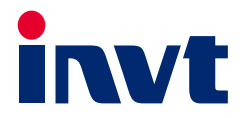

# INVT Medium and Large-scale PLC

# Software Manual

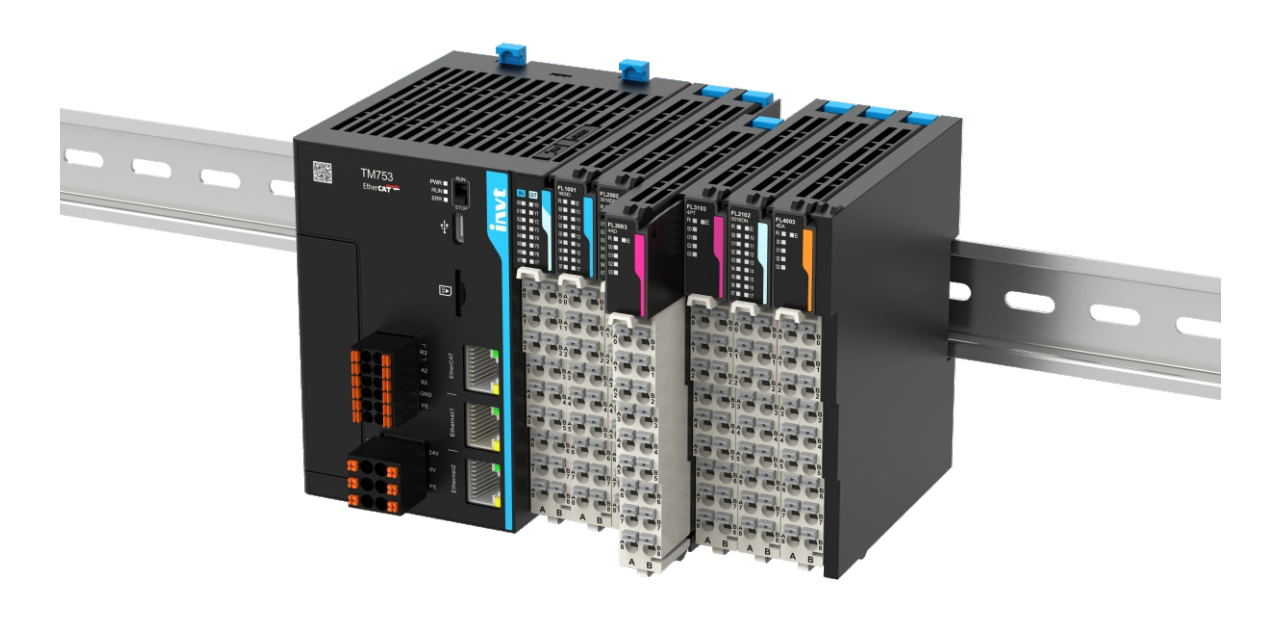

SHENZHEN INVT ELECTRIC CO., LTD.

# Preface

# Overview

Thank you for choosing our medium and large-scale PLC.

This manual contains the information necessary for using the medium and large-scale PLC. Please read this manual carefully before use to fully understand the functions and performance of the product, and complete system construction, which helps to give full play to the product's superior performance.

# **Target Audience**

This manual is intended for personnel with professional knowledge of electrical engineering (e.g., qualified electricians or personnel with equivalent knowledge).

# **Scope of Application**

This manual is applicable to the TM and TP series PLCs.

# **Online Support**

This manual is not delivered with the product. To obtain an electronic version of the PDF file, you can:

Visit our website (www.invt.com), choose **Support**→**Download**, enter a keyword, and click **Search**.

Scan the QR code on the product housing $\rightarrow$ Enter a keyword and download the manual.

# **Revision History**

Due to product version upgrades or other reasons, this manual is subject to changes from time to time without prior notice.

| Number | <b>Revision Description</b> | Version | Release Date   |
|--------|-----------------------------|---------|----------------|
| 1      | First release.              | V1.0    | September 2024 |

# Contents

| 1 Introduction to the PLC                                            | 1  |
|----------------------------------------------------------------------|----|
| 1.1 Overview                                                         | 1  |
| 1.1.1 Product Overview                                               | 1  |
| 1.1.2 Product Specifications                                         | 1  |
| 1.1.3 Product Configuration and Module Description                   | 2  |
| 1.1.4 System Application Process                                     | 4  |
| 1.2 Invtmatic Studio Overview                                        | 4  |
| 1.2.1 Software Installation and Uninstallation                       | 4  |
| 1.2.2 Hardware Connection                                            | 9  |
| 1.3 PC Communication Configuration                                   | 10 |
| 1.3.1 PC and TM700 Communication Configuration                       | 10 |
| 1.3.2 PC and TP6000 Communication Configuration                      | 15 |
| 2 Getting Started                                                    | 16 |
| 2.1 Project Creation                                                 | 16 |
| 2.1.1 Starting the Programming Environment                           | 16 |
| 2.1.2 Creating a New Project                                         | 18 |
| 2.2 Typical Steps of Project Writing                                 | 19 |
| 2.3 Examples of Program Writing and Debugging                        | 20 |
| 2.3.1 Adding a Device                                                | 20 |
| 2.3.2 Writing a Function to Handle POUs                              | 25 |
| 2.3.3 Setting Motor Parameters                                       | 27 |
| 2.3.4 Writing a Function for Forward/Reverse Motor Direction Control | 29 |
| 2.3.5 Compiling the User Program                                     | 29 |
| 2.3.6 Running the Monitor Program                                    | 31 |
| 3 Basic Functions                                                    | 33 |
| 3.1 Interface Layout                                                 | 33 |
| 3.2 Compile Menu                                                     | 33 |
| 3.3 Variable Usage Table                                             | 34 |
| 3.3.1 Overview                                                       | 34 |
| 3.3.2 Function Introduction                                          | 34 |
| 3.3.3 Menu Options                                                   | 36 |
| 3.3.4 Direct Address Storage Area                                    | 37 |
| 3.4 Fault Diagnosis                                                  | 37 |
| 3.5 Automatic Scanning                                               | 39 |
| 3.6 Cross-reference                                                  | 39 |
| 3.7 Monitor List                                                     | 40 |
| 3.8 Sampling Tracking                                                | 41 |
| 3.9 Persistent Variable                                              | 44 |
| 3.9.1 Characteristics                                                | 44 |
| 3.9.2 Power Failure Retention Variable List                          | 45 |
| 3.10 Recipe Manager                                                  | 46 |
| 3.11 Symbol Configuration                                            | 50 |
| 3.12 Task Configuration                                              | 51 |
| 3.12.1 Adding a Task                                                 | 57 |
| 3.12.2 Task Settings                                                 | 59 |

| 3.12.3 TP6000 Multi-core Task Configuration              |     |
|----------------------------------------------------------|-----|
| 4 Hardware Configuration                                 | 61  |
| 4.1 High-speed I/O Configuration                         | 61  |
| 4.1.1 Counter Interface Configuration                    | 61  |
| 4.1.2 Counter Functions                                  |     |
| 4.1.3 Description of Output Port Functions               |     |
| 4.1.4 Normal Output                                      |     |
| 4.1.5 High-speed Pulse Output                            |     |
| 4.1.6 Output Comparison                                  |     |
| 4.1.7 Description of External Interrupt                  |     |
| 4.2 Local I/O Expansion Module Configuration             |     |
| 4.2.1 Expansion Module Configuration                     |     |
| 4.2.2 Digital Input Module                               |     |
| 4.2.3 Digital Output Module                              |     |
| 4.2.4 Analog Input Module                                |     |
| 4.2.5 Analog Output Module                               |     |
| 4.2.6 Temperature Module                                 |     |
| 4.3 Priority Setting for Each Module (Recommended Value) |     |
| 5 Network Configuration                                  |     |
| 5.1 Modbus TCP                                           |     |
| 5.1.1 Modbus TCP Master Configuration                    |     |
| 5.1.2 Modbus TCP Master Communication Configuration      |     |
| 5.1.3 Modbus TCP Slave Configuration                     |     |
| 5.1.4 Modbus TCP Device Diagnosis                        |     |
| 5.2 Modbus RTU                                           |     |
| 5.2.1 Modbus RTU Master Configuration                    |     |
| 5.2.2 Modbus RTU Master Communication Configuration      |     |
| 5.2.3 Modbus RTU Slave Configuration                     |     |
| 5.2.4 Modbus RTU Device Diagnosis                        |     |
| 5.2.5 Common Faults of Modbus RTU                        |     |
| 5.3 EtherCAT Master                                      |     |
| 5.3.1 EtherCAT Master Configuration                      |     |
| 5.3.2 EtherCAT Slave Configuration                       |     |
| 5.3.3 EtherCAT Redundancy Ring Network Function          |     |
| 5.3.4 Dual EtherCAT Masters                              |     |
| 5.4 CANopen                                              |     |
| 5.4.1 CANopen Master Node Configuration                  |     |
| 5.4.2 CANopen Master Parameter Configuration             |     |
| 6 Diagnosis                                              | 118 |
| 6.1 Diagnosis Overview                                   |     |
| 6.1.1 Fault Diagnosis                                    |     |
| 6.2 Device Self-diagnostic Information List              |     |
| 6.2.1 I/O Diagnosis                                      |     |
| 6.2.2 Modbus RTU Diagnosis                               |     |
| 6.2.3 Modbus TCP Diagnosis                               |     |
| 6.3 Online Log                                           |     |
| 6.4 Diagnostic Programming Interface                     |     |
| 6.5 Application Diagnosis                                |     |
| 6.6 Handling of PLC Program Running Exceptions           |     |
| 6.6.1 Common Exceptions and Solutions                    |     |

| 6.6.2 Solutions for PLC Out of Control Due to Program Problems                                    | 127 |
|---------------------------------------------------------------------------------------------------|-----|
| 6.7 Device Error Codes                                                                            | 128 |
| 7 PLC Upgrades and Settings                                                                       | 137 |
| 7.1 Software Upgrade                                                                              | 137 |
| 7.2 Firmware Upgrade                                                                              | 138 |
| 7.3 Time Settings                                                                                 | 139 |
| 7.4 Network Settings                                                                              | 139 |
| 7.5 Factory Settings Reset                                                                        | 139 |
| 7.6 File Transfer                                                                                 | 140 |
| Appendix A Project Examples                                                                       | 141 |
| A.1 Example of RS485 Communication Configuration between the Controller and Goodrive20 Series VFD | 141 |
| A.2 Example of Communication Configuration between the Controller and DA200 Series Servo Drive    | 144 |
| A.3 Example of CANopen Communication Configuration between the Controller and DA200 Series Servo  | 151 |
| Appendix B SMC_ERROR Description                                                                  | 155 |
|                                                                                                   |     |

# **1** Introduction to the PLC

# **1.1 Overview**

# **1.1.1 Product Overview**

INVT's medium and large-scale PLCs currently include two series: TM700 and TP6000, which follow the IEC 61131-3 programming language system and support six standard programming languages: IL, LD, FBD, ST, SFC, and CFC. Through the EtherCAT bus, they can realize high-level motion control functions such as electronic cam, electronic gear, synchronous control, and positioning. Owing to rich communication interfaces and versatile I/O modules, they can provide users with flexible and intelligent automation solutions to meet their diverse application needs.

The TM700 series is a high-performance PLC with a modular structure design. It is mainly used in scenarios with high motion control requirements and complex control networks. It has greatly improved control performance, communication capabilities, programming efficiency, etc., allowing you to build a control network more flexibly and realize data interaction with the information layer through OPC UA more conveniently, further improving device productivity, shortening development cycles, and bringing a more excellent experience.

The TP6000 series is based on the X86 architecture and EtherCAT bus technology, and meets the needs of high-standard on-site control systems with extremely high performance and rich interfaces and functions. The dual EtherCAT interfaces can realize multi-tasking and ring network control, thereby bringing more reliable solutions. It is widely used in various high-speed, high-precision, and high-response devices and medium and large-scale production lines.

| Model                    | TM750                             | TM751                             | TM752                               | TM753                                 | TP6210-1201                        | TP6211-2201            | TP6214-2201 |
|--------------------------|-----------------------------------|-----------------------------------|-------------------------------------|---------------------------------------|------------------------------------|------------------------|-------------|
| Rated working<br>voltage | DC24V (-1                         | 5%-+20%                           | )                                   |                                       |                                    |                        |             |
|                          | Memory                            |                                   |                                     |                                       |                                    |                        |             |
| Program                  |                                   | 20                                | MD                                  |                                       |                                    | 256 MP                 |             |
| capacity                 |                                   | 20                                | MD                                  |                                       | 256 MB                             |                        |             |
| Data capacity            |                                   | 64                                | MB                                  |                                       |                                    | 256 MB                 |             |
| Data capacity in         |                                   |                                   |                                     |                                       |                                    |                        |             |
| power failure            |                                   | 1                                 | MB                                  |                                       | 5 MB                               |                        |             |
| retention mode           |                                   |                                   |                                     |                                       |                                    |                        |             |
| Max. capacity of         |                                   |                                   |                                     |                                       |                                    |                        |             |
| expanded SD              |                                   | 3                                 | 2G                                  |                                       | -                                  |                        |             |
| card                     |                                   |                                   |                                     |                                       |                                    |                        |             |
|                          |                                   |                                   |                                     | I/O                                   |                                    |                        |             |
| Number of local          |                                   |                                   | 16                                  |                                       |                                    |                        |             |
| IO modules               |                                   | -                                 | 10                                  |                                       |                                    | -                      |             |
| High-speed<br>input      | 4 groups<br>supporting<br>CW/CCW, | ig of hi<br>g single<br>and pulse | gh-speed<br>phase, p<br>e+directior | counters,<br>hase A/B,<br>n, of which | 2 groups of ph<br>differential inp | ase AB or 1 gro<br>out | oup of ABZ  |

# 1.1.2 Product Specifications

| Model                                   | TM750                                                                          | TM751                                                                                                    | TM752                          | TM753                                                                                                    | TP6210-1201     | TP6211-2201     | TP6214-2201             |
|-----------------------------------------|--------------------------------------------------------------------------------|----------------------------------------------------------------------------------------------------|--------------------------------|----------------------------------------------------------------------------------------------------|-----------------|-----------------|-------------------------|
|                                         | phase A/<br>frequenci                                                          | B suppor                                                                                                    | rts 1x, 2>                     | , and 4x                                                                                                  |                 |                 |                         |
| High-speed<br>output                    | 8-channel<br>output, su<br>control                                             | 3-channel 200kHz sink-type high-speed<br>output, supporting 4-axis pulse motion<br>control                                                                                         |                                |                                                                                                    |                 | -               |                         |
| Support for I/O interruption            | 8-channel high-speed interruption                                              |                                                                                                    |                                |                                                                                                    |                 | -               |                         |
| PWM output                              | 4-channel                                                                      | PWM out                                                                                                    | out                            |                                                                                                    |                 | -               |                         |
|                                         |                                                                                | Comm                                                                                                    | unication                      | Network a                                                                                                 | nd Interface    |                 |                         |
| Ethernet                                | ×2, RJ45,<br>Support f<br>EtherNet I                                           | 100Base-T<br>or PLC sof<br>IP                                                                                                    | X<br>tware dov                 | vnload, Mo                                                                                                | dbus TCP, TCF   | P// IP, OPC UA  | protocol, and           |
| EtherCAT                                | ×1, RJ45, 100Base-TX, distance between<br>two slaves < 100 m<br>slaves < 100 m |                                                                                                    | 100Base-TX,<br>etween two<br>m | × 2, RJ45,<br>support for<br>dual masters,<br>100Base-TX,<br>distance<br>between two<br>slaves <<br>100 m |                 |                 |                         |
| Serial<br>communication<br>(RS485)      | ×2, Modb                                                                       | us RTU ma                                                                                                    | ster/slave                     | , plug-in te                                                                                              | rminal          |                 |                         |
| USB                                     | ×1, Type-<br>download                                                          | C, PC com<br>I and debu                                                                                                    | munication<br>Igging           | n, program                                                                                                | ×4,             | USB 3.0, file c | ору                     |
| Memory card                             | ×1, Micro                                                                      | SD, for up                                                                                                    | grading ap                     | plications                                                                                                | х               | х               | х                       |
| Communication<br>expansion              |                                                                                | CANoper                                                                                                    | ı, 4G, Wi-Fi                   |                                                                                                    | х               | х               | х                       |
|                                         |                                                                                |                                                                                                    | Moti                           | on Contro                                                                                                 | l               |                 |                         |
| Maximum<br>number of<br>controlled axes | 4                                                                              | 4 8 16 32                                                                                                    |                                |                                                                                                    |                 | 128             | 256                     |
| Motion control<br>functions             | Point-to-p<br>electronic<br>etc.                                               | Point-to-point motion, interpolation motion (straight line, circular arc, etc.),<br>electronic gear, electronic cam (flying shear, tracking shear, etc.), axis group, CNC,<br>etc. |                                |                                                                                                    |                 |                 | , etc.),<br>group, CNC, |
|                                         |                                                                                | C                                                                                                    | onfigurat                      | ion Progra                                                                                                | mming           |                 |                         |
| Programming<br>language                 |                                                                                |                                                                                                    | IL,                            | ST, FBD, LI                                                                                               | D, CFC, and SFC | 2               |                         |

# 1.1.3 Product Configuration and Module Description

The TM700 series's CPU can be directly connected to the Flex series I/O modules, or expanded to the Flex series I/O modules through a communication coupler, as shown in the figure below.

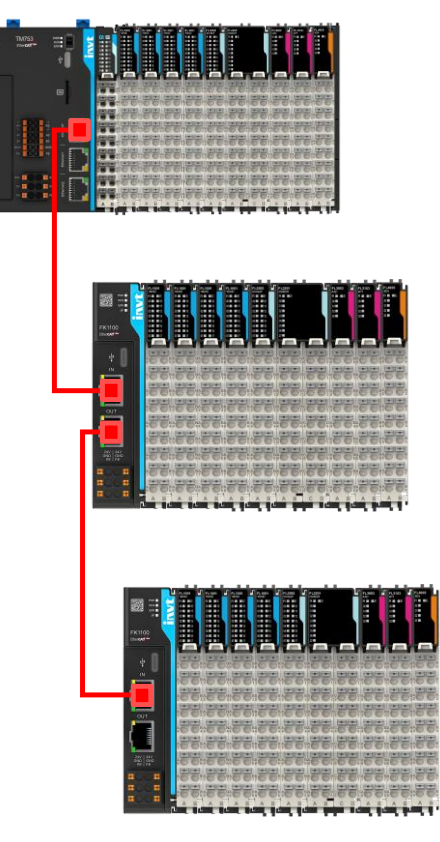

#### Figure 1-1 System Integration Diagram 1

The TP6000 series's CPU cannot be directly connected to the Flex series I/O modules. It can only be expanded to the Flex series I/O modules through a communication coupler, as shown in the figure below.

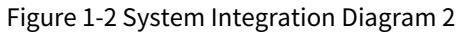

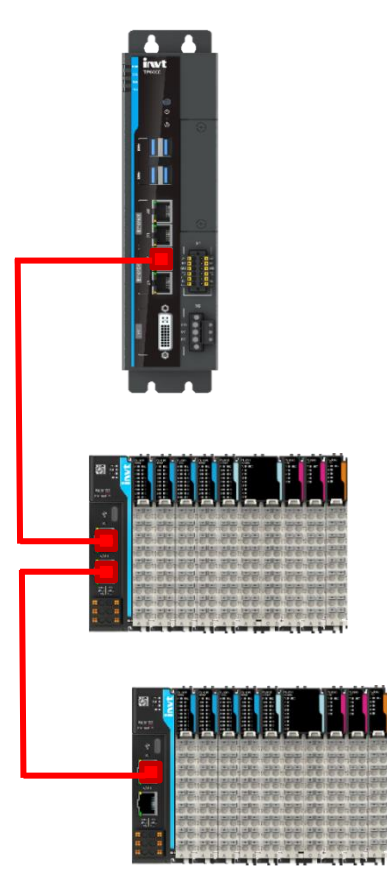

# **1.1.4 System Application Process**

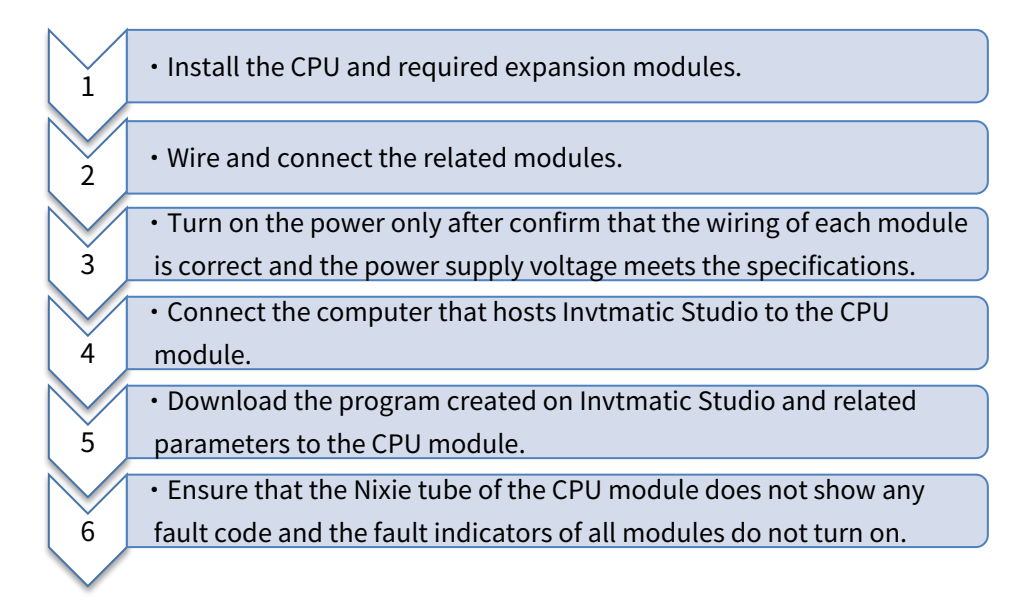

# 1.2 Invtmatic Studio Overview

Invtmatic Studio is a programming platform developed by Shenzhen INVT Electric Co., Ltd. It supports the IEC 61131-3 programming language system and six standard programming languages: IL, LAD, FBD, SFC, ST, and CFC.

# 1.2.1 Software Installation and Uninstallation

## 1.2.1.1 Software Obtaining

INVT's PLC user programming software contains the Invtmatic Studio platform, installation files, and related reference materials. You can obtain them by the following ways:

- 1. Visit our website www.invt.com and go to Support > Download > Software to download the software installation package for free.
- 2. Obtain software installation CDs from INVT distributors at all levels.

## **1.2.1.2 Software Installation Requirements**

You can install the software on a desktop PC or a laptop:

- Operating system: Windows 7/Windows 8/Windows 10
- CPU clock speed: 2 GHz or higher
- Memory: 2 GB or higher
- Available hardware space: 5 GB or higher
- Installation requirements:
  - ♦ Use an administrator account
  - ♦ Turn off the antivirus software
  - ♦ Disable the encryption system
  - ♦ Do not use Chinese paths

#### 1.2.1.3 Preparation

- If it is the first time to install Invtmatic Studio, check whether your computer meets the software installation requirements. If yes, you can install it directly.
- If you want to install the latest version of Invtmatic Studio, check the version information about the installed software by choosing **Help** > **About**. If it is not the latest version, you can upgrade the software using the online upgrade method.

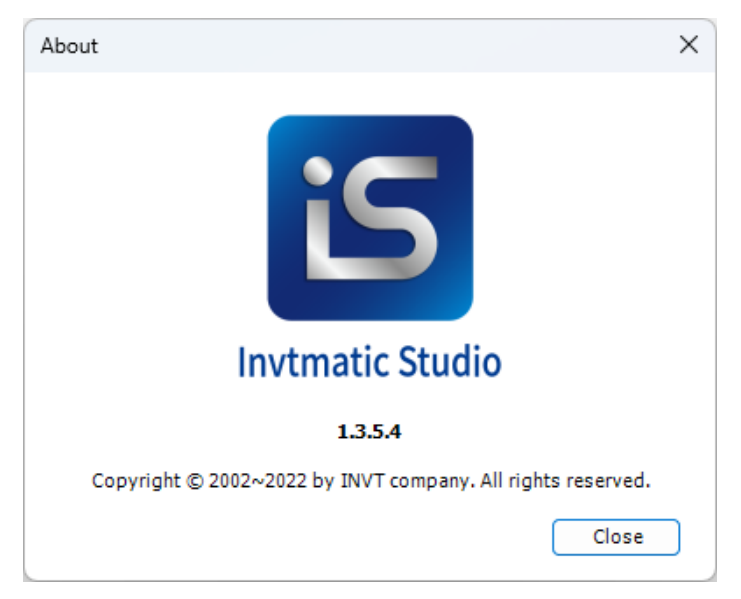

Figure 1-3 Version Information Display Interface

#### 1.2.1.4 Installing the Software

- Step 1 Locate the installation file storage path, and double-click Invtmatic Studio Setup 64 Vx.x.x.exe (taking V1.3.5 as an example).
- Step 2 The installation starts. See the following figure.

Figure 1-4 Installation Preparation interface

| Invtmat | ic Studio V1.3.5.1 - InstallShield Wizard                                                                               |                                |
|---------|----------------------------------------------------------------------------------------------------|--------------------------------|
| کا      | Invtmatic Studio V1.3.5.1 Setup is preparing the In<br>Wizard, which will guide you through the program<br>Please wait. | nstallShield<br>setup process. |
| Extract | ing: Invtmatic Studio Setup 64 V1.3.5.1.msi                                                                             |                                |
|         |                                                                                                    | Cancel                         |
|         |                                                                                                    |                                |

Step 3 When the dialog box shown in the following figure appears, click **Next**.

#### Figure 1-5 Installation Wizard Interface

| 🖟 Invtmatic Studio V1.3.5.1 · | InstallShield Wizard X                                                                                          |
|-------------------------------|----------------------------------------------------------------------------------------------------|
| <u>æ</u> .                    | Welcome to the InstallShield Wizard for<br>Invtmatic Studio V1.3.5.1                                            |
|                               | Please note:                                                                                                    |
|                               | § 1 Please close the security software before installation.                                                     |
|                               | § 2 Please exit the encryption system before installation.                                                      |
|                               | § 3 The installation directory does not allow the use of Chinese paths.                                         |
|                               | The InstallShield(R) Wizard will install Invtmatic Studio V1.3.5.1<br>on your computer. To continue, dick Next. |
|                               | WARNING: This program is protected by copyright law and<br>international treaties.                              |
|                               | < Back Next > Cancel                                                                                            |

Step 4 Then the License Agreement dialog box appears. Check I accept the terms of the license agreement, and then click Next.

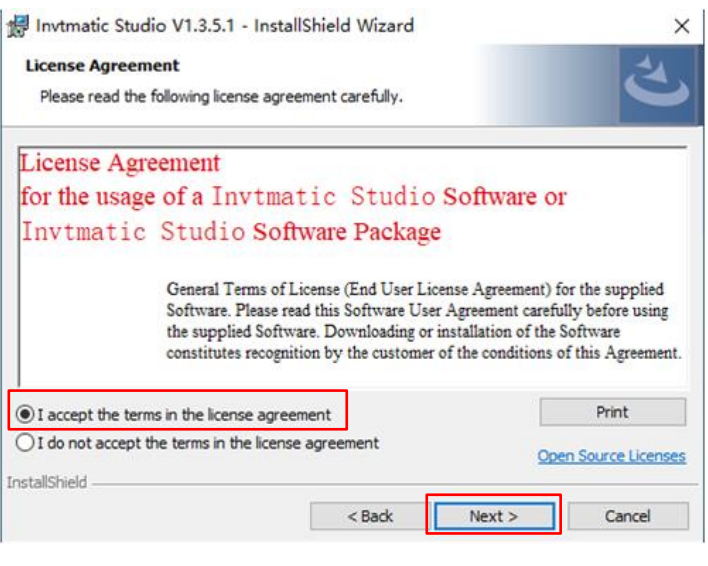

#### Figure 1-6 License Agreement Interface

Step 5 Set the software installation path, and click Next.

**Note:** The software installation path cannot be in Chinese.

Figure 1-7 Installation Path Confirmation

| 47              | 1 o. 11 Ma o 5 a                      | SET LLANCE - L      |                      |        |
|-----------------|---------------------------------------|---------------------|----------------------|--------|
| Thytmat         | ic Studio V1.3.5.1 - Installs         | shield Wizard       |                      | ×      |
| Destinati       | ion Folder                            |                     |                      | -44    |
| Click Nex       | xt to install to this folder, or clid | k Change to install | to a different folde | r. C   |
|                 |                                       | -                   |                      |        |
| <b>~</b>        | Install Invtmatic Studio V1.3.        | 5.1 to:             |                      |        |
|                 | C:\Program Files\Invtmatic St         | udio                |                      | Change |
|                 |                                       |                     |                      |        |
|                 |                                       |                     |                      |        |
|                 |                                       |                     |                      |        |
|                 |                                       |                     |                      |        |
|                 |                                       |                     |                      |        |
|                 |                                       |                     |                      |        |
|                 |                                       |                     |                      |        |
|                 |                                       |                     |                      |        |
|                 |                                       |                     |                      |        |
|                 |                                       |                     |                      |        |
|                 |                                       |                     |                      |        |
| InstallShield - |                                       |                     |                      | 1      |
|                 |                                       | < Back              | Next >               | Cancel |

Step 6 The installation component selection interface appears. You can select the Complete or Custom installation mode. If you have no special requirement, keep the default selection, and click **Next**.

Figure 1-8 Installation Mode Selection Interface

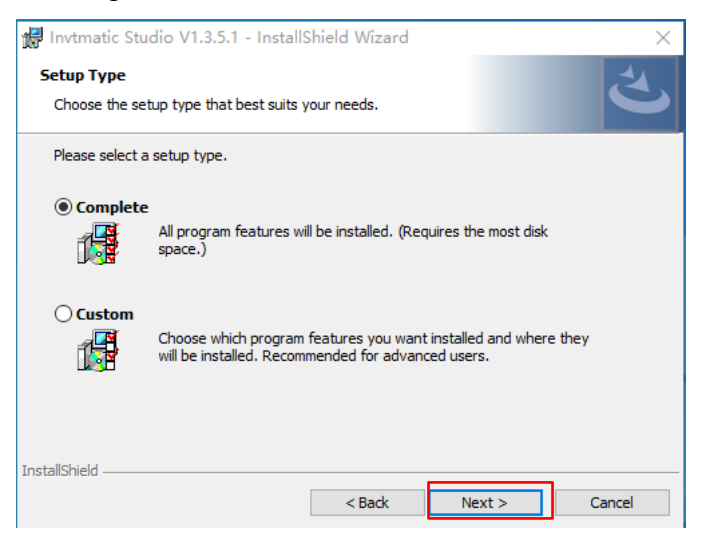

#### Step 7 When the following interface appears, click **Install**.

Figure 1-9 Installation Preparation Interface

| 🕼 Invtmatic Studio V1.3.5.1 - InstallShield Wizard                                     | ×                             |
|----------------------------------------------------------------------------------------|-------------------------------|
| Ready to Install the Program<br>The wizard is ready to begin installation.             | と                             |
| Click Install to begin the installation.                                               |                               |
| If you want to review or change any of your installation settings,<br>exit the wizard. | , click Back. Click Cancel to |
|                                                                                        |                               |
|                                                                                        |                               |
|                                                                                        |                               |
|                                                                                        |                               |
|                                                                                        |                               |
| InstallShield                                                                          |                               |
| < Back                                                                                 | nstall Cancel                 |

Step 8 An installation progress bar appears. Click Finish when the installation is completed.

#### Figure 1-10 Installation Progress Interface

| 🛃 Invtmati             | c Studio V1.3.5.1 - Installs                                    | Shield Wizard               |             | —         |        | $\times$ |
|------------------------|-----------------------------------------------------------------|-----------------------------|-------------|-----------|--------|----------|
| Installing<br>The prog | Invtmatic Studio V1.3.5.1<br>ram features you selected are      | being installed.            |             |           |        | と        |
| 17                     | Please wait while the InstallSI<br>This may take several minute | hield Wizard installs<br>s. | Invtmatic S | tudio V1. | 3.5.1. |          |
|                        | Status:                                                         |                             |             |           |        |          |
|                        | Copying new files                                               |                             |             |           |        |          |
|                        |                                                                 |                             |             |           |        |          |
|                        |                                                                 |                             |             |           |        |          |
|                        |                                                                 |                             |             |           |        |          |
|                        |                                                                 |                             |             |           |        |          |
|                        |                                                                 |                             |             |           |        |          |
|                        |                                                                 |                             |             |           |        |          |
| InstallShield –        |                                                                 |                             |             | _         |        | _        |
|                        |                                                                 | < Back                      | Next >      |           | Cano   | el       |

#### Figure 1-11 Installation Complete Interface

| 🕼 Invtmatic Studio V1.3.5.1 · | InstallShield Wizard                                                                                                    | Х |
|-------------------------------|----------------------------------------------------------------------------------------------------|---|
|                               | InstallShield Wizard Completed<br>The InstallShield Wizard has successfully installed Invtmatic<br>Studio V1.3.5.1. Click Finish to exit the wizard. |   |
|                               | Show the Windows Installer log                                                                                                    |   |
|                               | < Back Finish Cancel                                                                                                    |   |

### 1.2.1.5 Uninstalling the Software

Uninstall Invtmatic Studio by using the standard software uninstallation method of a Windows system. The procedure is as follows:

- Step 1 Shut down Invtmatic Studio running programs, including the backend running program.
- Step 2 Enter the control panel, find and right-click Invtmatic Studio, and click Uninstall.
- Step 3 Wait until the software is uninstalled.

## **1.2.2 Hardware Connection**

The hardware connection between an upper computer and the TM700 series PLC can be realized by two methods:

- 1. Using a LAN network cable
- 2. Using a Type-C cable

Figure 1-12 Hardware Connection between an Upper Computer and the TM700 Series PLC

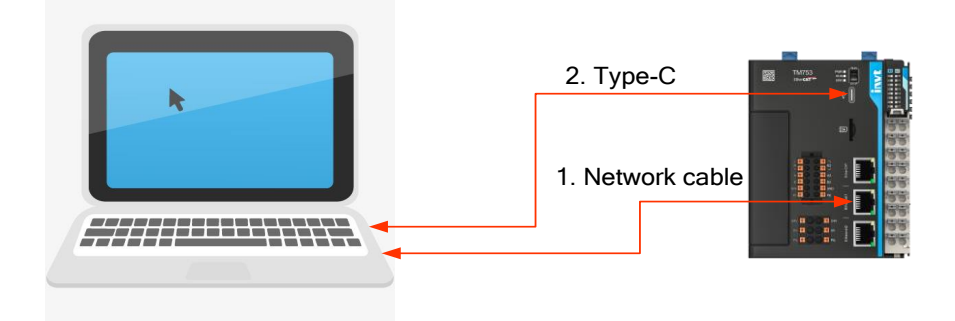

The hardware connection between an upper computer and the TP6000 series PLC can only be realized through a LAN network cable.

#### Figure 1-13 Hardware Connection between an Upper Computer and the TP6000 Series PLC

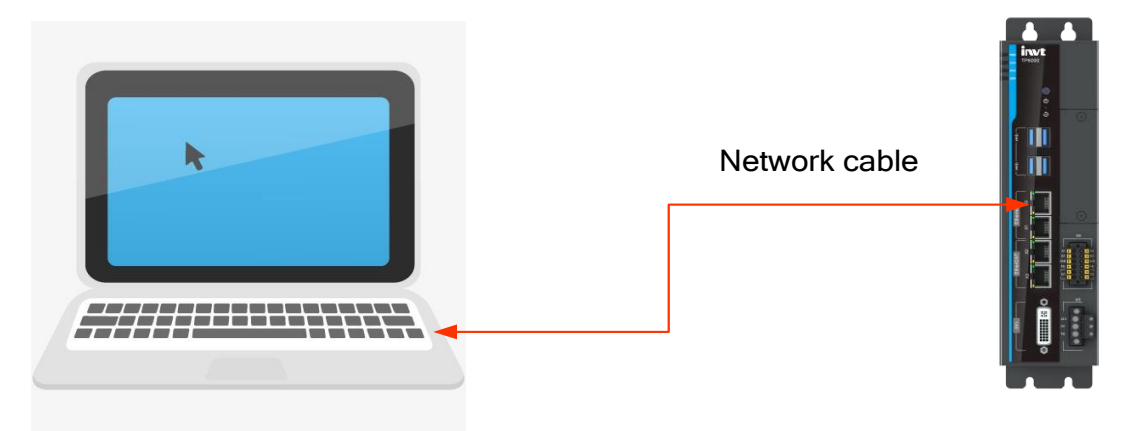

# **1.3 PC Communication Configuration**

# 1.3.1 PC and TM700 Communication Configuration

#### Using a LAN network cable

If the hardware is connected with a LAN network cable, ensure that the IP address of the PC and the IP address of the controller are in the same network segment. The factory default IP address of the TM700 series is as follows: Ethernet1: 192.168.1.10; Ethernet2: 192.168.2.10, both having program debugging and downloading functions. Please make sure the network cable is connected to Ethernet1/Ethernet2. The IP address of the PC should be set to 192.168.1.xxx/192.168.2.xxx (xxx means any integer value in the range of 1 – 254 except 10).

Figure 1-14 PC and TM700 Communication Configuration Using a LAN Network Cable

| Organize  Disable this network device                                                               | Diagnose this con                                                                                                    | nection Rename this connection                                           | Change settings of this connect                                             |
|----------------------------------------------------------------------------------------------------|----------------------------------------------------------------------------------------------------|--------------------------------------------------------------------------|-----------------------------------------------------------------------------|
| Bluetooth Network Connection<br>Not connected<br>Bluetooth Device (Personal Area                    | Network of Karley Karley Karle | cable unplugged<br>hernet Connection (13)                                | Ethernet 2<br>Unidentified network<br>USB Ethernet/RNDIS Gadget             |
| Ethernet Properties                                                                                 | ×                                                                                                    |                                                                          | Ethernet10                                                                  |
|                                                                                                    |                                                                                                    | Internet Protocol Version 4 (TCP/IP                                      | v4) Properties >                                                            |
| Networking Sharing                                                                                  |                                                                                                    | General                                                                  |                                                                             |
| Connect using:                                                                                      |                                                                                                    |                                                                          |                                                                             |
| Intel(R) Ethemet Connection (13) I219-V                                                             |                                                                                                    | this capability. Otherwise, you need<br>for the appropriate IP settings. | tomatically if your network supports<br>d to ask your network administrator |
| This connection uses the following items:                                                           | Configure                                                                                                    | Obtain an IP address automati                                            | ically                                                                      |
| Client for Microsoft Networks                                                                       | ^                                                                                                    | Ose the following IP address:                                            |                                                                             |
| File and Printer Sharing for Microsoft Net                                                          | works                                                                                                    | IP address:                                                              | 192.168.1.40                                                                |
| <ul> <li>VirtualBox NDIS6 Bridged Networking D</li> <li>VirtualBox Recket Driver (NPCAP)</li> </ul> | river                                                                                                    | Subnet mask:                                                             | 255 . 255 . 255 . 0                                                         |
|                                                                                                    |                                                                                                    | Default gateway:                                                         |                                                                             |
| Microsoft Network Adapter Multiplexor P                                                             | rotocol V                                                                                                    | Obtain DNS server address au                                             | tomatically                                                                 |
|                                                                                                    |                                                                                                    | Use the following DNS server a                                           | addresses:                                                                  |
| Install Uninstall                                                                                   | Properties                                                                                                    | Preferred DNS server:                                                    |                                                                             |
| Description<br>Transmission Control Protocol/Internet Protocol                                      | I. The default                                                                                                    | Alternate DNS server:                                                    |                                                                             |
| wide area network protocol that provides comr<br>across diverse interconnected networks.            | nunication                                                                                                    | Validate settings upon exit                                              | Advanced                                                                    |
| ОК                                                                                                  | Cancel                                                                                                    |                                                                          | OK Cancel                                                                   |

#### Using a Type-C cable

• Install the USB driver

When the PC runs Windows 10, install the USB driver as follows:

Here we take the USB driver file of kindle\_rndis.inf\_amd64 as an example.

Step 1 Right-click the file "RNDIS\_Windows\_Driver.cab" and unzip it.

| 🗄 RNDIS_Windows_Driver.cab | 7/25/2024 10·01 ΔM                    | Cabinet File | 22 KB                      |
|----------------------------|---------------------------------------|--------------|----------------------------|
|                            | Open                                  |              |                            |
|                            | Open in new window                    |              |                            |
|                            | Share with Skype                      |              |                            |
|                            | 7-Zip                                 | > Open ar    | rchive                     |
|                            | Pin to Start                          | Open ar      | rchive                     |
|                            | 🖻 Share                               | Extract f    | files                      |
|                            | Scan with OfficeScan                  | Extract H    | Here                       |
|                            | Open with                             | Extract t    | to "RNDIS_Windows_Driver\" |
|                            | · · · · · · · · · · · · · · · · · · · | Test arch    | hive                       |

Step 2 When the following interface appears, press any key.

|   | Ô         | Ŕ | Û | ₽ | Sort ~   | $\equiv$ View $^{\scriptscriptstyle \vee}$ |                  |      |  |
|---|-----------|---|---|---|----------|--------------------------------------------|------------------|------|--|
| N | ame       | ^ |   |   | Date mo  | dified                                     | Туре             | Size |  |
| 2 | rndis.cat |   |   |   | 3/12/201 | 10 10:59 PM                                | Security Catalog | 7 KB |  |
|   | RNDIS.inf |   |   |   | 2/3/2010 | ) 1:42 AM                                  | INF File         | 4 KB |  |

Step 3 Connect the computer and the PLC with a USB cable: Open **Device Manager**, select **Ports** > **USB serial device**, and right-click **Update driver**.

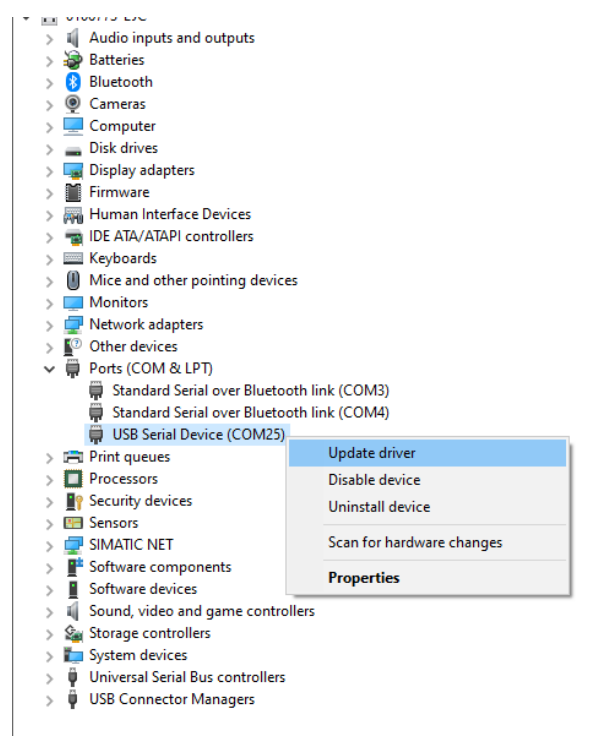

Step 4 Click Browse my computer for drivers and select the driver folder.

×

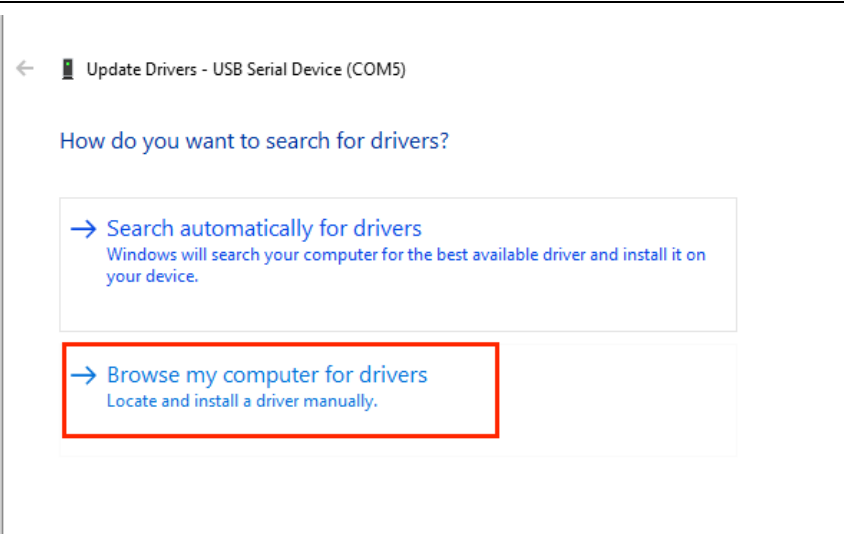

|   |                                                                                                    | × |
|---|----------------------------------------------------------------------------------------------------|---|
| ← | Update Drivers - USB Ethernet/RNDIS Gadget                                                                                                    |   |
|   | Browse for drivers on your computer                                                                                                    |   |
|   | Search for drivers in this location:                                                                                                    |   |
|   | tmatic Studio\CODESYS\Common\Drivers\RNDIS_Windows_Driver v Browse                                                                                                    |   |
|   | Include subfolders                                                                                                    |   |
|   | → Let me pick from a list of available drivers on my computer<br>This list will show available drivers compatible with the device, and all drivers in the<br>same category as the device. |   |
|   | Next Cance                                                                                                    |   |

Step 5 Wait for the installation process to complete, and then click **Close**.

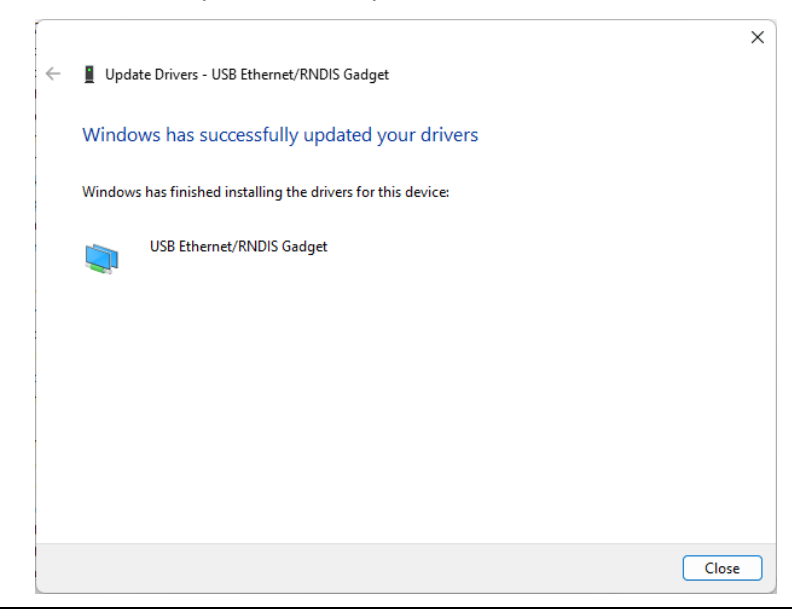

• Configure the USB network port

The USB RNDIS item has been added to the **Network adapters** under **Device Manager**.

| 占 D   | evice     | e Manager                                     | - | × |
|-------|-----------|-----------------------------------------------|---|---|
| File  | Act       | ion View Help                                 |   |   |
| <hr/> | ▶   [     | ☑   🖸   📓 🖬   暴   🖳   💺 🗙 💿                   |   |   |
| × 🗄   | 010       | )8252-xbx                                     |   |   |
| >     | - 1       | Audio inputs and outputs                      |   |   |
| >     | - 1       | Audio Processing Objects (APOs)               |   |   |
| >     | ۵         | Batteries                                     |   |   |
| >     | 8         | Bluetooth                                     |   |   |
| >     | ۲         | Cameras                                       |   |   |
| >     |           | Computer                                      |   |   |
| >     | _         | Disk drives                                   |   |   |
| >     |           | Display adapters                              |   |   |
| >     | $\square$ | Firmware                                      |   |   |
| >     | (AHO      | Human Interface Devices                       |   |   |
| >     | -         | IDE ATA/ATAPI controllers                     |   |   |
| >     | -         | Jungo Connectivity                            |   |   |
| >     | 20002     | Keyboards                                     |   |   |
| >     |           | Mice and other pointing devices               |   |   |
| >     |           | Monitors                                      |   |   |
| - ×   | -         | Network adapters                              |   |   |
|       |           | 🚽 Bluetooth Device (Personal Area Network) #2 |   |   |
|       |           | 🚽 Intel(R) Wi-Fi 6 AX201 160MHz               |   |   |
|       |           | 🚽 Realtek PCIe GbE Family Controller          |   |   |
|       |           | 🚽 Realtek USB FE Family Controller            |   |   |
|       |           | 😨 Sangfor a Trust VNIC                        |   |   |
|       |           | 🗇 USB Ethernet/RNDIS Gadget                   |   |   |
|       |           | 🚽 VMware Virtual Ethernet Adapter for VMnet1  |   |   |
|       |           | 🚽 VMware Virtual Ethernet Adapter for VMnet8  |   |   |
|       |           | WAN Miniport (IKFv2)                          |   |   |
|       |           |                                               |   |   |

Step 1 Right-click the **Ethernet**.

| ←                                       | Settings           |                      |
|-----------------------------------------|--------------------|----------------------|
| ណ                                       | Home               | Ethernet             |
| Fi                                      | nd a setting $ ho$ | Unidentified network |
| Net                                     | work & Internet    | No Internet          |
| ₽                                       | Status             | Not connected        |
| (i.                                     | Wi-Fi              |                      |
| 貯                                       | Ethernet           |                      |
| C                                       | Dial-up            |                      |
| ~~~~~~~~~~~~~~~~~~~~~~~~~~~~~~~~~~~~~~~ | VPN                |                      |
| ър                                      | Airplane mode      |                      |
| (p)                                     | Mobile hotspot     |                      |
| ⊕                                       | Proxy              |                      |
|                                         |                    |                      |
|                                         |                    |                      |

#### Step 2 Click Change adapter options.

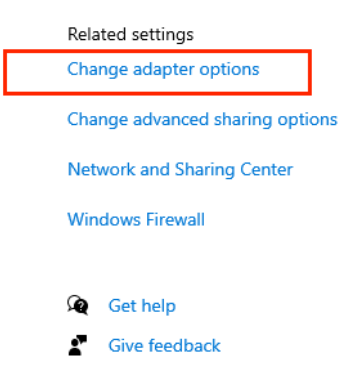

Step 3 Right-click the Unidentified network (with USB RNDIS in its name), and select Properties.

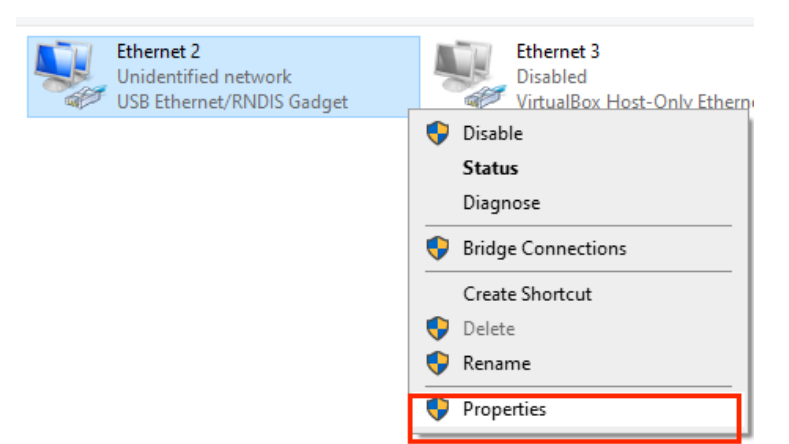

Step 4 Check Internet Protocol Version 4 and click Properties to set the IP address.

| Ethernet 2 Properties                                                                                                    | $\times$ |  |  |  |  |  |  |
|----------------------------------------------------------------------------------------------------|----------|--|--|--|--|--|--|
| Networking Sharing                                                                                                    |          |  |  |  |  |  |  |
| Connect using:                                                                                                    |          |  |  |  |  |  |  |
| USB Ethemet/RNDIS Gadget                                                                                                    |          |  |  |  |  |  |  |
| Configure                                                                                                    |          |  |  |  |  |  |  |
| This connection uses the following items:                                                                                                    |          |  |  |  |  |  |  |
| Client for Microsoft Networks Client for Microsoft Networks File and Printer Sharing for Microsoft Networks VitualBox NDIS6 Bridged Networking Driver VitualBox NDIS6 Bridged Networking Driver QoS Packet Driver (NPCAP) QoS Packet Scheduler QoS Packet Scheduler Internet Protocol Version 4 (TCP/IPv4) Microsoft Network Adapter Multiplexor Protocol < |          |  |  |  |  |  |  |
| Install Uninstall Properties                                                                                                    |          |  |  |  |  |  |  |
| Description<br>Transmission Control Protocol/Internet Protocol. The default<br>wide area network protocol that provides communication<br>across diverse interconnected networks.                                                                                                    |          |  |  |  |  |  |  |
| OK Cancel                                                                                                    |          |  |  |  |  |  |  |

Step 5 Set the IP address manually.

**Note:** The IP address must be in the network segment 192.168.3.xxx (xxx means any integer value in the range of 1 - 254 except 10).

| k Connection Ethernet<br>Personal Area X Wetwork cable unplugged<br>Intel(R) Ethernet Connection (13)                                                          | Ethernet 2<br>Unidentified network<br>USB Ethernet/RNDIS Gadget                                                                                                    |
|----------------------------------------------------------------------------------------------------|----------------------------------------------------------------------------------------------------|
| Ethernet 2 Properties ×                                                                                                    | Internet Protocol Version 4 (TCP/IPv4) Properties X                                                                                                    |
| Networking Sharing                                                                                                    | General                                                                                                    |
| Connect using:                                                                                                    | You can get IP settings assigned automatically if your network supports<br>this capability. Otherwise, you need to ask your network administrator<br>for the appropriate IP settings. |
| Configure This connection uses the following items:                                                                                                    | Obtain an IP address automatically                                                                                                    |
| Elient for Microsoft Networks     A     Grad Antipart Sharing for Microsoft Networks                                                                           | Use the following IP address:     IP address:     I92 . 168 . 3 . 50                                                                                                    |
| TritualBox NDIS6 Bridged Networking Driver     TritualBox NDIS6 Bridged Networking Driver     TritualBox NDIS6 Bridged Networking Driver                       | Subnet mask: 255 . 255 . 255 . 0                                                                                                    |
| QoS Packet Scheduler                                                                                                    | Default gateway:                                                                                                    |
| Internet Protocol Version 4 (TCP/IPV4)                                                                                                    | Obtain DNS server address automatically                                                                                                    |
| < >>                                                                                                    | Ouse the following DNS server addresses:                                                                                                    |
| Install Uninstall Properties                                                                                                    | Preferred DNS server:                                                                                                    |
| Description                                                                                                    | Alternate DNS server:                                                                                                    |
| wide area network protocol internet Protocol. The default<br>wide area network protocol that provides communication<br>across diverse interconnected networks. | Validate settings upon exit Advanced                                                                                                    |
| OK Cancel                                                                                                    | OK Cancel                                                                                                    |

# 1.3.2 PC and TP6000 Communication Configuration

If the hardware is connected with a LAN network cable, ensure that the IP address of the PC and the IP address of the controller are in the same network segment. The factory default IP address of the TM700 series is as follows: Ethernet1: 192.168.1.10; Ethernet2: 192.168.2.10, both having program debugging and downloading functions. Please make sure the network cable is connected to Ethernet1/Ethernet2. The IP address of the PC should be set to 192.168.1.xxx/192.168.2.xxx (xxx means any integer value in the range of 1 – 254 except 10).

Figure 1-15 PC and TP6000 Communication Configuration Using a LAN Network Cable

| Bluetooth Network Connection<br>Not connected<br>Bluetooth Device (Personal Area                                                                                                    | Ethern<br>Unider<br>Intel(R                            | <b>et</b><br>itified network<br>I Ethernet Connection (13)                                                                                                    | Ethernet 3<br>Disabled<br>VirtualBox Host-Only Ethernet Ad |
|----------------------------------------------------------------------------------------------------|--------------------------------------------------------|----------------------------------------------------------------------------------------------------|------------------------------------------------------------|
| Ethernet Properties                                                                                                    | ×                                                      | Internet Protocol Version 4 (                                                                                                    | TCP/IPv4) Properties X                                     |
| Networking Sharing Connect using:  Intel(R) Ethemet Connection (13) I219-V This connection uses the following items:   This connection uses the following items:   This connection uses the following items:  This connection uses the following items: This connection uses the following items: This connection uses the following items: This con | Configure orks er ocol Properties The default nication | General You can get IP settings assistis capability. Otherwise, y for the appropriate IP settin Obtain an IP address a Obtain an IP address a Obtain an IP address a Obtain an IP address a Obtain DNS server add Obtain DNS server add Obtain DNS | In exit Advanced                                           |
| ОК                                                                                                    | Cancel                                                 |                                                                                                    | OK Cancel                                                  |

# 2 Getting Started

# 2.1 Project Creation

# 2.1.1 Starting the Programming Environment

Taking Invtmatic Studio V1.3.5 as an example, start the programming environment in the following steps:

Step 1 Double-click the software icon of Invtmatic Studio 🚨. The programming environment is as follows:

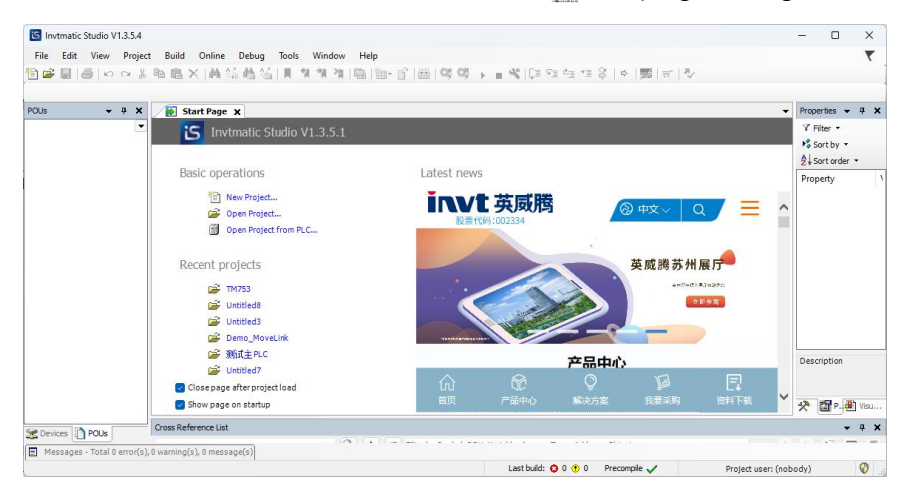

Step 2 In the tool bar, select **Tools > Device Repository** to add a device profile.

**Note:** Invtmatic Studio V1.3.5 is installed with the INVT device profile by default. For third-party devices, it needs to be added manually.

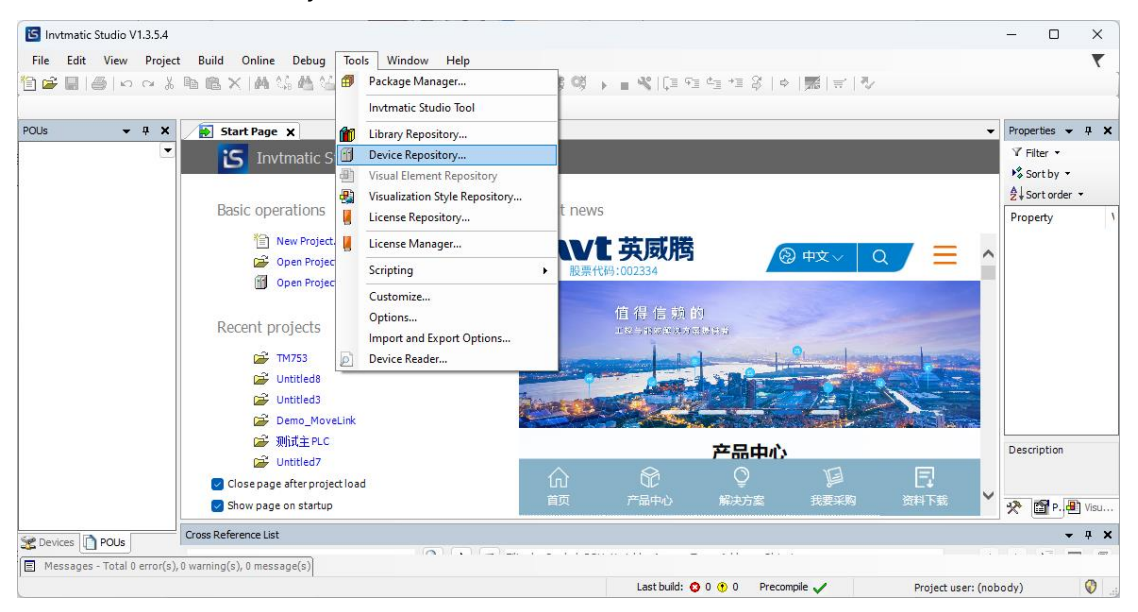

Step 3 In the Device Repository pop-up window, click Install.

| 😤 Device R                                     | epository                                                       |                    |              |                        |              |              | ×    |
|------------------------------------------------|-----------------------------------------------------------------|--------------------|--------------|------------------------|--------------|--------------|------|
| Location                                       | System Repositor<br>(D:\Program Files                           | y<br>\Invtmatic St | udio\Invtmat | icStudioReposit        | ory\Devices) | ✓ Edit Locat | ions |
| Installed de                                   | evice descriptions                                              |                    |              |                        |              |              |      |
| String for a                                   | a fulltext search                                               |                    | Vendor:      | <all vendors=""></all> | ~            | Instal       | I    |
| Name                                           |                                                                 | Vendor             | Version      | Description            |              | Uninst       | all  |
| ● ∭ Mi<br>● ∭ Fi<br>● ∰ Fi<br>● ∰ PL<br>● ∲ Sc | scellaneous<br>eldbuses<br>MI devices<br>Cs<br>oftMotion drives |                    |              |                        |              | Export       | t.,  |
|                                                |                                                                 |                    |              |                        |              | Detail       | S    |
|                                                |                                                                 |                    |              |                        |              | Close        | e    |

Step 4 From the pop-up window, select the device profile to be installed from a local folder and then click **Open**.

| S Install Device Descr                       | ription    |                                   |                     |                  |      |              |                |         | × |
|----------------------------------------------|------------|-----------------------------------|---------------------|------------------|------|--------------|----------------|---------|---|
| $\leftarrow \rightarrow \checkmark \uparrow$ | 🚞 > D      | esktop > phy > EtherCAT > xml     |                     | ~                | C    | Search xml   |                | ۶       | þ |
| Organize 🔻 New                               | v folder   |                                   |                     |                  |      |              | ≣ •            |         | ? |
| A Home                                       | 1          | Name                              | Date modified       | Туре             | Size |              |                |         |   |
|                                              |            | 64_0000 1002_3.5.17.0.devdesc.xml | 11/7/2023 7:20 PM   | Microsoft Edge H |      | 40 KB        |                |         |   |
|                                              |            | 64_0000 1002_4.4.0.0.devdesc.xml  | 11/6/2023 10:30 AM  | Microsoft Edge H |      | 43 KB        |                |         |   |
|                                              |            | 64_0000 1002_4.5.0.0.devdesc.xml  | 10/20/2023 10:28 PM | Microsoft Edge H |      | 44 KB        |                |         |   |
| Desktop 🦻                                    | 1 C        | 64_0000 1002_4.6.1.0.devdesc.xml  | 5/29/2024 9:28 AM   | Microsoft Edge H |      | 44 KB        |                |         |   |
| 🚽 Downloads 🤉                                | • 1        |                                   |                     |                  |      |              |                |         |   |
| Documents >                                  | •          |                                   |                     |                  |      |              |                |         |   |
| 🔀 Pictures 🦻                                 | •          |                                   |                     |                  |      |              |                |         |   |
| 🕖 Music 🍃                                    | •          |                                   |                     |                  |      |              |                |         |   |
| 🛂 Videos 🦻                                   | •          |                                   |                     |                  |      |              |                |         |   |
| 늘 工作分类                                       |            |                                   |                     |                  |      |              |                |         |   |
| TT US Value                                  |            |                                   |                     |                  |      |              |                |         |   |
|                                              | File name: |                                   |                     |                  | ~    | Device descr | iption files ( | *.devdi | ~ |
|                                              |            |                                   |                     |                  |      | Open         |                | ancel   |   |

**Note:** Here you can follow the above steps to add all device profiles provided by INVT, or add third-party device profiles.

# 2.1.2 Creating a New Project

Click the project creation icon at the upper left corner or select **File** > **New Project**, or directly click **New Project** in the window to quickly create a project. Select the project category, template, name, and storage directory, as shown in the following figure.

| 🖹 New Pro   | oject                     |                    |                |                     | ×                     |
|-------------|---------------------------|--------------------|----------------|---------------------|-----------------------|
| Categories  |                           | Templates          |                |                     |                       |
| Final Lib   | ojects                    | Empty project      | HMI project    | Standard<br>project | Standard<br>project w |
| A project c | Untitled9                 | oplication, and an | empty implemen | tation for PLC_     | PRG                   |
| Location    | C:\Users\Administrator\Do | ocuments           |                |                     | ×                     |
|             |                           |                    |                | ОК                  | Cancel                |
|             |                           |                    | _              |                     |                       |

Click **OK**. On the standard project setting interface that appears, select the device type and programming language.

| Standard F | Project                                                                                              |                                                                                                    | ×      |  |  |  |  |  |
|------------|----------------------------------------------------------------------------------------------------|----------------------------------------------------------------------------------------------------|--------|--|--|--|--|--|
|            | You are abou<br>objects within<br>- One program<br>- A program F<br>- A cyclic task<br>- A reference | t to create a new standard project. This wizard will create the following<br>n this project:<br>nmable device as specified below<br>PLC_PRG in the language specified below<br>which calls PLC_PRG<br>to the newest version of the Standard library currently installed. |        |  |  |  |  |  |
|            | Device                                                                                               | TM753 (INVT)                                                                                                    |        |  |  |  |  |  |
|            | PLC_PRG in                                                                                           | Structured Text (ST)                                                                                                    | $\sim$ |  |  |  |  |  |
|            |                                                                                                    | OK Cancel                                                                                                    |        |  |  |  |  |  |

After completing the above operations, go to the configuration and programming interface of Invtmatic Studio, double-click **PLC\_PRG(PRG)** to write programs.

| S Untitled9.project* - Invtmatic Studio        |                                    |            |                   |                          |                      | – 🗆 X                                                |
|------------------------------------------------|------------------------------------|------------|-------------------|--------------------------|----------------------|------------------------------------------------------|
| File Edit View Project Build Onl               | line Debug Tools Window Help       |            |                   |                          |                      | <b>T</b>                                             |
| 🛅 🚅 🖬 🚳 🗠 🗠 🖁 📾 🗶 🕼                            | 🗛 🌿 🍓 🌿   📕 🖘 🦄 🌾 🛅 👘 🖞            | 🦭 🔛 Applic | ation [Device: PL | .C Logic] 🔹 😋 🚳          | > = % (C= ?)         | I to 10 0   ∞   ∞   ∞   0                            |
|                                                |                                    |            |                   |                          |                      |                                                      |
| Devices 👻 🕈 🗙                                  | PLC_PRG X                          |            |                   |                          |                      | ▼ Properties ▼ ₽ X                                   |
| 🗉 🎒 Untitled9 🔹                                | 1 PROGRAM PLC_PRG                  |            |                   |                          |                      | 🗑 🍸 Filter 🔹 🖄 Sort by 🝷 🤶 Sort order 🝷              |
| 🖻 💮 Device (TM753)                             | 2 VAR<br>3 END VAD                 |            |                   |                          | E                    | Property Value                                       |
| Auto scan                                      | JAD_VAR                            |            |                   |                          |                      |                                                      |
| Fault diagnosis summary                        |                                    |            | ~                 |                          | 100 %                |                                                      |
|                                                | 1                                  |            |                   |                          |                      |                                                      |
| Library Manager                                |                                    |            |                   |                          |                      |                                                      |
| PLC_PRG (PRG)                                  |                                    |            |                   |                          |                      |                                                      |
| 🖃 🎇 Task Configuration                         |                                    |            |                   |                          |                      |                                                      |
| 🖻 😻 MainTask                                   |                                    |            |                   |                          |                      |                                                      |
| PLC_PRG                                        |                                    |            |                   |                          |                      | Description                                          |
| Variable usage                                 |                                    |            |                   |                          |                      |                                                      |
| ExtCard (ModuleScan)                           |                                    |            |                   |                          | 100 %                |                                                      |
| SoftMotion General Axis Pool                   |                                    |            |                   |                          |                      |                                                      |
| _                                              | Cross Reference List               |            |                   |                          |                      | <b>-</b> ↓ ×                                         |
|                                                | Device.Application.PLC_PRG         | 🍳 🔶 🗹      | Filter by Symbol  | , POU, Variable, Access, | Type, Address, Objec |                                                      |
|                                                | Symbol POU                         | Variable   | Access            | Type Address             | Location             | Object                                               |
|                                                | E-PLC_PRG PLC_PRG                  |            | Declaration       | PLC_PRG                  | Line 1 (Decl)        | PLC_PRG [Device: PLC Logic: Application]             |
|                                                | PLC_PRG Task Configuration.MainTas | k          | Call              | PLC_PRG                  |                      | MainTask [Device: PLC Logic: Application: Task Confi |
|                                                |                                    |            |                   |                          |                      |                                                      |
| 2 Devices Devices                              |                                    |            |                   |                          |                      |                                                      |
| Messages - Total 4 error(s), 0 warning(s), 0 m | nessage(s)                         |            |                   |                          |                      |                                                      |
|                                                |                                    |            | Last build:       | 😳 0 🕐 0 🛛 Precomp        | ile 🧹 🖓              | Project user: (nobody) 🛛 🔮 🔄                         |

# 2.2 Typical Steps of Project Writing

From the above example given in section 2.1.1 Starting the Programming Environment, writing a user program with MC motion control functions generally requires the following steps:

Step 1 Application system hardware configuration

Configure the network according to the main controller, expansion modules, network type, servo slave, and other hardware used.

Step 2 User program writing

According to the control function to be implemented, write motion control with one POU (such as POU1), and write common logic control with another POU (such as POU2).

Step 3 Servo drive parameter configuration

Configure the objects of SDO and PDO according to the servo name and running mode in the hardware configuration, and ensure that the communication objects required between the MC function block of the user program and the servo are filled in the configuration table.

Step 4 Servo motor parameter configuration

Correctly fill in the resolution of the servo motor encoder, the transmission ratio of the mechanical structure, the characteristics of the axis movement range, and other parameters so that the displacement instruction imposed on the control object corresponds accurately to the actual displacement.

#### Step 5 Task arrangement

Based on the real-time requirements of control, execute the motion control function POU1 in the EtherCAT task; set the cycle to 500  $\mu$ s, 1 ms, 2 ms, or 4 ms and make it the same as the EtherCAT master synchronization cycle, with the priority of 0; execute the common logic control POU2 in MainTask or other common tasks and set the cycle to 1 ms, 4 ms, or 20 ms, with the priority of 1.

Step 6 Online debugging

Connect the TM Series PLC to the PC via a LAN network cable correctly and then power on the PLC. Download and debug the user program to eliminate user program bugs (if possible, you can connect the servo drive system to the TM series PLC, and then perform debugging. If the servo system is not available, you can set the servo drive system as a virtual axis; if the TM series PLC is not available, you can simulate and

debug the user program on the PC to eliminate possible errors in the user program until it is compiled without errors).

# 2.3 Examples of Program Writing and Debugging

Here is an example of a basic servo control program to give you a first glimpse of the programming process before you go through the principle of the programming system and the method of compiling the motion control program. Write a simple program that allows the TM series PLC to implement the following functions: the servo motor repeats rotating forward 50 revolutions, and then reversing 50 revolutions.

The programming method and steps are as follows:

- Step 1 Add the corresponding devices: EtherCAT master, servo drive, and motor shaft.
- Step 2 Handle the motion control of the servo in the high real-time EtherCAT task cycle.
- Step 3 Set relevant parameters.
- Step 4 Write the program.

### 2.3.1 Adding a Device

Step 1 Right-click **Device** in the device tree of the software interface, select **Add Device** and then **Fieldbuses > EtherCAT > Master > EtherCAT Master SoftMotion** (corresponding master), and click **Add Device**.

| 🕒 Untitled9.proje | ct* - I  | nvtmatic Stu   | dio        |          |          |           |               |               |       |       |        |                |                   |               |                  |                      |                                         | -                        | o ×             |
|-------------------|----------|----------------|------------|----------|----------|-----------|---------------|---------------|-------|-------|--------|----------------|-------------------|---------------|------------------|----------------------|-----------------------------------------|--------------------------|-----------------|
| File Edit Vie     | w I      | Project Bu     | ild        | Online   | Debug    | Tools     | Window        | Help          |       |       |        |                |                   |               |                  |                      |                                         |                          |                 |
| 🖹 📽 🔒 😂 🗎         | 5        | - B B :        | ×          | 6 2.5 d  | 🖰 😘 🗌    | 11 11     | 礼法国           | 🏷 🕆 🛍         | æ   . | Appli | catior | n [Device: PLC | Logic] 🔹 😋        | 05 1 1        | 📲 (ja 🕫          | e⊒ +∃ \$   ¢         | 1 I I I I I I I I I I I I I I I I I I I |                          |                 |
|                   |          |                |            |          |          |           |               |               |       |       |        |                |                   |               |                  |                      |                                         |                          |                 |
| Devices           |          |                | <b>-</b> q | ×        | PLC      | PRG ×     | ]             |               |       |       |        |                |                   |               |                  | -                    | Properties                              |                          | <b>-</b> ₽ X    |
| B m Untilledg     | -        |                |            |          | 1        | PROGRA    | M PLC_PRG     |               |       |       |        |                |                   |               |                  | 10                   | 🛛 🖓 Filter 🔹 🕨                          | Sort by 🝷 🛃              | Sort order 💌    |
| 1 🖹 🗊 Device (1   | 83       | Сору           |            | -        |          | VAR       | _             |               |       |       |        |                |                   |               |                  |                      | Property                                | Value                    |                 |
| Auto              | na.      | Paste          |            |          |          | END_VA    | ĸ             |               |       |       |        |                |                   |               |                  |                      |                                         |                          |                 |
| Fault             | ×        | Delete         |            |          |          |           |               |               |       |       |        |                |                   |               |                  |                      |                                         |                          |                 |
| B-00              | • `      |                |            |          |          |           |               |               |       |       |        |                |                   |               |                  | 100 %                |                                         |                          |                 |
|                   |          | Refactoring    |            |          | •        | -         |               |               |       |       |        |                |                   |               |                  |                      | 5                                       |                          |                 |
| [                 | <b>.</b> | Properties     |            |          |          |           |               |               |       |       |        |                |                   |               |                  |                      |                                         |                          |                 |
| B-(               | <b>*</b> | Add Object     |            |          | •        |           |               |               |       |       |        |                |                   |               |                  |                      |                                         |                          |                 |
|                   | 0        | Add Folder.    |            | _        |          |           |               |               |       |       |        |                |                   |               |                  |                      |                                         |                          |                 |
| Vada              |          | Add Device.    |            |          | 2        |           |               |               |       |       |        |                |                   |               |                  |                      |                                         |                          |                 |
|                   |          | Update Devi    | ice        |          |          |           |               |               |       |       |        |                |                   |               |                  |                      |                                         |                          |                 |
| ExtC              | Ľ,       | Edit Object    |            |          |          |           |               |               |       |       |        |                |                   |               |                  |                      |                                         |                          |                 |
| a Soft            |          | Edit IO map    | ping       |          |          | 1         |               |               |       |       |        |                |                   |               |                  |                      |                                         |                          |                 |
|                   |          | Import map     | pings      | from CS  | 5V       |           |               |               |       |       |        |                |                   |               |                  |                      | Description                             |                          |                 |
|                   |          | Export map     | pings t    | to CSV   |          |           |               |               |       |       |        |                |                   |               |                  |                      |                                         |                          |                 |
|                   | *        | Online Conf    | fig Mo     | de       |          |           |               |               |       |       |        |                |                   |               |                  | 100 %                |                                         |                          |                 |
|                   |          | Reset Origin   | Devic      | e (Devic | el.      | -         |               |               |       |       |        |                |                   |               |                  |                      | 🥍 Tool 🖽                                | Proper 📳 Vis             | sualization Too |
|                   |          | Cinculation    |            |          |          | ice List  |               |               |       |       |        |                |                   |               |                  |                      |                                         |                          | <b>-</b> ₽ X    |
|                   |          | Simulation     |            |          |          | cation.Pl | C PRG         |               | Q     |       | Y      | Filter by Sym  | bol, POU, Variabl | le. Access. T | vpe, Address, Ob | viect                |                                         |                          |                 |
|                   | 셴        | Visual Eleme   | ant Rep    | pository |          |           | -             | ~             | -     |       |        |                |                   |               |                  |                      |                                         |                          |                 |
|                   |          |                |            |          | Symbol   |           | POU           |               |       | Varia | able   | Access         | Type              | Address       | Location         | Object               |                                         |                          | q               |
|                   |          |                |            |          | = PLC_PR | G         | PLC_PRG       | ation MainTar | L.    |       |        | Declaration    | PLC_PRG           |               | Line 1 (Ded)     | PLC_PRG [Device: F   | PLC Logic: Applicat                     | .on]<br>ion: Tack Config | ration          |
|                   |          |                |            |          | PLC.     |           | rask cornigui | auurinairras  | a.    |       |        | Cal            | FLC_FRG           |               |                  | Mail rask [Device. P | PEC Edgic: Applicat                     | on. Task coninge         | alaborij        |
| 😪 Devices 📄 POU   | s        |                |            |          |          |           |               |               |       |       |        |                |                   |               |                  |                      |                                         |                          |                 |
| Messages - Tot    | al 4 er  | ror(s). 0 warn | ning(s)    | 0 mess   | age(s)   |           |               |               | -     | -     | -      |                |                   |               |                  |                      |                                         |                          |                 |
|                   |          |                |            |          |          |           |               |               |       |       |        |                | 1.000 (1.000      |               | 0 December       |                      |                                         | 6 1 1 2                  | 0               |

| Aud Device                                       |                   |                             |           |         |
|--------------------------------------------------|-------------------|-----------------------------|-----------|---------|
| EtherCAT_Master_SoftMotion                       |                   |                             |           |         |
| Action                                           |                   |                             |           |         |
| Append device O Insert device O Pl               | ug device 🔾 U     | Ipdate device               |           |         |
| tring for a fulltext search                      | Vendor            | <all vendors=""></all>      |           | ~       |
| Name                                             | Vendo             | r                           | Version   | Descri  |
| Miscellaneous                                    |                   |                             |           |         |
| 🖹 💮 Fieldbuses                                   |                   |                             |           |         |
| CANbus                                           |                   |                             |           |         |
| Bear EtherCAT                                    |                   |                             |           |         |
| Bedi Master                                      | 20.00             |                             | 0.5.45.00 | Ethan C |
|                                                  | 35-5M             | art Software Solutions GmbH | 3,5,15,30 | EtherC  |
| EtherCAT Master SoftMot                          | tion 3S - Sm      | art Software Solutions GmbH | 3.5.15.30 | EtherC  |
| EtherCAT Master SoftMot                          | tion 3S - Sm      | art Software Solutions GmbH | 3.5.16.30 | EtherC  |
| Ethernet Adapter                                 |                   |                             |           |         |
| 🗉 👄 EtherNet/IP                                  |                   |                             |           |         |
| 🖲 🚮 Home&Building Automation                     |                   |                             |           |         |
| ±∎Modbus                                         |                   |                             |           |         |
| Profibus                                         |                   |                             |           |         |
| Profinet IO                                      |                   |                             |           |         |
| Secus                                            |                   |                             |           |         |
|                                                  |                   |                             |           |         |
|                                                  |                   |                             |           |         |
|                                                  |                   |                             |           |         |
|                                                  |                   |                             | -         |         |
| Group by category 🛛 🔽 Display all versio         | ns (for experts o | nly) 🗌 Display outdated ve  | ersions   |         |
| Name: EtherCAT Master SoftMotion                 |                   |                             |           |         |
| Vendor: 3S - Smart Software Solution             | s GmbH            |                             |           |         |
| Categories: Master                               |                   |                             |           | 0       |
| Order Number:                                    |                   |                             | ~         | h       |
| Description: EtherCAT Master SoftM               | otion             |                             |           |         |
|                                                  |                   |                             |           |         |
|                                                  |                   |                             |           |         |
| noond colorted device as last shild of           |                   |                             |           |         |
| ppena selected device as last child of<br>levice |                   |                             |           |         |
| You can select another target node in            | the navigator w   | hile this window is open.)  |           |         |
|                                                  |                   |                             |           |         |
|                                                  |                   | A 4 4 5 -                   | vice      | Class   |

Step 2 Double-click **Device** on the left side of the software interface, and click **Scan for Network** on the pop-up window. When the PLC light on the right is green, it indicates the PLC device is connected successfully and you can download the PLC program.

|                             | <b>→</b> ∓ ×               | PLC_PRG I Devic        | e X               |                                                                                                    |                      |                                                               |  |  |
|-----------------------------|----------------------------|------------------------|-------------------|----------------------------------------------------------------------------------------------------|----------------------|---------------------------------------------------------------|--|--|
| Untitled9<br>Device (TM753) | •                          | Communication Settings | Scan Network Gate | way - Device -                                                                                                    |                      |                                                               |  |  |
| Auto scan                   | is summary                 | Applications           |                   | 1                                                                                                    | _                    |                                                               |  |  |
| PLC Logic                   | tion                       | Backup and Restore     |                   |                                                                                                    |                      |                                                               |  |  |
| 🚺 Libra                     | ry Manager                 | Files                  |                   |                                                                                                    |                      |                                                               |  |  |
| E 🔣 Task                    | PRG (PRG)<br>Configuration | Log                    |                   | Gatev                                                                                                    | vay                  |                                                               |  |  |
| i - ¢                       | MainTask<br>Pil pilo ppo   | Di C Sattinan          |                   | Sateway-1                                                                                                    |                      | [000B] (active)                                               |  |  |
| 🗋 Variable usag             | e PLC_PRG                  | PLC Settings           |                   | IP-Address:<br>localhost                                                                                                    |                      | Device Name:<br>TM753-C                                       |  |  |
| TM75x-HSIO                  | (TM75x-HSIO)               | PLC Shell              |                   | Port:                                                                                                    |                      | Device Address:                                               |  |  |
| SoftMotion G                | eneral Axis Pool           | Users and Groups       |                   | 1217                                                                                                    |                      | Target ID:                                                    |  |  |
|                             |                            | Access Rights          |                   |                                                                                                    |                      | 1631 0053                                                     |  |  |
|                             | S - ∰ <sub>0</sub> Gateway | A1<br>55-C [000B]      |                   | Device Name:<br>TM733-C<br>Device Address:<br>0008<br>Block driver:<br>UDP<br>Number of<br>channels:<br>4<br>Target ID:<br>1631 0053<br>Target Name:<br>Shereen INVT- | Stan Network<br>Wink | Shenhen INVT Eletric Co., Ltd.<br>Target Version<br>3.5.15.20 |  |  |
|                             |                            | Symbol POIL            | Variable          | OK<br>Access Type A                                                                                                    | Cancel               | Object                                                        |  |  |

#### Step 3 Add a slave.

There are two methods to add a slave: automatic scanning for device configuration, and offline device configuration, which are introduced below respectively.

#### Automatic scanning for device configuration

Usually, after the PLC and EtherCAT devices are powered on and the EtherCAT bus has connected EtherCAT devices such as the servo motor and IO modules, the bus devices are scanned by software to automatically complete the configuration. The operation steps are as follows:

Step 1 Right-click the required master device in the device tree and select **Scan For Devices**, as shown in Figure 2-1. Then, the slave devices can be scanned and the scanning result window will pop up, as shown in Figure 2-2.

|                     |                   |                         | (100)     |            |                    |             |          |                       |              |               |                  |                                             |          | _                    |          |
|---------------------|-------------------|-------------------------|-----------|------------|--------------------|-------------|----------|-----------------------|--------------|---------------|------------------|---------------------------------------------|----------|----------------------|----------|
| wices               |                   | - + ×                   | / 🍸 Dev   | ice x      |                    |             |          |                       |              |               |                  |                                             | •        | Prope                | - 4 ×    |
| B- M Device (TM753) |                   |                         | Commun    | cation Se  | ttings             | Scan Networ | k Gatewa | y 🔹 Device 🔹          |              |               |                  |                                             |          | V Filter             | у -      |
| Auto scan           | isis sun          | mary                    | Applicati | ons        |                    | _           |          |                       |              |               |                  |                                             |          | 2↓ Sort o            | rder •   |
| PLC Logic           | ntion             | ind y                   | Backup a  | nd Resto   | re                 |             |          |                       |              | _             |                  |                                             |          | Property             | r        |
| - 🎁 Libr            | ary Ma<br>_PRG (  | nager<br>PRG)           | Files     |            |                    | _           | •        |                       |              |               |                  | •                                           |          |                      |          |
| 🖻 👿 Tas             | k Confi<br>Ether( | guration<br>AT_Task     | Log       |            |                    |             |          | Gateway               | -1           | teway         | ~                | [000B] (active)                             | -        |                      |          |
| ⊟ 🕸                 | MainTi<br>ATi pi  | ask<br>C. PP.G          | PLC Sett  | ngs        |                    |             |          | IP-Addre<br>localhost | is:          |               |                  | Device Name:<br>TM753-C                     |          |                      |          |
| Variable usa        | ge                |                         | PLC Shel  |            |                    |             |          | Port                  |              |               |                  | Device Address:                             |          |                      |          |
| ExtCard (Mo         | o (TM7<br>oduleSc | an)                     | Users an  | d Groups   |                    |             |          | 1217                  |              |               |                  | Target ID:                                  |          |                      |          |
| EtherCAT_N          | arter<br>Ba       | Copy                    |           | ghts       |                    |             |          |                       |              |               |                  | 1631 0053                                   |          |                      |          |
| SortMotion (        | 8                 | Paste                   |           |            |                    |             |          |                       |              |               |                  | Target Type:                                |          |                      |          |
|                     | ×                 | Delete                  |           | ignus      |                    |             |          |                       |              |               |                  | TangetVanden                                |          |                      |          |
|                     |                   | Refactoring             | •         | ts         |                    |             |          |                       |              |               |                  | Shenzhen INVT Electric Co., Ltd.            |          |                      |          |
|                     | 6                 | Properties              |           | loyment    |                    |             |          |                       |              |               |                  | Target Version:<br>3.5.15.20                |          |                      |          |
|                     | ***               | Add Object              |           |            |                    |             |          |                       |              |               |                  |                                             | Ļ        |                      |          |
|                     |                   | Add Folder              |           |            |                    |             |          |                       |              |               |                  |                                             |          | Descriptio           | on       |
|                     |                   | Add Device              |           | on         |                    |             |          |                       |              |               |                  |                                             |          |                      |          |
|                     |                   | Scan For Devices        |           | -          |                    |             |          |                       |              |               |                  |                                             |          | 2 🗗                  | 2 📳 Vis. |
|                     |                   | Disable Device          |           | nce List   |                    |             |          |                       |              |               |                  |                                             |          |                      | - n :    |
|                     | -2                | Update Device           |           | lication.P | LC PRG             | Q           |          | Filter by Symbol.     | POU, Variabl | e, Access, Ty | voe, Address, Of | iect                                        | • •      | += (                 |          |
|                     | U                 | Edit Object             |           |            | -                  |             |          |                       | _            |               |                  |                                             |          | JUSI                 |          |
|                     |                   | Edit IO mapping         |           | L          | POU                |             | Variable | Access                | Туре         | Address       | Location         | Object                                      |          |                      | Cor      |
|                     |                   | Import mappings from CS | W         | PRG        | Task Configuration | .MainTask   |          | Deciaration<br>Call   | PLC_PRG      |               | une I (Ded)      | MainTask [Device: PLC Logic: Application]   | k Confir | uration <sup>1</sup> |          |
|                     |                   | Export mappings to CSV  |           | Free       | reak configuration | anion n dak |          | Coll                  | rec_rka      |               |                  | Hairrask (Device: Fee Edgic: Appleadors Tas | Coning   | Juradorig            |          |

Figure 2-1 EtherCAT Master Scanning Interface

Step 2 Click **Copy to project** on the **Scan Devices** interface. The servo drive and the corresponding 402 axis will be automatically added.

**Note:** INVT servo motors do not require manual axis addition later, but third-party servo motors require it.

Figure 2-2 Adding a Slave to the EtherCAT Master

|                                                                                                    | • • • <u> </u>                                 | Device >                                                                   | (                         |                 |                                                |                                                                                   |                                                                                                    |               |                         |
|----------------------------------------------------------------------------------------------------|------------------------------------------------|----------------------------------------------------------------------------|---------------------------|-----------------|------------------------------------------------|-----------------------------------------------------------------------------------|----------------------------------------------------------------------------------------------------|---------------|-------------------------|
| Chittled9  Connected] (TM753)                                                                                                    | C (                                            | ommunication                                                               | Settings                  | Scan Network    | Gateway - Device -                             |                                                                                   |                                                                                                    |               | ¥ Filter ▼<br>Sort by ▼ |
| (1) Auto scan<br>(2), Fault diagnosis summary                                                                                                    | Ap                                             | pplications                                                                |                           |                 | _                                              |                                                                                   |                                                                                                    |               | ੈ ↓ Sort order          |
| E-E PLC Logic                                                                                                    | Scan Devices                                   | 5                                                                          |                           |                 | _                                              | -                                                                                 | - 0                                                                                                    | ×             | Property                |
| Library Manager                                                                                                    | Scanned D                                      | Jevices                                                                    |                           |                 |                                                |                                                                                   |                                                                                                    | _             |                         |
| PLC_PRG (PRG)                                                                                                    | Device na                                      | ame                                                                        | Device type               |                 | Alias Address                                  |                                                                                   |                                                                                                    | _             |                         |
| EtherCAT Task                                                                                                    | - INVI_I                                       | DA200_265                                                                  | DA200-N EtherCAT(         | CoE) Drive V265 | 10                                             |                                                                                   |                                                                                                    |               | ~                       |
| 🖹 🛞 MainTask                                                                                                    | INVT_I                                         | DA300_101                                                                  | DA300-N EtherCAT(         | CoE) Drive      | 0                                              |                                                                                   |                                                                                                    |               |                         |
| PLC_PRG                                                                                                    |                                                |                                                                            |                           |                 |                                                |                                                                                   |                                                                                                    |               |                         |
| 🚺 Variable usage                                                                                                    |                                                |                                                                            |                           |                 |                                                |                                                                                   |                                                                                                    |               |                         |
|                                                                                                    |                                                |                                                                            |                           |                 |                                                |                                                                                   |                                                                                                    |               |                         |
| TM75x-HSIO (TM75x-HSIO)                                                                                                    |                                                |                                                                            |                           |                 |                                                |                                                                                   |                                                                                                    |               |                         |
| IM75x-HSIO (TM75x-HSIO)     ExtCard (ModuleScan)     Ethor(CAT_Master_SoftMaking (Eth                                                                                                    | har                                            |                                                                            |                           |                 |                                                |                                                                                   |                                                                                                    |               |                         |
| TM75x-HSIO (TM75x-HSIO)<br>ExtCard (ModuleScan)<br>EtherCAT_Master_SoftMotion (Ether<br>SoftMotion General Avis Pool                                                                                                    | ther                                           |                                                                            |                           |                 |                                                |                                                                                   |                                                                                                    |               |                         |
| TM75x+HSIO (TM75x+HSIO)  ExtCard (ModuleScan)  EtherCAT_Master_SoftMotion (Ether<br>SoftMotion General Axis Pool                                                                                                    | ther                                           |                                                                            |                           |                 |                                                |                                                                                   |                                                                                                    |               |                         |
| TM75x+HSIO (TM75x+HSIO)     ExtCard (ModuleScan)     ExtCard (ModuleScan)     EtherCAT_Master_SoftMotion (Eth     SoftMotion General Axis Pool                                                                                                    | ther                                           |                                                                            |                           |                 |                                                |                                                                                   |                                                                                                    |               |                         |
| TM75x+HSIO (TM75x+HSIO)     ExtCard (ModuleScan)     ExtCard (ModuleScan)     ExtCard (ModuleScan)     SoftMotion General Axis Pool     SoftMotion General Axis Pool                                                                                                    | ther                                           |                                                                            |                           |                 |                                                |                                                                                   |                                                                                                    | ie Co., Ltd.  |                         |
| - 에 TM73x-HSIO (M75x-HSIO)<br>- 에 Entrard (ModuleScan)<br>- 에 EtherCAT_Master_SoftMotion (Eth<br>- る SoftMotion General Axis Pool                                                                                                    | ther                                           |                                                                            |                           |                 |                                                |                                                                                   |                                                                                                    | ic Co., Ltd.  |                         |
| TM75x+450 (MTX7x+450)     TM75x+450 (MTX7x+450)     EtherCAT_Master_SoftMotion (Ether<br>EtherCAT_Master_SoftMotion (Ether<br>SoftMotion General Axis Pool                                                                                                    | ther                                           |                                                                            |                           |                 |                                                |                                                                                   |                                                                                                    | 1c Co., Ltd.  |                         |
| ITV75x+450 (MTX7x+450)     ITV75x+450 (MTX7x+450)     ItV75x+450 (MTX7x+450)     ItV75x+450 (MTX7x+450)     ItV75x+450 (MTX7x+450)     SoftMotion General Axis Pool                                                                                                    | ther                                           |                                                                            |                           |                 |                                                |                                                                                   |                                                                                                    | 1c Co., Ltd.  | Description             |
| MTXSx+SE0 (MTXSx+SE0)     TXTSx+SE0 (MTXSx+SE0)     EtherCAT_Master_SoftWoton (Eth     SoftMoton General Avis Pool                                                                                                    | Assign                                         | n Address                                                                  |                           |                 |                                                | 0                                                                                 | Show differences to                                                                                     | 1c Co., Ltd.  | Description             |
| TM75x+450 (M75x+450)     TM75x+450 (M75x+450)     EtherCAT_Mater_SoftWoton (Eff     SoftWoton Ceneral Avis Pool     SoftWoton General Avis Pool                                                                                                    | ther<br>Acci gr                                | n Address                                                                  | ]                         |                 |                                                |                                                                                   | ODOW GILLEREDGES TO                                                                                     | 1c Co., Ltd.  | Description             |
| ITM75x+450 (MT%7x+450)     ITM75x+450 (MT%7x+450)     ItM75x+450 (MT%7x+450)     ItM75x+450 (MT%7x+450)     ItM75x+450 (MT%7x+450)     SoftMotion General Axis Pool     SoftMotion General Axis Pool                                                                                                    | ther<br>Assign<br>Scan Device                  | n Address<br>e                                                             |                           |                 |                                                | Copy to project                                                                   | DARW AIITEREARCES TO<br>WYNIART<br>Close                                                                | Tic Co., Ltd. | Description             |
| ITM75x+450 (MT75x+450)     ITM75x+450 (MT75x+450)     ItM75x+450 (MT75x+450)     ItM75x+50 (Mt75x+50)     ItM75x+50 (Mt75x+50)     SoftMotion General Axis Pool     SoftMotion General Axis Pool                                                                                                    | ther<br>Assign<br>Scan Device                  | p. Address<br>e<br>18 Reference Li                                         | st                        |                 |                                                | Copy to project                                                                   | onow differences to<br>manipat<br>Close                                                                 | ie Co., Ltd.  | Description<br>文열기관     |
|                                                                                                    | ther<br>Assign<br>Scan Device<br>Device        | p. Address<br>e<br>ss Reference Li<br>vice. Application                    | et<br>L.R.CPRG            |                 | • Y Fiter by Symbol                            | Copy to project<br>POU, Variable, Access, Type, a                                 | Snow differences to moviest Close Address, Chject                                                       | ic Co., Ltd.  | Description             |
| ITY25+4510 (MY354-4510)     ITY25+4510 (MY354-4510)     ITY25+4510 (MY354-450)     ITY25+4510 (MY354-450)     ITY25+4510 (MY354-450)     ITY25+4510 (MY354-450)     ITY25+4510 (MY354-450)     ITY25+4510 (MY354-450)     ITY25+4510 (MY354-450)     ITY25+4510 (MY354-450)     ITY25+4510 (MY354-450)     ITY25+4510 (MY354-450)     ITY25+4510 (MY354-450)     ITY25+4510 (MY354-450)     ITY25+4510 (MY354-450)     ITY25+4500 (MY354-450)     ITY25+4500 (MY354-450)     ITY25+4500 (MY354-450)     ITY25+4500 (MY354-450)     ITY25+4500 (MY354-4500)     ITY25+4500 (MY354-4500)     ITY25+4500 (MY3540)     ITY25+4500 (MY3540)     ITY25+4500 (MY3540)     ITY25+4500 (MY3540)     ITY25+4500 (MY3540)     ITY25+4500 (MY3540)     ITY25+4500 (MY3540)     ITY25+4500 (MY3540)     ITY25+4500 (MY3540)     ITY25+4500 (MY3540) | ther<br>Assign<br>Scan Device<br>Device<br>Syn | p. Address<br>e<br>s:Reference Li<br>vice.Application<br>mbol              | et<br>R.C_PRG<br>POU      | Va              | Y Fifter by Symbol                             | Copy to project<br>POU, Variable, Access, Type, ,<br>Type Address Lt              | Dann allferenovs to<br>miniser<br>Close<br>Address, Object                                              | Tic Co., Ltd. | Description             |
| MTXS-4510 (MTXS-4510)     MTXS-4510 (MTXS-4510)     MTXS-4510 (MtAdeScan)     MEther CAT Meater_SoftWotion (Ether<br>SoftWotion General Axis Pool     SoftWotion General Axis Pool                                                                                                    | ther<br>Attig<br>Scan Device<br>Dev<br>Sym     | p. Address<br>e<br>ss Reference Li<br>vice. Application<br>mbol<br>PLC PRG | RLC_PRG<br>POU<br>PCC_PRG | Va              | Piter by Symbol<br>iable Access<br>Declaration | Copy to project<br>POU, Variable, Access, Type, A<br>Type Address IL<br>PC PRG Lu | Dany Glizerences to<br>movies<br>Close<br>Address, Object<br>vection<br>Object<br>: Deal J. C. PRG [Br- | 1c Co., Ltd.  | Description             |

#### Offline Device Configuration

If the network connection for the PLC, the servo motor, and other devices is not available, you can perform device configuration directly on the Invtmatic Studio software.

#### Right-click EtherCAT\_Master\_SoftMotion in the device tree, and select Add Device.

| s        |    | <b>-</b> ∓ X                                                                                                    | Device 🗙                           |                                      |          |             |                              |                            |                 |                                                                                                    |                                                                                                 | -                                              | Prope              | - 4  |
|----------|----|----------------------------------------------------------------------------------------------------|------------------------------------|--------------------------------------|----------|-------------|------------------------------|----------------------------|-----------------|----------------------------------------------------------------------------------------------------|-------------------------------------------------------------------------------------------------|------------------------------------------------|--------------------|------|
| Lundend® |    | Communication Settin<br>Applications<br>Backup and Restore<br>Files<br>Log<br>PLC Settings<br>PLC Settings<br>PLC Shell<br>Users and Groups<br>cess Rights<br>mbol Rights | igs                                |                                      | k Gatew  | ay - Device | Gi<br>Gi<br>System<br>R      | ateway                     | ~<br>~          | Image: Control of the control of the contro |                                                                                                 | V Filter<br>*\$ Sort b<br>ĝ↓Sort o<br>Property | ay •<br>arder<br>r |      |
|          |    | Refactoring                                                                                                    | C Objects                          |                                      |          |             |                              |                            |                 |                                                                                                    | Shenzhen INVT Electric Co., Ltd.                                                                |                                                |                    |      |
|          | ÷  | Properties                                                                                                    | sk Deployment                      |                                      |          |             |                              |                            |                 |                                                                                                    | 3.5.15.20                                                                                       | - 1                                            |                    |      |
|          |    | Add Object<br>Add Folder                                                                                                    | atus                               |                                      |          |             |                              |                            |                 |                                                                                                    |                                                                                                 | 1                                              | Descripti          | ion  |
|          |    | Add Device                                                                                                    | formation                          |                                      |          |             |                              |                            |                 |                                                                                                    |                                                                                                 |                                                |                    |      |
|          |    | Scan For Devices                                                                                                    |                                    |                                      |          |             |                              |                            |                 |                                                                                                    |                                                                                                 |                                                | * 🗇                | P. 君 |
|          |    | Disable Device                                                                                                    | Reference List                     |                                      |          |             |                              |                            |                 |                                                                                                    |                                                                                                 |                                                |                    | •    |
|          | 12 | Edit Object                                                                                                    | ice.Application.PLC                | PRG                                  | 9        | • 7         | Filter by Symb               | ol, POU, Variab            | ole, Access, Ty | pe, Address, Ol                                                                                                    | nject                                                                                           |                                                | • •                | -22  |
|          |    | Edit IO mapping<br>Import mappings from CSV                                                                                                    | nbol P<br>PLC_PRG PL<br>PLC_PRG TA | POU<br>.C_PRG<br>ask Configuration.M | lainTask | Variable    | Access<br>Dedaration<br>Call | Type<br>PLC_PRG<br>PLC PRG | Address         | Location<br>Line 1 (Ded)                                                                                                    | Object<br>PLC_PRG [Device: PLC Logic: Application]<br>MainTask [Device: PLC Logic: Application: | Task Cor                                       | nfiguration]       |      |

#### Figure 2-3 Adding an EtherCAT Slave Offline

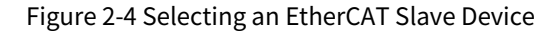

| String for a fulltext search     Vendor     INVT       Name     Vendor     Version     Desc       Image: State State     Image: State State Sta | • Append device 		 Insert device                                                                                                    | ) Plug device 🔵 Updat                                                                                                    | e device                             |                                                                                                    |                                           |
|----------------------------------------------------------------------------------------------------|----------------------------------------------------------------------------------------------------|----------------------------------------------------------------------------------------------------|--------------------------------------|----------------------------------------------------------------------------------------------------|-------------------------------------------|
| Name     Vendor     Version     Desc       Image: Pieldbases     Image: Pieldbases     Pieldbases     Pieldbases     <                                                                                                    | String for a fulltext search                                                                                                    | Vendor INV                                                                                                    | г                                    |                                                                                                    | ~                                         |
| Inverter       INVT_ECAT_102       INVT       Revision=16#00000102       Ether         INVT_ECAT_BRIDGE       INVT       Revision=16#0001010       Ether         INVT_ECAT_BRIDGE       INVT       Revision=16#000000AB       Ether         INT_ECAT_COED Drive V265       INVT       Revision=16#000000AB       Ether         INT_ECAT_COED Drive V265       INVT       Revision=16#000000AB       Ether         INT_ECAT_COED Drive V265       INVT       Revision=16#000000AB       Ether         INT_ECAT_COED Drive V265       INVT       Revision=16#000000AB       Ether         INT_ECAT_COED Drive V265       INVT       Revision=16#000000AB       Ether         INT_ECAT_DAA_EtherCAT_LOED Drive       INVT       Revision=16#000000AB       Ether         INT_ECAT_VID       Display all versions (for experts only)       Display outdated versions         INT       Categories:       Version: Revision=16#00000064       Inversion: EtherCAT_COED Drive         Version: Revision=16#00000064       Order Number: INVT_DA300_101       Inversion: EtherCAT_Slave imported from Slave XML: INVT_DA300       Inversion: EtherCAT_V101.xml Device: DA3004N EtherCAT(COED Drive                                                                                                    | Name                                                                                                    | r<br>ave Module<br>_Copuler_1.0.2.0<br>_Coupler_1.0.5.1                                                                                                    | Vendor<br>INVT<br>INVT<br>INVT       | Version<br>Revision=16#00000103<br>Revision=16#01000200<br>Revision=16#01000300                                                | Desc<br>Ether<br>Ether                    |
| Group by category Display all versions (for experts only) Display outdated versions  Name: DA300-N EtherCAT(CoE) Drive Vendor: INVT Categories: Version: Revision=16#0000064 Order Number: INVT_DA300_101 Description: EtherCAT Slave imported from Slave XML: INVT_DA300 _EtherCAT_V101.xml Device: DA300-N EtherCAT(CoE) Drive                                                                                                    | □ Inverter<br>□ InvT_ECAT_<br>□ InvT_ECAT_<br>□ DA200 N Eth<br>□ DA200 N Eth<br>□ DA200 N Eth<br>□ DA300 N Eth<br>□ DA300 N Eth<br>□ MA300 N Eth<br>□ MA300 N Eth<br>□ MA300 N Eth<br>□ MA300 N Eth<br>□ MA300 N Eth<br>□ MA300 N Eth<br>□ MA300 N Eth<br>□ MA300 N Eth<br>□ MA300 N Eth<br>□ MA300 N Eth<br>□ MA300 N Eth<br>□ MA300 N Eth<br>□ MA300 N Eth<br>□ N = 0 = 0 = 0 = 0 = 0 = 0 = 0 = 0 = 0 = | 102<br>BRIDGE<br>HerCAT(CoE) Drive V265<br>HerCAT(CoE) Drive V265<br>HerCAT(CoE) Drive<br>A_EtherCAT_1.0.1.0                                                                                                    | INVT<br>INVT<br>INVT<br>INVT<br>INVT | Revision = 16#00000 102<br>Revision = 16#00010 101<br>Revision = 16#000000AB<br>Revision = 16#00000AB<br>Revision = 16#00000AB | Ether<br>Ether<br>Ether<br>Ether<br>Ether |
|                                                                                                    | Group by category Display all ve<br>Name: DA300-N EtherCAT(CoE) I<br>Vendor: IN/T<br>Categories:<br>Version: Revision=16#00000066<br>Order Number: IN/T_DA300_10<br>Description: EtherCAT Slave imp<br>_EtherCAT_V101.xml Device: DA3                                                                                                    | Srive<br>Srive<br>Strive<br>State<br>State | Display<br>T_DA300                   | outdated versions                                                                                                    |                                           |

After the servo slave and 402 axis are added to EtherCAT, it is shown as below.

| vices 👻 🔻 🔻 🗙                                                                                                    | Device X                                                                                                    |                        |                                                  |                                    |                          |                                                                                               | •                 | Prope 👻 🛱                                                 |
|----------------------------------------------------------------------------------------------------|----------------------------------------------------------------------------------------------------|------------------------|--------------------------------------------------|------------------------------------|--------------------------|-----------------------------------------------------------------------------------------------|-------------------|-----------------------------------------------------------|
| Chasted     Constant     Constant     C | Applications Backup and Restore Files Log PLC Settings PLC Shell Users and Groups Access Rights Symbol Rights IEC Objects Task Deployment Status Information |                        | E3540037<br>P=Addres<br>localhos<br>Pert<br>1217 | Gateway                            | Y                        | DODE) (schw)<br>Prese BVTER to set active path                                                | >                 | v ¥ Filer -<br>¥ Sort brek -<br>≹ Sort brek -<br>Property |
|                                                                                                    |                                                                                                    | Your device can be see | ured. Learn more                                 |                                    |                          |                                                                                               |                   | 33 199 o 281 u                                            |
| -                                                                                                    | Cross Reference List                                                                                                    |                        |                                                  |                                    |                          |                                                                                               |                   | j×⊜-j⊴<br>• ≉                                             |
|                                                                                                    | Device.Application.PLC_PRG                                                                                                    | 🔍 🔶 🛛                  | Filter by Symbol,                                | POU, Variable, Access, T           | ype, Address, Ol         | bject                                                                                         | •                 | ) ti 🔤 🤅                                                  |
|                                                                                                    | Symbol POU<br>=-PLC_PRG PLC_PRG<br>L_PLC_PRG Task Configuration                                                                                              | Variable               | Access<br>Declaration<br>Call                    | Type Address<br>PLC_PRG<br>PLC_PRG | Location<br>Line 1 (Ded) | Object<br>PLC_PRG [Device: PLC Logic: Application<br>MainTask [Device: PLC Logic: Application | n]<br>n: Task Cor | Cinfiguration]                                            |

# 2.3.2 Writing a Function to Handle POUs

In Invtmatic Studio programming environment, there is an EtherCAT\_Task task and a MainTask task for the default task configuration. The MainTask task contains a POU named PLC\_PRG which is created when the new project is created, as shown in Figure 2-5. We need to create a POU dedicated to servo control and put it under the EtherCAT\_Task task. The creation steps are as follows:

Figure 2-5 PLC\_PRG Programming Interface

| C Untitled9.project" - Invtmatic Studio<br>File Edit View Project Build Online D                                                                                                    | bug Tools Win        | dow Help                               |               |                     |                    |                     |                  |                                                                       | -                              | - 0 ×           |
|----------------------------------------------------------------------------------------------------|----------------------|----------------------------------------|---------------|---------------------|--------------------|---------------------|------------------|-----------------------------------------------------------------------|--------------------------------|-----------------|
| 18 <b>₽ 8 8</b> 1 <b>8</b> 10 0 × 3 16 18 × 1 <b>8</b> % (                                                                                                    | ≜ %≦   II = % *N     | 🆄 🖳 🛅 🕤 🕮 🗛                            | lication [De  | vice: PLC Logi      | c] • 😋 🕬           | $\rightarrow \pm q$ | ( CE eE eE       | *≣ \$   ¢   ∰   =   %                                                 |                                |                 |
| Devices 👻 🖣 🗙                                                                                                    | Device               | PLC_PRG X                              |               |                     |                    |                     |                  |                                                                       | Properties                     | <b>-</b> ₽ ×    |
| 🖷 🗿 Untitled9 🔹                                                                                                    | 1 PROGE              | RAM PLC_PRG                            |               |                     |                    |                     |                  |                                                                       | V Filter •                     | Sort by •       |
| Device (TM753)                                                                                                    | 2 VAR                |                                        |               |                     |                    |                     |                  |                                                                       | 2 Sort order                   | -               |
| One of the second summary     One of the second summary     One of the second summary     One of the second summary     One of the second summary     One of the second summary     One of the second summary     One of the second summary     One of the second summary     One of the second summary     One of the second summary     One of the second summary     One of the second summary     One of the second summary | 3 END_V              | ζΑΚ                                    |               |                     |                    |                     |                  | 100 % (6)                                                             | Property                       | Value           |
| Task Configuration                                                                                                    |                      |                                        |               | A                   | v                  |                     |                  | 100 % [50                                                             |                                |                 |
|                                                                                                    |                      |                                        |               |                     |                    |                     |                  | 100 % (                                                               | Description                    | n an incidentia |
|                                                                                                    |                      |                                        |               |                     |                    |                     |                  |                                                                       |                                |                 |
|                                                                                                    | Cross Reference List |                                        |               |                     |                    |                     |                  |                                                                       |                                | - 4 ×           |
|                                                                                                    | Device.Application.  | PLC_PRG                                | ) 💌 🗹         | Filter by Symb      | ol, POU, Variab    | le, Access, T       | /pe, Address, Ob | oject                                                                 |                                | • * = = #       |
|                                                                                                    | Symbol               | POU                                    | Variable      | Access              | Туре               | Address             | Location         | Object                                                                |                                | Com             |
| Pevines 10 POLIS                                                                                                    | B-PLC_PRG            | PLC_PRG<br>Task Configuration.MainTask |               | Declaration<br>Call | PLC_PRG<br>PLC_PRG |                     | Line 1 (Ded)     | PLC_PRG [Device: PLC Logic: Appl<br>MainTask [Device: PLC Logic: Appl | ication]<br>ication: Task Conf | figuration]     |
| Marranae - Total Samor(s) () warning(s) () marranae                                                                                                    | 3                    |                                        |               |                     |                    |                     |                  |                                                                       |                                |                 |
| Core:17                                                                                                    | 21<br>Ka             | Memory:74%                             | Last build: 🤅 | 30 🖲 0 🛛            | recompile 🧹        | 65                  | Project          | user: (nobody) INS                                                    | Ln 1 Col :                     | 1 Ch 1 💮        |

Step 1 Right-click **Application** in the device tree, select **Add Object** > **POU**, and add a POU dedicated to EtherCAT servo control.

| B Untitled9.project* - Invtmatic Studio<br>File Edit View Project Build Online Debug<br>한 ☞ 문   종   ♡ ○ 상 ☜ 등 X   44 않 성 성                                                                                                    | Tools                                                                                                    | Window Help                                                                                                    | - □ × ₹                                                                                                    |
|----------------------------------------------------------------------------------------------------|----------------------------------------------------------------------------------------------------|----------------------------------------------------------------------------------------------------|----------------------------------------------------------------------------------------------------|
| Device • 9 ×<br>· ③ Unisses<br>· ③ Device (14753)<br>· ④ Perkit degrees summary<br>· ③ Perkit degrees summary<br>· ③ Perkit degrees<br>· ④ Perkit degrees<br>· ④ Perkit degrees<br>· ④ Perkit degrees<br>· ④ Perkit degrees<br>· ④ Perkit degrees<br>· ④ Perkit degrees<br>· ④ Perkit degrees<br>· ④ Perkit degrees<br>· ④ Perkit degrees<br>· ④ Perkit degrees<br>· ④ Perkit degrees<br>· ● ◎ Perkit degrees<br>· ● ◎ Perkit degrees<br>· ● ○ Perkit degrees<br>· ● ○ Perkit degrees<br>· ● ○ Perkit degrees<br>· ● ○ Perkit degrees<br>· ● ○ Perkit degrees<br>· ● ○ Perkit degrees<br>· ● ○ Perkit degrees<br>· ● ○ Perkit degrees<br>· ● ○                                                                                                    | Device                                                                                                    | ROGRAN FLC_FRG<br>AR<br>ND_VAR                                                                                                    | Propertes     • • • • ×     *     *     Property     Value                                                                                                    |
| Copy<br>Copy<br>Copy |                                                                                                    | Atarm Configuration<br>Application<br>Avis Group<br>Cont table<br>CNC program<br>Otk Sources Manager<br>Duta Sources Manager<br>DUT<br>External File<br>Global Variable Lit<br>Image Pool                                                                                                    |                                                                                                    |
|                                                                                                    | ss Refe<br>evice.Af<br>pmbol<br>-PLC_P<br>-PLC_P<br>-PLC_P<br>-PLC_P<br>-PLC_P<br>-PLC_P<br>-PLC_P<br>-PLC_P<br>-PLC_P<br>-PLC_P<br>-PLC_P<br>-PLC_P<br>-PLC_P<br>-PLC_P<br>-PLC_P<br>-PLC_P<br> | Interface     Network Variable List (Receiver)     Network Variable List (Receiver)     Persistent Variables     POU     POU     POU for implicit checks     Recipe Manager     Redundary Configuration     Symbol Configuration     Text Im     Trace     Trace     Trace Recording Manager | 100 %     Perciption       100 %     Pro       Pro     Pro       Pro     Pro |
| Messages - Total 5 error(s), 0 warning(s), 2 message(s)                                                                                                    |                                                                                                    | Unit Conversion<br>Visualization                                                                                                    | Memory:74% Last build: 🗘 0 🕐 0 Precompile 🗸 🖓 Project user: (nobody) 🖗                                                                                                    |

Step 2 Double-click **EtherCAT\_Task** in the device tree, click **Add Call** on the configuration interface, and select a **POU**.

| Catheled V                                                                                                    |                                                                                    | 10001                              |                                  |                                          |                    |               |                            |                               |         |                |                            |                            |
|----------------------------------------------------------------------------------------------------|------------------------------------------------------------------------------------|------------------------------------|----------------------------------|------------------------------------------|--------------------|---------------|----------------------------|-------------------------------|---------|----------------|----------------------------|----------------------------|
| Construct (14/73)     Construct (14/73)     Construct (14/73) | Configuration Prionity (03 Type © Cyclic Watchdog Finable Time (e.g. 1 Sensitivity | 1 ): 0<br>\$200ms)<br>X Remove Cal | Interval (e.4                    | all ( @ Move Up                          | ⊕ Meve Down //     | + Open P      | 00                         |                               | ms v    | <b>交 To</b> ,@ | Pro (#) VI                 | sualizatio.                |
|                                                                                                    | Cross Reference                                                                    | : List<br>fon CalTack Eth          | arCAT Tark                       |                                          | tor by Symbol DOLL | Variable A    | cons Turns Ad              | trans Object                  |         |                |                            | • • ×                      |
|                                                                                                    | Sumbol                                                                             | concorrosco                        | POU                              |                                          | Variable           | , variable, A | Access                     | Time                          | Address | Location       | Object                     |                            |
|                                                                                                    | CalTask_<br>CalTask_                                                               | EtherCAT_Task<br>EtherCAT_Task     | Task Configura<br>Task Configura | tion.EtherCAT_Task<br>tion.EtherCAT_Task | CallTask_Ether     | CAT_Task      | Declaration<br>Declaration | CalTask_EtherCAT_Task<br>BOOL | Audress | Location       | EtherCAT_Ta<br>EtherCAT_Ta | ssk (Device<br>ssk (Device |

Figure 2-6 Calling a POU for the EtherCAT task

| Type                                    |                                                                                                    |                       |
|-----------------------------------------|----------------------------------------------------------------------------------------------------|-----------------------|
| Cyclic V I                              | terval (e.g. t#200ms) 4000                                                                                                    | μs 🗸                  |
| Watchdog                                | Input Assistant X                                                                                                    |                       |
| Enable                                  | T LO L Character                                                                                                    |                       |
| Time (e.g. t#200ms)                     | Text Search Categories                                                                                                    | ms $ \smallsetminus $ |
| Sensitivity 1                           | Image: Application     Application       Application     Application       Image: Application     Application       Image: Application     Application       Image: Application     Application |                       |
| 🖶 Add Call 🗙 Remove Call 🔁              |                                                                                                    |                       |
| POU                                     |                                                                                                    |                       |
| eg rourke                               |                                                                                                    |                       |
|                                         |                                                                                                    |                       |
|                                         |                                                                                                    |                       |
|                                         |                                                                                                    |                       |
|                                         |                                                                                                    |                       |
|                                         |                                                                                                    |                       |
|                                         |                                                                                                    |                       |
|                                         | I Structured view                                                                                                    |                       |
|                                         | Insert with arguments Insert with namespace prefix                                                                                                    |                       |
|                                         | Documentation                                                                                                    |                       |
|                                         |                                                                                                    |                       |
|                                         |                                                                                                    |                       |
|                                         |                                                                                                    |                       |
| Ressages - Total U error(s), U warning( |                                                                                                    | ÷ ‡                   |
| Description                             |                                                                                                    | Object Position       |
| Oreated task 'EtherCAT_Task'.           | OK Cancel                                                                                                    |                       |
|                                         | e.                                                                                                    |                       |

# 2.3.3 Setting Motor Parameters

For precise control of the movement position, the PLC must accurately calculate the position of the servo motor. Based on the operating characteristics and stroke characteristics of the application system, as shown in the figure below, select **Axis type and limits** so that the PLC can calculate the feedback information from the motor encoder to obtain the accurate position and avoid errors caused by the accumulation of encoder pulses.

Figure 2-7 Motor Parameter Settings

| ces 🗸 🗸 X                                | Device PLC_PRG                             | 🕂 POU 🔮 Ett          | erCAT_Task          | Axis X              |               |                        |  |
|------------------------------------------|--------------------------------------------|----------------------|---------------------|---------------------|---------------|------------------------|--|
| J Untitled9                              | Scaling                                    | Axis type and limits | 1                   |                     |               | Velocity ramp type     |  |
| Auto scan                                |                                            | Virtual mode         | Software limits     |                     |               | Trapezoid              |  |
| Rault diagnosis summary                  | Homing Setting                             | Madula               | Activated           | Negative [u]:       | 0.0           | ◯ Sin <sup>2</sup>     |  |
| PLC Logic                                |                                            |                      |                     | Positive [u]:       | 1000.0        | Ouadratic              |  |
| Application                              | Automatic mapping                          | O Finite             |                     |                     | -             | Ouadratic (smo         |  |
| Library Manager                          | General                                    |                      | Software error reac | tion                | 1. 0          | Quadratic (dillo       |  |
| PLC_PRG (PRG)                            |                                            |                      |                     | Deceleration [u/s-  | -]: U         | Identification         |  |
| POU (PRG)                                | Scaling/Mapping                            |                      |                     | Max. distance [u]:  | 0             | ID: 0                  |  |
| Task Configuration                       | · · · · · · · · · · · · · · · · · · ·      | Dynamic limits       |                     |                     |               | Position lag supervisi |  |
| EtherCAT_Task                            | Commissioning                              | Valasity Su/al       | Assolatation [1/22] | Deceleration [u/a2] | Jack Fulle 31 | deactivated            |  |
| 🖃 🎯 MainTask                             | SM_Drive_ETC_GenericDSP402: I/O            | velocity [u/s]:      | Acceleration [u/s*] | Deceleration [u/s*] | Jerk [u/s*]:  |                        |  |
| PLC_PRG                                  | Mapping                                    | 30                   | 1000                | 1000                | 10000         | Lag limit [u]: 1.      |  |
| TM75x-HSIO (TM75x-HSIO)                  | SM_Drive_ETC_GenericDSP402:<br>IEC Objects |                      |                     |                     |               |                        |  |
| ExtCard (ModuleScan)                     | Status                                     |                      |                     |                     |               |                        |  |
| INVT_DA200_265 (DA200-N EtherCAT(Co      | Information                                |                      |                     |                     |               |                        |  |
| - 11 INVT DA300 101 (DA300-N EtherCAT(Co |                                            |                      |                     |                     |               |                        |  |
| Axis 1 (Axis)                            |                                            |                      |                     |                     |               |                        |  |
| Coffee Consul Avia Deal                  |                                            |                      |                     |                     |               |                        |  |

#### Note:

• For the reciprocating mechanism of the lead screw type, **Finite** is preferred as the lead screw stroke is limited and we should know its absolute position within the stroke range.

• For a single-direction axis, **Modulo** is preferred as the linear mode may cause position counting overflow, resulting in position calculation errors.

The encoder parameters of the motor (such as resolution) and the mechanical reduction ratio of the application system may be different. They need to be set based on the actual situation during programming, as shown in the following figure.

| Untitled9.project* - Invtmatic Studio                                                                                                    |                                            |                                                                                                    |  |  |  |  |
|----------------------------------------------------------------------------------------------------|--------------------------------------------|----------------------------------------------------------------------------------------------------|--|--|--|--|
| File Edit View Project Build Online Deb                                                                                                    | ug Tools Window Help                       |                                                                                                    |  |  |  |  |
| 🗎 🛩 🔛 🖽 🗠 🗠 ங 🛍 🗙 👫 🌿                                                                                                    | 乳乳液                                        | 🖞   Application [Device: PLC Logic] 🔹 🧐 👂 📄 💘   🗊 🕾 🔄 🐄   🖗   🗮   🖘   🛒                                                                                                    |  |  |  |  |
|                                                                                                    |                                            |                                                                                                    |  |  |  |  |
| Devices 🗸 🕂 🗙                                                                                                    | K Axis X                                   | •                                                                                                    |  |  |  |  |
| Untitled9     Ovice (TM753)                                                                                                    | Scaling                                    | Scale Propertionally                                                                                                    |  |  |  |  |
| Auto scan     Auto scan     Agentation and the scale of the scale of the scale | Homing Setting                             | 10000 Increments <=> motor turns 1                                                                                                    |  |  |  |  |
| PLC Logic     Application                                                                                                    | Automatic mapping                          | 1 motor turns <=> gear output turns 1                                                                                                    |  |  |  |  |
| Library Manager     Ilibrary Manager     Ilibrary Manager                                                                                                    | General                                    | 1 gear output turns <=> units in application 1                                                                                                    |  |  |  |  |
| POU (PRG)                                                                                                    | Scaling/Mapping                            |                                                                                                    |  |  |  |  |
| EtherCAT_Task                                                                                                    | Commissioning                              |                                                                                                    |  |  |  |  |
| PLC_PRG                                                                                                    | Mapping                                    | w w                                                                                                    |  |  |  |  |
| TM75x+ISIO (TM75x+ISIO)                                                                                                    | SM_Drive_ETC_GenericDSP402:<br>IEC Objects |                                                                                                    |  |  |  |  |
| EtherCAT_Master_SoftMotion (EtherCAT Mast                                                                                                    | Status                                     | Remarks:<br>I when the motor is runing, the controller sends the pulse to the servo driver through<br>Ethercat communication to control the servo operation. Therefore, the resolution of the |  |  |  |  |
| INVT_DA200_265 (DA200-N EtherCAT(Co                                                                                                    | Information                                |                                                                                                    |  |  |  |  |
| INVT_DA300_101 (DA300-N EtherCAT(Co<br>Axis_1 (Axis)                                                                                                    |                                            | distribution rate of the serve motor is 20bit. it means that the motor rotates 1 turn and<br>needs to receive to receive 1048, 576 pulses                                                     |  |  |  |  |
| SoftMotion General Axis Pool                                                                                                    |                                            | 2、Set the corresponding parameters (electronic gear ratio) according to the actual mechanical structure;                                                                                      |  |  |  |  |
|                                                                                                    |                                            | 3. Note: Each parameter input in the figure above can only input integer data. in order                                                                                                    |  |  |  |  |
|                                                                                                    |                                            |                                                                                                    |  |  |  |  |

#### Figure 2-8 Motor Encoder Parameter Settings

When the motor is running, the PLC sends the required number of pulses to the servo drive through EtherCAT communication to control the servo operation. Therefore, the encoder resolution needs to be accurately set according to the actual situation. For example, if the resolution of the servo motor is 20 bits, it means that for the motor to make one revolution, 1,048,576 pulses need to be received.

You need to set the corresponding parameters (electronic gear ratio) according to the actual mechanical structure.

**∠Note:** Please note that only integer values can be entered for the parameters shown in the above figure. In order to ensure that the ratio of the parameters in the corresponding rows on the left and right sides is effective, you can adjust the integer values on the left and right sides appropriately. For example, a 20-bit servo motor drives a lead screw of 16 mm (the screw slider moves 16 mm when the screw rod rotates 1 circle) after passing through a mechanical reduction mechanism with a ratio of 3.75:1. The parameter settings are shown in the figure below.

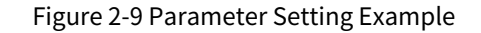

| -Scale Propertional               | ly                                         |     |  |
|-----------------------------------|--------------------------------------------|-----|--|
| <ul> <li>Invert direct</li> </ul> | tion                                       |     |  |
| 1048576                           | Increments <=> motor turns                 | 1   |  |
| 375                               | motor turns <=> gear output turns          | 100 |  |
| 1                                 | gear output turns <=> units in application | 16  |  |

# 2.3.4 Writing a Function for Forward/Reverse Motor Direction Control

For the motion control of the servo axis, the default synchronization period is 4 ms, and you can select it according to actual needs, as shown in the figure below.

Figure 2-10 Servo Axis Motion Control Cycle Setting

| Untitled9.project* - Invtmatic Studio     |                        |                                                 |                               |
|-------------------------------------------|------------------------|-------------------------------------------------|-------------------------------|
| File Edit View Project Build Online Det   | bug Tools Window Help  |                                                 |                               |
| 🛅 🚅 📕   🚳   🕫 🗠 🗈 🛍 🗙   🖊 🎲 🐴 🔮           | 刘刘洵  昌  徳- 🖞           | * 🔛 🛛 Application [Device: PLC Logic] 🔹 👒 🕠 🕨   | ■ 🌂   @ ☜ ☜ 🕸   ㅎ   麗   🐨   🏷 |
|                                           |                        |                                                 |                               |
| Devices 👻 🕂 🗙                             | EtherCAT_Master_SoftMo | otion x                                         | -                             |
| S Untitled9                               |                        |                                                 |                               |
| Device (TM753)                            | General                | Autoconfig Master/Slaves                        | Ether CAT.                    |
|                                           | Function Code          | EtherCAT NIC Setting                            |                               |
| PLC Logic                                 | Sync Unit Assignment   | Destination address (MAC) FF-FF-FF-FF-FF-FF     | Broadcast Enable redundancy   |
| Library Manager                           | Log                    | Source address (MAC) 00-00-00-00-00             | Browse                        |
| PLC_PRG (PRG)                             | EtherCAT I/O Mapping   | Select network by MAC     Select network by MAC | vork by name                  |
| EtherCAT_Task                             | EtherCAT IEC Objects   | ✓ Distributed Clock                             | ▲ Options                     |
| ⊟- 🌮 MainTask                             | Status                 | Cycle time 🕴 μs                                 | Use LRW instead of LWR/LRD    |
| 면데 PLC_PRG                                | Information            | Sync offset 20 🖨 %                              | Automatic restart slaves      |
| TM75x-HSIO (TM75x-HSIO)                   |                        | Sync window 1 🜲 µs                              |                               |
| EtherCAT_Master_SoftMotion (EtherCAT Mast |                        |                                                 |                               |
| = 1 INVT_DA200_265 (DA200-N EtherCAT(Co   |                        |                                                 |                               |
|                                           |                        |                                                 |                               |
| Avis 1 (Avis)                             |                        |                                                 |                               |
| SoftMotion General Axis Pool              |                        |                                                 |                               |
|                                           |                        |                                                 |                               |

The program in the figure below is written in the ST language, and the relevant code is as follows.

Figure2-11 ST Code

| • | 2<br>3<br>4<br>5<br>6 | VAR<br>MC_Power: MC_Power;<br>MC_MoveAbsolute: MC_MoveAbsolute;<br>iStatus: INT:=0;<br>i:UINT:=1000; //力相限書創                                  |
|---|-----------------------|----------------------------------------------------------------------------------------------------|
|   | 7                     | END VAR                                                                                                    |
|   |                       | -                                                                                                    |
|   |                       |                                                                                                    |
|   |                       | 10                                                                                                    |
|   | 1                     | CASE IStatus OF                                                                                                    |
|   | 2                     | 0:                                                                                                    |
|   | 3                     | <pre>MC_Power(Axis:= SM_Drive_GenericDSP402, Enable:= TRUE, bRegulatorOn:= TRUE, bDriveStart:=TRUE , );</pre>                                 |
|   | 4                     | IF MC_Power.Status                                                                                                    |
|   | 5                     | THEN                                                                                                    |
|   | 6                     | iStatus:=iStatus+1;                                                                                                    |
|   | 7                     | END_IF                                                                                                    |
|   | 8                     | 1:                                                                                                    |
|   | 9                     | <pre>MC_MoveAbsolute(Axis:=SM_Drive_GenericDSP402 , Execute:= TRUE, Position:=200 , Velocity:=5 , Acceleration:= 5, Deceleration:= 5,);</pre> |
|   | 10                    | IF MC_MoveAbsolute.Done                                                                                                    |
|   | 11                    | THEN                                                                                                    |
|   | 12                    | MC_MoveAbsolute(Axis:=SM_Drive_GenericDSP402 , Execute:= FALSE,);                                                                             |
|   | 13                    | lstatus:=1status+1;                                                                                                    |
|   | 15                    |                                                                                                    |
|   | 16                    | 2:<br>MC Mourabeclute/Avis-SM Drive CenericDSD402 Evenute: TDHE Dosition:-( Velocity:-( Acceleration:- 5 Deceleration:- 5);                   |
|   | 17                    | IF M Musshedute Inte Inte                                                                                                    |
|   | 18                    |                                                                                                    |
|   | 19                    | MC MoveAbsolute(Axis:=SM Drive GenericDSP402 , Execute:= FALSE.):                                                                             |
|   | 20                    | iStatus:=1;                                                                                                    |
|   | 21                    | END IF                                                                                                    |
|   | 22                    | END CASE                                                                                                    |
|   |                       |                                                                                                    |

# 2.3.5 Compiling the User Program

If there is a writing error, the error type and reason will be listed in Figure2-11. Once you double-click the error description, the cursor will jump to the corresponding program editing window to facilitate revision. After the revision, compile it again until all compilation problems are eliminated. The operation steps are as follows:

- Step 1 Double-click **Device** in the device tree, and select **Communication Settings > Scan Network**.
- Step 2 After selecting the corresponding device, click **Flash**. At this time, the RUN and ERR lights of the connected device will flash three times.
- Step 3 After confirming the device, download the user program to the CPU module.

Figure 2-12 Program Compilation Interface

|                                                                                                    | -                    |                                                          |                                                       |      |
|----------------------------------------------------------------------------------------------------|----------------------|----------------------------------------------------------|-------------------------------------------------------|------|
| Devices 🗸 🗸 🗙                                                                                                    | EtherCAT_Master_Soft | tMotion X                                                |                                                       |      |
| Untitled9     Device (TM753)                                                                                                    | General              | Autoconfig Master/Slaves                                 | EtherCAT                                              |      |
| - Auto scan                                                                                                    | Function Code        | EtherCAT NIC Setting                                     |                                                       |      |
| PLC Logic     Application                                                                                                    | Sync Unit Assignment | Destination address (MAC) FF-FF-FF-FF-FF                 | Broadcast Enable redundancy                           |      |
| Ubrary Manager                                                                                                    | Log                  | Source address (MAC) 00-00-00-00-00<br>Network Name ETH0 | Browse                                                |      |
| POU (PRG)                                                                                                    | EtherCAT I/O Mapping | Select network by MAC Select netw                        | vork by name                                          |      |
| EtherCAT_Task                                                                                                    | EtherCAT IEC Objects | J Distributed Clock                                      | J Options                                             |      |
| 😑 🕪 MainTask                                                                                                    | Status               | Cycle time 4000 🛓 µs                                     | Use LRW instead of LWR/LRD                            |      |
| Variable usage                                                                                                    | Information          | Sync offset 20 👻 %                                       | Enable messages per task     Automatic restart slaves |      |
| ExtCard (ModuleScan)                                                                                                    |                      | Sync window 1 🌲 µs                                       |                                                       |      |
| HeneCAT_Master_SoftMotion (EtherCAT Mast     InvT_DA20_255 (DA200+N EtherCAT(Co     Master_SoftMotion)     InvT_DA300_101 (DA300+N EtherCAT(Co     Master_SoftMotion)     InvT_DA300_101 (DA300+N EtherCAT(Co     InvT_DA300+N EtherCAT(Co     InvT_DA300+N EtherCAT |                      |                                                          |                                                       |      |
|                                                                                                    |                      |                                                          |                                                       |      |
|                                                                                                    |                      |                                                          |                                                       | 📌 To |

#### Figure 2-13 Connecting to the PLC

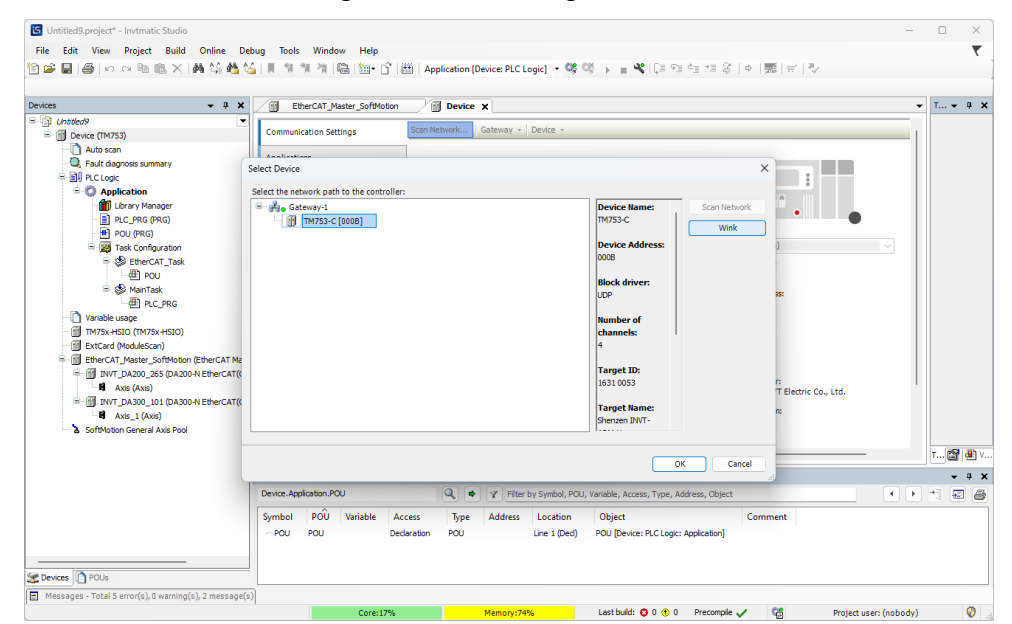

| S Untitled9.project* - Invtmatic Studio              |                            |                             |                           | -                                                  |
|------------------------------------------------------|----------------------------|-----------------------------|---------------------------|----------------------------------------------------|
| File Edit View Project Build Online Deb              | oug Tools Window Help      |                             |                           |                                                    |
| 🎦 🛩 🖬 🕼 🗠 🗠 🖻 💼 🗙 🕍 😫                                | % % A 🛱 🛅 🖬 👘              | Application [Device: PLC    | Logic 🗸 🥳 🦚 🖒 💼 🤻 🖓 🕫 🖆 🤊 | = 8   +   <b>∭</b>   <del>=</del>   ₹/             |
|                                                      |                            |                             |                           |                                                    |
| Devices 👻 👎 🗙                                        | EtherCAT_Master_SoftMotion | Device X                    | Login (Alt+F8)            | •                                                  |
| Untitled9                                            | Backup and Restore         |                             |                           |                                                    |
| Auto scan                                            | Files                      | •                           |                           |                                                    |
| - 🔍 Fault diagnosis summary                          |                            |                             | Gateway                   | • • •                                              |
| PLC Logic                                            | Log                        |                             | Gateway-1                 | [000B] (active)                                    |
| Library Manager                                      | PLC Settings               |                             | IP-Address:<br>localhost  | Device Name:<br>TM753-C                            |
| PLC_PRG (PRG)                                        | PLC Shell                  |                             | Port:                     | Device Address:                                    |
| King Task Configuration     Section EtherCAT_Task    | Users and Groups           |                             | 1217                      | OOOB                                               |
| POU                                                  | Access Rights              |                             |                           | 1631 0053                                          |
| PLC_PRG                                              | Symbol Rights              |                             |                           | Target Type:<br>4102                               |
| TM75x-HSIO (TM75x-HSIO)                              | IEC Objects                |                             |                           | Target Vendor:<br>Shenzhen INVT Electric Co., Ltd. |
| []] ExtCard (ModuleScan)<br>                         | Task Deployment            |                             |                           | Target Version:<br>3.5.15.20                       |
| INVT_DA200_265 (DA200-N EtherCAT(Co<br>M Axis (Axis) | Status                     |                             |                           |                                                    |
| INVT_DA300_101 (DA300-N EtherCAT(Co                  | Information                |                             |                           |                                                    |
| SoftMotion General Axis Pool                         |                            | Your device can be secured. | _earn more                | 1                                                  |
|                                                      |                            | 1                           |                           |                                                    |

#### Figure 2-14 User Program Download

## 2.3.6 Running the Monitor Program

As shown in Figure 2-14, after logging in to the device, you can know the program is running by observing the actual operation of the servo or checking the position value of the servo axis of the upper computer. At this point, the required servo jogging and 2-cycle running triggering functions have been implemented, which means the programming process is complete. You can also view the CPU and memory usage in the lower left corner of the interface, as shown in Figure 2-15. In the task configuration interface, you can view the execution cycle time of each task (after the program is powered on for the first time, you need to right-click and select Reset to view the accurate time), as shown in Figure 2-16.

| - <b>→ ↓</b> X                                                                                                    | EtherCAT_Master_SoftMotion                                                                                                    | X Device X  |                                                                   |                                                                                                    | ✓ Properties ✓                  |
|----------------------------------------------------------------------------------------------------|----------------------------------------------------------------------------------------------------|-------------|-------------------------------------------------------------------|----------------------------------------------------------------------------------------------------|---------------------------------|
| (Juneary Connected) (TM753)      (Juneary Connected) (TM753)      (Juneary Connected) (TM753)      (Juneary Connected)     (Juneary Connected)     (Juneary Conneced)     (Juneary Connected) | CommunicationSecting passe Joint CommunicationSecting Passe Joint CommunicationSecting Passe Joint CommunicationSection Passe Joint CommunicationSectionSect | Gateway -   | Device -<br>Gateway-<br>Device<br>B-Address:<br>Decalhors<br>1217 | V (0008) (active)<br>Device Name:<br>TM753-C<br>Device Address:<br>0008<br>Target ID:<br>1651 1003<br>Target ID:<br>1651 1003 | Agisntorder •<br>Property Value |
| C WIT_DA200_265 (DA200 + EtherCAT(CoE) Driv<br>C WIT_DA200_265 (DA200 + EtherCAT(CoE) Driv<br>C WIT_DA200_101 (DA300 + EtherCAT(CoE) Driv<br>C WIT_DA200_101 (DA300 + EtherCA                                                                               | Symbol Rights<br>IEC Objects<br>Task Deployment<br>Status<br>Information                                                                                                    |             |                                                                   | TIDE<br>Target Vendor:<br>Shenzhen INVT Electric Co.<br>Target Version:<br>3.5.15.20                                          | Description                     |
|                                                                                                    |                                                                                                    |             |                                                                   |                                                                                                    | Pr., 🖶 Visualiz                 |
|                                                                                                    | Watch 1                                                                                                    | Application | Tura Valua                                                        | Descenducture Excendion activ                                                                                                 |                                 |

Figure 2-15 Device Monitoring
### Figure 2-16 Task Monitoring

| G Untitled9.project" - Invtmatic Studio       |                                                               |                |                 |                |                      |                         |                      |                      |             |                  |                  |        | -              | o x      |
|-----------------------------------------------|---------------------------------------------------------------|----------------|-----------------|----------------|----------------------|-------------------------|----------------------|----------------------|-------------|------------------|------------------|--------|----------------|----------|
| File Edit View Project Build Online Deb       | ug Tools                                                      | Window         | Help            |                |                      |                         |                      |                      |             |                  |                  |        |                | ₹        |
| 日本の公式時間×日本                                    | SA 1 11 11                                                    | ા ગામતા હ      | à 🍋 🖻 🕮 I       | Application [D | evice: PLC Logic] •  | CS CE                   | 1 S = 4 + 3          | 히房글장                 |             |                  |                  |        |                |          |
|                                               |                                                               |                |                 |                |                      |                         |                      |                      |             |                  |                  |        |                |          |
| Devices 👻 🔻 🛪                                 | Et Et                                                         | herCAT_Master  | _SoftMotion     | Device         | EtherCAT_Task        | Task Configu            | ration X             |                      |             |                  |                  | •      | Properties     | • # X    |
| 🖃 🗿 Untitled9 💌                               | United9 V Monitor Variable Usage System Events Properties V F |                |                 |                |                      |                         |                      |                      |             | V Filter •       | Sort by •        |        |                |          |
| 🖹 😏 👔 Device [connected] (TM753)              | Task                                                          | Status         | IEC-Cycle Count | Cyde Count     | Last Cycle Time (us) | Average Cycle Time (us) | Max, Cycle Time (us) | Min. Cycle Time (us) | Jitter (us) | Min, Jitter (us) | Max, Jitter (us) |        | Sort order     |          |
| Auto scan                                     | @EtherCA                                                      | Vaid           | 1837            | 1837           | 205                  | 203                     | 315                  | 172                  | 81          | -41              | 40               | i II   | Property/      | Value    |
| - 🔍 Fault diagnosis summary                   | MainTas                                                       | k Valid        | Reset 1837      | 1837           | 19                   | 16                      | 26                   | 15                   | 202         | -86              | 116              |        | rioperty       | Voluc    |
| PLC Logic                                     |                                                               |                |                 |                |                      |                         |                      |                      |             |                  |                  |        |                |          |
| = C Application [run]                         |                                                               |                |                 |                |                      |                         |                      |                      |             |                  |                  |        |                |          |
| Drary Manager                                 |                                                               |                |                 |                |                      |                         |                      |                      |             |                  |                  | - 11   |                |          |
|                                               |                                                               |                |                 |                |                      |                         |                      |                      |             |                  |                  |        |                |          |
| Task Configuration                            |                                                               |                |                 |                |                      |                         |                      |                      |             |                  |                  |        |                |          |
| EtherCAT Task                                 |                                                               |                |                 |                |                      |                         |                      |                      |             |                  |                  |        |                |          |
| - #1 POU                                      |                                                               |                |                 |                |                      |                         |                      |                      |             |                  |                  |        |                |          |
| 🖻 😏 🥵 MainTask                                |                                                               |                |                 |                |                      |                         |                      |                      |             |                  |                  |        |                |          |
| B) PLC_PRG                                    |                                                               |                |                 |                |                      |                         |                      |                      |             |                  |                  |        |                |          |
|                                               |                                                               |                |                 |                |                      |                         |                      |                      |             |                  |                  |        |                |          |
| - 🚱 📆 TM75x-HSIO (TM75x-HSIO)                 |                                                               |                |                 |                |                      |                         |                      |                      |             |                  |                  |        |                |          |
| - 😏 🗊 ExtCard (ModuleScan)                    |                                                               |                |                 |                |                      |                         |                      |                      |             |                  |                  |        |                |          |
| 🖹 😏 📆 EtherCAT_Master_SoftMotion (EtherCAT Ma |                                                               |                |                 |                |                      |                         |                      |                      |             |                  |                  | - 11   | Description    |          |
| 😑 😏 🛗 INVT_DA200_265 (DA200-N EtherCAT(0      |                                                               |                |                 |                |                      |                         |                      |                      |             |                  |                  |        |                |          |
| - 🔂 🖬 Axis (Axis)                             |                                                               |                |                 |                |                      |                         |                      |                      |             |                  |                  |        |                |          |
| 🖹 😳 🚮 INVT_DA300_101 (DA300-N EtherCAT(0      |                                                               |                |                 |                |                      |                         |                      |                      |             |                  |                  | Πi     | 🗐 Pr. 🗿 Vi     | uaiz 🐼 T |
| Axis_1 (Axis)                                 |                                                               |                |                 |                |                      |                         |                      |                      |             |                  |                  |        | <u>.</u>       |          |
| SoftMotion General Axis Pool                  | Watch 1                                                       |                |                 |                |                      |                         |                      |                      |             |                  |                  |        |                | - 4 X    |
|                                               | Expression                                                    |                |                 | Application    | Type                 | Value                   | Prepared value       | Execution point      |             |                  | Address Con      | nm     |                |          |
|                                               |                                                               |                |                 |                |                      |                         |                      |                      |             |                  |                  |        |                |          |
|                                               |                                                               |                |                 |                |                      |                         |                      |                      |             |                  |                  |        |                |          |
|                                               | 00-100011                                                     | -C - Landronn  |                 |                |                      |                         |                      |                      |             |                  |                  |        |                |          |
| eron(s), 0 warning(s), 7 message(s)           |                                                               |                | Least b         |                | Descenaio d          | 0-                      | Des seconda se d     |                      |             |                  |                  | Destas |                | - C      |
| Core:11% Memory:74%                           | Dev                                                           | nce user: Anon | ymous Last b    | uiu. 🕹 0 🕕 0   | erecomple 🗸          | RON RON                 | Program load         | ea                   | Progra      | im unchanged     |                  | нтојес | t user: (noboo | 9) 🧏     |

# **3 Basic Functions**

# 3.1 Interface Layout

Search in the **Start** menu of the Windows system or click the shortcut on the desktop to open the Invtmatic Studio software.

| Untitled9.project* - Invtmatic Studio                                                                                               |                                                                                                    | -                                                                                                    | 0 ×             |
|----------------------------------------------------------------------------------------------------|----------------------------------------------------------------------------------------------------|----------------------------------------------------------------------------------------------------|-----------------|
| File Edit View Project FBD/LD/IL Build                                                                                              | Online Debug Tools Window Help                                                                                                    |                                                                                                    | ₹.              |
| 🖹 📽 🖬 🚳 🗠 🗠 🌡 🗞 🛝 🛠 👫 🖏 🤅                                                                                                    | 🎂 🍇 📕 🎕 🎕 🔚 🛅 💼 🔓 🔠   Application (Device PLC Logic) 📲 🧐 🥨 🕞 💼 🖏 (대 역) 역) 대 적용 (本) (第) (ボ) 🖓                                                                                                    |                                                                                                    |                 |
| 2 ··· · · · · · · · · · · · · · · · · ·                                                                                             | B####→#+#11目目測12F15名5                                                                                                    |                                                                                                    |                 |
| Devices 👻 🔻 🛪                                                                                                    | < 🛐 Device 🙀 Task Configuration 👔 EtherCAT_Master 🚯 EtherCAT_Task 🙆 POU x                                                                                                    | ToolBox                                                                                                    | - # X           |
|                                                                                                    | FIGURAR FOT<br>FIGURAR FOT<br>FIG | General     Thetwork     Box     Box |                 |
|                                                                                                    | 1         EtherCAT_Master.sDistributedClockTnSync         EtherCAT_Master.sConfigTailabed         EtherCAT_Master.sError         EtherCAT_Master.SError         EtherCAT_Master.SError         EtherCAT_SError         EtherCAT_SError                                                                                                    | Hath Operators     Other Operators     Function Blocks     Ladder Elements     POUs                                                                                                    |                 |
| Ang (Ang)     Ang (Ang)     Song (Ang (Ang) (Ang (Ang))     Ang (Ang) (Ang)     Ang (Ang)     Ang (Ang)     Ang (Ang)     Ang (Ang) | 0     Hc_powr_0.5stow_0       1     Hc_sovelative_0       1     Hc_sovelative_0       1     Hc_sov                                                                                                    |                                                                                                    |                 |
|                                                                                                    |                                                                                                    |                                                                                                    |                 |
|                                                                                                    |                                                                                                    | 🖈 TooBox 🛅 Properties 🕘 Visual                                                                                                    | Ization ToolBox |
|                                                                                                    | Cross Reference Lat                                                                                                    |                                                                                                    | - 8 X           |
|                                                                                                    | Device Application. IoComfg. Globalis. Avis Q, • Y Filter by Symbol, POU, Variable, Access, Type, Address, Object                                                                                                    | 4 9 9                                                                                                    | 1 🗐 🚳           |
|                                                                                                    | Symbol         POU         Address         Location         Address         Location                                                                                                    | Object<br>ois [Device: EtherCAT_Master: INVT_DA2                                                                                                    | 100_265]        |
| 👷 Devices 👔 POUs                                                                                                    |                                                                                                    |                                                                                                    |                 |
| Messages - Total 0 error(s), 0 warning(s), 7 message(s                                                                              |                                                                                                    |                                                                                                    |                 |
| m                                                                                                    |                                                                                                    |                                                                                                    |                 |

Figure 3-1 PLC Project Interface of Invtmatic Studio

The interface mainly includes the following content:

- PLC device information, you can right-click **Device** to change the PLC model;
- Application, i.e. the user program management unit;
- EtherCAT\_Task, i.e. the EtherCAT bus task;
- MainTask, i.e. the main program task;
- Local module configuration TM75x-HSIO;
- EtherCAT\_Master\_SoftMotion, i.e. the EtherCAT bus configuration;
- EtherCAT bus slave (INVT\_DA200\_265) and 402 axes, or remote IO modules.
- Shortcut keys for compilation, login, and debugging.

# 3.2 Compile Menu

The **Compile** menu integrates diverse functions such as compilation and clearing, which are described as follows:

- Compile: Compile and link all codes into those that can be executed by the PLC.
- Recompile: Clear the last compiled information and re-execute the compilation instruction.

- Generate Code: For the Generate File function required for symbol configuration in label communication, you can click the Compile button to implement it, or click the shortcut key
- Generate Runtime File: used for R&D testing.
- Clear: Clear the last compiled and downloaded information.
- Clear All: Clear compiled information, downloaded information, and reference information, and refresh all library and project data compilation information.

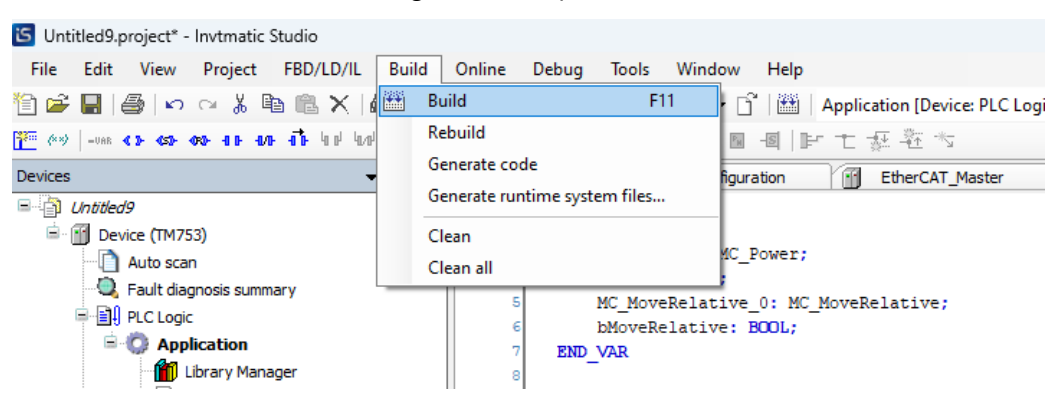

Figure 3-2 Compile Menu

# 3.3 Variable Usage Table

### 3.3.1 Overview

The variable usage table has the following functions:

- Display the address usage of I/Q/M areas, including the classified display of used addresses, conflicting addresses, and free addresses.
- Display the used size, available size, and usage rate of the program area, data area, power failure retention area, and I/Q/M areas.

### **3.3.2 Function Introduction**

Select **Device** > **Variable Usage** in the device tree and double click **Variable Usage** to open the interface as shown in the figure below.

**∠Note:** The maximum storage capacities of the TM series program area, the data area, the power failure retention area, the M area, the I area, and the Q area are 20M, 64M, 1M, 5M, 128K, and 128K, respectively.

| evices 👻 🕂 🗙                                                                                                    | <u>_</u>                                                                                           | /ariable usage                       | ×                                                                                                    |               |                                                           | $\frown$                                                                                         |                        |                                                      |                                                      |                                                                           |                                                             |  |
|----------------------------------------------------------------------------------------------------|----------------------------------------------------------------------------------------------------|--------------------------------------|----------------------------------------------------------------------------------------------------|---------------|-----------------------------------------------------------|--------------------------------------------------------------------------------------------------|------------------------|------------------------------------------------------|------------------------------------------------------|---------------------------------------------------------------------------|-------------------------------------------------------------|--|
| Chatters     Chatters      | Hint: The project<br>Program (B)<br>App Data (B)<br>Persistent (B)<br>S I Zone (B)<br>S J Zone (B) |                                      | Hint: The project is latest,not need<br>Program (B) Total size:<br>App Data (B) Total size:<br>Persistent (B) Total size:<br>S W Zone (B) Total size: |               | to complie!<br>20971520<br>67108864<br>1048576<br>5242880 | compliel<br>0971520 Free size:<br>7108864 Free size:<br>1048576 Free size:<br>5242880 Free size: |                        | Used size:<br>Used size:<br>Used size:<br>Used size: | 1757336<br>243574<br>0<br>122880                     | Used rate:<br>Used rate:<br>Used rate:<br>Used rate:                      | 8.39%<br>0.36%<br>0%<br>2.34%                               |  |
| ● POU (PRG)<br>■ 愛 Task Configuration<br>■ 愛 Etherct_Task<br>● POU<br>■ 愛 MainTask<br>● Ag. (PRG)                                                                                                    | s q :<br>% M Zor<br>St                                                                             | Kone (B)<br>ne %IZone %<br>atus: All | Total size:<br>Q Zone Function bl                                                                                                    | 131072<br>ock | Free size:                                                | 131013<br>131027<br>5242879                                                                      | Used size:<br>Variable | 45<br>e name:                                        | Used rate:                                           | 0. 03%                                                                    |                                                             |  |
| C Martiak     C C Martiak     C C Martiak     C Martiak     C Marti | •                                                                                                  | Serial No                            | address<br>94x80-94x8524<br>94x85120000<br>94x85180000<br>94x85180000                                                                                 | POU<br>       |                                                           | variabie name<br>SD元件<br>SM元件<br>系动先保留                                                           |                        | nane type                                            | Addr rat<br>%4480-%<br>%448518<br>%448518<br>%448518 | 99<br>682542879<br>0000-MuRS179999<br>0000-MuRS119999<br>0000-MuRS1242879 | sothal<br>Free<br>System used<br>System used<br>System used |  |

Table 3-1 Description of Variable Usage

| Number | ltem                                                                                                   | Description                                                                                                    |
|--------|----------------------------------------------------------------------------------------------------|----------------------------------------------------------------------------------------------------|
| 1      | Data refresh<br>area                                                                                   | If you click the <b>Compile</b> button, the interface will extract the information<br>it needs based on the generated data and conduct a refresh once the<br>compilation is succeeded. Alternatively, you can click the menu <b>Compile</b> ><br><b>Generate Code</b> in Figure 3-2 to trigger an interface refresh.<br><b>Note:</b> This function will refresh the interface only after successful<br>compilation. |
| 2      | Area usage<br>information<br>area                                                                      | It mainly displays the basic information of the program area, data area, power failure retention area, and I/Q/M areas, including the total capacity of the area, the size of the used area, the size of the available area, and the area utilization rate.                                                                                                    |
| 3      | Detailed<br>I/M/Q area<br>usage<br>information<br>and function<br>block<br>information<br>display area | It displays the address usage of I/M/Q areas, including address-associated<br>variable information, address conflict status, information of unused<br>address areas, etc.<br>The function block information mainly includes the type and size of the<br>function block called in the program. It also supports functions such as<br>search, address range setting, and page number positioning.                     |

The information display interface is shown in the figure below. It is divided into 4 display options, namely **%M area**, **%I area**, **%Q area**, and **Function block size**, which display the usage information of the corresponding areas respectively.

| Variable usage      | ×                      |             |            |               |           |               |            |                  |               |   |  |
|---------------------|------------------------|-------------|------------|---------------|-----------|---------------|------------|------------------|---------------|---|--|
| Hint: The proje     | ect is latest,not need | to complie! |            | Compile       |           |               |            |                  |               |   |  |
| Program (B)         | Total size:            | 20971520    | Free size: | 19214184      | Used size | : 1757336     | Used rate: | 8.38%            |               |   |  |
| App Bata (B)        | Total size:            | 67108864    | Free size: | 66865290      | Used size | : 243574      | Used rate: | 0.36%            |               |   |  |
| Persistent (B)      | Total size:            | 1048576     | Free size: | 1048576       | Used size | : 0           | Used rate: | 0%               |               |   |  |
| S I Zone (B)        | Total size:            | 5242880     | Free size: | 5120000       | Used size | : 122880      | Used rate: | 2.34%            |               |   |  |
| % I Zone (B)        | Total size:            | 131072      | Free size: | 131015        | Used size | : 67          | Used rate: | 0.04%            |               |   |  |
| % Q Zone (B)        | Total size:            | 131072      | Free size: | 131027        | Used size | : 45          | Used rate: | 0.03%            |               |   |  |
| % M Zone % I Zone % | Q Zone Function b      | lock        |            |               |           |               |            |                  |               |   |  |
| Status: All         | ~ Add                  | r range: 0  | ÷.         | 5242879       | Variab    | ole name:     |            | Query            |               |   |  |
| Serial No           | Address                | POU         |            | Variable name |           | Variable type | Addr r     | inge             | Status        |   |  |
| ▶ 1                 | %MB0-%MB524            |             |            |               |           | %MB0-%MB524   |            | %MB5242879       | Free          | 1 |  |
| 2                   | %MB5120000             |             |            | SD元件          |           |               |            | 20000-%MB5179999 | 9 System used | _ |  |
| 3                   | %MB5180000             |             |            | SM元件          |           |               | %MB5       | 80000-%MB5219999 | 9 System used | _ |  |
| 4                   | %MB5220000             |             |            | 系统保留          |           |               | %MB52      | 20000-%MB524287  | 9 System used |   |  |
|                     |                        |             |            |               |           |               |            |                  |               |   |  |
|                     |                        |             |            |               |           |               |            |                  |               |   |  |
|                     |                        |             |            |               |           |               |            |                  |               |   |  |
|                     |                        |             |            |               |           |               |            |                  |               |   |  |
|                     |                        |             |            |               |           |               |            |                  |               |   |  |
|                     |                        |             |            |               |           |               |            |                  |               |   |  |
|                     |                        |             |            |               |           |               |            |                  |               |   |  |
|                     |                        |             |            |               |           |               |            |                  |               |   |  |
|                     |                        |             |            |               |           |               |            |                  |               |   |  |
|                     |                        |             |            |               |           |               |            |                  |               |   |  |
|                     |                        |             |            |               |           |               |            |                  |               |   |  |
|                     |                        |             |            |               |           |               |            |                  |               |   |  |
| First page          | Previous pag           | e 1         | / 1        | Next p        | page      | Last page     |            | Page size: 10    | ~             |   |  |
|                     |                        |             |            |               | -         |               |            | -                |               |   |  |

## 3.3.3 Menu Options

Menu options include display options, query, address range settings, and page turning options.

| Number | Item               | Description                                                                                                    |  |  |  |  |  |  |
|--------|--------------------|----------------------------------------------------------------------------------------------------|--|--|--|--|--|--|
|        | Display            | For the <b>%M area</b> , <b>%I area</b> , and <b>%Q area</b> , the status options include <b>All</b> , <b>In</b> |  |  |  |  |  |  |
| 1      |                    | use, System use, Conflict, and Idle;                                                                             |  |  |  |  |  |  |
| T      | options            | For the Function block size, the status options include All, Function block,                                     |  |  |  |  |  |  |
|        |                    | Union, Structure, and Alias.                                                                                     |  |  |  |  |  |  |
|        | Query<br>options   | You can perform character matching on the names in the four columns of                                           |  |  |  |  |  |  |
| 2      |                    | Address, POU, Variable name, Variable type, and Address range. If any                                            |  |  |  |  |  |  |
|        |                    | one of them matches, the condition is met.                                                                       |  |  |  |  |  |  |
|        |                    | <b>Note:</b> Any changes in the query options will trigger a table refresh.                                      |  |  |  |  |  |  |
|        | Address            | You can check the address range set by you according to actual needs, and                                        |  |  |  |  |  |  |
| 2      |                    | the range cannot exceed the limit of the corresponding area. You need to                                         |  |  |  |  |  |  |
| 3      | range              | click the <b>Query</b> option to enable the range display.                                                       |  |  |  |  |  |  |
|        | settings           | <b>Note:</b> This item is not available in the function block size interface.                                    |  |  |  |  |  |  |
|        |                    | To ensure the table refresh performance, you can add a maximum of 1,000                                          |  |  |  |  |  |  |
|        | Page               | address segment units by default. When the data exceeds 1,000 address                                            |  |  |  |  |  |  |
| 4      | turning<br>options | segment units, the system will use paging display. You can click Previous                                        |  |  |  |  |  |  |
|        |                    | Page/Next Page or enter a specified page number, and the system will jump                                        |  |  |  |  |  |  |
|        |                    | to the corresponding page.                                                                                       |  |  |  |  |  |  |

Table 3-2 Description of Variable Usage Statistics Menu

Table options: They mainly display the usage information of address segments that meet the filter conditions.

| Number | Item    | Description                                                               |
|--------|---------|---------------------------------------------------------------------------|
|        |         | The address area is displayed in ascending order, with the smallest unit  |
| 1      | Address | being Byte. When the address occupied by a variable does not conflict, it |
|        |         | will be displayed in the form of an address area (e.g.: %MB0–%MB3). One   |

Table 3-3 Description of Variable Usage Statistics Table

| Number | Item     | Description                                                                          |  |  |  |  |  |
|--------|----------|--------------------------------------------------------------------------------------|--|--|--|--|--|
|        |          | address may be associated with one or multiple variables. When there are             |  |  |  |  |  |
|        |          | multiple variables, the address bar will display multiple duplicate                  |  |  |  |  |  |
|        |          | addresses.                                                                           |  |  |  |  |  |
| 2      | POU      | All POU names of variables area displayed.                                           |  |  |  |  |  |
| 2      | Variable | The variable name acceptiated with the area is displayed                             |  |  |  |  |  |
| 3      | Name     | The variable name associated with the area is displayed.                             |  |  |  |  |  |
| 4      | Variable | The variable type is displayed                                                       |  |  |  |  |  |
| 4      | type     | The valiable type is displayed.                                                      |  |  |  |  |  |
| 5      | Address  | The entire address range of the variable is displayed                                |  |  |  |  |  |
| 5      | Range    | The entire address fange of the variable is displayed.                               |  |  |  |  |  |
|        |          | The usage of the address area is displayed. When it is used, the status is <b>In</b> |  |  |  |  |  |
|        |          | Use; when there is a conflict, the status is Conflict; when it is free, the          |  |  |  |  |  |
|        |          | status is <b>Idle</b> .                                                              |  |  |  |  |  |
|        |          | ∠Note:                                                                               |  |  |  |  |  |
|        |          | • Address conflict detection is performed based on the byte position.                |  |  |  |  |  |
| 6      | Stato    | When different variables use different bits of the same address, the                 |  |  |  |  |  |
| 0      | Slale    | system will mark it as an address conflict during detection. The                     |  |  |  |  |  |
|        |          | specific conflict situation is based on the actual bit usage.                        |  |  |  |  |  |
|        |          | • When a user-defined variable conflicts with the IO address assigned to             |  |  |  |  |  |
|        |          | the device, it only means that the same address is used in multiple                  |  |  |  |  |  |
|        |          | places. You can determine whether there is a problem based on                        |  |  |  |  |  |
|        |          | whether the actual function is used.                                                 |  |  |  |  |  |

## 3.3.4 Direct Address Storage Area

Different PLCs provide different direct storage areas. For PLC data, the addresses in the %I and %Q areas cannot be saved after a power failure, but the addresses in the %M area can still be saved. The TM700 series programming system provides a 128kB (Byte) input area (%I area), a 128kB (Byte) output area (%Q area), and a 512kB (Byte) storage area (%M area). The first 480kB in the storage area can be used directly by users, and the last 32kB is the system area (mainly used as soft components) and should not be used directly by users. During programming, you can directly access addresses or define variables and map them to addresses for indirect access. The definition of storage areas and the address range used by them are shown in the following table.

| Area              | Purpose       | Size             | Address Range       |  |  |
|-------------------|---------------|------------------|---------------------|--|--|
| l area (%l) 128kB | User area     | 64k Words        | %IW0-%IW65535       |  |  |
| Q area (%Q) 128kB | User area     | 64k Words        | %QW0-%QW65535       |  |  |
|                   | User area     | 240k Words       | %MW0-%MW245759      |  |  |
|                   | SD components | 10000Words       | %MW245760-%MW255759 |  |  |
| M area (%M) 512KB | SM components | 10000Bytes Words | %MB511520-%MB521519 |  |  |
|                   | Reserved      | 2768Bytes        | %MB521520-%MB524287 |  |  |

Table 3-4 Description of Storage Areas and Address Range Used by Them

# 3.4 Fault Diagnosis

Diagnosis is intended to quickly locate errors that occur during PLC operation and find solutions according to the error information and status. The diagnostic interface of Invtmatic Studio can only be obtained and displayed after logging in to the PLC. The Invtmatic Studio programming system supports the diagnosis of

various communication devices and can generate fault information, offline information, and other information according to the actual running status of each communication device. The module types involved in fault diagnosis mainly include CPU module, Modbus, ModbusTCP, etc. The Invtmatic Studio programming system mainly provides four diagnosis routes: configuration diagnosis, diagnostic information list, device self-diagnostic information list, and diagnostic programming interface. All diagnoses are obtained through fault code analysis, and the fault codes correspond to the diagnostic programming interface.

Fault diagnosis can be used to display fault information of all devices, and provide detailed description of relevant fault information and methods for troubleshooting the causes. It can also provide more detailed diagnostic information for special situations. After the device is connected, double-click **Fault diagnosis summary** in the device tree to open the device fault diagnosis interface.

| Devices 👻 👎 🗙                                           | PLC_PRG 😸 MainTask                   | Fault diagnosis summer summer summ | mary x     |                                    | •                                 |
|---------------------------------------------------------|--------------------------------------|----------------------------------------------------------------------------------------------------|------------|------------------------------------|-----------------------------------|
| ■ ]] Unsted1                                            | Device Type ALL                      | - Module Name ALL                                                                                                    | + 🔍 Quar   | y 🕼 Refresh 🛔 Clear 🛃 Export EXCEL | Statistics of fault information 0 |
| 🖻 💮 Device (TM753)                                      |                                      |                                                                                                    |            |                                    | -                                 |
| - 🗋 Auto scan                                           | Device Type                          | Module Name                                                                                                    | Error code |                                    | Error name                        |
| - Q, Fault diagnosis summary                            |                                      |                                                                                                    |            |                                    |                                   |
| PLC Logic                                               |                                      |                                                                                                    |            |                                    |                                   |
| Application                                             |                                      |                                                                                                    |            |                                    |                                   |
| Library Manager                                         |                                      |                                                                                                    |            |                                    |                                   |
| PLC_PRG (PRG)                                           |                                      |                                                                                                    |            |                                    |                                   |
| Task Configuration                                      |                                      |                                                                                                    |            |                                    |                                   |
| - 🛞 EtherCAT_Task                                       |                                      |                                                                                                    |            |                                    |                                   |
| 🖹 🚱 MainTask                                            |                                      |                                                                                                    |            |                                    |                                   |
| - D PLC_PRG                                             |                                      |                                                                                                    |            |                                    |                                   |
| - 🜔 Variable usage                                      |                                      |                                                                                                    |            |                                    |                                   |
| TM75x-HSIO (TM75x-HSIO)                                 |                                      |                                                                                                    |            |                                    |                                   |
| ExtCard (ScanModule)                                    |                                      |                                                                                                    |            |                                    |                                   |
| EtherCAT_Master_SoftMotion (EtherCAT Master SoftMotion) |                                      |                                                                                                    |            |                                    |                                   |
| INVT_DA200_F66 (DA200-N EtherCAT(CoE) Drive V1266)      |                                      |                                                                                                    |            |                                    |                                   |
| Axis (Axis)                                             |                                      |                                                                                                    |            |                                    |                                   |
| SoftMotion General Axis Pool                            |                                      |                                                                                                    |            |                                    |                                   |
|                                                         |                                      |                                                                                                    |            |                                    |                                   |
|                                                         |                                      |                                                                                                    |            |                                    |                                   |
|                                                         |                                      |                                                                                                    |            |                                    |                                   |
|                                                         |                                      |                                                                                                    |            |                                    |                                   |
|                                                         |                                      |                                                                                                    |            |                                    |                                   |
|                                                         |                                      |                                                                                                    |            |                                    |                                   |
|                                                         |                                      |                                                                                                    |            |                                    |                                   |
|                                                         |                                      |                                                                                                    |            |                                    |                                   |
|                                                         |                                      |                                                                                                    |            |                                    |                                   |
|                                                         |                                      |                                                                                                    |            |                                    |                                   |
|                                                         | Error Detais Cause troubleshooting D | epth diagnosis                                                                                                    |            |                                    |                                   |
|                                                         |                                      |                                                                                                    |            |                                    |                                   |
|                                                         |                                      |                                                                                                    |            |                                    |                                   |
|                                                         |                                      |                                                                                                    |            |                                    |                                   |
|                                                         |                                      |                                                                                                    |            |                                    |                                   |
|                                                         |                                      |                                                                                                    |            |                                    |                                   |
|                                                         |                                      |                                                                                                    |            |                                    |                                   |
|                                                         | 1                                    |                                                                                                    |            |                                    |                                   |

The functions of the fault diagnosis interface are described as follows:

#### • Device Type Window

It displays the current fault type and provides the fault display filter function, which can display fault information by device type. Device types include CPU module, Modbus module, Modbus TCP module, and local module. You can select a different device type, and the diagnostic display list will show the corresponding type of diagnosis. All device diagnoses are displayed by default.

#### • Description of Interface Options

- ♦ Device Type: Filter a certain type of faulty bus device.
- ♦ Module Name: Filter faulty devices with a specific name.
- ♦ Search: Search for matching fault information based on the device type or module name.
- ♦ Refresh: Used to refresh device fault information.
- ♦ Clear: Clear the fault information in the table.
- ♦ Export to Excel: Export fault information in the table.
- ♦ Fault Information Count: Display the number of faults.
- ✤ Fault Information List: mainly used to display specific module fault information, including device type, module name, error code, and error name.
- Detailed Information window: When a certain piece of fault information is selected in the Fault Information List, the detailed information of the fault will be displayed in the detailed information

window, which includes three options: Error Details, Troubleshooting, and In-depth Diagnosis. Error Details window: Display possible causes of the fault. Troubleshooting window: used to provide the specific operation method for troubleshooting. In-depth Diagnosis window: For some complex errors, more detailed information is needed to locate them.

# 3.5 Automatic Scanning

If you need to increase the number of IO ports, you can expand the IO module. The steps to add an expansion module to the PLC body in the software are as follows:

- Step 1 Open the Invtmatic Studio programming software, create a new project, and select the programming language.
- Step 2 Connect to the PLC and scan local expansion modules. You need to log in to the PLC, but you may not start it.
- Step 3 Double-click Automatic Scanning in the device tree, and click Scan in the automatic scanning interface. Then, the installed extension modules will be automatically scanned in the list. Click Add to Configuration in the upper right corner to complete the scanning and configuration addition of the expansion module.

| Untitled9.project - Invtmatic Studio            |          |           |                    |                   |                      |          |                         |                    |                           |                         |    |
|-------------------------------------------------|----------|-----------|--------------------|-------------------|----------------------|----------|-------------------------|--------------------|---------------------------|-------------------------|----|
| le Edit View Project Build Online Debr          | ug '     | Tools Wir | ndow Help          |                   |                      |          |                         |                    |                           |                         |    |
| 🛎 🖬 📾 🗠 a 🕉 🖻 🖻 🗙 🛤 😫 🐴                         | 241      | 用名号       | 11 1 1 1 1 1 1 1 1 | Application [Devi | ce: PLC Logic] + 👀 😋 | > = 4    | 101 101 101 101 101 101 | 中   罰   示   引      |                           |                         |    |
|                                                 |          |           |                    |                   |                      |          |                         |                    |                           |                         |    |
| vices 👻 🔻 🛪 🗙                                   | 1        | Auto sca  | n x                |                   |                      |          |                         |                    |                           |                         |    |
| Untitled9                                       |          | C         | class              |                   |                      |          |                         |                    |                           |                         |    |
| O      Device [connected] (TM753)               |          | Scan      | Clear              |                   |                      |          |                         |                    |                           |                         |    |
| Auto scan                                       |          | Serial    | Device             | Device            | Device               | Position | Device type(exist)      | Device name(exist) | Is exist in configuration | Is add to configuration | 结果 |
| - 🤤 Fault diagnosis summary                     | <u> </u> | NO        | type(scanned)      | version(scanned)  | name(scanned)        |          |                         | E 2224 222200      |                           |                         |    |
| E PLC Logic                                     | <u>۲</u> | 1         | 30909              | 1.0.0.0           | PL2201_00080K        | 1        | 30909                   | PL2201_0008DK      |                           |                         |    |
| = O Application [run]                           | <u> </u> | 2         | 36969              | 1.0.0.0           | FL2201_0008DR_1      | 2        | 36969                   | FL2201_0008DR_1    |                           |                         |    |
| Library Manager                                 | <u> </u> | 3         | 0                  |                   |                      | 3        |                         |                    |                           |                         |    |
|                                                 |          | 4         | 0                  |                   |                      | 4        |                         |                    |                           |                         |    |
| E Configuration                                 |          | 5         | 0                  |                   |                      | 5        |                         |                    |                           |                         |    |
| G S EtherCAT Task                               |          | 6         | 0                  |                   |                      | 6        |                         |                    |                           |                         |    |
| - (H) POU                                       |          | 7         | 0                  |                   |                      | 7        |                         |                    | 0                         | 0                       |    |
| 🖹 😏 🥵 MainTask                                  |          | 8         | 0                  |                   |                      | 8        |                         |                    |                           |                         |    |
| - 롄 PLC_PRG                                     |          | 9         | 0                  |                   |                      | 9        |                         |                    |                           | 0                       |    |
| Variable usage                                  |          | 10        | 0                  |                   |                      | 10       |                         |                    | 0                         | 0                       |    |
| <ul> <li>III TM75x-HSLO (TM75x-HSLO)</li> </ul> |          | 11        | 0                  | -                 |                      | 11       |                         |                    |                           |                         |    |
|                                                 |          | 10        | 0                  |                   |                      | 10       |                         |                    | 0                         | 0                       |    |
| ExtCard (ModuleScan)                            |          | 12        | -                  |                   |                      | 12       |                         |                    |                           |                         |    |
| B O II EtherCAT_Master (EtherCAT Master SoftMo  |          | 13        | U                  |                   |                      | 13       |                         |                    |                           | 0                       |    |
| - G 1 INVT_DA200_265 (DA200-N EtherCAT(0        |          | 14        | 0                  | _                 |                      | 14       |                         |                    |                           | U                       |    |
| 😔 🛤 🛛 Axis (Axis)                               | _        | 15        | 0                  |                   |                      | 15       |                         |                    |                           |                         |    |
| - G I INVT_DA300_101 (DA300-N EtherCAT(0        |          | 16        | 0                  |                   |                      | 16       |                         |                    | 0                         |                         |    |
| - 🔂 🖬 Axis_1 (Axis)                             |          | 17        | 0                  |                   |                      | 17       |                         |                    |                           |                         |    |
| - 😯 🥻 SoftMotion General Axis Pool              |          | 18        | 0                  |                   |                      | 18       |                         |                    |                           |                         |    |

# 3.6 Cross-reference

The cross-reference function can be used to quickly find the calling location of the target object in the entire project. The operation steps are as follows:

Step 1 Find the object you want to cross-reference, right-click and select **Browse > Browse cross References:xEnCntCout**.

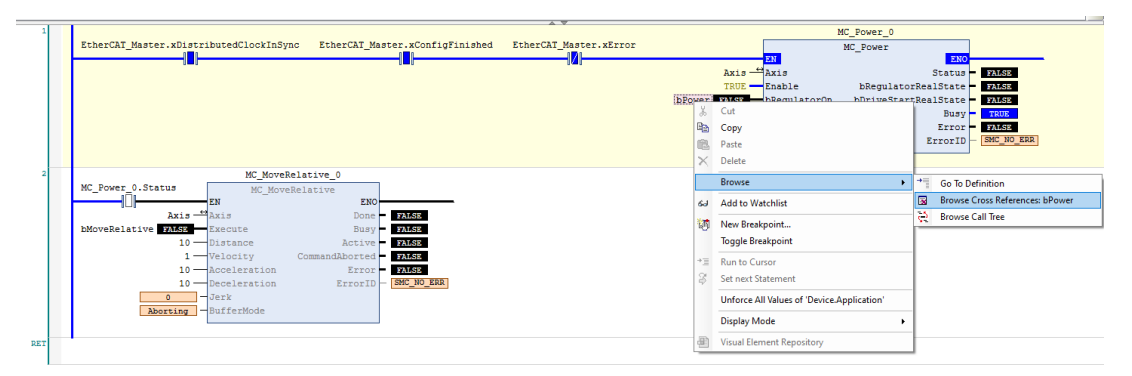

Step 2 View the usage of the "target object" in the entire project from the **Cross-reference List** under the project. Double-click the information in the cross-reference list to jump to the specific usage location in the project.

| 2             | EtherCAT_        | Master.xDistr;                | ibutedClockInSyn<br>MC_MoveRt                                                                     | c EtherCAT                                            | Master.xConfigFinished                                                                                                    | EtherCAT_Mas | er.xError | Aris - Aris<br>THUE - Eable<br>DEFENSE Aris<br>THUE - Eable<br>DEFINE<br>THUE - DEpulatoria | MC_Power_0<br>MC_Power<br>Status<br>bRegulatorRealState<br>bDriveStartRealFtate<br>Busy<br>Error<br>ErrorID | PLISE<br>PLISE<br>TLISE<br>TLISE<br>PLISE<br>PLISE<br>PLISE<br>PLISE |
|---------------|------------------|-------------------------------|---------------------------------------------------------------------------------------------------|-------------------------------------------------------|----------------------------------------------------------------------------------------------------|--------------|-----------|---------------------------------------------------------------------------------------------|----------------------------------------------------------------------------------------------------|----------------------------------------------------------------------|
|               | bMoveRela        | Axis                          | MC_BOVES<br>Execute<br>Distance<br>Velocity<br>Acceleration<br>Deceleration<br>Jeck<br>BufferMode | ELECTIVE<br>Do<br>Bu<br>Acti<br>CommandAbort<br>Error | NO<br>e 74.55<br>74.55<br>74. |              |           |                                                                                             |                                                                                                    |                                                                      |
|               | -                |                               |                                                                                                   |                                                       |                                                                                                    |              |           |                                                                                             |                                                                                                    |                                                                      |
| Cross Referen | nce List         |                               |                                                                                                   |                                                       |                                                                                                    |              |           |                                                                                             |                                                                                                    |                                                                      |
| Device.Appl   | cation.POU.bPowe | r                             | 🔍 🔶 🍸 Filter                                                                                      | vy Symbol, POU, Va                                    | riable, Access, Type, Address, Object                                                                                                    | t            |           |                                                                                             |                                                                                                    |                                                                      |
| Symbol        | POU Vari         | able Access<br>er Declaration | Type Addres<br>BOOL                                                                               | Location                                              | Object<br>POU [Device: PLC Logic: Application                                                                                                    | Comment      |           |                                                                                             |                                                                                                    |                                                                      |
|               |                  |                               |                                                                                                   |                                                       |                                                                                                    |              |           |                                                                                             |                                                                                                    |                                                                      |

# 3.7 Monitor List

The Monitor List function can be used to monitor variables and addresses. During program running, the Monitor List can be used to view the data type and current value of the monitored variable, and the variable can be assigned a value by writing a value. The operation steps are as follows:

Step 1 Click **View** > **Watch** in the Toolbar, and add **Watch 1** to the monitor options.

| 🔁 Un      | titled9.p | roject | t - Invtmatic Studio               |         |       |                      |           |                                  |                                 |               |             |        |           |
|-----------|-----------|--------|------------------------------------|---------|-------|----------------------|-----------|----------------------------------|---------------------------------|---------------|-------------|--------|-----------|
| File      | Edit      | Viev   | v Project FBD/LD/IL Build          | Online  | Debug | g Tools              | Window    | Help                             |                                 |               |             |        |           |
| 1 🖆       | i 🖬 🖡     | 32     | Devices                            | Alt+0   | 19    | 91 M 1               | 🗟 i 🛅 - 🖸 | ្វី 🛗 Application [Device: PLC L | ogic] • 💖 🗳 🕞 📲 🔧   (= 🕾 🗠 +=   | 8   •   🛒   🛒 | 132         |        |           |
| 1000 (cr. | -005      | ۵      | POUs                               | Alt+1   | ÷     | IB -011 <sup>≤</sup> | 4 0 0     | 国際も振発力                           |                                 |               |             |        |           |
| Device    | s         | 82     | Modules                            | Alt+2   | to se | an 21                | POUX      |                                  |                                 |               |             |        |           |
| - )       | Untitlea  |        | Messages                           | Alt+3   | App   | lication.PC          | 00        |                                  |                                 |               |             |        |           |
| Ē         | •         |        | Element properties                 |         |       |                      |           |                                  |                                 | Tune          |             | Value  | P         |
|           | 0         | *      | ToolBox                            |         | Γ.    |                      |           |                                  |                                 | MC P          | 0.00        | Volue  | 11        |
|           | -0        |        | Watch                              | •       | 2     | Watch 1              |           |                                  |                                 | BOOI          | me          | FALSE  |           |
|           |           | 3      | Cross Reference List               |         | 1     | Watch 2              |           |                                  |                                 | MC M          | oveRelative |        |           |
|           |           | ¢2     | Call Tree                          |         | 50    | Watch 3              |           |                                  |                                 | BOOL          |             | FALSE  |           |
|           |           | 5      | Bookmarks                          |         | 1     | Watch 4              |           |                                  |                                 |               |             |        |           |
|           |           | Ð      | Breakpoints                        |         | ø     | Watch al             | II Forces |                                  |                                 |               |             |        |           |
|           |           | 靍      | Call Stack                         |         | -     |                      |           |                                  |                                 |               |             |        |           |
|           |           | ۵,     | Memory                             |         |       |                      |           |                                  |                                 |               |             |        |           |
|           |           |        | Online Change Memory Reserve Se    | ttings  |       |                      |           |                                  |                                 |               |             |        |           |
|           |           | ۲      | Start Page                         |         |       | EtherC.              | AT_Maste: | r.xDistributedClockInSync        | EtherCAT_Master.xConfigFinished | EtherCAT_Mast | er.xError   |        |           |
|           |           | Ø      | Security Screen                    |         |       |                      |           |                                  |                                 |               |             |        |           |
|           | -0        | Ξ,     | Store                              |         |       |                      |           |                                  |                                 |               |             |        | Ax        |
|           | -0        |        | Choose Perspective                 | •       |       |                      |           |                                  |                                 |               |             | bPower | 1R<br>SAR |
|           | -0        |        | Full Screen Ctrl+Sh                | ift+F12 |       |                      |           |                                  |                                 |               |             |        | TR        |
|           | -0        | a      | Properties                         |         |       |                      |           |                                  |                                 |               |             |        |           |
|           |           |        | INIT, DA200, 265 (DA200-N EtherCAT | 6       | - 1   |                      |           |                                  |                                 |               |             |        |           |
|           | T         | ~      | 1441_DA200_205 (DA20044 EBEICAT    | 9       |       |                      |           |                                  |                                 |               |             |        |           |

Step 2 Add the variables you want to monitor under the project bar, or right-click **Variable** and select **Add to Watchlist**.

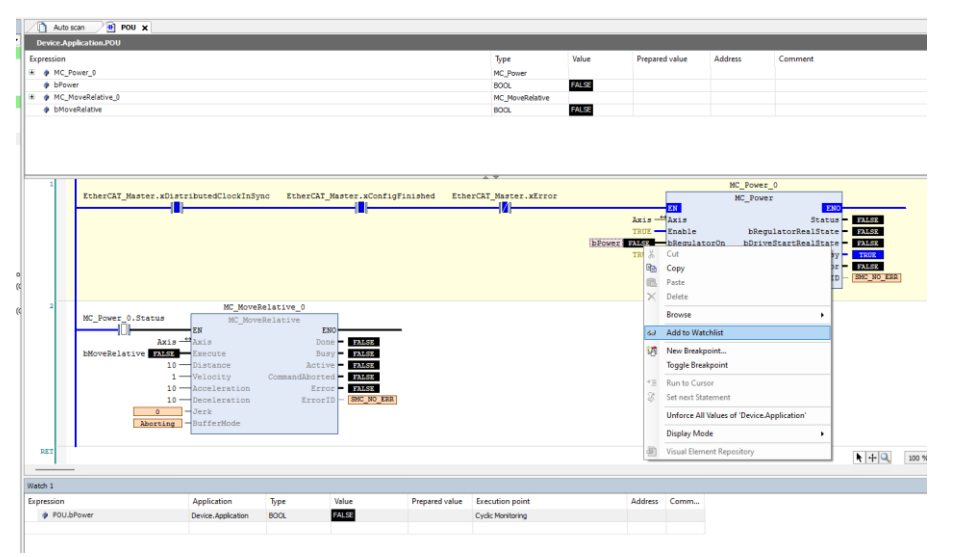

# 3.8 Sampling Tracking

Invtmatic Studio can display the trace curve of variable changes during program debugging. The operation steps are as follows:

Step 1 Right-click **Application > Add Object > Trace** in the project tree.

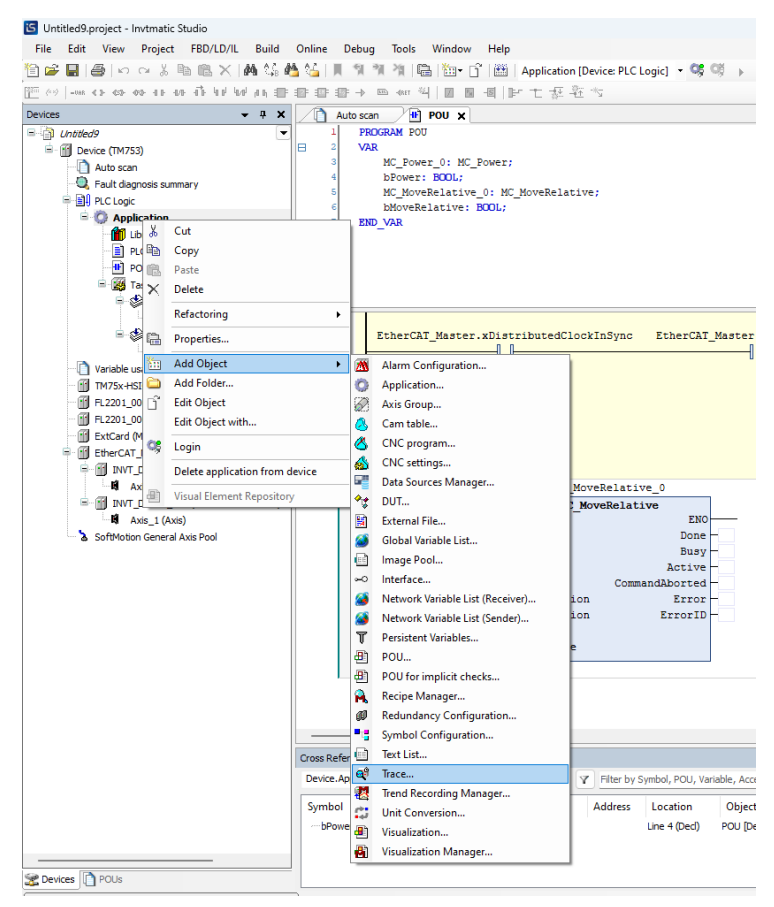

Step 2 In the pop-up dialog box, fill in a name for the trace curve, such as Trace in the figure below. Double-click the trace curve name in the project tree to open the trace curve interface. In the upper right corner of the trace curve interface, click **Configuration**. Then, a dialog box pops up as shown below. In the Task Options box, select **EtherCAT\_Task**.

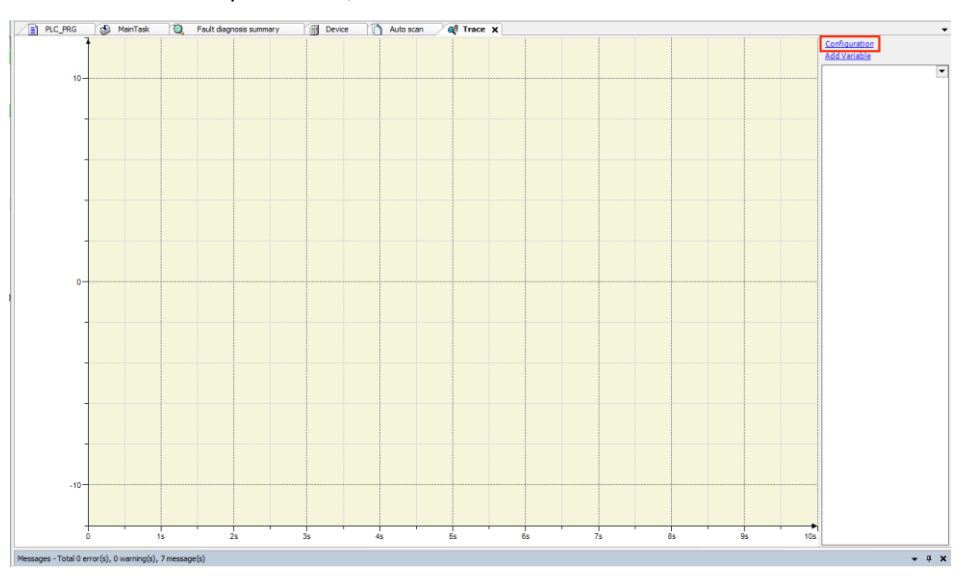

| Trace Configuration                                |                                                                                                    | >         |
|----------------------------------------------------|----------------------------------------------------------------------------------------------------|-----------|
| Trace Record<br>Trace Trace                        | Record Settings         Enable Trigger         Trigger variable         Trigger edge         Posttrigger (samples         0       200ms         Trigger Level         Task         Record condition         Comment | ····      |
| Time axis<br>Diagram 1<br>Yaxis<br>Shown variables | Resolution ms ~<br>Automatic restart<br>Advanced                                                                                                    |           |
| dd Variable                                        | Reset Display settings                                                                                                    | OK Cancel |

Step 3 Click **Advanced** in the Trace Configuration interface to show the **Advanced Trace Settings** Interface, in which you can set **Measure in every n-th cycles** as the sampling period and add **Trace editor buffer size per variable (samples)** to extend the tracking time.

| Adv<br>Me<br>Re                                                               | vanced Trace Settings<br>vasure in every n-th cycle<br>commended runtime huffer size (samples)     | 5 v 20ms                           | _ |
|-------------------------------------------------------------------------------|----------------------------------------------------------------------------------------------------|------------------------------------|---|
| Presentation (diagrams)<br>Time axis<br>Diagram 1<br>Yaxis<br>Shown variables | Override runtime buffer size<br>ace editor buffer size per variable (samples)<br>Automatic restart | 101 2s<br>20001 6m40s<br>OK Cancel |   |

Step 4 Select **IOConfig\_Globals** > **Axis** from Variables in the Trace Configuration interface, find the axis position variable **fActPosition**, click **OK**, and then add the axis speed variable **fActVelocity**.

**Basic Functions** 

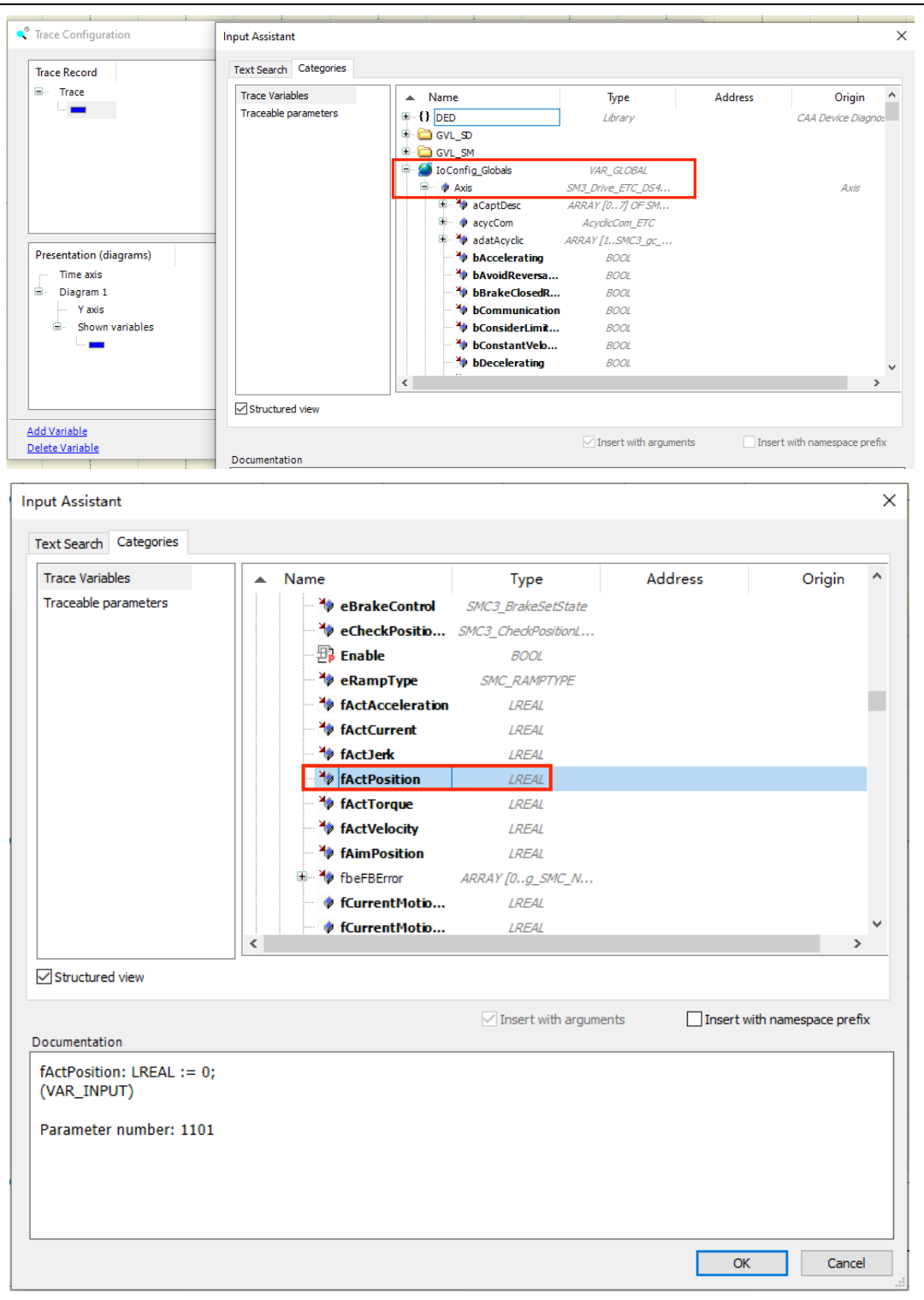

| Trace Record            | Variable settings        |                   |   |
|-------------------------|--------------------------|-------------------|---|
| Trace                   | Variable 👻               | Axis.fActVelocity |   |
| Axis.fActVelocity       | Graph color              | Blue              | ~ |
|                         | Line type                | Line              | ~ |
|                         | Point type               | • Dot             | ~ |
|                         | Activate minimum warning |                   |   |
|                         | Critical lower limit     | 0                 |   |
| Presentation (diagrams) | Warning minimum color    | Black             | ~ |
| Time axis               | Activate maximum warning |                   |   |
| Y axis                  | Critical upper limit     | 0                 |   |
| Shown variables         | Warning maximum color    | Red               | ~ |
|                         |                          |                   |   |

# 3.9 Persistent Variable

### **3.9.1 Characteristics**

Power failure retention variables can retain their original values after the PLC loses power or the program is downloaded. They are often used to define important parameters in the project to prevent the loss of important parameters due to sudden power failure of the PLC or program download. The power failure retention feature is mainly declared through the attribute keyword PERSISTENT RETAIN.

Code example for setting a power failure retention variable:

```
VAR_GLOBAL PERSISTENT RETAIN
iVarPers1 AT %MW100: DINT;
bVarPers AT %MX1.1 : BOOL;
END_VAR
```

The following table lists the response actions of different power failure retention variables after a reset, power failure, or other events.

| Action                 | VAR            | VAR PERSISTENT RETAIN/<br>VAR RETAIN PERSISTENT | VAR RETAIN                |
|------------------------|----------------|-------------------------------------------------|---------------------------|
| Power<br>failure       | Initialization | Retain the original value                       | Retain the original value |
| Warm reset             | Initialization | Retain the original value                       | Retain the original value |
| Cold reset             | Initialization | Retain the original value                       | Initialization            |
| Initial value<br>reset | Initialization | Initialization                                  | Initialization            |

| Table 3-5 | Variable | Response  | Actions |
|-----------|----------|-----------|---------|
| Table J-J | variable | NC3p0113C | ACTIONS |

| Action                 | VAR                          | VAR PERSISTENT RETAIN/<br>VAR RETAIN PERSISTENT | VAR RETAIN                   |
|------------------------|------------------------------|-------------------------------------------------|------------------------------|
| Program<br>download    | Initialization               | Retain the original value                       | Initialization               |
| Online<br>modification | Retain the original<br>value | Retain the original value                       | Retain the original<br>value |

**∠**Note:

- RETAIN and PERSISTENT RETAIN variables are both persistent variables, but they have different characteristics.
- Direct variables mapped to %M addresses can be declared as persistent variables, while direct variables mapped to %I and %Q addresses cannot be declared as persistent variables.

### 3.9.2 Power Failure Retention Variable List

If power failure retention variables are defined in the project, a power failure retention variable list must be generated; otherwise, the defined variables will not have the power failure retention function. You can use the power failure retention variable list to add power failure retention variables. The operation steps are as follows:

- Step 1 Right-click **Application** in the device tree, select **Add Object > Persistent Variables**....
- Step 2 In the pop-up dialog box, enter the name of the power failure retention variable list and click **Open** to open it.

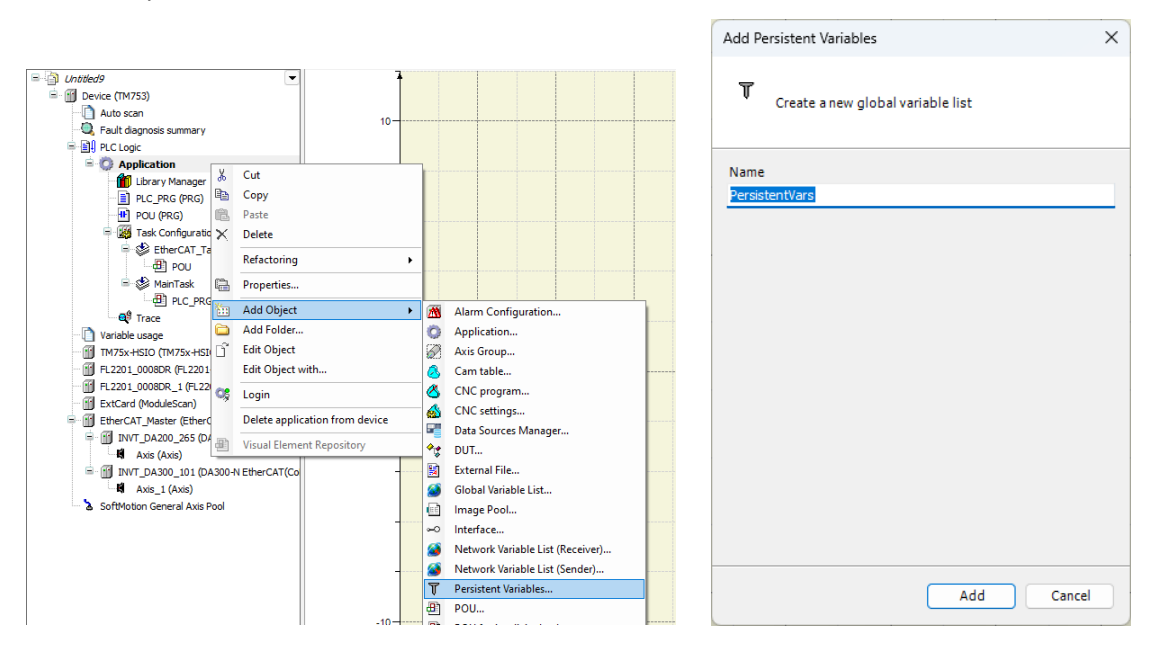

You can also declare power failure retention variables directly in the power failure retention variable list, as indicated by  $\oplus$  in the figure below. However, this method has a disadvantage that it does not support variables defined by direct addresses (such as MX0.0). It is recommended to declare the PERSISTENT RETAIN or RETAIN keyword in the global variable list, and then right-click a blank area on the interface to select **Add all Instance Paths** to generate an instance path in the power failure retention variable list, as indicated by @ in the figure below.

**Note:** Among the PERSISTENT RETAIN or RETAIN variables declared in the global variable list, at least one variable is used in the program before it can be added to the power failure retention variable list.

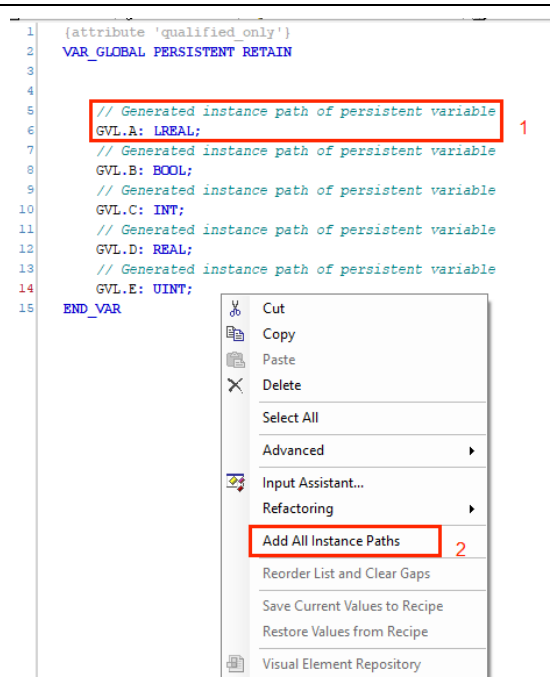

# 3.10 Recipe Manager

A recipe is a set of parameter values that provides the information required to produce a product and control the production process. For example, the raw materials of biscuits such as sugar, eggs, butter, and flour, baking time, and other parameters. Recipes can also be used to set and monitor PLC control parameters.

In order to save the information required in the production process, you can read recipes from the PLC, write data to it, load recipes from files, or save recipes as files. These interactions can be achieved through the view elements that have been set up.

Step 1 Right-click **Application** in the device tree, and select **Add Object** > **Recipe Manager** to add a recipe manager.

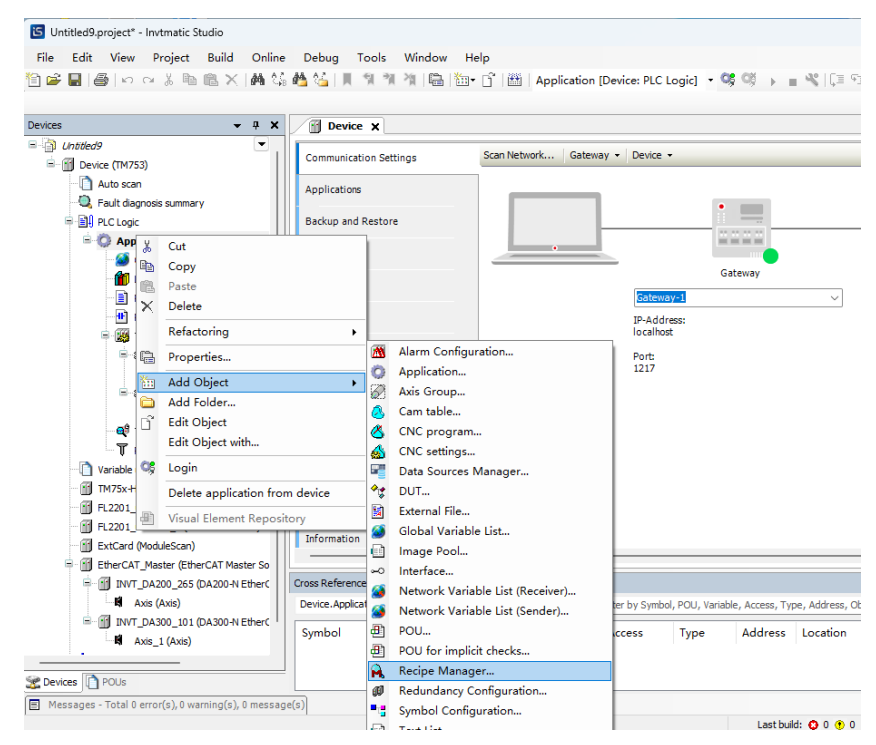

Step 2 After adding a recipe manager, you need to set the manager name. Click **Open** to show the configuration interface of the recipe manager in the figure below.

| The Device Storage General                                                    | 💫 Recipe Manager 🕻                         | (                |      |
|-------------------------------------------------------------------------------|--------------------------------------------|------------------|------|
| Storage type<br>File path<br>File extension                                   | Textual<br>Binary<br>Textual<br>.txtrecipe |                  | ~    |
| Separator                                                                     | ○ Semicolon<br>• :=                        | ○ Comma<br>○ I   |      |
| Available Column<br>Type<br>Name<br>Comment<br>Minimal Value<br>Maximal Value | e e                                        | Selected Columns |      |
| Save as Default                                                               | t                                          | Up               | Down |

Storage Type: You can select Textual or Binary storage type.

File Path: You can specify the storage location through the file path, or define the file extension for storing the recipe; the storage of text will be separated according to the selected separator, and the separator is only effective when the Textual storage type is enabled.

Available Columns: The right side contains the columns defined for the current recipe, i.e. **Selected Columns**, and the content of the selected columns will be stored. You can click the icon button  $\square$  or  $\triangleleft$  to shift between **Available Columns** and **Selected Columns**. You can also shift all entries from one side to the other at once by clicking the icon button  $\square$  or  $\triangleleft$ . The icon buttons  $\square$  and  $\square$  can be used to adjust the order of the selected columns, which represents the order of the columns in the storage file.

Step 3 After the Configuration page is set up, right-click **Recipe Manager** in the device tree and select **Add Object > Recipe Definition…** to add a new recipe definition.

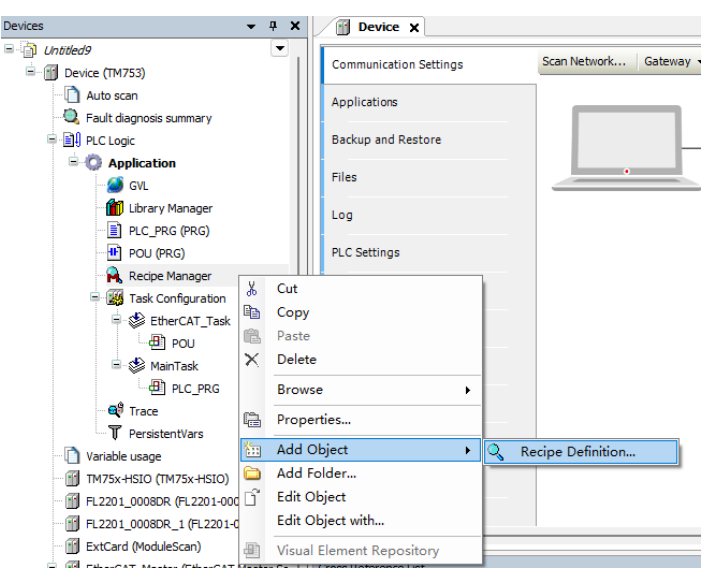

Step 4 Set the name of the new recipe and click Open to show the added recipe in the figure below. You can right-click a blank area and select **Add a New Recipe** to configure different recipe values. You can also select a recipe value (such as recipe 1) and right-click it to delete, load, or save the recipe.

| Device   | F    | lecipes X |         |             |            |         |                 | ▼ ToolBox ▼ ₽ X             |
|----------|------|-----------|---------|-------------|------------|---------|-----------------|-----------------------------|
| Variable | Туре | Name      | Comment | Minimal Val | Maximal Va | Current | Val             |                             |
|          |      |           |         |             |            | [       | ß               | Paste                       |
|          |      |           |         |             |            |         | +⊳              | Insert Variable             |
|          |      |           |         |             |            |         | ₩               | Add Child                   |
|          |      |           |         |             |            |         | ⇒               | Add Sibling                 |
|          |      |           |         |             |            |         | C)              | Update Structured Variables |
|          |      |           |         |             |            |         | <u>Q</u>        | Add a New Recipe            |
|          |      |           |         |             |            |         | R               | Remove Recipe               |
|          |      |           |         |             |            |         | e <sup>71</sup> | Load Recipe                 |
|          |      |           |         |             |            |         | eĽ              | Save Recipe                 |
|          |      |           |         |             |            |         |                 | Visual Element Repository   |
|          |      |           |         |             |            |         |                 | 🛠 🗃 P., 🖷 Visu              |

In addition to editing recipe files directly on the interface, you can also add "Recipe Management" library files and use code to create, delete, load, and save recipes.

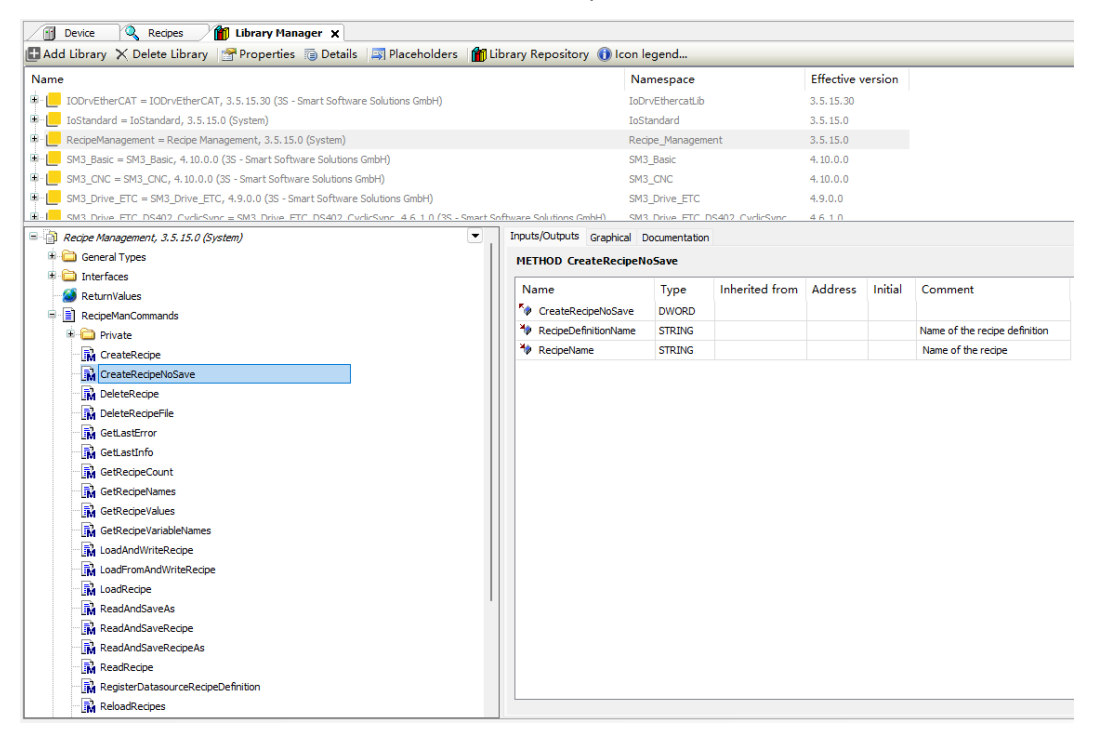

Step 5 After adding a recipe, you need to define the variables that the recipe needs to use in the program, and then insert the variables into the recipe and click .

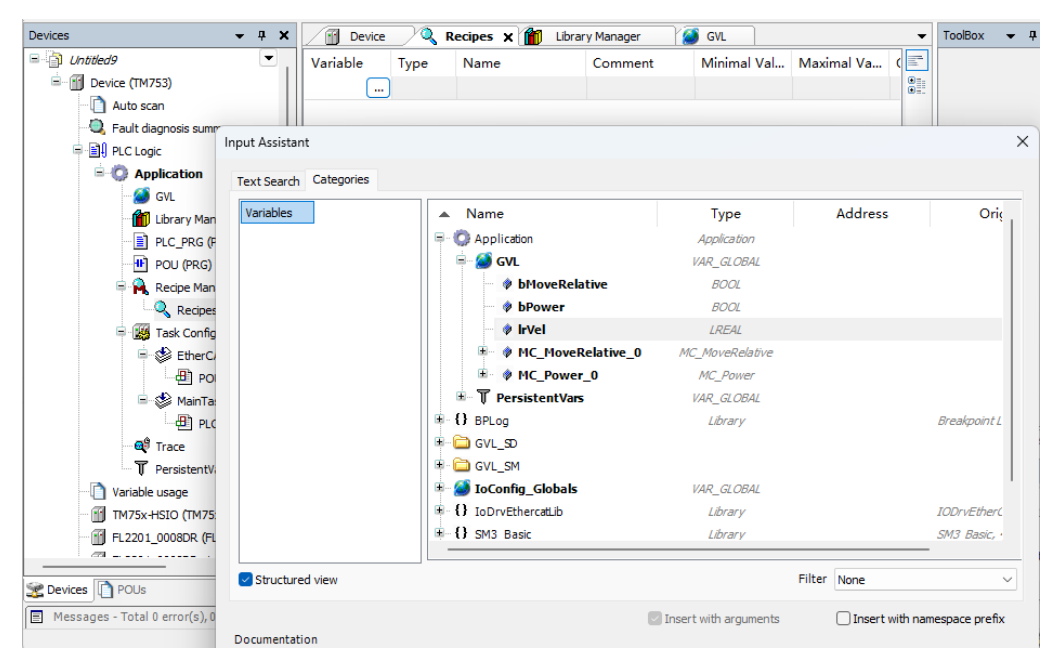

After the variables are inserted, you can fill in the parameters in Recipe 1 and Recipe 2.

| 🕥 Device 🔍 Recipes 🗙 👔 Library 1 | 1anager | 🧭 GVL |         |             |            |             |         |         |
|----------------------------------|---------|-------|---------|-------------|------------|-------------|---------|---------|
| Variable                         | Туре    | Name  | Comment | Minimal Val | Maximal Va | Current Val | Recipe2 | Recipe1 |
| IrVel                            | LREAL   |       |         |             |            |             | 20      | 10      |
| bMoveRelative                    | BOOL    |       |         |             |            |             | 0       | 0       |
| bPower                           | BOOL    |       |         |             |            |             | 1       | 0       |
|                                  |         |       |         |             |            |             |         |         |
|                                  |         |       |         |             |            |             |         |         |

After login online, you can click **Write Recipe** to write the currently selected recipe value to the controller, or click **Read Recipe** to read the current value from the controller into the recipe.

| 💮 Device 🔍 Recipes 🗙                    | 🎁 Library Manager 🛛 🎽 GVL                |                 |       |    |               |       |          |                             |
|-----------------------------------------|------------------------------------------|-----------------|-------|----|---------------|-------|----------|-----------------------------|
| Changed recipe definition configuration | will be transferred with the next downlo | oad or online o | hange |    |               |       |          |                             |
| Variable                                | Type Name                                | Comm            | Minim | Ma | Current Value | Recip | be2      | Recipe1                     |
| IrVel                                   | LREAL                                    |                 |       |    | 30            | 30    |          | 10                          |
| bMoveRelative                           | BOOL                                     |                 |       |    | FALSE         | FALSE |          | 0                           |
| bPower                                  | BOOL                                     |                 |       |    | FALSE         | FALSE | ž        | Cut                         |
|                                         |                                          |                 |       |    |               |       |          | Copy                        |
|                                         |                                          |                 |       |    |               |       |          | Paste                       |
|                                         |                                          |                 |       |    |               |       | $\sim$   | Delete                      |
|                                         |                                          |                 |       |    |               |       |          | Select All                  |
|                                         |                                          |                 |       |    |               |       |          | Browse +                    |
|                                         |                                          |                 |       |    |               |       | ₩        | Insert Variable             |
|                                         |                                          |                 |       |    |               |       | ф.       | Add Child                   |
|                                         |                                          |                 |       |    |               |       | ₩        | Add Sibling                 |
|                                         |                                          |                 |       |    |               |       | C,       | Update Structured Variables |
|                                         |                                          |                 |       |    |               |       | <b>Q</b> | Add a New Recipe            |
|                                         |                                          |                 |       |    |               |       | Q        | Remove Recipe               |
|                                         |                                          |                 |       |    |               |       | 2        | Load Recipe                 |
|                                         |                                          |                 |       |    |               |       | Ľ.       | Save Recipe                 |
|                                         |                                          |                 |       |    |               |       | -        | Read Recipe                 |
|                                         |                                          |                 |       |    |               |       | £7)      | Read and Save Recipe        |
|                                         |                                          |                 |       |    |               |       | -        | Write Becine                |
|                                         |                                          |                 |       |    |               |       | л,       | Load and Write Becipe       |
|                                         |                                          |                 |       |    |               |       | e.*<br>  |                             |
|                                         |                                          |                 |       |    |               |       | 3        | Upload Recipes from Device  |
|                                         |                                          |                 |       |    |               |       | 1        | New Breakpoint              |
|                                         |                                          |                 |       |    |               |       |          | Toggle Breakpoint           |

# 3.11 Symbol Configuration

The symbol configuration feature is used to configure project variables as symbols that require special access. With these symbols, variables can be accessed by external applications, such as an OPC server. If you select **Generate Code** in the **Compile** menu bar, a symbol configuration file (with the suffix \*.xml in the project directory) is generated. The naming method is as follows: device name + application name.xml, which contains the description of the symbol. For example, import the XML into the HMI for label communication and access to variables.

Right-click **Application** in the device tree, and select **Add Object > Symbol Configuration**.

| Devices              | <b>→</b> ₽ X     | Device X                 |                          |        |                    |            |               |
|----------------------|------------------|--------------------------|--------------------------|--------|--------------------|------------|---------------|
| Untitled9            | •                | Communication Setting    | s                        |        | Scan Network       | Gateway 👻  | Device        |
| Device (TM753)       |                  | Applications             |                          |        | ]                  |            |               |
| 🔍 Fault diagnosis su | immary           | Applications             |                          |        |                    |            |               |
| 🗐 🗐 PLC Logic        |                  | Backup and Restore       |                          |        |                    |            |               |
| 😑 🚫 Applica          |                  |                          | 1                        |        |                    |            |               |
| - 🧭 GVL 💑            | Cut              |                          |                          |        |                    |            |               |
| 👘 Libra              | Сору             |                          |                          |        |                    |            |               |
| PLC 🖷                | Paste            |                          |                          |        |                    |            | Gatew         |
| POL 🔨                | Delete           |                          |                          |        |                    |            | IP-Add        |
| 🖹 🙀 Reci             | Refactoring      | •                        |                          |        |                    |            | localho       |
|                      | Properties       |                          |                          |        |                    |            | Port:<br>1217 |
| i - 🕸 🛅              | Add Object       | •                        |                          | Alarm  | Configuration      |            |               |
| Ľ., 🛅                | Add Folder       |                          | 0                        | Appli  | cation             |            |               |
| - <b>*</b> ⊡         | Edit Object      |                          | $\overline{\mathcal{O}}$ | Axis ( | Group              |            |               |
|                      | Edit Object w    | ith                      | 8                        | Cam    | table              |            |               |
| 🚭 Trac 😋             | Login            |                          | 8                        | CNC    | program            |            |               |
| T Pers               | Delete applica   | ation from device        |                          | CNC    | settings           |            |               |
| Variable usa         | Manual Element   | • D 10                   |                          | Data   | Sources Manage     | er         |               |
| TM75x-HSIC           | Visual Elemen    | It Repository            | <b>*</b>                 | DUT    |                    |            |               |
| FL2201_0008DR        | (FL2201-0008DR)  |                          |                          | Extern | nal File           |            |               |
| FL2201_0008DR_       | 1 (FL2201-0008D) |                          | 1                        | Globa  | al Variable List   |            |               |
| ExtCard (Modules     | ican)            |                          |                          | Imag   | e Pool             |            |               |
| EtherCAT_Master      | CETHERCAT Maste  |                          | ~                        | Interf | ace                |            |               |
|                      | _265 (DA200-N Et |                          | ۲                        | Netw   | ork Variable List  | (Receiver) |               |
|                      | 5)               |                          | 2                        | Netw   | ork Variable List  | (Sender)   |               |
| Mi Avia 1 (/         | _101 (DA30044 Ed |                          | ≞                        | POU    |                    |            |               |
| SoftMation Cener     | al Avis Pool     |                          | ≞                        | POU    | for implicit check | cs         |               |
| a solutiouoli dener  | al Axis Pool     |                          | ø                        | Redu   | ndancy Configur    | ation      |               |
|                      |                  |                          | T                        | Symb   | ol Configuration   |            |               |
|                      |                  |                          |                          | Text l | list               |            |               |
|                      |                  |                          | œ                        | Trace  |                    |            |               |
|                      |                  |                          | 2                        | Trend  | Recording Mar      | nager      |               |
|                      |                  | Cross Reference List     | 3                        | Unit ( | Conversion         |            |               |
|                      |                  | Device.Application.GVL.b | 1                        | Visua  | lization           |            |               |
|                      |                  | Cumbral                  |                          | Visua  | lization Manage    | r          |               |

After selecting symbol configuration, a pop-up window appears as shown below.

| Add Symbol Configuration                                                              | × |
|---------------------------------------------------------------------------------------|---|
| Create a remote access symbol configuration.                                          |   |
| Name                                                                                  |   |
| Symbol Configuration                                                                  |   |
| Include comments in XML                                                               |   |
| Support OPC UA features                                                               |   |
| Add library placeholder in Device Application (recommended, but may trigger download) |   |
| Client Side Data Layout                                                               |   |
| Compatibility Layout                                                                  |   |
| <ul> <li>Optimized Layout</li> </ul>                                                  |   |
|                                                                                       |   |
| Add Cancel                                                                            |   |

#### Table 3-6 Description of Symbol Configuration

| Option                  | Description                                                            |
|-------------------------|------------------------------------------------------------------------|
| Include comments in XML | The exported XML contains comments assigned to variables               |
| Support OPC UA features | The symbol variables can be accessed by OPC UA                         |
|                         | The offset size is consistent with the type member definition. If the  |
| Compatibility layout    | type member does not fully support symbol access, the offset size is   |
|                         | the actual compilation offset, and there will be a blank in the middle |
|                         | The offset is calculated based on the selected type member, and no     |
| Optimized layout        | offset calculation will be performed if the type member is not         |
|                         | selected.                                                              |

#### Symbol configuration-Settings

After generation, the Symbol Configuration Settings interface is as shown in the figure below.

|   | Device 📑 Sy            | mbol Configuration 🗙                                 |         |         |   |
|---|------------------------|------------------------------------------------------|---------|---------|---|
|   | 🛛 🛛 View 👻 🛗 Build     | Settings - Tools -                                   |         |         |   |
|   | Execute "Build" comm   | Support OPC UA features                              | 🔛 Build | Details |   |
|   | Changed symbol configu | Include Comments in XML                              | F       |         |   |
|   | Symbols                | Include Node Flags in XML                            | Members | Comment | _ |
|   | B. Constants           | Configure comments and attributes                    |         |         |   |
|   | ⊕                      | Configure synchronisation with IEC tasks             |         |         |   |
|   | 🗷 🔲 📄 IoConfig_Glo     | Optimized Layout                                     |         |         |   |
|   | 🗄 🔲 📄 PersistentVar    | Lise empty pameroaces by default (//2 compatibility) |         |         |   |
| l | 🖲 📄 📄 SD0_SD511        | ose empty namespaces by default (v2 compaublicy)     |         |         |   |
| l | 🖳 📄 📄 SD1024_SD15      | Enable direct I/O Access                             |         |         |   |
|   | B SD1536 SD20          | Include call information in XML                      |         |         |   |
|   | B SD2048_SD25          | Enable Symbol Sets                                   |         |         |   |
| 1 |                        |                                                      |         |         |   |

The configuration comments and attributes are as shown in the figure below. The upper left side shows the data downloaded to the PLC, and the upper right side shows the exported XML data format.

| Symbol Table Contents                                                                                    | XML Symbol File Contents                                             |  |  |  |  |  |  |
|----------------------------------------------------------------------------------------------------|----------------------------------------------------------------------|--|--|--|--|--|--|
| Enable extended OPC UA Information                                                                       | Include namespace node flags                                         |  |  |  |  |  |  |
| 🗌 Include comments 🗌 Include attributes                                                                  | Include comments                                                     |  |  |  |  |  |  |
| Also include comments and attributes for type nodes                                                      | tes for type nodes Also include comments and attributes for type no  |  |  |  |  |  |  |
| Select Comments                                                                                          | Filter Attributes (Case Insensitive)                                 |  |  |  |  |  |  |
| 🔵 Include docu comments:                                                                                 | <ul> <li>Include all attributes ("foo", "bar", "foo.bar")</li> </ul> |  |  |  |  |  |  |
| /// They start with triple slash and are usually<br>/// formatted in ReST (library documentation)        | O Match simple identifiers ("foo", "bar")                            |  |  |  |  |  |  |
| Include normal comments:<br>(* IEC / Pascal style comments *)<br>// C++-Style comments with double-slash | O Include attributes starting with:                                  |  |  |  |  |  |  |
| Always include both types of comments                                                                    | ○ Filter Attributes with regular expression:                         |  |  |  |  |  |  |
| Prefer docu comments, fallback to normal ones                                                            |                                                                      |  |  |  |  |  |  |
| O Prefer normal comments, fallback to docu comments                                                      |                                                                      |  |  |  |  |  |  |

#### Table 3-7 Description of Symbol Configuration Comments and Attributes

| Option             | Description                                                                                                    |  |  |  |  |  |
|--------------------|----------------------------------------------------------------------------------------------------|--|--|--|--|--|
| Symbol             | Generally, symbols represent variables, and symbol attributes represent variable characteristics (Attribute information). |  |  |  |  |  |
| Comment format     | It indicates the comment download or display format.                                                                      |  |  |  |  |  |
| Attribute matching | It indicates which attribute information is included when the XML file is exported or downloaded to the PLC.              |  |  |  |  |  |

Symbol: Generally, symbols represent variables, and symbol attributes represent variable characteristics (Attribute information).

Comment format: It indicates the comment download or display format.

Attribute matching: It indicates which attribute information is included when the XML file is exported or downloaded to PLC.

Four matching rules: Include all attributes, Match simple identifiers, Include attributes starting with:, and Filter Attributes with regular expression.

Configure synchronization with IEC tasks: In the **Device Properties** options, select whether to synchronize with IEC tasks when other interfaces access symbol variables. Access cannot be made during IEC execution to prevent variables from being out of sync.

| roperties - Devi | ce                    |                |               | :      |
|------------------|-----------------------|----------------|---------------|--------|
| Common Acces     | s Control Option      | IS             |               |        |
| Monitoring       | Interval (ms)         | 200            |               | *<br>* |
| - Interactive    | Login Mode            |                |               |        |
| None             |                       |                |               |        |
| O Enter ID       |                       |                |               |        |
| O Press K        | ey                    |                |               |        |
| 🔿 Wink (=        | blink an LED)         |                |               |        |
| Symbol Cor       | figuration            |                |               |        |
| Access           | variables in sync     | with IEC tasks | s             |        |
| If enabled,      | the jitter for all IE | C applications | on the device |        |
| may increas      | se!                   |                |               |        |
|                  |                       |                |               |        |
|                  |                       |                |               |        |
|                  |                       |                |               |        |
|                  | _                     |                |               |        |
|                  |                       | OK             | Cancel        | Apply  |

#### Symbol Configuration-Tools

You can use it to save the file in XML format to export an XML data model, which can be used as a reference if a third party parses symbols offline

| 1 | Device Symbol Config                   | juration | ×         |             |           |            |            |              |                  |                                  |
|---|----------------------------------------|----------|-----------|-------------|-----------|------------|------------|--------------|------------------|----------------------------------|
|   | 📉 View 👻 🎬 Build 🛛 🛱 Settings 🔹 1      | Tools 👻  |           |             |           |            |            |              |                  |                                  |
|   | Changed symbol configuration will be t | Save     | e XML Sch | ema File    |           |            | 1          |              |                  |                                  |
|   | Symbols                                | Access   | Rights    | Maximal     | Attribute | Туре       | ·          | Members      | Comment          |                                  |
|   | 🗉 🔲 📑 Constants                        |          | Gets th   | e current X | SD Schema | file for t | ne generat | ed symbol XN | ML file, so it o | an be used with 3rd party tools. |
|   | GVL                                    |          |           |             |           |            |            |              |                  |                                  |
| l | 📈 🕢 MC MoveRelative O                  | 5        | <b>b</b>  | Ma          |           | MC Mov     | eRelative  |              | ]                |                                  |

#### Symbol Configuration Process Example

Create new global variables bLatch and iMasterYout, and apply at least one of them in the user program, as shown in the figure below.

|     | í 👔 | Device 📲 Symbol Configuration 🖉 🎯 GVL 🗙        |
|-----|-----|------------------------------------------------|
|     | 1   | <pre>//{attribute 'qualified_only'}</pre>      |
| B   | 2   | VAR_GLOBAL                                     |
|     | 3   | <pre>MC_Power_0: MC_Power;</pre>               |
|     | 4   |                                                |
|     | 5   | <pre>MC_MoveRelative_0: MC_MoveRelative;</pre> |
|     | 6   |                                                |
|     | 7   | END_VAR                                        |
|     | 8   |                                                |
| B   | 9   | VAR_GLOBAL PERSISTENT                          |
|     | 10  | bPower: BOOL;                                  |
| Ш.  | 11  | bMoveRelative: BOOL;                           |
| Ш.  | 12  | <pre>lrVel:LREAL;</pre>                        |
| μų, | 13  | END_VAR                                        |
|     |     |                                                |

**Note:** If any variable in a single global variable list is not used in the user program, the corresponding variable list will not appear in symbol configuration.

The steps to configure the sample are as follows:

Step 1 After adding Symbol Configuration in Application, check Include comments in XML, and click Build > Build in the upper Toolbar. At this time, the corresponding variable list and variables appear in the right symbol configuration. Check the variable list to be configured, configure the corresponding access rights (read-only, write-only, read/write), and select Build > Generate code in the upper Toolbar.

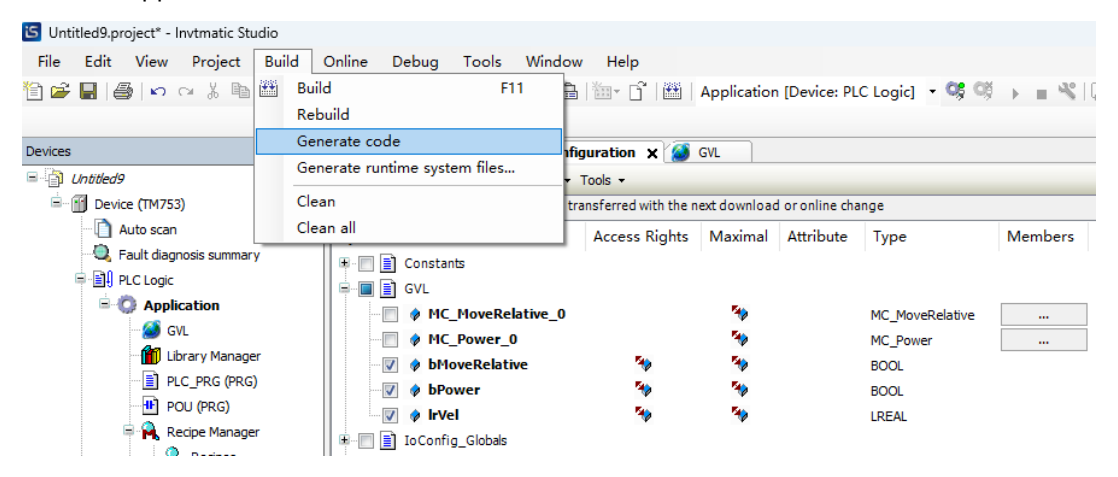

Step 2 You can find the generated file with the suffix .xml in the directory folder where the project is located, which is imported into the touch screen for label communication, as shown in the figure below.

| 名称                                 | 修改日期              | 类型              | 大小     |
|------------------------------------|-------------------|-----------------|--------|
| 🗋 Untitled9.project.~u             | 7/23/2024 8:37 PM | ~U 文件           | 1 KB   |
| C Untitled9.Device.Application.xml | 7/23/2024 8:36 PM | Microsoft Edge  | 2 KB   |
| Untitled9.project                  | 7/23/2024 8:34 PM | CODESYS project | 455 KB |

Step 3 After completing the above steps on the PLC, taking VS-102QS touch screen as an example, open the HMITOOL software, click New Project, Select "VS-102QS" as the Model, "Ethernet Port" as the Connection Port, and "CodeSys" and "CodeSys TCP V3 Communication Optimum" as the Connectivity Service, as shown in the figure below.

| 🔤 New Project                         |          | ×                |
|---------------------------------------|----------|------------------|
| Project Properties                    |          |                  |
| Project Name: Test                    |          |                  |
| Path: C:\Users\Administrator\Desktop\ |          | Browse           |
| Size/Series: 10.2                     | VS-102QS | ~                |
| Show Model: Horizontal                |          | ~                |
| Model Parameters                      |          |                  |
| Remote: NO                            |          |                  |
| Size: 10.2 inch                       |          |                  |
| Pixel: 1024x600 Pixels (VGA)          |          |                  |
| Color: 262,144 Colors TFT LCD         |          |                  |
| Memory: 12M                           |          |                  |
| Power: DC24V(+/-15%)                  |          |                  |
| COM1: RS232                           |          |                  |
| COM2: RS422/RS485                     |          |                  |
| COM3: RS485                           |          |                  |
| CAN: None                             |          |                  |
| LAN: RJ45                             |          |                  |
| USB: 2 Ports B-type/A-Type            |          |                  |
|                                       |          |                  |
|                                       |          |                  |
|                                       |          | Back Next Cancel |

| l<br>Link In                                                           | Link ID:<br>terface:            | 3<br>Ethernet                                                                                                    |                                |                            |                    |                          |                 |   |
|------------------------------------------------------------------------|---------------------------------|----------------------------------------------------------------------------------------------------|--------------------------------|----------------------------|--------------------|--------------------------|-----------------|---|
| Li                                                                     | nk Name:                        | CodeSys TCP                                                                                                    | V3 Communic                    | ation Optim                | ատ                 |                          |                 | _ |
| H                                                                      | MI Site:                        | Local                                                                                                    | $\sim$                         | Setting                    | ster-              | slave mode)              | ) port          |   |
| Connection S                                                           | ervices:                        | CodeSys                                                                                                    |                                | ∼ Code                     | Sys IC             | 9 V3 Commun              | nicati          | ` |
| Ip:<br>Subnet mask:<br>Gateway:                                        | 192<br>255<br>192               | • 168<br>• 255<br>• 168                                                                                                    | • 1<br>• 255<br>• 1            | • 100<br>• 0<br>• 1        |                    | nport Pro                | otocol          | t |
| Notes<br>Please use th<br>the <configur<br>the 4G/WIFI n</configur<br> | he≺DIP S<br>ation≻in<br>module. | witch 1+3 Fu<br>the <remote (<="" td=""><td>nction Settin<br/>Configuration</td><td>ngs&gt;in the&lt;<br/>n Tool&gt;to u</td><td>Functic<br/>pdate t</td><td>n Button&gt;o<br/>he paramet</td><td>r use<br/>ers of</td><td></td></remote> | nction Settin<br>Configuration | ngs>in the<<br>n Tool>to u | Functic<br>pdate t | n Button>o<br>he paramet | r use<br>ers of |   |

Step 4 Click Import Communication Labels, select the XML label just generated, and click Open. If Imported successfully is displayed, click OK, as shown in the figure below.

|                                                        | Link TD.                                        | 3                                                                                                    |
|--------------------------------------------------------|-------------------------------------------------|----------------------------------------------------------------------------------------------------|
| Link T                                                 | ntorfogo:                                       |                                                                                                    |
| LINK I                                                 | interrace.                                      | Colema TCD V2 Commination Optimum                                                                                                    |
| L                                                      | ink Name:                                       |                                                                                                    |
|                                                        | HMI Site:                                       | Local Setting ster-slave mode) port:                                                                                                    |
| Connection                                             | Services:                                       | CodeSys 🗸 CodeSys TCP V3 Communicati                                                                                                    |
| Gateway<br>Notes                                       | ·· 255                                          | ok                                                                                                    |
| Please use<br>the <configu<br>the 4G/WIFI</configu<br> | the <dip s<br="">ration&gt;in<br/>module.</dip> | witch 1+3 Function Settings>in the <function button="">or use<br/>the<remote configuration="" tool="">to update the parameters of</remote></function> |

Step 5 Set the **IP address** of communication parameters to "192.168.1.10" and **Port number** to "11740", and then click **OK**, as shown in the figure below.

| Communication Port Properties                |                             | ?      | ×             |
|----------------------------------------------|-----------------------------|--------|---------------|
| General Parameter                            |                             |        |               |
| Connected equipment ip                       | Other                       |        |               |
| IP Address: 192 .168 .1 .10                  | HMI Address: 0              |        | -             |
| Port number: 11740                           | Plc station: 0              |        | ÷             |
|                                              | Communication time: 5       | ÷ (    | ms)           |
|                                              | Overtime time 1: 1000       | ÷ (    | ms)           |
|                                              | Overtime time 2: 5          | ÷ (    | ms)           |
|                                              | Retries: 3                  |        | $\sim$        |
|                                              | Address mode: Standard Mode |        | $\overline{}$ |
|                                              | PLC address interval: 32    |        | $\overline{}$ |
| Spare set parameters<br>Spare parameter 1: 0 | Spare parameter 3: 0        |        |               |
| Spare parameter 2: 0                         | Spare parameter 4: 0        |        |               |
|                                              | ok a                        | cancel |               |

Step 6 Select **Input Box** in the figure above, and bind the corresponding PLC address, as shown in the figure below. After completion, label communication can be implemented.

| rement type                             | General Picture                    | Advanced Visibilit      | У               |     |            |
|-----------------------------------------|------------------------------------|-------------------------|-----------------|-----|------------|
| Numentric Display<br>D: ND0003          | Border Color:                      | BG Color:               |                 |     | Shape      |
| iew                                     | FG Color:                          | Text Color:             |                 |     |            |
|                                         | Data Tuma:                         | 4-Bit Floating Point    | `               |     |            |
|                                         | Display Type: 6                    | 4-Bit Floating Point    |                 |     |            |
| 388888888888888888888888888888888888888 | Monitor Address: 3                 | /Application.GVL.lrVel0 | I               |     |            |
| rompt                                   | Address Entry                      |                         |                 | ? × | fication   |
| unction: Monitor<br>egister value       | - Standard<br>Ethernet             |                         | Address library | ~   | o Header   |
| nile change                             | s TCP V3 Communic                  | ation Optimum 🗹 🛛 🖉     | Address:        |     | ice neader |
|                                         | Application.GVL.                   | LrVel 🗸 Da              | ataType:        |     |            |
|                                         |                                    |                         |                 |     |            |
|                                         | 0                                  |                         |                 |     |            |
|                                         | 0                                  | 5 CLR                   |                 |     |            |
|                                         | 0<br>1 2 3 4<br>6 7 8 9            | 5 CLR<br>0 BS           |                 |     | cel Help   |
|                                         | 0<br>1 2 3 4<br>6 7 8 9<br>A B C D | 5 CLR<br>0 BS<br>E ESC  |                 |     | cel Help   |

# 3.12 Task Configuration

Each PLC application (project) contains "Task Configuration" in the project directory tree. In Task Configuration, one or more tasks can be defined to control and execute the application in the controller. After a "task" is configured, a series of programs or function blocks can be executed cyclically or triggered by a specific event to start executing the program. A task can call one or more program blocks (POUs). By setting priorities and conditions for tasks, you can define the order in which the tasks are processed. You can also configure a watchdog for each task, and the controller will prompt an exception when the execution cycle of the task is too long.

# 3.12.1 Adding a Task

After creating a new project, Invtmatic Studio will automatically add **Task Configuration**, the automatically generated tasks are shown in the figure below.

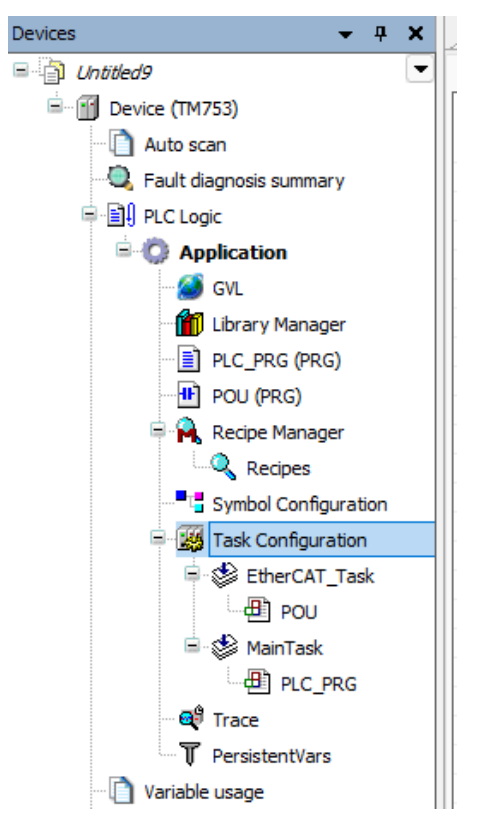

If you need to add a new task, you can right-click **Task Configuration** and select **Add Object** > **Task**. After entering a custom task name in the pop-up window, click **Open** to add the task, as shown in the figure below.

| Devices                                                                                                    | •      | <b>д X</b> | Device         | <b>•</b> ••••••••••••••••••••••••••••••••••• | Symbol Configuration |        |
|----------------------------------------------------------------------------------------------------|--------|------------|----------------|----------------------------------------------|----------------------|--------|
| □ 📋 Untitled9                                                                                                    |        | -          | Monitor Variat | ole Usage S                                  | ystem Events Prop    | erties |
| 🖃 💮 Device (TM753)                                                                                                    |        |            | Task           | Status                                       | IEC-Cycle Coun       | t Cy   |
| - 🗋 Auto scan                                                                                                    |        |            | EtherCA        |                                              |                      |        |
| 🔍 🔍 Fault diagnosis summa                                                                                                    | ary    |            | MainTask       |                                              |                      |        |
| 💷 🗐 PLC Logic                                                                                                    |        |            |                |                                              |                      |        |
| 😑 🔘 Application                                                                                                    |        |            |                |                                              |                      |        |
| 🧭 GVL                                                                                                    |        |            |                |                                              |                      |        |
| 👔 Library Manag                                                                                                    | jer    |            |                |                                              |                      |        |
| PLC_PRG (PR                                                                                                    | G)     |            |                |                                              |                      |        |
| POU (PRG)                                                                                                    |        |            |                |                                              |                      |        |
| 🗏 🙀 Recipe Manac                                                                                                    | ier    |            |                |                                              |                      |        |
| Recipes                                                                                                    |        |            |                |                                              |                      |        |
| Symbol Confi                                                                                                    | Jura   | tion       |                |                                              |                      |        |
| = 144 Task Configur                                                                                                    | atio   |            |                |                                              |                      |        |
| EtherC                                                                                                    | К      | Cut        |                |                                              |                      |        |
|                                                                                                    | b      | Сору       |                |                                              |                      |        |
|                                                                                                    | 2      | Paste      |                |                                              |                      |        |
|                                                                                                    | ĸ      | Delete     |                |                                              |                      |        |
|                                                                                                    | `<br>= | D          |                |                                              |                      |        |
|                                                                                                    | =      | Proper     | ues            |                                              |                      |        |
| 🗋 Variable usage                                                                                                    |        | Add Ol     | oject          | •                                            | 🔮 Task               |        |
| TM75x-HSIO (TM75                                                                                                    |        | Add Fo     | lder           |                                              |                      |        |
| FL2201 0008DR (F                                                                                                    | ີ      | Edit Ob    | ject           |                                              |                      |        |
| FL2201 0008DR 1                                                                                                    |        | Edit Ob    | ject with      |                                              |                      |        |
| ExtCard (ModuleSca                                                                                                    | Ð      | Visual E   | Element Reposi | tory                                         |                      |        |
| EtherCAT Master (EtherCAT Master (EtherC | nerC   | AT Maste   |                | -                                            | 1                    |        |
| . INVT DA200 265                                                                                                    | (DA    | 200-N Et   |                |                                              |                      |        |
| Axis (Axis)                                                                                                    |        |            |                |                                              |                      |        |
| E 1 INVT DA300 101                                                                                                    | (DA    | 300-N Eti  |                |                                              |                      |        |
| Axis 1 (Axis)                                                                                                    |        |            |                |                                              |                      |        |
| SoftMotion General A                                                                                                    | cis Pr | ool        |                |                                              |                      |        |
|                                                                                                    |        |            |                |                                              |                      |        |
| Add Task                                                                                                    |        |            |                |                                              | ×                    |        |
|                                                                                                    |        |            |                |                                              |                      |        |
|                                                                                                    |        |            |                |                                              |                      |        |
| An IEC t                                                                                                    | ask    |            |                |                                              |                      |        |
|                                                                                                    |        |            |                |                                              |                      |        |
| Name                                                                                                    |        |            |                |                                              |                      |        |
| Task                                                                                                    |        |            |                |                                              |                      |        |
|                                                                                                    |        |            |                |                                              |                      |        |
|                                                                                                    |        |            |                |                                              |                      |        |
|                                                                                                    |        |            |                |                                              |                      |        |
|                                                                                                    |        |            |                |                                              |                      |        |
|                                                                                                    |        |            |                |                                              |                      |        |
|                                                                                                    |        |            |                |                                              |                      |        |
|                                                                                                    |        |            |                |                                              |                      |        |
|                                                                                                    |        |            |                |                                              |                      |        |
|                                                                                                    |        |            |                |                                              |                      |        |
|                                                                                                    |        |            |                |                                              |                      |        |
|                                                                                                    |        |            |                |                                              |                      |        |
|                                                                                                    |        |            |                |                                              |                      |        |
|                                                                                                    |        |            |                |                                              |                      |        |
|                                                                                                    |        |            |                |                                              |                      |        |
|                                                                                                    |        |            |                |                                              |                      |        |
|                                                                                                    |        |            | bbA            | Car                                          | cel                  |        |
|                                                                                                    |        |            |                |                                              |                      |        |

### 3.12.2 Task Settings

| riority ( 031 ): 2  |                                               | 0              |
|---------------------|-----------------------------------------------|----------------|
| 🕑 Cyclic            | V Interval (e.g. t#200ms) 20                  | ms 🗸           |
| Watchdog            |                                               |                |
| 🗌 Enable            |                                               |                |
| Time (e.g. t#200ms) |                                               | ms 🗸           |
| Sensitivity         | 1                                             |                |
|                     |                                               |                |
| 🖡 Add Call 🗙 Rem    | nove Call 📝 Change Call 🕸 Move Up 🔍 Move Down | o   → Open POl |
| POU                 | Comment                                       |                |

After opening the newly created task, the Settings interface shown in the figure below appears.

- Priority: 0–31. The larger the value, the lower the priority, and 0 indicates the highest priority.
- Type: Task type and its execution logic. See the table below for details.

#### Table 3-8 Task Type

| Туре         | Execution Logic                                   | Variable         |
|--------------|---------------------------------------------------|------------------|
| Cyclic       | The task is executed cyclically according to the  | Timo intonvol    |
| Cyclic       | set interval                                      | Time intervat    |
|              | The task starts execution at the rising edge of   |                  |
| Event        | the set global variable associated to the trigger | Trigger variable |
|              | event                                             |                  |
|              | The task automatically starts execution at the    |                  |
| Freewheeling | beginning of the program and at the end of the    | -                |
|              | complete process in a continuous cycle            |                  |
| State        | When the set global variable is TRUE, the task    | Triggerveriable  |
| State        | starts execution                                  | ringger variable |

• Watchdog: If a task exceeds the currently set time of the watchdog, the task will be suspended in an error state (exception). The application in which the task with the error occurs and its child applications will also be suspended. All tasks of the affected application will also be stopped. The watchdog-related functions are detailed in the table below.

#### Table 3-9 Watchdog Functions

| Option      | Function                                                                       |
|-------------|--------------------------------------------------------------------------------|
| Enable      | It is used to enable the watchdog function                                     |
| Time        | It is used to set the watchdog timeout period                                  |
| Soncitivity | It is used to set the value, that is, trigger the watchdog after exceeding the |
| Sensitivity | set time by several times                                                      |

• POU call: You can set the POU called by the task, and the order of POU calls will be affected.

)

## 3.12.3 TP6000 Multi-core Task Configuration

The TP6000 series PLC supports dual-core configuration. In the Task Configuration interface, there are 2 task groups by default. You can add task groups as needed, which can be assigned to use Core 0 or Core 1. You can assign a priority to each task. Generally, it is required that the EtherCAT\_Group containing EtherCAT\_Task be configured as Core 1 for better real-time performance.

| evices 👻 🕂 🗙                                                                                             | Task Configuration 🗙                                                                    |                             |                       |
|----------------------------------------------------------------------------------------------------|-----------------------------------------------------------------------------------------|-----------------------------|-----------------------|
| 🖻 📆 Device (TP6210-xxxx) 🛛 💌                                                                             | Task Groups Monitor Variable Usage System Events Pr                                     | operties                    |                       |
| 🔍 Fault diagnosis summary                                                                                | 🖶 Add Group 🔀 Remove Group                                                              |                             |                       |
| PLC Logic                                                                                                | Group name                                                                              | Core                        | Priority              |
| Application                                                                                              | E IEC-Tacks                                                                             | 0                           |                       |
| ● Cam<br>● Cam_1<br>● Cam_2<br>● Cam_2<br>● Axis (STRUCT)<br>● な DeviceStates (STRUCT)<br>● な DUT (ENUM) | ■ LLC-Tasks<br>● 登 HSI<br>● 愛 PLC_Task<br>● 愛 温度<br>■ EtherCAT_Group<br>■ EtherCAT_Task | Sequentially Pinned 0 1 1 1 | 1<br>3<br>5<br>6<br>0 |
| hAxisStruct (STRUCT)                                                                                     |                                                                                         |                             | 15                    |

# **4 Hardware Configuration**

# 4.1 High-speed I/O Configuration

For the TM700 series PLC, double-click **TM75x-HSIO** in the device window. Then, the HSIO parameter configuration interface will pop up. You can configure high-speed I/O functions and associated parameters on this interface, including high-speed counter, high-speed output, and high-speed input edge interrupt.

#### **∠**Note:

- 1. If **Counter** is not checked, it can be used as a normal input port.
- 2. To use the counter function, check **Counter 0 (1, 2, 3)**. Then, the corresponding input port is used as the input signal source of the counter. X0 and X1 are the input signal sources of counter 0 by default. The corresponding relationship between subsequent counters and high-speed input ports is similar. Once the counter function is enabled, a Counter device is generated and you can make detailed settings.

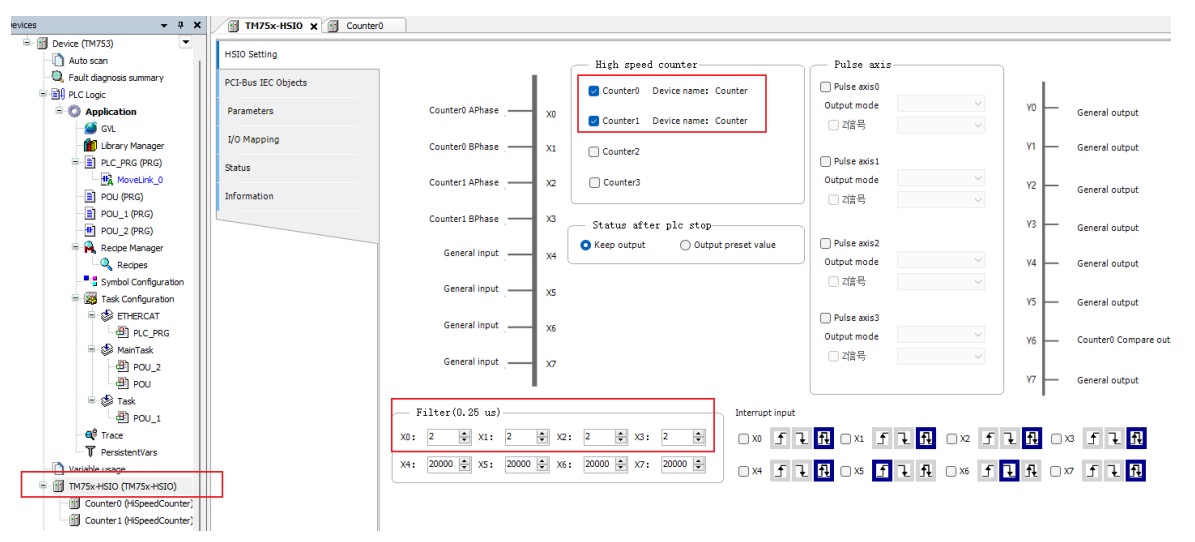

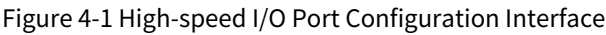

### 4.1.1 Counter Interface Configuration

You can set 5 functions for the input port: normal input, counter, trigger latch, Z signal, and pulse width measurement. The counter function module can count and calculate the input pulses, detect position, speed, frequency, etc. The maximum frequency of the input pulse is 200 kHz.

You can double-click **Counter** under **TM75x-HSIO** to make detailed settings for the high-speed counter.

| Counter Setting    | Counter mode                                                |                                            |
|--------------------|-------------------------------------------------------------|--------------------------------------------|
| CI-Bus IEC Objects | Counter mode A/B Phase Multiple 1 V<br>A/B Phase Multiple 1 | Signal source X0-A Phase,X1-B Phase $\vee$ |
| Parameters         | A/B Phase Multiple 2<br>A/B Phase Multiple 4<br>CM/CGM      |                                            |
| 'O Mapping         | Pulse + Direction                                           |                                            |
| atus               | Input port                                                  |                                            |
| ormation           | Prob                                                        |                                            |
|                    | Prob1 Input port                                            | Prob2 Input port 🗸 🗸                       |
|                    | Output preset value                                         |                                            |
|                    | Input port Soft mode ~                                      |                                            |
|                    | Compare output                                              |                                            |
|                    | Output port Y6 🗸 🗸                                          |                                            |
|                    | Encoder Axis                                                |                                            |
|                    | O Linear O Ring                                             | Foward O Negative                          |
|                    |                                                             |                                            |

#### Figure 4-2 High-speed Counter Parameter Configuration

- Counter mode: It indicates the counter mode, which can be selected from the following 6 options: phase A/B 1x, phase A/B 2x, phase A/B 4x, pulse+direction, single phase, and CW/CCW. If you choose to use phase A/B 1x/2x/4x, pulse+direction, or CW/CCW, X0 and X1 are the default input signal sources of counter 0, and the corresponding relationship between subsequent counters and high-speed input ports is similar. The signal source can also be set as needed; if single phase is selected, the input signal source of counter 0 can be selected from X0 to X7.
- Input counting direction: positive or negative.
- Counting mode: rotary or linear.
- Max. number of pulses: 2147483647 by default, ranging from -2147483648 to 2147483647.

**Note:** The upper limit value cannot be less than the lower limit value. If the set value is less than the lower limit value, the system will automatically change the lower limit value to be consistent with the upper limit value.

- Min. number of pulses: -2147483648 by default, ranging from -2147483648 to 2147483647.
- Preset input terminal: When the preset function is configured as external DI preset mode, this input port needs to be configured. You can select any input port from IN0 to IN7 to implement the preset value function, or you can set it as a software-triggered preset input.
- Probe: Each counter can be configured with 2 probe input ports to realize the function of latching the counter value. Probe 1 is #1 probe input port and can be configured as any input port from IN0 to IN7. Probe 2 is #2 probe input port and can be configured as any input port from IN0 to IN7.
- Output comparison terminal: When using the high-speed output comparison (single point/linear/queue) function, configure this output port in the range of OUT0–OUT7.
- Hardware reset: When the count value reset function is configured as external DI mode, you need to configure this input port. You can select any input port from IN0 to IN7 to realize the count value clearing function.

## **4.1.2 Counter Functions**

For counter function control, for example in I/O mapping, you can set the counter clear and enable control bits.

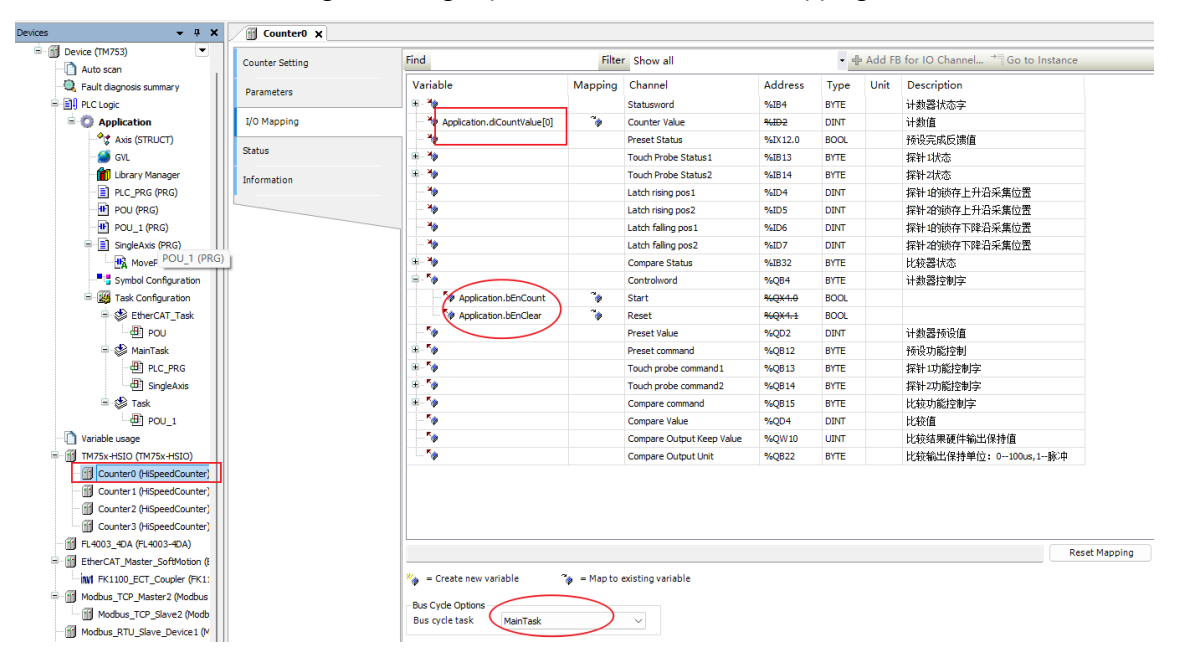

Figure 4-3 High-speed Counter Parameter Mapping

Controlword/Reset is the counter reset control bit; while Controlword/Start is the counter enable control bit. Other functions can be configured as described in the table below.

| Parameter Name       | Туре | Description                                                                                                    |
|----------------------|------|----------------------------------------------------------------------------------------------------|
| Controlword          | BYTE | Counter control parameter.<br>Bit0: Counter enabled, valid if TRUE<br>Bit1: Counter cleared, valid at the rising<br>edge                                   |
| Preset Value         | DINT | Preset value of the counter.                                                                                                    |
| Preset command       | BYTE | Preset function control.<br>Bit0: Software preset enabled, valid at the<br>rising edge<br>Bit1: Preset reset<br>Bit2: Preset done signal cleared           |
| Touch probe command1 | ВҮТЕ | Probe 1 function control word.<br>Bit0: Probe start signal, valid is TRUE<br>Bit1: Probe reset signal<br>Bit2: Probe done cleared signal, valid is<br>TRUE |
| Touch probe command2 | BYTE | Probe 2 function control word.<br>Bit0: Probe start signal, valid is TRUE<br>Bit1: Probe reset signal<br>Bit2: Probe done cleared signal, valid is<br>TRUE |

Table 4-1 Description of Counter Control Word and Status Word

| Parameter Name            | Туре  | Description                                      |
|---------------------------|-------|--------------------------------------------------|
|                           |       | Comparison function control word.                |
| Compare command           | DVTE  | Bit0: Start                                      |
|                           | DIIE  | Bit1: Enable                                     |
|                           |       | Bit2: Reset                                      |
| Compare Value             | DINT  | Compare values.                                  |
| Compare Output Keen Value | LUNT  | Hardware output comparison result                |
|                           | 0111  | retention value.                                 |
| Compare Output Unit       | BVTE  | Output comparison retention unit.                |
|                           | DITE  | 0: 100 µs, 1: pulse                              |
|                           |       | Counter status feedback.                         |
|                           |       | Bit0: Counter running status feedback (1:        |
|                           |       | running)                                         |
|                           |       | Bit1: Counter direction feedback (1:             |
| Statusword                | BYTE  | reverse)                                         |
|                           |       | Bit2: Positive limit status feedback (1:         |
|                           |       | reaching cntMax)                                 |
|                           |       | Bit3: Negative limit status feedback (1:         |
|                           |       | reaching cntMin)                                 |
|                           | DINT  | Bit4: Counter error status (1: error)            |
| Counter_Value             | DINI  | Counter value.                                   |
|                           |       | Preset status feedback.                          |
|                           |       | Bitu: Preset completed status feedback (1:       |
| Preset Status             | BYTE  | done)                                            |
|                           |       | <b>ZNOLE:</b> The preset done signal needs to be |
|                           |       | modified before it is cleared                    |
|                           |       | Counter probe 1 status feedback                  |
|                           |       | Bit0: Probe busy status feedback                 |
|                           |       | Bit1: Probe done status feedback                 |
| Touch Probe Status1       | BYTE  | <b>Note:</b> The preset done signal needs to be  |
|                           |       | cleared, and the preset value cannot be          |
|                           |       | modified before it is cleared.                   |
|                           |       | Counter probe 2 status feedback                  |
|                           |       | Bit0: Probe busy status feedback                 |
|                           |       | Bit1: Probe done status feedback                 |
| Touch Probe Status2       | UDINT | <b>Note:</b> The preset done signal needs to be  |
|                           |       | cleared, and the preset value cannot be          |
|                           |       | modified before it is cleared.                   |
|                           | DINT  | Probe 1 latches the rising edge acquisition      |
| Laten rising post         | DINT  | position.                                        |
| Latch rising pas2         |       | Probe 2 latches the rising edge acquisition      |
|                           | ואוע  | position.                                        |
| Latch falling post        |       | Probe 1 latches the falling edge acquisition     |
|                           |       | position.                                        |
| Latch falling pos2        |       | Probe 2 latches the falling edge acquisition     |
|                           |       | position.                                        |
| Compare Status            | RVTE  | Comparator status.                               |
| compare status            | DIIC  | Bit0: Output comparison busy status              |

| Parameter Name | Туре | Description                         |
|----------------|------|-------------------------------------|
|                |      | feedback                            |
|                |      | Bit1: Output comparison done status |
|                |      | feedback                            |

**Note:** For counter preset control, the Preset command can use software operation to preset the counter value. After successfully presetting the counter value using PresetActiveSoft, you must use PresetDoneClean to clear the Preset Status before you can reset the counter value again.

### 4.1.3 Description of Output Port Functions

You can set 3 functions for the output port: normal output, high-speed pulse output, and output comparison. As shown in the figure below, the normal output port ranging from Y0 to Y7 is used by default. When the pulse output function is required, you need to check the pulse axis of the corresponding channel.

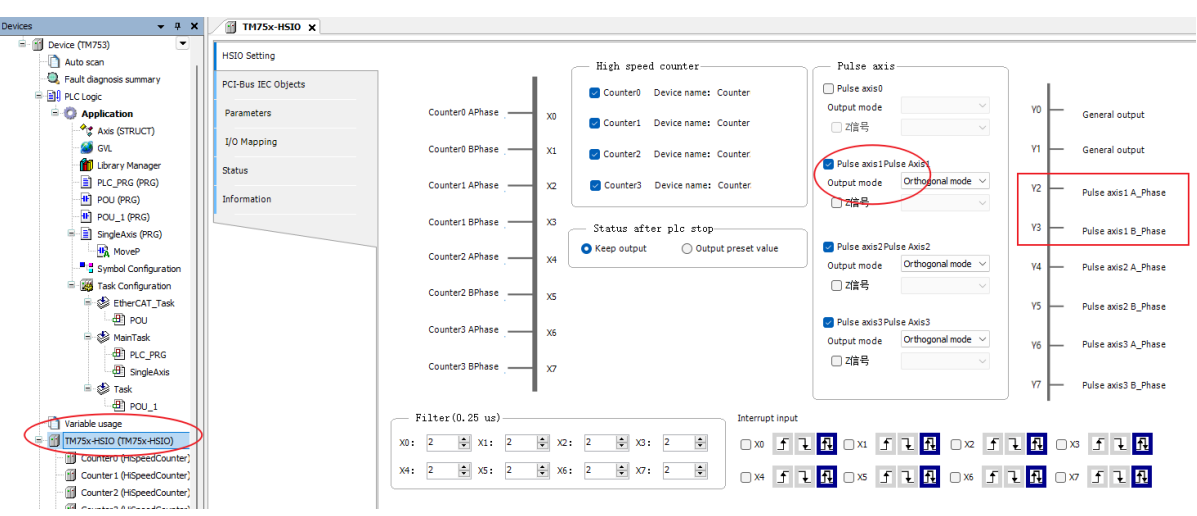

Figure 4-4 High-speed Output Port Configuration

### 4.1.4 Normal Output

The normal output port ranging from Y0 to Y7 is used by default.

The output port of the TM series PLC contains 8 output signals, Only single-ended outputs are supported, and the output signal is of the source type Y0–Y7 share the common port COM.

| Table 4-2 Description of the Normal | Output Port of the TM700 Series PLC |
|-------------------------------------|-------------------------------------|
|-------------------------------------|-------------------------------------|

| Schematic<br>Diagram | Left Signal     | Left Terminal | Right<br>Terminal | Right Signal      |
|----------------------|-----------------|---------------|-------------------|-------------------|
| 1                    | X0 input        | A0            | B0                | Y0 output         |
| 6 <b>86</b> 8        | X1 input        | A1            | B1                | Y1 output         |
| 1009                 | X2 input        | A2            | B2                | Y2 output         |
| 400B2                | X3 input        | A3            | B3                | Y3 output         |
|                      | X4 input        | A4            | B4                | Y4 output         |
|                      | X5 input        | A5            | B5                | Y5 output         |
| 60 08                | X6 input        | A6            | B6                | Y6 output         |
|                      | X7 input        | A7            | B7                | Y7 output         |
| \$ <b>86</b> 8       | SS common input | A 0           | DO                | COM common output |
| AB                   | terminal        | Að            | Dõ                | terminal          |

### 4.1.5 High-speed Pulse Output

Once the pulse axis is checked, the signal port is configured as high-speed pulse output, and all 8 output ports can be configured as high-speed pulse outputs.

High-speed pulse output supports four modes: pulse+direction, FWD/REV pulse, quadrature-encoded pulse, and PWM.

#### Figure 4-5 High-speed Output Modes

| — Pulse axis      |                   |        |    |     |                       |
|-------------------|-------------------|--------|----|-----|-----------------------|
| Pulse axis0Puls   | se Axis0          |        |    |     |                       |
| Output mode       | Pulse + Direction | $\sim$ | YO | L . | Pulse avis0 Pulse     |
| Z signal          |                   | $\sim$ |    |     |                       |
|                   |                   |        | Y1 | L . | Pulse axis0 Direction |
| ✓ Pulse axis1Puls | se Axis1          |        |    |     |                       |
| Output mode       | Pulse + Direction | $\sim$ | Y2 |     | Dulas suist Dulas     |
| 🗌 Z signal        |                   | $\sim$ |    |     | Puise axis1 Puise     |
|                   |                   |        | Y3 |     | Dulas suist Dissetion |
| Pulse axis2Puls   | se Axis2          |        |    |     | Pulse axis1 Direction |
| Output mode       | Pulse + Direction | $\sim$ | Y4 |     | Pulse axis2 Pulse     |
| Zsignal           |                   | $\sim$ |    |     |                       |
|                   |                   |        | Y5 |     | Pulse axis2 Direction |
| Pulse axis3 Puls  | se Axis3          |        |    |     |                       |
| Output mode       | Pulse + Direction | $\sim$ | V6 |     | Pulse axis3 Pulse     |
| Z signal          |                   | $\sim$ |    |     |                       |
|                   |                   |        | ¥7 |     | Pulse axis3 Direction |
|                   |                   |        |    |     | and and and bricklon  |

### 4.1.6 Output Comparison

The output comparison function outputs the result of the counter single value comparison, and each counter channel has an output comparison function. If the counter value is equal to the set comparison value, a high output will be given; and if it is not equal, a low output will be given.

The output comparison port is configured in the corresponding counter channel

| Counter Setting    | Counter mode      |                         |                     |                         |
|--------------------|-------------------|-------------------------|---------------------|-------------------------|
| CI-Bus IEC Objects | Counter mode      | A/B Phase Multiple 4 $$ | Signal source X0-A  | Phase,X1-B Phase $\vee$ |
| Parameters         |                   |                         |                     |                         |
| /O Mapping         | Hard Reset        |                         |                     |                         |
| atus               | Input port        | ~                       | Trigger mode 🛛 U    | p 💽 Down                |
| ormation           | Prob              |                         |                     |                         |
|                    | Prob1 Input port  | ~                       | Prob2 Input po      | rt 🗸 🗸                  |
|                    | - Output preset v | alue                    |                     |                         |
|                    | Input port        | Soft mode $\sim$        |                     |                         |
|                    | Compare output-   |                         |                     |                         |
|                    | Output por        | t                       |                     |                         |
|                    | Encoder Axis      | Y0<br>Y1<br>Y2<br>Y3    |                     |                         |
|                    | O Linear          | Y4<br>Y5                | Foward              | ○ Negative              |
|                    | Min pulse count   | Y7                      | Max pluse count 214 | 7483647                 |

#### Figure 4-6 Output Comparison Configuration

#### Output Comparison Control

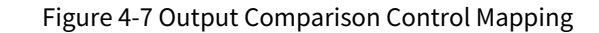

| ouncer occurry     | Find             |         | Filter Show all           |         | -    | - Ado | d FB for IO Channel → Go to Instance                     |
|--------------------|------------------|---------|---------------------------|---------|------|-------|----------------------------------------------------------|
| CI Rus IEC Objects | Variable         | Mapping | Channel                   | Address | Туре | Unit  | Description                                              |
| Pous iec objects   | B 🍫              |         | Statusword                | %IB4    | BYTE |       | Counter status word                                      |
| rameters           | 🍫                |         | Counter Value             | %ID2    | DINT |       | Counter value                                            |
|                    | ¥ø               |         | Preset Status             | %IX12.0 | BOOL |       | Preset completion feedback value                         |
| Mapping            | 🕀 - 🍫            |         | Touch Probe Status1       | %IB13   | BYTE |       | Touch probe 1 status                                     |
|                    | ÷-*              |         | Touch Probe Status2       | %IB14   | BYTE |       | Touch probe 2 status                                     |
| s                  | **               |         | Latch rising pos 1        | %ID4    | DINT |       | Latch rising edge acquisition position of touch probe 1  |
|                    |                  |         | Latch rising pos2         | %ID5    | DINT |       | Latch rising edge acquisition position of touch probe 2  |
| Information        | **               |         | Latch falling pos1        | %ID6    | DINT |       | Latch falling edge acquisition position of touch probe 1 |
|                    |                  |         | Latch falling pos2        | %ID7    | DINT |       | Latch falling edge acquisition position of touch probe 2 |
|                    | - <b>*</b>       |         | Compare Status            | %IB32   | BYTE |       | Comparator status                                        |
|                    | -**              |         | Busy                      | %IX32.0 | BOOL |       |                                                          |
|                    |                  |         | Done                      | %IX32.1 | BOOL |       |                                                          |
|                    | B 🔷              |         | Controlword               | %QB4    | BYTE |       | Counter control word                                     |
|                    | **               |         | Preset Value              | %QD2    | DINT |       | Counter preset value                                     |
|                    |                  |         | Preset command            | %QB12   | BYTE |       | Preset command control                                   |
|                    | iii - <b>*</b> ∳ |         | Touch probe command1      | %QB13   | BYTE |       | Touch probe 1 command control word                       |
|                    |                  |         | Touch probe command2      | %QB14   | BYTE |       | Touch probe 2 command control word                       |
|                    | B- 🐠             |         | Compare command           | %QB15   | BYTE |       | Comparison command control word                          |
|                    | **               |         | Start                     | %QX15.0 | BOOL |       |                                                          |
|                    | **               |         | Enable                    | %QX15.1 | BOOL |       |                                                          |
|                    | L. **            |         | Reset                     | %QX15.2 | BOOL |       |                                                          |
|                    | - <b>`</b> Ø     |         | Compare Value             | %QD4    | DINT |       | Comparison value                                         |
|                    | **               |         | Compare Output Keep Value | %QW10   | UINT |       | Hardware output holding value of comparison result       |
|                    | <b>*</b>         |         | Compare Output Unit       | %QB22   | BYTE |       | Comparison output holding unit: 0100us, 1pulse           |

# 4.1.7 Description of External Interrupt

An interruption refers to the process in which the CPU suddenly stops the execution of task A to complete task B, and then comes back to continue executing task A.

The steps to implement the external interrupt function are as follows:
Step 1 Set the input port for the interrupt function, select rising edge, falling edge, or rising/falling edge trigger, and set the filter parameter which is 0.5µs (2\*0.25µs) by default.

Figure 4-8 External Interrupt Input Configuration

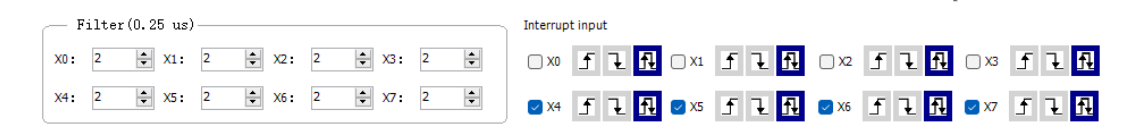

#### Step 2 Select an interrupt task

In the Invtmatic Studio task, select External as the task type, select the event inxInterrupt of the input port X0–X7, where x ranges from 0 to 7, and trigger the corresponding POU\_1 program by the interrupt task.

Figure 4-9 Task Triggering by an External Interrupt

| External      Watchdog     Enable  Time (e.g. t#200ms  Sensitivity | ) | External evert | in0Interrupt<br>in0Interrupt<br>in1Interrupt<br>in3Interrupt<br>in4Interrupt<br>in6Interrupt<br>in7Interrupt |  |  |
|--------------------------------------------------------------------|---|----------------|----------------------------------------------------------------------------------------------------|--|--|
|                                                                    |   |                |                                                                                                    |  |  |

# 4.2 Local I/O Expansion Module Configuration

The PLC body can be directly expanded with Flex series modules, or connected to the FK1100 coupler via the EtherCAT bus to use expansion modules. A single TM700 series PLC or FK1100 coupler can be expanded with up to 32 Flex series modules (plus the power relay). The TP6000 series PLC body cannot be directly connected to the Flex series modules, but it can be connected to the FK1100 coupler via the EtherCAT bus and the expansion modules can be assembled to the coupler. For the models and functions of Flex series modules, see Table 4-3 for details.

| Module Name    | Flex Series Module | Description                                        |
|----------------|--------------------|----------------------------------------------------|
| Coupler        | FK1100             | EtherCAT bus adapter, expandable to 32 bus nodes   |
| Digital Input  | FL1001             | 16-channel digital input module, source/sink input |
| Module         | FL1002             | 32-channel digital input module, source/sink input |
| Disital Output | FL2002             | 16-channel digital output module, source output    |
| Digital Output | FL2003             | 32-channel digital output module, source output    |
| Module         | FL2102             | 16-channel digital output module, sink output      |

| Module Name   | <b>Flex Series Module</b> | Description                                          |
|---------------|---------------------------|------------------------------------------------------|
|               | FL2103                    | 32-channel digital output module, sink output        |
|               | FL2201                    | 8-channel relay output                               |
| Analog Input  | FL3003                    | 4-channel analog input module, current/voltage       |
| Temperature   | FL3103                    | 4-way temperature module, thermal resistance type    |
| Module        | FL3203                    | 4-way temperature module, thermocouple type          |
| Analog Output | FL4003                    | 4-channel analog output module, current/voltage      |
| Hybrid input  | FL5005                    | 16-channel digital input + 16-channel digital output |
| module        | FL5105                    | 16-channel digital input + 16-channel digital output |

### 4.2.1 Expansion Module Configuration

For TM700 series and TP6000 series PLCs, you can configure expansion modules through two methods: manual addition and automatic scanning. Automatic scanning takes precedence.

#### Method 1: manual addition

Open the Invtmatic Studio programming software, create a new project, select the programming language (for details, see chapter 2 Getting Started), and add the required extension modules.

- 1. Add the FK1100 coupler module
- Step 1 Right-click **Device** in the left device tree, click **EtherCAT\_Master\_SoftMotion** to add it, right-click **EtherCAT\_Master\_SoftMotion**, select **Add Device**, and add the coupler to the device tree.

| Add Device                                |               | :                                |
|-------------------------------------------|---------------|----------------------------------|
| Name                                      |               |                                  |
| Action                                    |               |                                  |
| • Append device                           | evice OU      | Ipdate device                    |
| String for a fulltext search              | Vendor        | <all vendors=""></all>           |
| Name                                      |               |                                  |
| 🖃 🗊 Fieldbuses                            |               |                                  |
| Brow EtherCAT                             |               |                                  |
| 🖃 📴 🔐                                     |               |                                  |
| 🗄 🖓 🚞 Bosch Rexroth AG                    |               |                                  |
| 🖿 🚞 Delta Electronics, Inc.               |               |                                  |
| 🗄 🗁 🚞 Festo                               |               |                                  |
| 🖲 🖓 🚞 Hitachi Industrial Equipment S      | ystems Co.,l  | .td.                             |
| 💷 🧰 ifm electronic - ifm electronic E     | therCAT De    | vices                            |
|                                           |               |                                  |
| EtherCAT Coupler                          |               |                                  |
| EtherCAT Slave Modu                       | le            |                                  |
| W FK1100_ECT_Copuler                      | _1.0.2.0      |                                  |
| IN FK1100_ECT_Coupler                     | _1.0.5.1      |                                  |
| Inverter                                  |               |                                  |
|                                           |               |                                  |
| EB Automation KG - C6 PRO/                |               | trive controllers                |
| RED Addimination (Corporation, Applia     | nces Compa    | ny - AC Servo Driver             |
|                                           |               | ,                                |
| Group by category Display all versions (f | or experts o  | nly) 🗌 Display outdated versions |
| Please select a device t                  | from the list | above.                           |
|                                           |               |                                  |

Figure 4-10 Adding a Coupler Manually

Step 2 Select the **FK100\_ECT\_Coupler** in the device tree, click **Add Device**, select the required module in the Module Device column, and click **Add Device** to add it into the device tree.

| 🖞 Add Device                                               |              |             | >                                               |
|------------------------------------------------------------|--------------|-------------|-------------------------------------------------|
| Name El 1001 1600DI                                        |              |             |                                                 |
|                                                            |              |             |                                                 |
| Action<br>O Append device  Insert device                   | 🔿 Plug dev   | rice 🔿 Up   | date device                                     |
| String for a fulltext search                               |              | Vendor      | ráll vendore>                                   |
| Name                                                       | Vendor       | Version     | Description                                     |
| Eieldhuses                                                 | . chaoi      |             | Description                                     |
| EtherCAT                                                   |              |             |                                                 |
|                                                            |              |             |                                                 |
| FL 100 1-1600DI                                            | INVT         | 0           | EtherCAT Module imported from Slave XML: FK1100 |
| FL 1002-3200DI                                             | INVT         | 0           | EtherCAT Module imported from Slave XML: FK1100 |
| FL2002-0016DP                                              | INVT         | 0           | EtherCAT Module imported from Slave XML: FK1100 |
| FL2003-0032DP                                              | INVT         | 0           | EtherCAT Module imported from Slave XML: FK1100 |
| FL2102-0016DN                                              | INVT         | 0           | EtherCAT Module imported from Slave XML: FK1100 |
| I FL2103-0032DN                                            | INVT         | 0           | EtherCAT Module imported from Slave XML: FK1100 |
| 🗊 FL2201-0008DR                                            | INVT         | 0           | EtherCAT Module imported from Slave XML: FK1100 |
| 🔟 FL3003-4AD                                               | INVT         | 0           | EtherCAT Module imported from Slave XML: FK1100 |
| 🔟 FL3103-4PT                                               | INVT         | 0           | EtherCAT Module imported from Slave XML: FK1100 |
| 🗊 FL3203-4TC                                               | INVT         | 0           | EtherCAT Module imported from Slave XML: FK1100 |
| 🔟 FL4003-4DA                                               | INVT         | 0           | EtherCAT Module imported from Slave XML: FK1100 |
| 👔 FL5005-1616DP                                            | INVT         | 0           | EtherCAT Module imported from Slave XML: FK1100 |
| 👔 FL5105-1616DN                                            | INVT         | 0           | EtherCAT Module imported from Slave XML: FK1100 |
| 🗊 FL6002-2ES                                               | INVT         | 0           | EtherCAT Module imported from Slave XML: FK1100 |
| 🔟 FL6112-2EI                                               | INVT         | 0           | EtherCAT Module imported from Slave XML: FK1100 |
| 🖬 FL6121-1EI                                               | INVT         | 0           | EtherCAT Module imported from Slave XML: FK1100 |
|                                                            |              |             |                                                 |
| Group by category 🗌 Display all v                          | ersions(for  | experts onl | y) Display outdated versions                    |
| Name: FL1001-1600DI Vendor: INVT Categories: Module        |              |             |                                                 |
| Version: 0                                                 |              |             |                                                 |
| Order Number: FL 1001-1600D                                |              |             |                                                 |
| Description: EtherCAT Module i                             | mported from | m Slave XML | FK1100                                          |
| _ECI_Coupler_1.0.5.1_BYTE.xm                               | Device: FL1  | 1001-1600DI |                                                 |
| Append selected device as last chile<br>FK1100_ECT_Coupler | d of         |             |                                                 |
| <ul> <li>(You can select another target no</li> </ul>      | de in the na | vigator whi | e this window is open.)                         |
|                                                            |              |             | Add Device Close                                |

Figure 4-11 Adding an Expansion Module Manually

#### 2. Add modules to the controller (TM700 series PLC)

Right-click **Device** in the device tree, choose **Add Device**, select the required module in the Dedicated Device bar, and click **Add Device** to add it into the device tree.

Figure 4-12 Adding an Expansion Module to the PLC

| Add Device                           |                  |              |                           | ;                        |
|--------------------------------------|------------------|--------------|---------------------------|--------------------------|
| AX EM 0016DN                         |                  |              |                           |                          |
|                                      |                  |              |                           |                          |
| Action                               |                  |              |                           |                          |
|                                      | e () Plug de     |              | odate device              |                          |
| String for a fulltext search         |                  | Vendor       | <all vendors=""></all>    | ~                        |
| Name                                 | Vendor           | Version      | Description               | 1                        |
| Miscellaneous                        |                  |              |                           |                          |
| 🗄 🛅 Analog IO Module                 |                  |              |                           |                          |
| 🖹 🛅 Digital IO Module                |                  |              |                           |                          |
| AX_EM_0016DN                         | INVT             | 1.1.1.0      | AX_EM_0016DN for the I    | OO module                |
| AX_EM_0016DP                         | INVT             | 1.1.1.0      | AX_EM_0016DP for the E    | O module                 |
| AX_EM_1600D                          | INVT             | 1.1.1.0      | AX_EM_1600D for the DI    | module                   |
| FL1001-1600DI                        | INVT             | 1.0.0.0      | 16 Channels Digital Input | ts Module                |
| FL 1002-3200DI                       | INVT             | 1.0.0.0      | 32 Channels Digital Input | ts Module                |
| FL2002-0016DP                        | INVT             | 1.0.0.0      | 16 Channels Digtal Outpu  | uts PNP Module           |
| FL2003-0032DP                        | INVT             | 1.0.0.0      | 32 Channels Digtal Outpu  | uts PNP Module           |
| FL2102-0016DN                        | INVT             | 1.0.0.0      | 16 Channels Digtal Outpu  | uts NPN Module           |
| FL2103-0032DN                        | INVT             | 1.0.0.0      | 32 Channels Digtal Outpu  | uts NPN Module           |
| FL2201-0008DR                        | INVT             | 1.0.0.0      | 8 Channels Digtal Output  | s Relay Module           |
| FL5005-1616DP                        | INVT             | 1.0.0.0      | 16 Channels Digital Input | ts 16 Channels Digital O |
| FL5105-1616DN                        | INVI             | 1.0.0.0      | 16 Channels Digital Input | s 16 Channels Digital Oi |
|                                      |                  |              | To char                   | iners Digital inputs 10  |
| ■ Madeus DT I                        |                  |              |                           |                          |
| Modbus KTU                           |                  |              |                           |                          |
| Modbus ICP     Townseet up TO Madula |                  |              |                           |                          |
|                                      |                  |              |                           | _                        |
| Group by category 🗌 Display a        | all versions (fo | r experts on | ly) 🗌 Display outdated v  | versions                 |
| Name: AX_EM_0016DN                   |                  |              |                           |                          |
| Vendor: INVT                         |                  |              |                           |                          |
| Categories:                          |                  |              |                           | <u></u>                  |
| Order Number: AX-EM-0016             | 5DN              |              |                           | ~                        |
| Description: AX_EM_0016D             | N for the DO m   | odule        |                           |                          |
|                                      |                  |              |                           |                          |
| ppend selected device as last c      | hild of          |              |                           |                          |
| levice                               |                  |              |                           |                          |
| You can select another target        | node in the n    | avigator wh  | ile this window is open.) |                          |
|                                      |                  |              | Add D                     | evice Close              |
|                                      |                  |              |                           |                          |

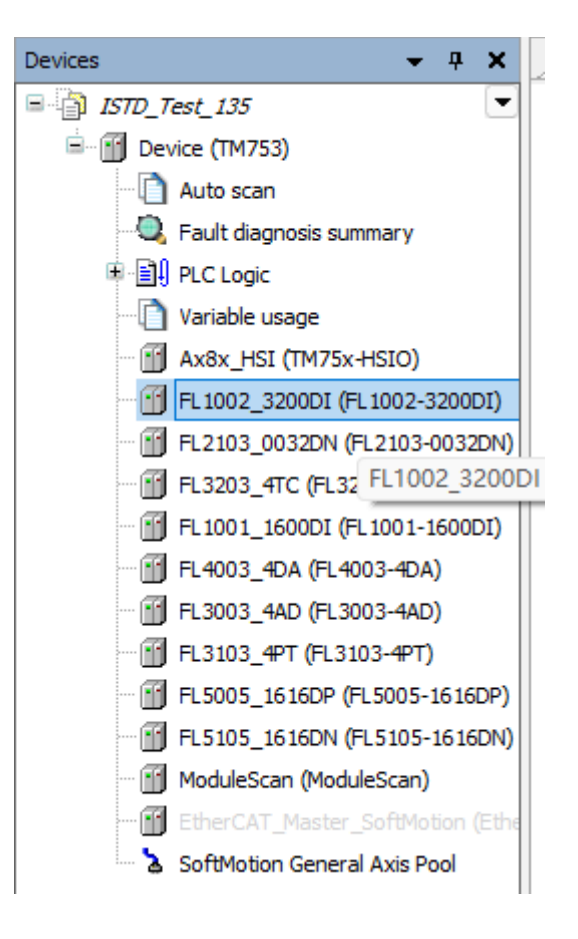

#### Method 2: automatic scanning (recommended)

- 1. Scan EtherCAT bus configuration
- Step 1 Open the Invtmatic Studio programming software, create a new project, and select the programming language.
- Step 2 Connect to the PLC and add EtherCAT master. For details, see chapter 2 Getting Started.
- Step 3 Right-click **EtherCAT\_Master\_SoftMotion** and select **Scanned Devices**. The connected device will be automatically displayed. Click **Copy All devices to Project**.

Figure 4-13 Scanning Couplers and Expansion Modules

| Device name           | Device type                | Alias Address |  |
|-----------------------|----------------------------|---------------|--|
| ■- FK1100_ECT_Coupler | FK1100_ECT_Coupler_1.0.5.1 | 15            |  |
| FL6112_2EI            | FL6112-2EI                 |               |  |
|                       |                            |               |  |
|                       |                            |               |  |
|                       |                            |               |  |
|                       |                            |               |  |
|                       |                            |               |  |
|                       |                            |               |  |
|                       |                            |               |  |
|                       |                            |               |  |
|                       |                            |               |  |
|                       |                            |               |  |
|                       |                            |               |  |
|                       |                            |               |  |
|                       |                            |               |  |

Figure 4-14 Couplers and Expansion Modules Added after Scanning

| vices 👻 🕈 🗙                                        |
|----------------------------------------------------|
| 🗿 Untitled9 💽                                      |
| Device (TM753)                                     |
| Auto scan                                          |
| 🔍 Fault diagnosis summary                          |
| I BI PLC Logic                                     |
| Variable usage                                     |
| TM75x-HSIO (TM75x-HSIO)                            |
| FL2201_0008DR (FL2201-0008DR)                      |
| FL2201_0008DR_1 (FL2201-0008DR)                    |
| ExtCard (ModuleScan)                               |
| 🗐 🌐 💼 EtherCAT_Master (EtherCAT Master SoftMotion) |
| FK1100_ECT_Coupler (FK1100_ECT_Coupler_1.0.5.1)    |
| FL6112_2EI (FL6112-2EI)                            |
| SoftMotion Genera FL6112_2EI (FL6112-2EI)          |
|                                                    |

2. Scan local expansion modules

De

- Step 1 Open the Invtmatic Studio programming software, create a new project, and select the programming language.
- Step 2 Connect to the PLC and scan local expansion modules. You need to log in to the PLC, but you may

not start it. For details, see chapter 2 Getting Started.

Step 3 Double-click **Automatic Scanning** and click **Scan**. The list shows the expansion modules connected to the device. Click **Add to configuration**. At this time, the configuration is completed.

| Too<br>1 *1 | Tools Window Help<br>M A B B G B AppEation [Device: PLC Logic] · S S → B S [I] G G G B S   S   S   S   S   S   S   S   S   S |                         |                            |                         |          |                    |                    |                           |                         |    |  |
|-------------|----------------------------------------------------------------------------------------------------|-------------------------|----------------------------|-------------------------|----------|--------------------|--------------------|---------------------------|-------------------------|----|--|
|             | Serial<br>No                                                                                                    | Device<br>type(scanned) | Device<br>version(scanned) | Device<br>name(scanned) | Position | Device type(exist) | Device name(exist) | Is exist in configuration | Is add to configuration | 结果 |  |
| •           | 1                                                                                                    | 36947                   | 1.0.0.0                    | FL1002_3200DI           | 1        |                    |                    | 0                         |                         |    |  |
|             | 2                                                                                                    | 36963                   | 1.0.0.0                    | FL2103_0032DN           | 2        |                    |                    |                           |                         |    |  |
|             | 3                                                                                                    | 37033                   | 1.0.0.0                    | FL3203_4TC              | 3        |                    |                    |                           |                         |    |  |
|             | 4                                                                                                    | 36946                   | 1.0.0.0                    | FL 100 1_1600DI         | 4        |                    |                    |                           |                         |    |  |
|             | 5                                                                                                    | 37001                   | 1.0.0.0                    | FL4003_4DA              | 5        |                    |                    |                           |                         |    |  |
|             | 6                                                                                                    | 36993                   | 1.0.0.0                    | FL3003_4AD              | 6        |                    |                    |                           |                         |    |  |
|             | 7                                                                                                    | 37025                   | 1.0.0.0                    | FL3103_4PT              | 7        |                    |                    | 0                         |                         |    |  |
|             | 8                                                                                                    | 36978                   | 1.0.0.0                    | FL5005_1616DP           | 8        |                    |                    |                           |                         |    |  |
|             | 9                                                                                                    | 36982                   | 1.0.0.0                    | FL5105_1616DN           | 9        |                    |                    |                           |                         |    |  |
|             | 10                                                                                                    | 0                       |                            |                         | 10       |                    |                    |                           |                         |    |  |

# 4.2.2 Digital Input Module

The digital input module is mainly used to configure filter parameters and has I/O Mapping, Status, and Information pages. Generally, you only need to map the I/O variables on the I/O Mapping page to obtain the digital input values. The 32-point digital input module is taken as an example in the figure below.

• Filter parameters: 10 ms (1000\*10 µs) by default.

| Figure 4-16 | Input | Module | Configuration |
|-------------|-------|--------|---------------|
|-------------|-------|--------|---------------|

| FL1002_3200DI X      |                   |               |
|----------------------|-------------------|---------------|
| 3200DI Settings      | Filter Settings   |               |
| PCI-Bus IEC Objects  | Filter 0          | 1000 (10us)   |
| CPU DI32 Parameters  |                   |               |
| CPU DI32 I/O Mapping | Filter 1          | 1000 🔹 (10us) |
| Status               | Filter 2          | 1000 🗘 (10us) |
| Information          |                   | 1 - 1         |
|                      | Filter 3          | 1000 文 (10us) |
|                      | Slot(Compiled): 0 | Version V     |

#### • DI32 I/O mapping: You can get the input state through the BYTE or BOOL type.

| I Settings      | ind        |         | Filter Shov | vall    |      | -    | A           |
|-----------------|------------|---------|-------------|---------|------|------|-------------|
| s IEC Objects   | Variable   | Mapping | Channel     | Address | Туре | Unit | Description |
|                 | 🗐 🦄        |         | DIO         | %IB2    | BYTE | _    |             |
| I32 Parameters  | ****       |         | 10          | %IX2.0  | BOOL | _    |             |
| I32 I/O Mapping | ***        |         | I1          | %IX2.1  | BOOL | _    |             |
| D2 1/0 Hupping  | ****       |         | 12          | %IX2.2  | BOOL |      |             |
| -               | 🍫          |         | 13          | %IX2.3  | BOOL |      |             |
|                 | <b>*</b> > |         | 14          | %IX2.4  | BOOL |      |             |
| ation           | 🍫          |         | 15          | %IX2.5  | BOOL |      |             |
|                 | *          |         | 16          | %IX2.6  | BOOL |      |             |
|                 | 🧤          |         | 17          | %IX2.7  | BOOL |      |             |
|                 | 🗄 🍫        |         | DI1         | %IB3    | BYTE |      |             |
|                 | 🖻 🍫        |         | DI2         | %IB4    | BYTE |      |             |
|                 | 🗄 🧤        |         | DI3         | %IB5    | BYTE |      |             |
|                 | M          |         |             |         |      |      |             |
|                 | i 🍫        |         | DI_ErrId    | %IW3    | WORD |      |             |
|                 | L          |         | DI_ErrId    | %IW3    | WORD |      |             |

Figure 4-17 Variable Mapping of the Input Module

# 4.2.3 Digital Output Module

The digital output module is mainly used to set the output state selection after stopping and has I/O Mapping, Status, and Information pages. Generally, you only need to map the I/O variables on the I/O Mapping page to obtain the digital output values. The 16-point digital output module is taken as an example in the figure below.

| 16DN Settings          | Channel 1                                                                                                    |                                                                                                    |                                                                                                    |                                                                                                    |
|------------------------|----------------------------------------------------------------------------------------------------|----------------------------------------------------------------------------------------------------|----------------------------------------------------------------------------------------------------|----------------------------------------------------------------------------------------------------|
|                        | Filter 0 1000 ᆃ                                                                                                    | [10us]                                                                                                    |                                                                                                    |                                                                                                    |
| I-Bus IEC Objects      | - 00 Output status after                                                                                                    | -01 Output status after                                                                                                    | - 02 Output status after                                                                                                    | 03 Output status after                                                                                                    |
| U DI DO 16 Parameters  | STOP / POWER FAILURE<br>O Holding                                                                                                    | STOP / POWER FAILURE<br>O Holding                                                                                                    | STOP / POWER FAILURE<br>O Holding                                                                                                    | STOP / POWER FAILUR                                                                                                    |
| J DI DO 16 I/O Mapping | ○ Resetting                                                                                                    | Resetting                                                                                                    | Resetting                                                                                                    | Resetting                                                                                                    |
|                        | Presetting                                                                                                    | Presetting                                                                                                    | O Presetting                                                                                                    | Presetting                                                                                                    |
| us                     |                                                                                                    |                                                                                                    |                                                                                                    |                                                                                                    |
| rmation                | 04 Output status after<br>STOP / POWER FAILURE                                                                                                    | 05 Output status after<br>STOP / POWER FAILURE                                                                                                    | 06 Output status after<br>STOP / POWER FAILURE                                                                                                    | 07 Output status after<br>STOP / POWER FAILUR                                                                                                    |
|                        | O Holding                                                                                                    | O Holding                                                                                                    | O Holding                                                                                                    | O Holding                                                                                                    |
|                        | ○ Resetting                                                                                                    | Resetting                                                                                                    | ○ Resetting                                                                                                    | ○ Resetting                                                                                                    |
|                        | O Presetting                                                                                                    | Presetting                                                                                                    | Presetting                                                                                                    | O Presetting                                                                                                    |
|                        |                                                                                                    |                                                                                                    |                                                                                                    |                                                                                                    |
|                        | Channel 2                                                                                                    |                                                                                                    |                                                                                                    |                                                                                                    |
|                        | Channel 2<br>Filter 1 1000                                                                                                    | [10us]                                                                                                    | 12 Output status after                                                                                                    | 13 Output status after                                                                                                    |
|                        | Channel 2<br>Filter 1 1000                                                                                                    | [10us]<br>11 Output status after<br>STOP / POWER FAILURE                                                                                                    | 12 Output status after<br>STOP / POWER FAILURE                                                                                                    | 13 Output status after<br>STOP / POWER FAILUR                                                                                                    |
|                        | Channel 2<br>Filter 1 1000 🛊<br>10 Output status after<br>STOP / POWER FAILURE<br>O Holding                                                                                     | [10us]<br>11 Output status after<br>STOP / POWER FAILURE<br>Holding                                                                                                    | 12 Output status after<br>STOP / POWER FAILURE<br>Holding                                                                                                    | 13 Output status after<br>STOP / POWER FAILUR<br>Holding                                                                                                    |
|                        | Channel 2<br>Filter 1 1000 🐳<br>10 Output status after<br>STOP / POWER FAILURE<br>O Holding<br>Resetting                                                                        | [10us]<br>11 Output status after<br>STOP / POWER FAILURE<br>Holding<br>Resetting                                                                                         | 12 Output status after<br>STOP / POWER FAILURE<br>Holding<br>Resetting                                                                                         | 13 Output status after<br>STOP / POWER FAILUR<br>Holding<br>Resetting                                                                                        |
|                        | Channel 2<br>Filter 1 1000<br>10 Output status after<br>STOP / POWER FAILURE<br>Holding<br>Resetting<br>Presetting                                                              | [10us]<br>11 Output status after<br>STOP / POWER FAILURE<br>Holding<br>Resetting<br>Presetting                                                                           | 12 Output status after<br>STOP / POWER FAILURE<br>Holding<br>Resetting<br>Presetting                                                                           | 13 Output status after<br>STOP / POWER FAILUF<br>Holding<br>Resetting<br>Presetting                                                                          |
|                        | Channel 2<br>Filter 1 1000<br>10 Output status after<br>STOP / POWER FAILURE<br>Holding<br>Resetting<br>Presetting<br>14 Output status after<br>STOP / POWER FAILURE            | [10us]<br>11 Output status after<br>STOP / POWER FAILURE<br>Holding<br>Resetting<br>Presetting<br>15 Output status after<br>STOP / POWER FAILURE                         | 12 Output status after<br>STOP / POWER FAILURE<br>Holding<br>Resetting<br>Presetting<br>16 Output status after<br>STOP / POWER FAILURE                         | 13 Output status after<br>STOP / POWER FAILUR<br>Holding<br>Resetting<br>Presetting<br>17 Output status after<br>STOP / POWER FAILUR                         |
|                        | Channel 2<br>Filter 1 1000<br>10 Output status after<br>STOP / POWER FAILURE<br>Presetting<br>14 Output status after<br>STOP / POWER FAILURE<br>Holding                         | [10us]<br>11 Output status after<br>STOP / POWER FAILURE<br>Holding<br>Resetting<br>Presetting<br>15 Output status after<br>STOP / POWER FAILURE<br>Holding              | 12 Output status after<br>STOP / POWER FAILURE<br>Holding<br>Resetting<br>Presetting<br>16 Output status after<br>STOP / POWER FAILURE<br>Holding              | 13 Output status after<br>STOP / POWER FAILUR<br>Holding<br>Resetting<br>Presetting<br>17 Output status after<br>STOP / POWER FAILUR<br>Holding              |
|                        | Channel 2<br>Filter 1 1000<br>10 Output status after<br>STOP / POWER FAILURE<br>Holding<br>Presetting<br>14 Output status after<br>STOP / POWER FAILURE<br>Holding<br>Resetting | [10us]<br>11 Output status after<br>STOP / POWER FAILURE<br>Holding<br>Resetting<br>Presetting<br>15 Output status after<br>STOP / POWER FAILURE<br>Holding<br>Resetting | 12 Output status after<br>STOP / POWER FAILURE<br>Holding<br>Resetting<br>Presetting<br>16 Output status after<br>STOP / POWER FAILURE<br>Holding<br>Resetting | 13 Output status after<br>STOP / POWER FAILUR<br>Holding<br>Resetting<br>Presetting<br>17 Output status after<br>STOP / POWER FAILUR<br>Holding<br>Resetting |

Figure 4-18 Output Module Configuration

DN16 I/O mapping: You can control the output state through the BYTE or BOOL type.

Figure 4-19 Variable Mapping of the Output Module

| 1616DN Settings          | Find                                |         | Filter Show    | v all            |              |      | - 🕂 Add     | FB for IO Channe |
|--------------------------|-------------------------------------|---------|----------------|------------------|--------------|------|-------------|------------------|
| PCI-Bus IEC Objects      | Variable                            | Mapping | Channel<br>DI0 | Address<br>%IB94 | Туре<br>ВҮТЕ | Unit | Description |                  |
| CPU DI DO 16 Parameters  | *                                   |         | 10             | %IX94.0          | BOOL         |      |             |                  |
| CPU DIIDO 16 I/O Manning |                                     |         | I1             | %IX94.1          | BOOL         |      |             |                  |
| crobilbo to to mapping   | •                                   |         | I2             | %IX94.2          | BOOL         |      |             |                  |
| Status                   | *                                   |         | 13             | %IX94.3          | BOOL         |      |             |                  |
|                          |                                     |         | I4             | %IX94.4          | BOOL         |      |             |                  |
| Information              | - *                                 |         | 15             | %IX94.5          | BOOL         |      |             |                  |
|                          | <b>*</b>                            |         | 16             | %IX94.6          | BOOL         |      |             |                  |
|                          | · · · · · · · · · · · · · · · · · · |         | 17             | %IX94.7          | BOOL         |      |             |                  |
|                          | 🗎 🏘                                 |         | DI1            | %IB95            | BYTE         |      |             |                  |
|                          | *>                                  |         | DI_ErrId       | %IW48            | WORD         |      |             |                  |
|                          | ÷                                   |         | DO0            | %QB16            | BYTE         |      |             |                  |
|                          | 😐 🍢                                 |         | DO1            | %QB17            | BYTE         |      |             |                  |
|                          |                                     |         | DO_ErrId       | %IW49            | WORD         |      |             |                  |

# 4.2.4 Analog Input Module

#### General Configuration

The analog input module includes 4 channels, each of which has parameter configuration and I/O mapping register (16 bits) settings. Only one channel of each module is described below.

| fl3003_4AD X        |                                                                           |
|---------------------|---------------------------------------------------------------------------|
| 4AD Settings        | Chanel 0                                                                  |
| Fault diagnosis     | Chanel Eable Break Check Over Limit                                       |
| PCI-Bus IEC Objects | Over Range Ovst Filter                                                    |
| CPU AI4 Parameters  | Mode 0~5V (0~20000) ∨ Filter Param 8 🖨 (1~255)                            |
| CPU AI4 I/O Mapping | Chanel 1                                                                  |
| Status              | Chanel Eable 🛛 Break Check 💭 Over Limit                                   |
| Information         | Over Range Ost Filter                                                     |
|                     | Mode 0~10V (0~20000) ∨ Filter Param 8 🔷 (1~255)                           |
|                     | Chanel 2<br>Chanel Eable Break Check Over Limit<br>Over Range Post Filter |
|                     | Mode 4~20mA (0~20000) V Filter Param 8 (1~255)                            |
|                     | Chanel 3                                                                  |
|                     | Chanel Eable Break Check Over Limit                                       |
|                     | Over Range Ost Filter                                                     |
|                     | Mode -10~10V (-20000~200( ∨ Filter Param 8 (1~255)                        |
|                     | Slot(Compiled): 0 Version V                                               |

#### Figure 4-20 Analog Input Module Configuration

- Channel enable: The channel can only be used after it is enabled.
- Filter parameter: Analog input channel filter, ranging from 1 to 255.
- Conversion mode: Set the analog input conversion type, which determines the channel input conversion type and the range of the conversion value. For details on the conversion type, see Table 4-4.
- Disconnection detection: Set whether the analog input channel performs disconnection detection. Since it is impossible to distinguish between analog input 0 and disconnection, the disconnection flag cannot be activated in all conversion modes that include 0 value input.
- Over-limit detection: Set whether the analog input channel performs over-limit detection.
- Over-range detection: Set whether the analog input channel performs over-range detection.
- Enhanced filtering: Set whether the analog input channel uses enhanced filtering.

#### 4AD I/O Mapping

4AD means 4-channel analog input. Each channel of analog input corresponds to a 16-bit integer value. For the relationship between analog value and digital value, see the general analog input configuration. You can map a variable to each 16-bit integer value on this interface to obtain the digital value corresponding to the analog value of an input channel. For details, see Table 4-4.

| 4AD Settings        | Find     |         | Filter Shov | v all   |      |      | - +         |
|---------------------|----------|---------|-------------|---------|------|------|-------------|
| Fault diagnosis     | Variable | Mapping | Channel     | Address | Туре | Unit | Description |
|                     |          |         | AIO         | %IW24   | INT  |      |             |
| PCI-Bus IEC Objects | 🍫        |         | AI1         | %IW25   | INT  |      |             |
|                     |          |         | AI2         | %IW26   | INT  |      |             |
| CPU AI4 Parameters  | <b>*</b> |         | AI3         | %IW27   | INT  |      |             |
| CPU AI4 I/O Mapping | - *>     |         | AI0_Err     | %IW28   | WORD |      |             |
|                     | ···· *>  |         | AI1_Err     | %IW29   | WORD |      |             |
| Status              | - *      |         | AI2_Err     | %IW30   | WORD |      |             |
|                     |          |         | AI3_Err     | %IW31   | WORD |      |             |

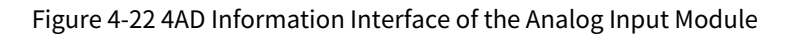

| FL3003_4AD X        |                                              |
|---------------------|----------------------------------------------|
| 4AD Settings        | General                                      |
| Fault diagnosis     | Vendor: INVT                                 |
| PCI-Bus IEC Objects | Type: 36993                                  |
| CPU AI4 Parameters  | Version: 1.0.0.0<br>Order Number: El 3003    |
| CPU AI4 I/O Mapping | Description: 4 Channels Analog Inputs Module |
| Status              |                                              |
| Information         |                                              |
|                     |                                              |

Table 4-4 Correspondence between Mapped and Actually Input Analog Values

| Туре                 | Enter the Rated Range | Rated Corresponding Digital Quantity |
|----------------------|-----------------------|--------------------------------------|
|                      | -10V–10V              | -20000-+20000                        |
| Analogyaltagainnyt   | 0V-10V                | 0–20000                              |
| Analog voltage input | -5V–+5V               | -20000-+20000                        |
|                      | 0V–5V                 | 0–20000                              |
|                      | -20mA-20mA            | -20000–20000                         |
| Analog current input | 0mA-20mA              | 0–20000                              |
|                      | 4mA–20mA              | 0–20000                              |

# 4.2.5 Analog Output Module

#### General Configuration

The analog output module includes 4 channels, each of which has parameter configuration and I/O mapping register (16 bits) settings. Only one channel of each module is described below.

| DA Settings        | - 🗖 Chanel 0                                                                                                    |                                                                                                    |  |  |
|--------------------|----------------------------------------------------------------------------------------------------|----------------------------------------------------------------------------------------------------|--|--|
|                    | Chanel Eable                                                                                                    | Output fault check                                                                                                    |  |  |
| aurt uragnosis     | Mode                                                                                                    | 0~5V (0~20000)                                                                                                    |  |  |
| CI-Bus IEC Objects | - Output status after                                                                                                    |                                                                                                    |  |  |
| PU AO4 Parameters  | O Hold Outp                                                                                                    | it                                                                                                    |  |  |
|                    | Output Reset                                                                                                    |                                                                                                    |  |  |
| PU AO4 I/O Mapping | Output Pre                                                                                                    | set                                                                                                    |  |  |
| tatus              |                                                                                                    |                                                                                                    |  |  |
| formation          | Chanel 1                                                                                                    |                                                                                                    |  |  |
|                    | 🗸 Chanel Eable                                                                                                    | Output fault check                                                                                                    |  |  |
|                    | Mode                                                                                                    | 0~10V (0~20000) V                                                                                                    |  |  |
|                    | Output status after                                                                                                    | STOP / POWER FAILURE                                                                                                    |  |  |
|                    | O Hold Outpu                                                                                                    | .t                                                                                                    |  |  |
|                    | Output Res                                                                                                    |                                                                                                    |  |  |
|                    |                                                                                                    | SCL                                                                                                    |  |  |
|                    |                                                                                                    |                                                                                                    |  |  |
|                    |                                                                                                    |                                                                                                    |  |  |
|                    | Chanel 2                                                                                                    |                                                                                                    |  |  |
|                    | Chanel 2-                                                                                                    | Output fault check                                                                                                    |  |  |
|                    | Chanel 2<br>Chanel Eable<br>Mode                                                                                                    | Output fault check -10~10V (-20000~20000)                                                                                                    |  |  |
|                    | Chanel 2<br>Chanel Eable<br>Mode<br>Output status after :                                                                                                    | Output fault check -10~10V (-20000~20000)                                                                                                    |  |  |
|                    | Chanel 2<br>Chanel Eable<br>Mode<br>Output status after 1<br>Hold Output<br>Output Res                                                                                                    | Output fault check<br>-10~10V (-20000~20000) V<br>STOP / POWER FAILURE<br>It<br>et                                                                              |  |  |
|                    | Chanel 2<br>Chanel Eable<br>Mode<br>Output status after :<br>Hold Output<br>Output Res<br>Output Pre                                                                                                    | Output fault check<br>-10~10V (-20000~20000)<br>STOP / POWER FAILURE<br>ut<br>et<br>set                                                                         |  |  |
|                    | Chanel 2<br>Chanel Eable<br>Mode<br>Output status after 3<br>Hold Output<br>Output Res<br>Output Pre                                                                                                    | Output fault check<br>-10~10V (-20000~20000) V<br>STOP / POWER FAILURE<br>It<br>et<br>set                                                                       |  |  |
|                    | Chanel 2<br>Chanel Eable<br>Mode<br>Output status after<br>Hold Output<br>Output Res<br>Output Pre                                                                                                    | Output fault check<br>-10~10V (-20000~20000)<br>STOP / POWER FAILURE<br>It<br>et<br>set                                                                         |  |  |
|                    | Chanel 2<br>Chanel Eable<br>Mode<br>Output status after<br>Hold Output<br>Output Res<br>Output Pre<br>Chanel 3<br>Chanel Eable                                                                                                    | Output fault check<br>-10~10V (-20000~20000)<br>STOP / POWER FAILURE<br>It<br>et<br>set<br>Output fault check                                                   |  |  |
|                    | Chanel 2<br>Chanel Eable<br>Mode<br>Output status after<br>Hold Output<br>Output Res<br>Output Pre<br>Chanel 3<br>Chanel Eable<br>Mode                                                                                                    | Output fault check -10~10V (-20000~20000)  STOP / POWER FAILURE it et set Output fault check 4~20mA (0~20000)                                                   |  |  |
|                    | Chanel 2<br>Chanel Eable<br>Mode<br>Output status after<br>Hold Output<br>Output Res<br>Output Pre                                                                                                    | Output fault check -10~10V (-20000~20000)   STOP / POWER FAILURE ut et set Output fault check 4~20mA (0~20000)  STOP / POWER FAILURE                            |  |  |
|                    | Chanel 2<br>Chanel Eable<br>Mode<br>Output status after 3<br>Output status after 3<br>Output Res<br>Output Pre<br>Chanel 3<br>Chanel Sable<br>Mode<br>Output status after 3<br>Output status after 3<br>Output status after 3<br>Output status after 3<br>Output status after 3<br>Output status after 3<br>Output status after 3<br>Output status after 3<br>Output status after 3 | Output fault check<br>-10~10V (-20000~20000)<br>STOP / POWER FAILURE<br>it<br>et<br>set<br>Output fault check<br>4~20mA (0~20000)<br>STOP / POWER FAILURE<br>it |  |  |
|                    | Chanel 2<br>Chanel Eable<br>Mode<br>Output status after :<br>Output Res<br>Output Pre<br>Chanel 3<br>Chanel 3<br>Chanel Eable<br>Mode<br>Output status after :<br>Output status after :<br>Output Res                                                                                                    | Output fault check -10~10V (-20000~20000)  STOP / POWER FAILURE it et Set Output fault check 4~20mA (0~20000)  STOP / POWER FAILURE it et                       |  |  |

Figure 4-23 Variable Mapping of the Analog Output Module

- Conversion mode: Set the analog output conversion type, which determines the channel output conversion type and the range of the conversion value. For details on the conversion type, see Table 4-5.
- Keep output: After the module stops running, the output will keep the last output value.
- Clear output: After the module stops running, the output is always 0.
- Output preset value: After the module stops running, the output is always the preset value. The preset value range is related to the current conversion mode. See Table 4-5 for details.

| Table 4 C Camera |                 |                |             |                   |
|------------------|-----------------|----------------|-------------|-------------------|
| Table 4-5 Corres | pondence betwee | n Mapped and A | Actually in | but Analog values |

| Туре           | Enter the Rated Range | Rated Corresponding Digital Quantity |
|----------------|-----------------------|--------------------------------------|
| Analog voltage | -10–10 V              | -20000-+20000                        |
| output         | 0–10 V                | 0–20000                              |

| Туре           | Enter the Rated Range | Rated Corresponding Digital Quantity |
|----------------|-----------------------|--------------------------------------|
|                | -5–+5 V               | -20000-+20000                        |
|                | 0–5 V                 | 0–20000                              |
| Analog current | 4–20 mA               | 0–20000                              |
|                | 0–20 mA               | 0–20000                              |
| output         | -20–20 mA             | -20000-+20000                        |

#### 4DA I/O Mapping

4DA means a 4-channel analog output. Each channel of analog output corresponds to a 16-bit integer value. For the relationship between analog value and digital value, see Table 4-5. You can map a variable to each 16-bit integer value on this interface to output the variable value to the current channel, and then convert it into an analog value output through the analog output module.

Figure 4-24 Variable Mapping of the Analog Output Module

| 4DA Settings       | Find                            |         | Filter Shov        | v all          |      |      | - +         |
|--------------------|---------------------------------|---------|--------------------|----------------|------|------|-------------|
| Fault diagnosis    | Variable                        | Mapping | Channel            | Address        | Туре | Unit | Description |
| CI-Bus IEC Objects | · · · · · · · · · · · · · · · · |         | AO0<br>AO1         | %QW3<br>%QW4   | INT  |      |             |
| PU AO4 Parameters  |                                 |         | AO2                | %QW5           | INT  |      |             |
| PU AO4 I/O Mapping | *                               |         | AO0_Err            | %IW20          | WORD |      |             |
| tatus              | ····· *                         |         | AO1_Err<br>AO2_Err | %IW21<br>%IW22 | WORD |      |             |
| 6                  | -                               |         | AO3_Err            | %IW23          | WORD |      |             |

#### Information

It displays the basic information of 4DA module devices: name, manufacturer, group, type, ID, version, model number, and description. In addition, after login, the Information interface will read and display the single-board software version (4DA embedded software version) and logic software version (FPGA software version in the 4DA module) of the 4DA module.

| FL4003_4DA X        |                                               |
|---------------------|-----------------------------------------------|
| 4DA Settings        | General                                       |
| Fault diagnosis     | Name: FL4003-4DA<br>Vendor: INVT              |
| PCI-Bus IEC Objects | Type: 37001                                   |
| CPU AO4 Parameters  | Version: 1.0.0.0<br>Order Number: FL4003      |
| CPU AO4 I/O Mapping | Description: 4 Channels Analog Outputs Module |
| Status              |                                               |
| Information         |                                               |
|                     |                                               |

Figure 4-25 4DA Information Interface of the Analog Output Module

### 4.2.6 Temperature Module

The temperature module includes two types: 4TC (4-channel temperature detection module, supporting thermocouples) and 4PT (4-channel temperature detection module, supporting thermal resistors).

#### 4.2.6.1 4TC Temperature Module

The 4TC temperature module (4-channel temperature detection module, supporting thermocouples) has corresponding general configuration and channel configuration. The general configuration is used to configure the unit type and sampling period of the temperature module, while the channel configuration is used to configure the sensor type, filter time, over-limit, temperature offset, and other parameters of each channel.

#### Channel Configuration

Different types of modules support different channels, and 4TC supports 4 channels. Since the configuration parameters of each channel are basically the same, only one channel is described here. The configuration of a 4TC channel is shown in the figure below.

| 4TC Settings Close  | Temperature Unit Setting           |                                      |
|---------------------|------------------------------------|--------------------------------------|
| Fault diagnosis     | <ul> <li>Centigrade(°C)</li> </ul> | ○ Fahrenheit degree(°F)              |
| PCI-Bus IEC Objects | Chanel 0                           |                                      |
| CPU TC4 Parameters  | Chanel Eable                       |                                      |
| CPU TC4 I/O Mapping | Filter Param 8 (1-255)             | Over Range                           |
| Status              | Offset (°C) 0.0 (-204. 8-204. 7)   | - Upper And Lower Temperatrue Limits |
| Information         | Mode K ~                           | Upper Limit (°C) 1370.0 -270~1370    |
| Information         |                                    | Lower Limit (°C) -270.0 -270~1370    |

Figure 4-26 4TC Temperature Module Configuration

- Temperature unit: The unit used by the temperature module input, which supports Celsius or Fahrenheit.
- Channel enable: The channel can only be used after it is enabled.
- Sensor type: 4TC sensor type. See Table 4-6 for the sensor specifications. The K sensor is used by default.
- Filter parameter: The filter used by this channel of the temperature module, ranging from 1 to 255, 8 by default.
- Over-range detection: When it is enabled, if the temperature is not between the upper and lower limits, an over-limit fault will be reported. For details, see Table 4-6.
- Offset value (°C): It is used to set the temperature module offset compensation value, ranging from -204.8 to 204.7.

#### I/O mapping

Different types of temperature modules contain different numbers of channels and IO mappings. The figure below shows the I/O mapping interface of 4TC. The parameter value of each channel is the temperature value.

| 4TC Settings       | Find       |         | Filter Show al | I       |      |      | - 🕂 Ad      |
|--------------------|------------|---------|----------------|---------|------|------|-------------|
| Fault diagnosis    | Variable   | Mapping | Channel        | Address | Туре | Unit | Description |
|                    | ( p 🐪      |         | Temp0          | %ID3    | REAL |      |             |
| CI-Bus IEC Objects | <b>*</b> > |         | Temp1          | %ID4    | REAL |      |             |
|                    | - *        |         | Temp2          | %ID5    | REAL |      |             |
| CPU TC4 Parameters | ¥ø         |         | Temp3          | %ID6    | REAL |      |             |
| PU TC4 I/O Mapping | ¥ø         |         | Temp0_ErrId    | %IW14   | WORD |      |             |
|                    | ¥ø         |         | Temp1_ErrId    | %IW15   | WORD |      |             |
| Status             | ¥ø         |         | Temp2_ErrId    | %IW16   | WORD |      |             |
|                    | - V.       |         | Temp3 ErrId    | %IW17   | WORD |      |             |

Figure 4-27 Variable Mapping of the 4TC Temperature Module

#### 4.2.6.2 4PT Temperature Module

The 4PT temperature module (4-channel temperature detection module, supporting thermal resistors) has corresponding general configuration and channel configuration. The general configuration is used to configure the unit type and sampling period of the temperature module, while the channel configuration is used to configure the sensor type, filter time, over-limit, temperature offset, and other parameters of each channel.

#### Channel configuration

4PT supports 4 channels. Since the configuration parameters of each channel are basically the same, only one channel is described here. The configuration of one channel of 4PT is shown in the figure below.

| PT Settings        | Temperature Unit Setting           |                                          |
|--------------------|------------------------------------|------------------------------------------|
| ault diagnosis     | <ul> <li>Centigrade(°C)</li> </ul> | ○ Fahrenheit degree(°F)                  |
| CI-Bus IEC Objects | Chanel 0                           |                                          |
| PU PT4 Parameters  | Chanel Eable                       | Hot Wire type 🔹 2-Wire 🔷 3-Wire 🔷 4-Wire |
| PU PT4 I/O Mapping | Filter Param 8 (1-                 | -255) Over Range                         |
|                    | Offset (°C) 0.0 -20                | 04. 8`204. 7                             |
| tatus              |                                    | Upper Limit (°C) 850.0 -200~850          |
| oformation         | Mode PT100                         | Lower Limit (°C) -200.0 + -200~850       |

Figure 4-28 4PT Temperature Module Configuration

- Temperature unit: The unit used by the temperature module input, which supports Celsius or Fahrenheit.
- Channel enable: The channel can only be used after it is enabled.

- Thermal resistor wiring mode: 2-wire, 3-wire, or 4-wire.
- Sensor type: 4PT sensor type. See Table 4-6 for the sensor specifications. The PT100 sensor is used by default.
- Filter parameter: The filter used by this channel of the temperature module, ranging from 1 to 255, 8 by default.
- Over-range detection: When it is enabled, if the temperature is not between the upper and lower limits, an over-limit fault will be reported. For details, see Table 4-6.
- Offset value ((°C): It is used to set the temperature module offset compensation value, ranging from -204.8 to 204.7.

I/O mapping

Different types of temperature modules contain different numbers of channels and IO mappings. The figure below shows the I/O mapping interface of 4PT. The parameter value of each channel is the temperature value.

| 4PT Settings              | Find       |         | Filter Show a | I       |      |      | - ⊕ Ad      |
|---------------------------|------------|---------|---------------|---------|------|------|-------------|
| Fault diagnosis           | Variable   | Mapping | Channel       | Address | Туре | Unit | Description |
|                           | I 👘 🦘      |         | Temp0         | %ID16   | REAL |      |             |
| PCI-Bus IEC Objects       | ¥ø         |         | Temp1         | %ID17   | REAL |      |             |
| CPU PT4 Parameters        | 🍬          |         | Temp2         | %ID18   | REAL |      |             |
|                           | ···· 🍫     |         | Temp3         | %ID19   | REAL |      |             |
| CPU PT4 I/O Mapping       | ¥ø         |         | Temp0_ErrId   | %IW40   | WORD |      |             |
| ci o i i i qo i i i pping | ¥ø         |         | Temp1_ErrId   | %IW41   | WORD |      |             |
| Status                    | <b>*</b> > |         | Temp2_ErrId   | %IW42   | WORD |      |             |
|                           | - L. 🍫     |         | Temp3_ErrId   | %IW43   | WORD |      |             |

#### Figure 4-29 Variable Mapping of the 4PT Temperature Module

#### Information

Figure 4-30 Information Interface of the 4PT Temperature Module

| 4PT X                      |                                                                                                    |
|----------------------------|----------------------------------------------------------------------------------------------------|
| General                    |                                                                                                    |
| Name: Fi                   | 3103- <del>4</del> PT                                                                                                    |
| Vendor:                    | INVT                                                                                                    |
| Categor                    | es:                                                                                                    |
| ojects Type: 37            | )25                                                                                                    |
| ID: 1631                   | 2041                                                                                                    |
| neters Version:<br>Order N | 1.0.0.0<br>Imber El 3103                                                                                                    |
| apping Descript            | ion: 4 Channels Resistance Temperature Detector Inputs Module                                                                       |
|                            |                                                                                                    |
|                            |                                                                                                    |
|                            |                                                                                                    |
| apping                     | 3103-4PT<br>INVT<br>es:<br>)25<br>20A1<br>1.0.0.0<br>Imber: FL3103<br>ion: 4 Channels Resistance Temperature Detector Inputs Module |

| ltem             | Sensor Type | Temperature Range in<br>Celsius | Temperature Range in<br>Fahrenheit |
|------------------|-------------|---------------------------------|------------------------------------|
|                  | PT100       | -200.0–850°C                    | <b>-328.0–1562.0</b> ℃F            |
| Thermal resistor | PT500       | -200.0–850°C                    | <b>-328.0–1562.0</b> °F            |
| type             | PT1000      | -200.0–850°C                    | <b>-328.0–1562.0</b> °F            |
|                  | CU100       | -50.0–150°C                     | -58.0–302.0°F                      |
|                  | В           | 200.0–1800°C                    | <b>392.0–3272.0</b> °F             |
|                  | E           | -270.0–1000°C                   | <b>-454.0–1832.0</b> °F            |
|                  | Ν           | -200.0–1300°C                   | <b>-328.0–2372.0</b> °F            |
| Thermocouple     | J           | -210.0–1200°C                   | <b>-346.0–2192.0</b> ℉             |
| type             | К           | -270.0–1370°C                   | <b>-454.0–2498.0</b> ℃F            |
|                  | R           | -50.0–1765°C                    | -58.0–3209.0°F                     |
|                  | S           | -50.0–1765°C                    | - <b>58.0–3209.0</b> °F            |
|                  | Т           | -270.0–400°C                    | - <b>454.0–752.0</b> °F            |

#### Table 4-6 Supported Sensor Types and Measurement Ranges

# 4.3 Priority Setting for Each Module (Recommended Value)

If the created project contains multiple functional modules, create multiple tasks and set the task priority as follows. For the recommended value of task priority, see Table 4-7.

| Devices                                                                                                    | ▼ ₽ X StherCAT_Task X                                              |
|----------------------------------------------------------------------------------------------------|--------------------------------------------------------------------|
| Chittled9     Device (TM753)     Auto scan     Q Fault diagnosis summary     PLC Logic     Optication     Optication     PLC_PRG (PRG)     PLC_PRG (PRG)     PLC (PRG)     PLC (PRG | ▼       Configuration         Priority (031):       0         Type |
|                                                                                                    |                                                                    |

Figure 4-31 Example of Project Task Priority Setting

| Devices 👻 🕂 🗙                 | Counted S MainTask X                                                       |
|-------------------------------|----------------------------------------------------------------------------|
| - Didded I                    | Configuration                                                              |
| 🖹 🛅 Device (TM753)            |                                                                            |
| - 🗋 Auto scan                 | Priority (0.31):                                                           |
| - 🔍 Fault diagnosis summary   |                                                                            |
| E I PLC Logic                 | Type                                                                       |
| 🖹 🔘 Application               | ⊕ Cyclic ∨ Interval (e.g. t#200ms) 20 ms ∨                                 |
| - 🧭 GVL                       |                                                                            |
| 👕 Library Manager             | Wathdog                                                                    |
| PLC_PRG (PRG)                 | □ Enable                                                                   |
| 🖷 🧱 Task Configuration        |                                                                            |
| EtherCAT_Task                 | Time (e.g. t#200ms) ms >>                                                  |
| 😑 🥵 MainTask                  | Savelbicky 1                                                               |
| B) PLC_PRG                    | wasarny x                                                                  |
| - 🗬 Trace                     |                                                                            |
| T PersistentVars              |                                                                            |
| - 🚺 Variable usage            | 💠 Add Call 🔀 Remove Call 🛃 Change Call 🔮 Move Up 🚸 Move Down (**) Open POU |
| TM75x-HSIO (TM75x-HSIO)       | POU Comment                                                                |
| - 🕤 Counter0 (HiSpeedCounter) | All are not                                                                |
| Counter1 (HiSpeedCounter)     |                                                                            |
| FL2201_0008DR (FL2201-0008DR) |                                                                            |
| - 📆 FL4003_4DA (FL4003-4DA)   |                                                                            |
| ExtCard (ScanModule)          |                                                                            |
|                               |                                                                            |

| Table 4-7 Priority Setting |
|----------------------------|
|----------------------------|

| Function Module                                       | Recommended Priority |
|-------------------------------------------------------|----------------------|
| PlcCfg Module                                         | 31                   |
| Modbus TCP                                            | 15–30                |
| Modbus RTU                                            | 15–30                |
| High-speed I/O (default configuration to<br>MainTask) | 1                    |
| Analog input/output                                   | 1–15                 |
| Temperature Module                                    | 1–15                 |
| EtherCAT                                              | 0                    |

# **5 Network Configuration**

The PLC network configuration mainly involves the following networks: Modbus TCP, Modbus RTU, EtherCAT, and CANopen.

# 5.1 Modbus TCP

# 5.1.1 Modbus TCP Master Configuration

When the PLC is used as a Modbus TCP master, right-click **Device** in the left device tree, select **Add Device**, and then **Dedicated Device** > **Modbus TCP Protocol** > **Modbus TCP Master 1** in the pop-up window, and click **Add Device** in the lower right corner.

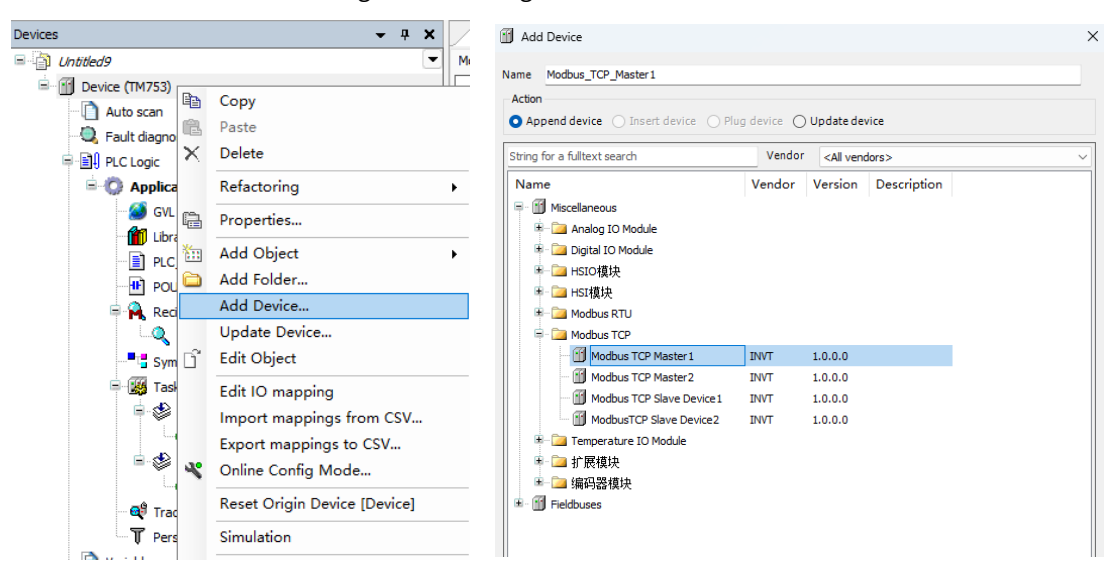

Figure 5-1 Adding a Modbus TCP Master

Double-click the master device **Modbus\_TCP\_Master 1** in the device tree to open the Modbus master configuration window, as shown in the figure below. The frame interval (ms) refers to the time interval between the master receiving the last response data frame and the next request data frame. This parameter can be used to adjust the data exchange rate.

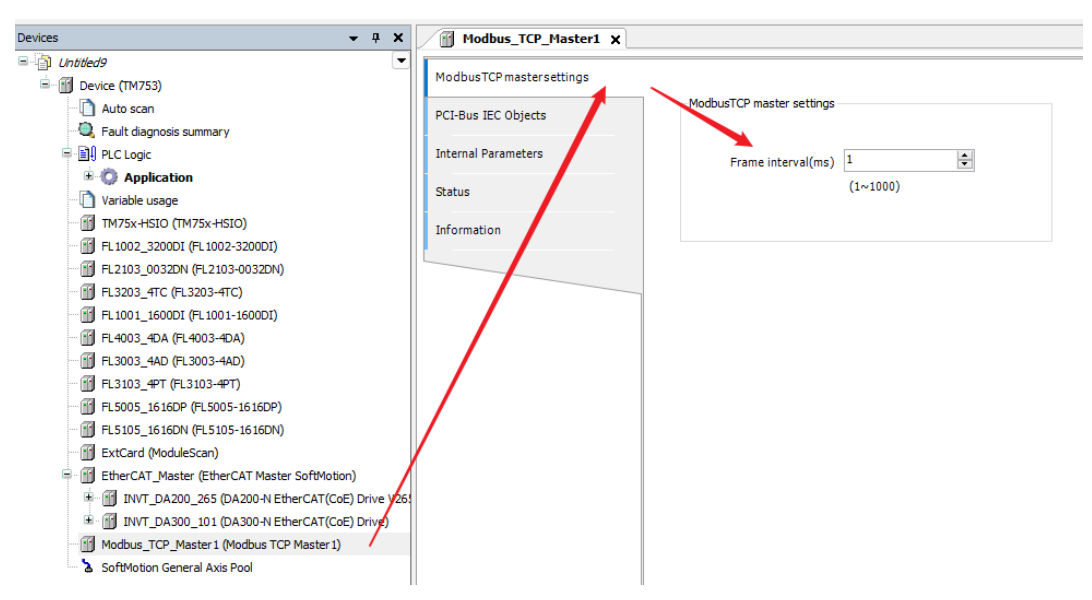

Table 5-2 Modbus TCP Master Settings

The number of variables accessible by ModbusTCP is defined as follows:

- Read coils (0x01): quantity of coils: 1–2000 (0x7D0)
- Read discrete coils (0x02): quantity of coils: 1–2000 (0x7D0)
- Read holding registers (0x03): quantity of registers: 1–125 (0x7D)
- Read input registers (0x04): quantity of registers: 1–125 (0x7D)
- Write single coil (0x05)
- Write single register (0x06)
- Write multiple coils (0x0F): quantity of coils 1–1968 (0x7B0)
- Write multiple registers (0x10): quantity of registers: 1–123 (0x7B)

Table 5-1 Definition of the Number of Variables Accessible by Modbus TCP

| Variable                        | Qty.           |
|---------------------------------|----------------|
| Read coils (0x01)               | 1–2000 (0x7D0) |
| Read discrete coils (0x02)      | 1–2000 (0x7D0) |
| Read holding registers (0x03)   | 1–125 (0x7D)   |
| Read input registers (0x04)     | 1–125 (0x7D)   |
| Write single coil (0x05)        | -              |
| Write single register (0x06)    | -              |
| Write multiple coils (0x0F)     | 1–1968 (0x7B0) |
| Write multiple registers (0x10) | 1–123 (0x7B)   |

### 5.1.2 Modbus TCP Master Communication Configuration

#### Adding a Modbus TCP Slave

Right-click **Modbus\_TCP\_Master 1** in the left device tree, select **Add Device**, and then **Modbus TCP Slave 1** in the pop-up window, and click **Add Device** in the lower right corner.

| Devices                                                                                                    | - 4 X 📶 Ma                                                                                                    | lodbus_TCP_Master1 🗙                                                            |                                                                                                    |
|----------------------------------------------------------------------------------------------------|----------------------------------------------------------------------------------------------------|---------------------------------------------------------------------------------|----------------------------------------------------------------------------------------------------|
| Devices Devices Device (TM753) Device (TM753) Devic | <ul> <li>▼ X</li> <li>Modbus</li> <li>PCI-Bus</li> <li>Internal</li> <li>Status</li> </ul>                                                                         | Iodbus_TCP_Master1 X<br>usTCP mastersettings<br>Is IEC Objects<br>al Parameters |                                                                                                    |
| (introduction)     (introduction)     (introdu      | er SoftMotion)<br>therCAT(COE) Drive V26:<br>therCAT(COE) Drive)                                                                                                   | lation                                                                          | Add Device X  Name Modbus_TCP_Slave1  Action  Action  Append device Insert device Update device                                                                                                    |
| Modbus_TCP_Master 1 (Modt)     SoftMotion General Axis Pool     K                                                                                                    | Copy<br>Paste<br>Delete<br>Refactoring<br>Properties<br>Add Object<br>Add Folder                                                                                   | •                                                                               | String for a fulltext search     Vendor     c.Al vendors>       Name     Vendor     Version     Description       Image: Model and the second second |
| L<br>L<br>J                                                                                                    | Add Device<br>Disable Device<br>Update Device<br>Edit Object<br>Edit IO mapping<br>Import mappings from CSV<br>Export mappings to CSV<br>Visual Element Repository |                                                                                 | Image: Market Stop Slave 1         Vendor: INIT         Categories:         Version: 1.0.0.0         Order Number.*         Description:    Append selected device as last child of Hodbus_TCP_Haster1                                                                                                    |

Figure 5-3 Adding a Modbus TCP Slave

Setting the Modbus TCP Slave

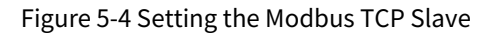

| ModbusTCP slave settings         |                             |                   |
|----------------------------------|-----------------------------|-------------------|
| 1odbusTCP communication settings | ModbusTCP slave settin      | gs                |
| Fault diagnosis                  | IP address                  | 192 . 168 . 1 . 🚹 |
| PCI-Bus IEC Objects              | Port                        | 502               |
| Internal Parameters              | Station number              | 1                 |
| Status                           | Timeout(ms)                 | (0~255)<br>1000   |
| Information                      |                             | (2~65535)         |
|                                  | Slave enable<br>variable SM | 4001              |

#### Table 5-2 Description of Modbus TCP Slave Parameter Settings

| Parameter  | Function                                                          |
|------------|-------------------------------------------------------------------|
| IP address | IP address for connecting the master to the Modbus TCP slave      |
| Port       | TCP port number for connecting the master to the Modbus TCP slave |

| Parameter           | Function                                                                                                    |
|---------------------|----------------------------------------------------------------------------------------------------|
| Node number         | Protocol node number for connecting the master to the Modbus TCP slave                                                      |
| Timeout period (ms) | After the master sends a frame, if the slave does not respond within the time period, the master reports a receive timeout. |
| Slave enable        | After programming and enabling this variable, the master starts to send communication frames to the slave.                  |

#### Modbus TCP master to Modbus TCP slave communication settings

Each channel represents an independent Modbus TCP request, as shown in the figure below. The third line defines an operation of writing a single register (function code 0x06) at a cycle of 10 ms, i.e. writing 2 bytes of data to the register with an offset address of (0x0014)20 (1 register occupies 2 bytes).

Figure 5-5 Modbus TCP Master to Modbus TCP Slave Communication Settings

| Modbus_TCP_Slave1 ×              |   |            |                               |              |                     |                 |              |            |                 |              |          |             |         |
|----------------------------------|---|------------|-------------------------------|--------------|---------------------|-----------------|--------------|------------|-----------------|--------------|----------|-------------|---------|
| ModbusTCP slave settings         |   | Name       | Function code                 | Enable type  | Enable variable(SM) | Circle time(ms) | ReadAddress  | ReadLength | Error handling  | WriteAddress | WriteLen | Retry times | Comment |
| 1odbusTCP communication settings | 0 | Channel 00 | (0x03) Read holding registers | Loop execute |                     | 100             | (0x0064) 100 | 1          | Keep last value |              |          | 1           |         |
| ault diagnosis                   |   |            |                               |              |                     |                 |              |            |                 |              |          |             |         |
| CI-Bus IEC Objects               |   |            |                               |              |                     |                 |              |            |                 |              |          |             |         |
| ternal Parameters                |   |            |                               |              |                     |                 |              |            |                 |              |          |             |         |
| ternal I/O Mapping               |   |            |                               |              |                     |                 |              |            |                 |              |          |             |         |
| tatus                            |   |            |                               |              |                     |                 |              |            |                 |              |          |             |         |
| nformation                       |   |            |                               |              |                     |                 |              |            |                 |              |          |             |         |
|                                  |   |            |                               |              |                     |                 |              |            |                 |              |          |             |         |
|                                  |   |            |                               |              |                     |                 |              |            | Add             | Delete       | Edit     | Export EX   | CE      |

- Add: Click **Add** to open the dialog box for adding a new channel for the Modbus TCP slave, and then click **OK** to create a new channel.
- Edit: Select a channel in the Modbus TCP slave channel list and click **Edit** to open the dialog box for changing the channel configuration by modifying the parameters in it, and then click **OK** to update channel settings.
- Export to EXCEL: Click **Export EXCEL** to export channel parameters to an EXCEL table in batches, and then click **Import** to import channel parameters into the settings in batches.

When adding or editing a channel, you will see the following pop-up dialog box:

Figure 5-6 Dialog Box for Modbus TCP Master to Modbus TCP Slave Communication Settings

| lame           | Channel 00               |       |                 |          |         |
|----------------|--------------------------|-------|-----------------|----------|---------|
|                |                          |       |                 |          |         |
| unction code   | (0x03) Read holding regi | sters |                 |          | ~       |
| nable type     | Loop execute             |       |                 |          | ~       |
| ircle time(ms) | 100                      | ÷     | Enable variable | e (SM)   | *<br>*  |
|                | (1~65535)                |       |                 | (0~7999) |         |
| letry times    | 1                        | -     | Comment         |          |         |
| ead            |                          |       |                 |          |         |
| ddress(Hex)    | 100                      |       | Length(WORD)    | 1        | <b></b> |
|                | (0~0xFFFF)               |       |                 | (1~125)  |         |
| error handling | Keep last value          |       |                 |          | ~       |
| rite           |                          |       |                 |          |         |
| ddress(Hex)    | 0                        |       | Length(WORD)    | 1        | *<br>*  |
|                |                          |       |                 |          |         |

#### Table 5-3 Description of Modbus TCP Communication Parameter Settings

| Parar      | neter               | Description                                                              |  |  |  |  |  |
|------------|---------------------|--------------------------------------------------------------------------|--|--|--|--|--|
| Na         | me                  | A string that names the channel                                          |  |  |  |  |  |
|            |                     | Read coils (function code 0x01)                                          |  |  |  |  |  |
|            |                     | Read input coils (function code 0x02)                                    |  |  |  |  |  |
|            |                     | Read holding registers (function code 0x03)                              |  |  |  |  |  |
| Euro eti e | un aa da            | Read input registers (function code 0x04)                                |  |  |  |  |  |
| Functio    | on code             | Write single coil (function code 0x05)                                   |  |  |  |  |  |
|            |                     | Write single register (function code 0x06)                               |  |  |  |  |  |
|            |                     | Write multiple coils (function code 0x15)                                |  |  |  |  |  |
|            |                     | Write multiple registers (function code 0x16)                            |  |  |  |  |  |
|            |                     | Cyclic: requests triggered cyclically                                    |  |  |  |  |  |
|            |                     | Cycle time: time for execution again                                     |  |  |  |  |  |
| Enabl      | e type              | Level trigger: triggered when programming changes                        |  |  |  |  |  |
|            |                     | Trigger variable (SM): SM element triggered (after enabling, the trigger |  |  |  |  |  |
|            |                     | variable is set after the communication is completed)                    |  |  |  |  |  |
| Dotro      | times               | If a communication failure occurs and no slave return frame is obtained, |  |  |  |  |  |
| Retry      | umes                | resending is performed according to the retry times.                     |  |  |  |  |  |
| Com        | ment                | A short text area that describes the data                                |  |  |  |  |  |
| Deed       | Starting<br>address | The starting position of the register read                               |  |  |  |  |  |
| Read       | Length              | Number of registers read                                                 |  |  |  |  |  |
| register   | Error               | Keep the last value: Keep the data at the last valid value               |  |  |  |  |  |
|            | processing          | Set to 0: Set all values to zero                                         |  |  |  |  |  |
| Write      | Starting            | The starting position of the register written                            |  |  |  |  |  |
| vinte      | address             | The starting position of the register written                            |  |  |  |  |  |
| register   | Length              | The length of the register written                                       |  |  |  |  |  |

#### Internal I/O Mapping of Modbus TCP Slave

After adding the master-slave communication configuration to the Modbus TCP slave communication settings, the mapping address of each configuration will be automatically assigned in the internal I/O mapping. For example, %IW98 in the third line of the figure below means that the read coil value is mapped to the address %IW98. In addition, you can also map custom variables in the program to I/O addresses by using the Input Assistant or by directly entering the example variable path.

| to dbusTCP slave settings        | Find             |         | Filter Show al        | 1                |                             | Add  | I FB for IO Channel * Go to Insta              | ince |  |
|----------------------------------|------------------|---------|-----------------------|------------------|-----------------------------|------|------------------------------------------------|------|--|
| fodbusTCP communication settings | Variable<br>≡- * | Mapping | Channel<br>Channel 01 | Address<br>%QW38 | Type<br>ARRAY [029] OF WORD | Unit | Description<br>(0x10) Write multiple registers |      |  |
| ault diagnosis                   | ÷.*              |         | Channel 00            | %IW52            | ARRAY [019] OF WORD         |      | (0x03) Read holding registers                  |      |  |
| nternal I/O Mapping              |                  |         |                       |                  |                             |      |                                                |      |  |
| atus                             |                  |         |                       |                  |                             |      |                                                |      |  |
| formation                        |                  |         |                       |                  |                             |      |                                                |      |  |
|                                  |                  |         |                       |                  |                             |      |                                                |      |  |
|                                  |                  |         |                       |                  |                             |      |                                                |      |  |
|                                  |                  |         |                       |                  |                             |      |                                                |      |  |
|                                  |                  |         |                       |                  |                             |      |                                                |      |  |
|                                  |                  |         |                       |                  |                             |      |                                                |      |  |
|                                  |                  |         |                       |                  |                             |      |                                                |      |  |
|                                  |                  |         |                       |                  |                             |      |                                                |      |  |
|                                  |                  |         |                       |                  |                             |      |                                                |      |  |
|                                  |                  |         |                       |                  |                             |      |                                                |      |  |
|                                  |                  |         |                       |                  |                             |      |                                                |      |  |
|                                  |                  |         |                       |                  |                             |      |                                                |      |  |
|                                  |                  |         |                       |                  |                             |      |                                                |      |  |
|                                  |                  |         |                       |                  |                             |      |                                                |      |  |
|                                  |                  |         |                       |                  |                             |      |                                                |      |  |
|                                  |                  |         |                       |                  |                             |      | aller aller aller aller                        |      |  |

Figure 5-7 Internal I/O Mapping for Modbus TCP Master Connection to Slave

# 5.1.3 Modbus TCP Slave Configuration

When the PLC is used as a Modbus TCP slave, right-click **Device** in the left device tree, select **Add Device**, and then **Dedicated Device** > **Modbus TCP Slave Device1** in the pop-up window, and then click **Add Device** in the lower right corner.

Figure 5-8 Adding a Modbus TCP Slave

| Devices            | <b>→</b> ∓ X                 |                                                                                                    |
|--------------------|------------------------------|----------------------------------------------------------------------------------------------------|
| 🗆 🎒 Untitled9      |                              |                                                                                                    |
| 🖮 👚 Device (TM753) |                              |                                                                                                    |
| 📄 Auto scan 🗎      | Сору                         | Add Device                                                                                                    |
| 🔍 Fault diagi 🛍    | Paste                        | Name Morthus TCP Slave Device1                                                                                                    |
| 🖻 🗐 PLC Logic 🗙    | Delete                       | Action                                                                                                    |
| 🖹 🚫 Appli          | Refactoring                  | Append device Insert device Plug device Update device      String for a fullext search      Vendor      rall vendore      Vendor      rall vendore      Vendor      Vendor      Vendo |
| Variable u         | Properties                   | Name Vendor Version Description                                                                                                    |
| FL 1002_3          | Add Object                   | s → hSrByt                                                                                                    |
| 🖳 📆 ExtCard († 🚞   | Add Folder                   | A Modous KTU                                                                                                    |
| 🖻 📆 EtherCAT       | Add Device                   | Modeus TCP Master 1 INVT 1.0.0.0                                                                                                    |
| 🖻 🕤 INVT_          | Update Device                | Modbus TCP Slave Device1 INVT 1.0.0.0                                                                                                    |
|                    | Edit Object                  | ModbusTCP Slave Device2 INVT 1.0.0.0                                                                                                    |
|                    |                              | Group by category Display all versions (for experts only) Display outdated versions                                                                                                    |
| Modbu              | Edit IO mapping              | Name: Modbus TCP Slave Device 1     Name: Modbus TCP Slave Device 1                                                                                                    |
| SoftMotion         | Import mappings from CSV     | Categories:                                                                                                    |
|                    | Export mappings to CSV       | Version: 1.0.0.0 Order Number: ???                                                                                                    |
| *                  | Online Config Mode           | Append selected device as last child of                                                                                                    |
|                    | Reset Origin Device [Device] | Vevice     (You can select another target node in the navigator while this window is open.)                                                                                                    |
|                    | Simulation                   | Add Device Close                                                                                                    |

Double-click the slave device in the device tree to open the Modbus TCP slave configuration window, as shown in the figure below.

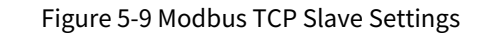

| Devices – 🕂 🗙                                       | Modbus_TCP_Slave_Device1           | ٢                            |           |
|-----------------------------------------------------|------------------------------------|------------------------------|-----------|
| Untitled9                                           | ModbusTCPslave devices ettings     |                              |           |
| Device (TM753)                                      | hood as for share defices eachings |                              |           |
| Auto scan                                           | Fault diagnosis                    | -Modbusi CP slave device set | tings     |
|                                                     |                                    |                              |           |
| PLC Logic                                           | PCI-Bus IEC Objects                | Port                         | 502 🔶     |
| Application                                         |                                    |                              | (1~65535) |
| 🚺 Variable usage                                    | Internal Parameters                |                              |           |
| TM75x-HSIO (TM75x-HSIO)                             | Status                             | Frame interval(ms)           | 1         |
| 👔 FL 1002_3200DI (FL 1002-3200DI)                   | -                                  |                              | (1~1000)  |
| 👔 ExtCard (ModuleScan)                              | Information                        | Station number               | 1         |
| 🗐 🌐 EtherCAT_Master (EtherCAT Master SoftMotion)    |                                    |                              |           |
| 🖲 🗃 INVT_DA200_265 (DA200-N EtherCAT(CoE) Drive V26 |                                    |                              |           |
| 🗉 🗃 INVT_DA300_101 (DA300-N EtherCAT(CoE) Drive)    |                                    |                              |           |
| Modbus_TCP_Master 1 (Modbus TCP Master 1)           |                                    |                              |           |
| Modbus_TCP_Slave1 (Modbus TCP Slave1)               |                                    |                              |           |
| Modbus_TCP_Slave_Device1 (Modbus TCP Slave Device1) |                                    |                              |           |
| SoftMotion General Axis Pool                        |                                    |                              |           |

| Table 5-4 Modbus TCP Slave Parameter Settings |
|-----------------------------------------------|
|-----------------------------------------------|

| Parameter      | Function                                                               |  |  |  |  |
|----------------|------------------------------------------------------------------------|--|--|--|--|
| Port           | TCP port number of the Modbus TCP slave                                |  |  |  |  |
| Frame interval | The delay time for the Modbus TCP slave to send a response frame after |  |  |  |  |
| (ms)           | receiving a communication frame                                        |  |  |  |  |
| Node number    | The number to identify the node                                        |  |  |  |  |

The Modbus\_TCP\_Slave defines storage areas accessible by external devices, which are shown in the following table.

| Table 5-5 Modbus_TCP_S | Slave Function Codes |
|------------------------|----------------------|
|------------------------|----------------------|

| TCP Master<br>Function Code | Address name | Range   | Offset from Standard<br>Modbus Address |
|-----------------------------|--------------|---------|----------------------------------------|
| 0x01                        | %QX          | 0–65535 | None                                   |
| 0x05/0x15                   | %QX          | 0–65535 | None                                   |
| 0x02                        | %IX          | 0–65535 | None                                   |
| 0x04                        | %IW          | 0–65535 | None                                   |
| 0x03                        | %MW          | 0–65535 | None                                   |
| 0x06/0x16                   | %MW          | 0–65535 | None                                   |

Table 5-6 Example of Correspondence between Controller Bit, Byte, Word, and Double Word

| %_X | 195.7–195.0               | 194.7–194.0  | 193.7–193.0  | 192.7–192.0  |  |  |  |
|-----|---------------------------|--------------|--------------|--------------|--|--|--|
| %_B | 195 (8 MSBs)              | 194 (8 LSBs) | 193 (8 MSBs) | 192 (8 LSBs) |  |  |  |
| %_W | 97 (16 MSBs) 96 (16 LSBs) |              |              |              |  |  |  |
| %_D |                           | 48           |              |              |  |  |  |

# 5.1.4 Modbus TCP Device Diagnosis

The Modbus TCP master device diagnosis interface displays slaves and communication parameters with errors.

#### Figure 5-10 Modbus TCP Master Device Diagnosis Interface

| Modbus_TCP_Slave1 🗙              | Modbus_TCP_Slave1 × |           |             |                       |                                             |  |  |
|----------------------------------|---------------------|-----------|-------------|-----------------------|---------------------------------------------|--|--|
| ModbusTCP slave settings         |                     |           |             |                       |                                             |  |  |
|                                  |                     | Serial No | Error code  | Error name            | Solution                                    |  |  |
| ModbusTCP communication settings | •                   | 1         | Er00A0-000f | Communication Timeout | Check whether the master and slave networks |  |  |
| Fault diagnosis                  |                     |           |             |                       |                                             |  |  |
| PCI-Bus IEC Objects              |                     |           |             |                       |                                             |  |  |
| Internal Parameters              |                     |           |             |                       |                                             |  |  |
| Internal I/O Mapping             |                     |           |             |                       |                                             |  |  |
| Status                           |                     |           |             |                       |                                             |  |  |
| Information                      |                     |           |             |                       |                                             |  |  |

# 5.2 Modbus RTU

The PLC supports two Modbus serial port communications, namely COM1\_RS485 and COM2\_RS485, both of which support the standard Modbus RTU protocol and can be independently configured as a master or slave station, supporting seven baud rates: 2400, 4800, 9600, 19200, 38400, 57600, and 115200.

The number of variables accessible by Modbus RTU is defined as follows:

- Read coils (0x01), number of coils 1–2000 (0x7D0)
- Read discrete coils (0x02), number of coils 1–2000 (0x7D0)
- Read holding registers (0x03), number of registers 1–125 (0x7D)
- Read input register (0x04), number of registers 1–125 (0x7D)
- Write single coil (0x05)
- Write single register (0x06)
- Write multiple coils (0x0F): quantity of coils 1–1968 (0x7B0)
- Write multiple registers (0x10): quantity of registers: 1–123 (0x7B)

Table 5-7 Definition of the Number of Variables Accessible by Modbus RTU

| Variable                        | Qty.           |
|---------------------------------|----------------|
| Read coils (0x01)               | 1–2000 (0x7D0) |
| Read discrete coils (0x02)      | 1–2000 (0x7D0) |
| Read holding registers (0x03)   | 1–125 (0x7D)   |
| Read input registers (0x04)     | 1–125 (0x7D)   |
| Write single coil (0x05)        | -              |
| Write single register (0x06)    | -              |
| Write multiple coils (0x0F)     | 1–1968 (0x7B0) |
| Write multiple registers (0x10) | 1–123 (0x7B)   |

#### 5.2.1 Modbus RTU Master Configuration

When the PLC is used as a Modbus RTU master, right-click **Device** in the left device tree, select **Add Device**, and then **Dedicated Device** > **Modbus RTU Protocol** > **Modbus Master 1** in the pop-up window, and click **Add Device** in the lower right corner.

| Devices       | <b>→</b> ∓ × /                                                                                                    |                                                                                                    |                                                                                                    |
|---------------|----------------------------------------------------------------------------------------------------|----------------------------------------------------------------------------------------------------|----------------------------------------------------------------------------------------------------|
| 🗆 🎒 Untitled9 |                                                                                                    | Add Device                                                                                                    | ×                                                                                                    |
|               | Copy<br>Paste<br>Delete<br>Refactoring<br>Properties<br>Add Object<br>Add Folder<br>Add Device<br>Update Device<br>Edit Object<br>Edit IO mapping<br>Impact mapping (S) | Add Device  Name Modbus_Master1_1  Action Action Append device Insert device Plug  String for a fullext search  Name Vence  analog 10 Module  analog 10 Module  Analog 10 Module  Analog 10 Module  Analog 10 Mod | device     Update device       Vendor     call vendors>       dor     Version       Description     ftme Modbus Master 1 Device       1.0.0.0     Description of the Modbus Master 2 Device       1.0.0.0     Modbus Device1       1.0.0.0     Modbus Device2       (for experts only)     Display outdated versions |
| Modbus_TCP_   | Export mappings from CSV<br>Export mappings to CSV<br>Online Config Mode<br>Reset Origin Device [Device]<br>Simulation                                                  | Categories:<br>Version: 1.0.0.0<br>Order Number: -<br>Append selected device as last child of<br>Device<br>(You can select another target node in the                                                                                                    | e navigetor while this window is open.) Add Device Close                                                                                                    |

Figure 5-11 Adding a Modbus RTU Master

Open the Modbus master configuration window, as shown in the figure below.

**Note:** Normal communication is possible only when the Modbus master and slave communication parameters are consistent.

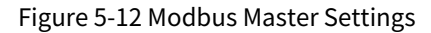

| Modbus master settings    |                     |       |               |             |       |
|---------------------------|---------------------|-------|---------------|-------------|-------|
| Modbus broadcast settings | Serial port setting | gs    | Modbus maste  | er settings | 1     |
| PCI-Bus IEC Objects       | Baudrate            | 19200 | ✓ Frame inter | val(ms)     | 3     |
| internal Parameters       | Parity bit          | EVEN  | $\sim$        |             | 3~200 |
| Status                    | Data bit            | 8     | $\checkmark$  |             |       |
| Information               | Stop bit            | 1     | ~             |             |       |
|                           |                     |       |               |             |       |

Table 5-8 Description of Modbus Master Parameter Settings

| Parameter      | Description                                                                 |  |  |  |  |  |
|----------------|-----------------------------------------------------------------------------|--|--|--|--|--|
| Baud rate      | Communication rate: 2400, 4800, 9600, 19200, 38400, 57600, 115200           |  |  |  |  |  |
| Check bit      | Communication frame check mode: None Parity, Odd Parity, Even Parity        |  |  |  |  |  |
| Data bit       | The actual data bits contained in the communication frame                   |  |  |  |  |  |
| Stop bit       | Identify the last bit of a single packet during communication               |  |  |  |  |  |
| Frame interval | The time interval between the master receiving the last response data frame |  |  |  |  |  |
| (ms)           | and the next request data frame                                             |  |  |  |  |  |

# 5.2.2 Modbus RTU Master Communication Configuration

#### Adding a Modbus Slave

When the PLC is used as a Modbus master, right-click **Modbus Master 1** in the left device tree, select **Add Device**, and then **Dedicated Device** > **Modbus RTU Protocol** > **Modbus RTU Slave1** in the pop-up window, and click **Add Device** in the lower right corner.

#### Figure 5-13 Adding a Modbus RTU Slave When the Port Is Used as a Master

| <br>Modbus_TCP_Maste<br>Modbus_TCP_SI<br>Modbus_TCP_Slave_<br>Modbus_Master 1 (M<br>SoftMotion General / | r1 (Mo<br>ave1 (<br>Devic | dbus TCP Master 1)<br>Modbus TCP Slave 1)<br>e1 (Modbus TCP Slave Device 1)<br>Montest |    | Add Device Name Modbus Slave 1                           |                 |              |                                      |      | ×    |
|----------------------------------------------------------------------------------------------------|---------------------------|----------------------------------------------------------------------------------------|----|----------------------------------------------------------|-----------------|--------------|--------------------------------------|------|------|
|                                                                                                    |                           | Paste                                                                                  |    | Action                                                   |                 |              |                                      |      |      |
|                                                                                                    | $\sim$                    | Refactoring                                                                            | •  | Append device Insert de     String for a fulltext search | vice O Plug     | device O     | Vpdate device <all vendors=""></all> |      | ~    |
|                                                                                                    | ħ                         | Properties                                                                             |    | Name                                                     | Vendor          | Version      | Description                          |      |      |
|                                                                                                    | 12.<br>1 0.0<br>2 0.0     | Add Object                                                                             |    | Modbus Slave 1                                           | INVT            | 1.0.0.0      | Description of the Modbus Slave      | 1    |      |
|                                                                                                    | $\bigcirc$                | Add Folder                                                                             |    | Modbus Slave2                                            | INVT            | 1.0.0.0      | Description of the Modbus Slave:     | 1    |      |
|                                                                                                    |                           | Add Device                                                                             |    |                                                          |                 |              |                                      |      |      |
|                                                                                                    |                           | Disable Device                                                                         |    | Group by category Displ                                  | ay all versions | (for experts | only) Display outdated ver           | ions |      |
|                                                                                                    |                           | Update Device                                                                          |    | Vendor: INVT                                             |                 |              |                                      |      |      |
|                                                                                                    | ſ                         | Edit Object                                                                            |    | Categories:<br>Version: 1.0.0.0                          |                 |              |                                      | Ż    |      |
|                                                                                                    |                           | Edit IO mapping                                                                        |    | Description: Description                                 | of the Modbus   | Slave1       |                                      |      |      |
|                                                                                                    |                           | Import mappings from CS                                                                | SV | Append selected device as las                            | st child of     |              |                                      |      | -    |
|                                                                                                    |                           | Export mappings to CSV                                                                 |    | Modbus_Master1 (You can select another tar               | get node in th  | e navigator  | while this window is open.)          |      |      |
|                                                                                                    | ₽                         | Visual Element Repository                                                              |    |                                                          |                 |              | Add Devi                             | ce C | lose |

#### Setting the Modbus Slave

Double-click the slave device in the device tree to open the Modbus slave configuration window as shown in the figure below.

#### Figure 5-14 Modbus RTU Slave Settings When the Port Is Used as a Master

| Devices 🗸 🕈 🗙                                                                              | Modbus_Slave1 🗙               |                              |             |
|--------------------------------------------------------------------------------------------|-------------------------------|------------------------------|-------------|
| □ 1 Untitled9                                                                              | Modbus slave settings         |                              |             |
| 🗋 Auto scan<br>🔍 Fault diagnosis summary                                                   | Modbus communication settings | Modbus slave settings        |             |
| ⊟ · ÈI PLC Logic                                                                           | Fault diagnosis               | Station number               | 1           |
| Application     Variable usage                                                             | PCI-Bus IEC Objects           | Timeout(ms)                  | 1000        |
| TM75x-HSIO (TM75x-HSIO)                                                                    | Internal Parameters           |                              | (100~65535) |
| ExtCard (ModuleScan)                                                                       | Status                        | Slave enable<br>variable(SM) | 1001        |
| EtherCAT_Master (EtherCAT Master SoftMotion)     Modbus_TCP_Master 1 (Modbus TCP Master 1) | Information                   |                              | (0 1999)    |
| Modbus_TCP_Slave_Device 1 (Modbus TCP Slave Device 1)                                      |                               |                              |             |
| Modbus_Slave1 (Modbus Slave1)                                                              |                               |                              |             |

Table 5-9 Description of Modbus RTU Slave Parameter Settings When the Port Is Used as a Master

| Variable    | Function                                                |
|-------------|---------------------------------------------------------|
| Node number | The number to identify the salve, ranging from 1 to 247 |

| Variable            | Function                                                                 |
|---------------------|--------------------------------------------------------------------------|
|                     | After the master sends a frame, if the slave does not respond within the |
| nimeout period (ms) | time period, the master reports a receive timeout.                       |
| Clause angelie (CM) | After programming and enabling this variable, the master starts to send  |
| Slave enable (SM)   | communication frames to the slave.                                       |

#### Modbus master to Modbus slave communication settings

Switch to the Modbus slave communication settings window and add a Modbus slave communication configuration. The configuration table supports up to 60 configurations.

Each channel represents an independent Modbus request, where the first line defines a request to execute the action of writing a single register cyclically (function code 0x06), i.e. writing one word of data to a register at an offset of 0x2000.

Figure 5-15 Modbus Slave Communication Settings When the Port Is Used as a Master

| modbus_RTU_Slave2 X           |    |            |                |              |               |                 |             |            |                 |              |          |             |         |
|-------------------------------|----|------------|----------------|--------------|---------------|-----------------|-------------|------------|-----------------|--------------|----------|-------------|---------|
| Modbus slave settings         |    |            |                |              |               | a 1 a 7 3       |             |            |                 |              |          |             |         |
| nouses share seeings          | ▲_ | Name       | Function code  | Enable type  | Enable Variab | Circle time(ms) | ReadAddress | ReadLength | Error handling  | WriteAddress | writeLen | Retry times | Comment |
| Modbus communication settings | 0  | Channel 00 | (0x03) Read ho | Loop execute |               | 200             | (0×0000) 0  | 10         | Keep last value |              |          | 1           |         |
| -                             |    |            |                |              |               |                 |             |            |                 |              |          |             |         |
| Fault diagnosis               |    |            |                |              |               |                 |             |            |                 |              |          |             |         |
|                               |    |            |                |              |               |                 |             |            |                 |              |          |             |         |
| PCI-Bus IEC Objects           |    |            |                |              |               |                 |             |            |                 |              |          |             |         |
| Internal Parameters           |    |            |                |              |               |                 |             |            |                 |              |          |             |         |
|                               |    |            |                |              |               |                 |             |            |                 |              |          |             |         |
| Internal I/O Mapping          |    |            |                |              |               |                 |             |            |                 |              |          |             |         |
|                               |    |            |                |              |               |                 |             |            |                 |              |          |             |         |
| Status                        |    |            |                |              |               |                 |             |            |                 |              |          |             |         |
| Information                   |    |            |                |              |               |                 |             |            |                 |              |          |             |         |
|                               |    |            |                |              |               |                 |             |            |                 |              |          |             |         |
|                               |    |            |                |              |               |                 |             |            |                 |              |          |             |         |
|                               |    |            |                |              |               |                 |             |            |                 |              |          |             |         |
|                               |    |            |                |              |               |                 |             |            |                 | ADD          | Delete   | Edit        | Εχροπ   |

- Add: Click **Add** to open the dialog box for adding a new channel for the Modbus slave. Click **OK** to create a new channel.
- Edit: Select a channel in the Modbus slave channel list and click **Edit** to open the dialog box for changing the channel configuration by modifying the parameters in it, and then click **OK** to update channel settings.
- Export to EXCEL: Click **Export to EXCEL** to export channel parameters to an EXCEL table in batches, and then click **Import** to import channel parameters into the settings in batches.

When adding or editing a channel, you will see the following pop-up dialog box:

Figure 5-16 Dialog Box for Modbus Slave Communication Settings When the Port Is Used as a Master

| Dase Conrig     |                               |                |          |        |  |  |  |
|-----------------|-------------------------------|----------------|----------|--------|--|--|--|
| Name            | Channel 00                    |                |          |        |  |  |  |
| Function code   | (OxO3) Read holding registers |                |          |        |  |  |  |
| Enable type     | Loop execute                  |                |          | ~      |  |  |  |
| Circle time(ms) | 200                           | 🜩 Enable varia | ble(SM)  | *      |  |  |  |
|                 | (1~65535)                     |                | (0~7999) |        |  |  |  |
| Retry times     | 1                             | 🗧 Comment      |          |        |  |  |  |
| Read            |                               |                |          |        |  |  |  |
| Address(Hex)    | 0                             | Length(WORD)   | 10       | -      |  |  |  |
|                 | (0~0xFFFF)                    |                | (1~125)  |        |  |  |  |
| Error handling  | Keep last value               |                |          | $\sim$ |  |  |  |
| Write           |                               |                |          |        |  |  |  |
| Address(Hex)    | 0                             | Length(WORD)   | 1        | *<br>* |  |  |  |
|                 |                               |                |          |        |  |  |  |
|                 |                               |                |          |        |  |  |  |

#### Table 5-10 Description of Modbus Communication Parameter Settings

| Parar         | neter               | Description                                                                                                    |  |  |  |  |  |
|---------------|---------------------|----------------------------------------------------------------------------------------------------|--|--|--|--|--|
| Na            | me                  | A string that names the channel                                                                                                    |  |  |  |  |  |
|               |                     | Read coils (function code 0x01)                                                                                                    |  |  |  |  |  |
|               |                     | Read input coils (function code 0x02)                                                                                                    |  |  |  |  |  |
|               |                     | Read holding registers (function code 0x03)                                                                                                    |  |  |  |  |  |
| Function code |                     | Read input registers (function code 0x04)                                                                                                    |  |  |  |  |  |
| Functio       | on code             | Write single coil (function code 0x05)                                                                                                    |  |  |  |  |  |
|               |                     | Write single register (function code 0x06)                                                                                                    |  |  |  |  |  |
|               |                     | Nrite multiple coils (function code 0x15)                                                                                                    |  |  |  |  |  |
|               |                     | Write multiple registers (function code 0x16)                                                                                                    |  |  |  |  |  |
|               |                     | Cyclic: requests triggered cyclically                                                                                                    |  |  |  |  |  |
|               |                     | Cycle time: time for execution again                                                                                                    |  |  |  |  |  |
| Enabl         | e type              | Level trigger: triggered when programming changes                                                                                                    |  |  |  |  |  |
|               |                     | Trigger variable (SM): SM element triggered. After triggered successfully, the                                                                                                    |  |  |  |  |  |
|               |                     | element will be automatically reset.                                                                                                    |  |  |  |  |  |
| Dotro         | times               | If a communication failure occurs and no slave return frame is obtained,                                                                                                    |  |  |  |  |  |
| Reliy         | umes                | resending is performed according to the retry times.                                                                                                    |  |  |  |  |  |
| Com           | ment                | A short text area that describes the data                                                                                                    |  |  |  |  |  |
|               | Starting<br>address | The starting position of the register read                                                                                                    |  |  |  |  |  |
| Read          | Length              | Number of registers read                                                                                                    |  |  |  |  |  |
| register      | Error               | Keep the last value: Keep the data at the last valid value                                                                                                    |  |  |  |  |  |
|               | processing          | Set to 0: Set all values to zero                                                                                                    |  |  |  |  |  |
| 141-11-       | Starting            | The standard states of the second states with a second state of the second states of the second states of the seco |  |  |  |  |  |
| write         | address             | The starting position of the register written                                                                                                    |  |  |  |  |  |
| register      | Length              | The length of the register written                                                                                                    |  |  |  |  |  |

#### Internal I/O Mapping of Modbus Slave

After adding the master-slave communication configuration to the Modbus slave communication settings, the mapping address of each configuration will be automatically assigned in the internal I/O mapping. For example, %QW1 in the first line of the figure below means that the read coil value is mapped to the address %QW1. In addition, you can also map custom variables in the program to I/O addresses by using the Input Assistant or by directly entering the example variable path.

Figure 5-17 Internal I/O Mapping of Modbus Slave When the Port Is Used as a Master

| Modbus slave settings         | Find                       | Filte   | r Show all            |                  | - d Ad                     | dd FB fo | or IO Channel → Go to Ii    |
|-------------------------------|----------------------------|---------|-----------------------|------------------|----------------------------|----------|-----------------------------|
| Modbus communication settings | Variable                   | Mapping | Channel<br>Channel 00 | Address<br>%IW70 | Type<br>ARRAY [09] OF WORD | Unit     | Description<br>(0x03)读保持寄存器 |
| ault diagnosis                | i                          |         | Channel 00[0]         | %IW70            | WORD                       |          | READ 16#0000(=0000)         |
|                               | 🗈 🦘 Application.GVL.iRtu_2 | ۵       | Channel 00[1]         | %IW71            | WORD                       |          | READ 16#0001(=0001)         |
| CI-Bus IEC Objects            | 😐 🍫                        |         | Channel 00[2]         | %IW72            | WORD                       |          | READ 16#0002(=0002)         |
| nternal Parameters            | 🗎 - 🦄                      |         | Channel 00[3]         | %IW73            | WORD                       |          | READ 16#0003(=0003)         |
|                               | 🔜 🗈 🖷 🦘                    |         | Channel 00[4]         | %IW74            | WORD                       |          | READ 16#0004(=0004)         |
| ternal I/O Mapping            | 🗎 🏘                        |         | Channel 00[5]         | %IW75            | WORD                       |          | READ 16#0005(=0005)         |
|                               | 🗈 🍫                        |         | Channel 00[6]         | %IW76            | WORD                       |          | READ 16#0006(=0006)         |
| atus                          | 🗎 - 🍫                      |         | Channel 00[7]         | %IW77            | WORD                       |          | READ 16#0007(=0007)         |
| formation                     |                            |         | Channel 00[8]         | %IW78            | WORD                       |          | READ 16#0008(=0008)         |
|                               | 💼 - 🍫                      |         | Channel 00[9]         | %IW79            | WORD                       |          | READ 16#0009(=0009)         |

# 5.2.3 Modbus RTU Slave Configuration

When the PLC is used as a Modbus slave, right-click **Device** in the left device tree, select **Add Device**, and then **Dedicated Device > Modbus RTU Protocol > Modbus RTU Slave Device1** in the pop-up window, and click **Add Device** in the lower right corner.

Double-click the slave device in the device tree to open the Modbus slave configuration window as shown in the figure below.

In the Modbus slave parameter settings, the serial port configuration has the same meaning as that of the Modbus master. The node number in the Modbus slave configuration refers to the node number of this device; the frame interval refers to the delay time for response to the master after receiving the communication frame sent by the master.

| Modbus slave settings |                      |       |        |                       |       |
|-----------------------|----------------------|-------|--------|-----------------------|-------|
| Fault diagnosis       | Serial port settings |       |        | Modbus slave settings |       |
| PCI-Bus IEC Objects   | Baudrate             | 19200 | $\sim$ | Station number        | 1     |
| Internal Parameters   | Parity bit           | EVEN  | $\sim$ |                       | 1~247 |
| Status                |                      |       |        | Frame interval(ms)    | 3     |
| Information           | Data bit             | 8     | ~      |                       | 3~200 |
|                       | Stop bit             | 1     | $\sim$ |                       |       |
|                       |                      |       |        |                       |       |
|                       |                      |       |        |                       |       |

Figure 5-18 Configuration When Modbus RTU Is Used as a Slave

**Note:** Normal communication is possible only when the Modbus master and slave communication parameters are consistent.

The Modbus\_RTU\_Slave defines storage areas accessible by external devices, which are shown in the following table.

| RTU Master<br>Function Code | Address name | Range   | Offset from Standard<br>Modbus Address |
|-----------------------------|--------------|---------|----------------------------------------|
| 0x01                        | %QX          |         |                                        |
| 0x05/0x15                   | %QX          |         |                                        |
| 0x02                        | %IX          | 0 05525 | Nana                                   |
| 0x04                        | %IW          | 0-65535 | None                                   |
| 0x03                        | %MW          |         |                                        |
| 0x06/0x16                   | %MW          |         |                                        |

#### Table 5-11 Modbus\_RTU\_Slave Function Codes

# 5.2.4 Modbus RTU Device Diagnosis

Modbus RTU Slave2 ¥

The Modbus master device diagnosis interface displays slaves and communication parameters with errors.

| Modbus slave settings         |    |           |             |                                              |                                                   |
|-------------------------------|----|-----------|-------------|----------------------------------------------|---------------------------------------------------|
| -                             |    | Serial No | Error code  | Error name                                   | Solution                                          |
| Modbus communication settings | ۶. | 1         | Er0041-0005 | Communication Timeout, communication time ex | Check if the serial port connection is working pr |
| Fault diagnosis               |    |           |             |                                              |                                                   |
| PCI-Bus IEC Objects           |    |           |             |                                              |                                                   |
| Internal Parameters           |    |           |             |                                              |                                                   |
| Internal I/O Mapping          |    |           |             |                                              |                                                   |
| Status                        |    |           |             |                                              |                                                   |
| Information                   |    |           |             |                                              |                                                   |
|                               |    |           |             |                                              |                                                   |
|                               |    |           |             |                                              |                                                   |
|                               |    |           |             |                                              |                                                   |

Figure 5-19 Modbus Master Device Diagnosis

# 5.2.5 Common Faults of Modbus RTU

The main faults that occur when the Modbus master is connected to the slave are as follows:

- The configurations of the Modbus master and slave are inconsistent, resulting in the inability to establish communication between the master and the slave.
- The Modbus master accesses an illegal address of the Modbus slave and an error response is returned.
- The Modbus master operates the Modbus slave to write a register, but the Modbus slave only supports read actions on this register. The Modbus master will receive an error response returned by the Modbus slave.

Error response frame format: slave address + (instruction code + 0x80) + error code + CRC check.

**∠Note:** This error frame applies to all operation instruction frames.

| Number | Data (Byte) Meaning     | Number of Bytes | Description            |
|--------|-------------------------|-----------------|------------------------|
| 1      | Slave address           | 1 byte          | Value range: 1–247     |
| 2      | Instruction code + 0x80 | 1 byte          | Error instruction code |
| 3      | Error code              | 1 byte          | 1–4                    |

Table 5-12 Description of Modbus Error Response Frames

# 5.3 EtherCAT Master

EtherCAT (Ethernet for Control Automation Technology) is an open-architecture, Ethernet-based fieldbus system. Compared with other fieldbuses, EtherCAT has the characteristics of good performance, high device synchronization accuracy, flexible topology, easy application, and low cost. Currently, more and more devices use the EtherCAT bus for communication.

# 5.3.1 EtherCAT Master Configuration

#### 5.3.1.1 Adding a Device Profile

INVT EtherCAT slave devices have been pre-added in Invtmatic Studio. If you use an INVT product, you can skip this step directly. When using an EtherCAT slave without a device profile added to the software, you need to add the corresponding profile to the software. The operation steps are as follows:

Step 1 Open Invtmatic Studio and select **Tools > Device Repository** in the Toolbar.

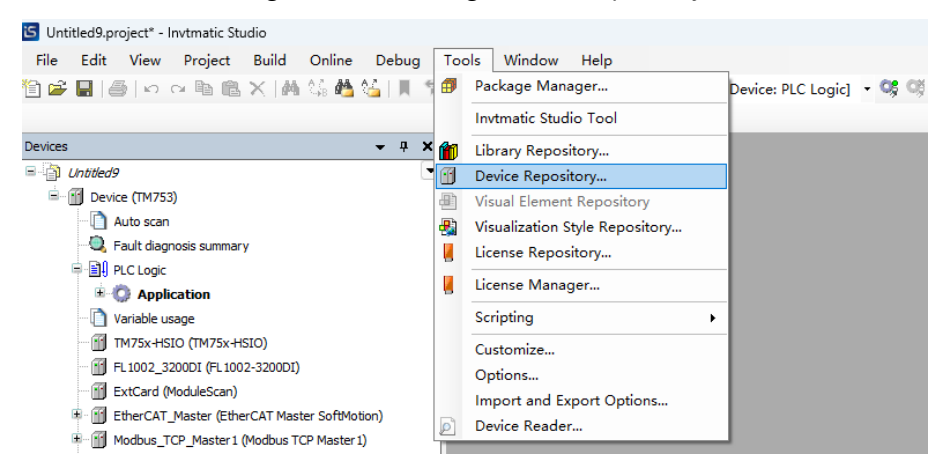

Figure 5-20 Selecting a Device Repository

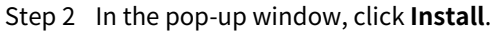

Figure 5-21 Installing the Device Repository

|                                      | System Repositor                                    | у             |              |                          | $\sim$ | Edit Locations |
|--------------------------------------|-----------------------------------------------------|---------------|--------------|--------------------------|--------|----------------|
|                                      | (D:\Program Files                                   | s\Invtmatic S | tudio\Invtma | ticStudioRepository\Devi | ces)   |                |
| stalled d                            | evice descriptions                                  |               |              |                          |        |                |
| String for                           | a fulltext search                                   |               | Vendor:      | <all vendors=""></all>   | ~      | Install        |
| Name                                 |                                                     | Vendor        | Version      | Description              |        | Uninstall      |
| 🖭 🖬 M                                | fiscellaneous                                       |               |              |                          |        | Export         |
|                                      |                                                     |               |              |                          |        |                |
| 🖻 🔟 F                                | ieldbuses                                           |               |              |                          |        |                |
| ⊞ - 📶 F<br>⊞ - 🔜 H                   | ieldbuses<br>MI devices                             |               |              |                          |        |                |
| ⊞ 🚹 F<br>⊞ 🚮 H<br>⊞ 🚮 P              | ieldbuses<br>IMI devices<br>LCs                     |               |              |                          |        |                |
| ≌ ∰ F<br>⊪ 🚰 H<br>⊞ 🚰 P<br>⊞ 🔗 S     | ieldbuses<br>IMI devices<br>LCs<br>oftMotion drives |               |              |                          |        |                |
| È - ∭ F<br>₽ H<br>₽ H<br>₽           | ieldbuses<br>IMI devices<br>LCs<br>oftMotion drives |               |              |                          |        |                |
| ●                                    | ieldbuses<br>IMI devices<br>LCs<br>oftMotion drives |               |              |                          |        |                |
| ● ● ● ● S                            | ieldbuses<br>IMI devices<br>LCS<br>oftMotion drives |               |              |                          |        |                |
| ₩- ∰ F<br>₩- ₩ H<br>₩- ∯ P<br>₩- Ø S | ieldbuses<br>IMI devices<br>LCs<br>oftMotion drives |               |              |                          |        | Details        |

Step 3 In the pop-up window, find the path where the device profile is stored.

**Note:** Here, select EtherCAT XML device profile as the file type. If you select other file types, you will not be able to select the XML file normally. After finding the corresponding XML, click **Open**.

|                                          |                    |          |        | De 🕶 🗾 (                        |
|------------------------------------------|--------------------|----------|--------|---------------------------------|
| Name                                     | Date modified      | Туре     | Size   |                                 |
| 1005.xml 1002.00 WherCAT_V261_191025.xml | 10/25/2019 6:44 PM | XML File | 234 KB |                                 |
| INVT_DA200_EtherCAT_V262_200313.xml      | 3/13/2020 2:50 PM  | XML File | 238 KB |                                 |
| 1NVT_DA200_EtherCAT_V265_220120.xml      | 1/20/2022 6:48 PM  | XML File | 232 KB |                                 |
| V INVT_DA260_EtherCAT_V265_220120.xml    | 2/17/2022 11:04 AM | XML File | 232 KB |                                 |
| V INVT_EtherCAT_110.xml                  | 6/19/2017 11:54 AM | XML File | 95 KB  |                                 |
| V INVT_EtherCAT_171.xml                  | 9/4/2018 5:31 PM   | XML File | 231 KB |                                 |
|                                          |                    |          |        |                                 |
|                                          |                    |          |        |                                 |
|                                          |                    |          |        |                                 |
|                                          |                    |          |        |                                 |
|                                          |                    |          |        |                                 |
|                                          |                    |          |        |                                 |
|                                          |                    |          |        |                                 |
|                                          |                    |          |        |                                 |
|                                          |                    |          |        |                                 |
|                                          |                    |          |        |                                 |
|                                          |                    |          |        |                                 |
|                                          |                    |          |        |                                 |
|                                          |                    |          |        |                                 |
|                                          |                    |          |        |                                 |
|                                          |                    |          |        |                                 |
|                                          |                    |          |        |                                 |
|                                          |                    |          |        |                                 |
|                                          |                    |          |        | Sercos XML device description : |
|                                          |                    |          |        |                                 |
|                                          |                    |          |        | Open Cancel                     |

Figure 5-22 Selecting Device Profile Path and Type

Step 4 After opening the file, the software will automatically import the device. At this time, you can observe the information output box and confirm that the installation is complete. Then, Click **Close**.

Figure 5-23 Importing the Device Profile into the Device

| (D:\Program Files\Invtmatic Studio\InvtmaticStudioRepository\Devices)         Installed device descriptions         String for a fulltest search       Vendor:         Name       Vendor:         Vendor:       Vendor:         Vendor: </th <th>cation</th> <th>System Repository</th> <th></th> <th>v</th> <th>Edit Locations</th>                                                                                                    | cation    | System Repository                                         |                                                                       | v                                     | Edit Locations |
|----------------------------------------------------------------------------------------------------|-----------|-----------------------------------------------------------|-----------------------------------------------------------------------|---------------------------------------|----------------|
| stalled device descriptions String for a fulltext search Vendor All vendors> Vendor Ver  Name Vendor Ver  Vendor Ver  Vendor Ver  Ver  Ver  Ver  Ver  Ver  Ver  Ver                                                                                                    |           | (D:\Program Files\Invtmatic                               | Studio\InvtmaticStudioRepositor                                       | ny\Devices)                           |                |
| Imm Vendor     Name Vendor     Vendor Ver     Ur     Imm     Vendor     Vendor     Ver     Vendor     Ver     Ver     Ver     Ver     Ver     Ver     Ver     Ver     Ver     Ver     Ver     Ver     Ver     Ver     Ver     Ver     Ver     Ver     Ver     Ver     Ver     Ver     Ver     Ver     Ver     Ver     Ver     Ver     Ver     Ver     Ver     Ver     Ver     Ver     Ver     Ver <td>stalled d</td> <td>evice descriptions</td> <td></td> <td></td> <td></td>                                                                                                    | stalled d | evice descriptions                                        |                                                                       |                                       |                |
| Name     Vendor     Ver       Image: Festo     Image: Festo       Image: Festo     Image: Festo       Image: Festo <td>tring for</td> <td>a fulltext search</td> <td>Vendor: <all vendors=""></all></td> <td>~<br/>~</td> <td>Install</td>                                                                                                    | tring for | a fulltext search                                         | Vendor: <all vendors=""></all>                                        | ~<br>~                                | Install        |
|                                                                                                    | Name      |                                                           |                                                                       | Vendor Ver ^                          | Uninstall      |
|                                                                                                    |           | 😟 🧰 Festo                                                 |                                                                       |                                       | Export.        |
|                                                                                                    |           | 🖲 🚞 Hitachi Industrial Equ                                | uipment Systems Co.,Ltd.                                              |                                       |                |
|                                                                                                    |           | 🖲 🚞 ifm electronic - ifm el                               | lectronic EtherCAT Devices                                            |                                       |                |
| Evidence The Stop UNT_DA200_Ether CAT_V265_22010.xml      C:\\Sees \Administrator \Pesktop \UNT_DA200_Ether CAT_V265_22010.xml      C:\\Sees \Administrator \Pesktop \UNT_DA200_Ether CAT_V265_22010.xml      C:\\Sees \Administrator \Pesktop \UNT_DA200_Ether CAT_V265_22010.xml      C:\\Sees \Administrator \Pesktop \UNT_DA200_Ether CAT_V265_22010.xml      C:\\Sees \Administrator \Pesktop \UNT_DA200_Ether CAT_V265_22010.xml      C:\\Sees \Administrator \Pesktop \UNT_DA200_Ether CAT_V265_22010.xml      C:\\Sees \Administrator \Pesktop \UNT_DA200_Ether CAT_V265_22010.xml      C:\\Sees \Administrator \Pesktop \UNT_DA200_Ether CAT_V265_22010.xml      C:\\Sees \Administrator \Pesktop \UNT_DA200_Ether CAT_V265_22010.xml      C:\\Sees \Administrator \Pesktop \UNT_DA200_Ether CAT_V265_22010.xml      C:\\Sees \Administrator \Pesktop \UNT_DA200_Ether CAT_V265_22010.xml      C:\\Sees \Administrator \Pesktop \UNT_DA200_Ether CAT_V265_22010.xml      C:\\Sees \Administrator \Pesktop \UNT_DA200_Ether CAT_V265_22010.xml       C:\\Sees \Administrator \Pesktop \UNT_DA200_Ether CAT_V265_22010.xml       C:\\Sees \Administrator \Pesktop \UNT_DA200_Ether CAT_V265_22010.xml       C:\\Sees \Administrator \Pesktop \UNT_DA200_Ether CAT_V265_22010.xml       C:\\Sees \Administrator \Pesktop \UNT_DA200_Ether CAT_V265_22010.xml       C:\\Sees \Administrator \Pesktop \UNT_DA200_Ether CAT_V265_22010.xml       C:\\Sees \Administrator \Pesktop \UNT_DA200_Ether CAT_V265_22010.xml       C:\\Sees \Administrator \Pesktop \UNT_DA200_Ether CAT_V265_22010.xml       C:\\Sees \Administrator \Pesktop \UNT_DA200_Ether CAT_V265_X2010.xml       C:\\Sees \Administrator \Pesktop \UNT_DA200_Ether CAT_V265_X2010.xml       C:\\Sees \Administrator \Pesktop \UNT_DA200_Ether CAT_V265_X2010.xml       C:\\Sees \Administrator \Pesktop \UNT_DA200_Ether CAT_V265_X2010.xml       C:\\Sees \Administrator \Pesktop \UNT_DA200_Ether CAT_V265_X2010.xml       C:\\Sees \Administrator \Pesktop \UNT_DA200_Ether CAT_V265_X2010.xml        C:\\Sees \Administrator \Pesktop \UNT_DA200_     |           | 🗉 🚞 Inovance                                              |                                                                       |                                       |                |
|                                                                                                    |           | 🖲 🧰 INVT                                                  |                                                                       |                                       |                |
| Servo Drives     DA200-N EtherCAT(CoE) Drive V265     INVT INDUSTRIAL     Rev     Da20-N EtherCAT(CoE) Drive V265     INVT INDUSTRIAL     Rev     De     De     DE     DE        |           | 😑 🚞 INVT INDUSTRIAL                                       |                                                                       |                                       |                |
| C:\Users\Udministrator\Desktop\UNIT_DA200_EtherCAT_V265_22010.xml      C:\Users\Udministrator\Desktop\UNIT_DA200_EtherCAT_V265_22010.xml      C:\Users\Udministrator\UNIT_DA200_EtherCAT_V265_22010.xml      C:\Users\Udministrator\UNIT_DA200_EtherCAT_V265_22010.xml      C:\Users\Udministrator\UNIT_DA200_EtherCAT_V265_22010.xml      C:\Users\Udministrator\UNIT_DA200_EtherCAT_V265_22010.xml      C:\Users\Udministrator\UNIT_DA200_EtherCAT_V265_22010.xml      C:\Users\Udministrator\UNIT_DA200_EtherCAT_V265_V265_V265_V265_V265_V265_V265_V265                                                                                                    |           | 🖹 🚞 Servo Drives                                          |                                                                       |                                       |                |
| C C:\Users\Administrator\Decktop\UNIT_DA200_EtherCAT(V265_220120.xml C C:\Users\Administrator\Decktop\UNIT_DA200_EtherCAT(V265_220120.xml C D D D C:\Users\Administrator\Decktop\UNIT_DA200_EtherCAT(V265_220120.xml C D D C:\Users\Administrator\Decktop\UNIT_DA200_EtherCAT(V265_UCINIC C D D D C:\Users\Administrator\Decktop\UNIT_DA200_EtherCAT(V265_UCINIC C D D D C:\Users\Administrator\Decktop\UNIT_DA200_EtherCAT(V265_UCINIC C D D C:\Users\Administrator\Decktop\UNIT_DA200_EtherCAT(V265_UCINIC C D D C:\Users\Administrator\Decktop\UNIT_DA200_EtherCAT(V265_UCINIC C D D C:\Users\Administrator\Decktop\UNIT_DA200_EtherCAT(V265_UCINIC C D C:\Users\Administrator\Decktop\UNIT_D C D C:\Users\Administrator\Decktop\UNIT_D C:\Users\Administra |           | - 🔟 DA200-N Et                                            | herCAT(CoE) Drive V265                                                | INVT INDUSTRIAL Revi                  |                |
| C: VJsers VAdministrator (265) Installed to device construct                                                                                                    |           | 🚹 DA260-N Et                                              | herCAT(CoE) Drive V265                                                | INVT INDUSTRIAL Revi                  |                |
| C:\Users\Administrator\Desktop\UNT_DA200_EtherCAT_V265_220120.xml      C:\Users\Administrator\Desktop\UNT_DA200_EtherCAT_V265_220120.xml                                                                                                    |           | 🗄 🚞 KEB Automation KG ·                                   | - C6 PRO/ADVANCED drive controlle                                     | ers                                   | Details        |
|                                                                                                    |           | 🖲 🚞 Nanjing Solidot Elect                                 | ronic Technology Co., Ltd                                             |                                       |                |
| Parker Hannin     Parker Hannin     Citylerer Mannistrator/Desktop/UNT_DA200_EtherCAT_V265_220120.xml     Davies TA200A/EtherCAT_C2E) Drive V265"installed to device reporting                                                                                                    |           | 🗷 🚞 Panasonic Corporati                                   | on, Appliances Company - AC Servo                                     | o Driver                              |                |
|                                                                                                    |           | 🖲 📄 Parker Hannifin                                       |                                                                       |                                       |                |
| C:\Users\Administrator\Desktop\UNYT_DA200_EtherCAT_V265_220120.xml  D Davies T0.200.ALEtherCAT_CCE\Drive V265"installed to device reporting:                                                                                                    |           | 🖲 🚞 Schneider Electric                                    |                                                                       | · · · · · · · · · · · · · · · · · · · |                |
| C:\Users\Administrator\Desktop\UNYT_DA200_EtherCAT_V265_220120.xml                                                                                                    |           |                                                           |                                                                       | >                                     |                |
| • bevice bizzo in Edicion (cost) bine vzos instalica to device repository.                                                                                                    | - 0 c     | Users\Administrator\Desktop\<br>Device "DA200-N EtherCAT( | INVT_DA200_EtherCAT_V265_2201<br>CoE) Drive V265" installed to device | 120.xml<br>e repository.              |                |
|                                                                                                    |           |                                                           |                                                                       |                                       |                |
|                                                                                                    |           |                                                           |                                                                       |                                       |                |
|                                                                                                    |           |                                                           |                                                                       |                                       |                |
|                                                                                                    |           |                                                           |                                                                       |                                       |                |
|                                                                                                    |           |                                                           |                                                                       |                                       |                |
|                                                                                                    |           |                                                           |                                                                       |                                       |                |
|                                                                                                    |           |                                                           |                                                                       |                                       |                |
|                                                                                                    |           |                                                           |                                                                       |                                       |                |
|                                                                                                    |           |                                                           |                                                                       |                                       |                |

#### 5.3.1.2 Slave Configuration

In the Invtmatic Studio software, you can configure the EtherCAT slave through two methods: automatic scanning and manual addition. For detailed operation steps, see section 2.3 Examples of Program Writing and Debugging. When adding an EtherCAT slave by automatic scanning, you must first ensure that the slave device hardware used in the project is correctly connected to the PLC. Only when normal communication is possible can the PLC scan the EtherCAT slave device.

#### 5.3.1.3 Master Settings

You can set the EtherCAT master parameters on the EtherCAT Master Settings interface. As shown in Figure 5-24, you need to set the cycle and synchronization offset of the distributed clock.

- Cycle: The interval for sending EtherCAT data frames, which must be the same as the cycle time of the EtherCAT task.
- Synchronization offset: The percentage of the relative offset of the EtherCAT task relative to the Sync0 interrupt of the slave, which is 20% by default, and cannot be modified generally.

| General              | Autoconfig Master/Slave   | Autoconfig Master/Slaves       |                                 |  |  |
|----------------------|---------------------------|--------------------------------|---------------------------------|--|--|
| Function Code        | EtherCAT NIC Setting —    |                                |                                 |  |  |
| Sync Unit Assignment | Destination address (MAC) | FF-FF-FF-FF-FF-FF              | 🕑 Broadcast 🛛 Enable redundancy |  |  |
| Log                  | Source address (MAC)      | 00-00-00-00-00                 | Browse                          |  |  |
|                      | Network Name              | ETH0                           |                                 |  |  |
| EtherCAT I/O Mapping | Select network by MAC     | <ul> <li>Select net</li> </ul> | work by name                    |  |  |
| EtherCAT IEC Objects | Jistributed Clock         |                                | - A Options                     |  |  |
| Status               | Cycle time 4000           | ↓ µs                           | Use LRW instead of LWR/LRD      |  |  |
|                      | Sync offset 20            | \$ %                           | Enable messages pertask         |  |  |
| Information          | Sync window monitoring    |                                | Automatic restart slaves        |  |  |
|                      | Sync window 1             | ≜ us                           |                                 |  |  |

Figure 5-24 Setting Master Cycle and Synchronization Offset

| Devices 👻 🕂 🗙                                                                                                    | Counter0 😵 MainTask                                                                                                    | Modbus_TCP_Slave_1 EtherCAT_Master_SoftMotion X |
|----------------------------------------------------------------------------------------------------|----------------------------------------------------------------------------------------------------|-------------------------------------------------|
| Contend of the second second sec | General<br>Function Code<br>Sync Unit Assignment<br>Log<br>EtherCAT I/O Mapping<br>EtherCAT IEC Objects<br>Ratus<br>Information | Bus cycle task EtherCAT_Task                    |
| 1                                                                                                    |                                                                                                    |                                                 |

In the DC mode of EtherCAT communication, after parsing the data transmitted by the master, the slave also needs to process the data in the DC interrupt. Since the time it takes for the master to transmit data to each slave varies, in order to ensure data synchronization, there must be enough time between the data frame and the synchronization interrupt for the slave to receive and process the data. This period of time is the offset time.

**Note:** When using it, you need to add the master name. For example, if the master name is EtherCAT\_Master\_SoftMotion, then when restarting the master, the variable that needs to be triggered is EtherCAT\_Master\_SoftMotion.xRestart. Common parameters of the EtherCAT master are listed in Table 5-13.

| Variable Name           | Function                                                |
|-------------------------|---------------------------------------------------------|
| xRestart                | Rising edge trigger, restarted after being<br>triggered |
| EtherCAT                | Master                                                  |
| xConfigFinished         | Master configuration completed                          |
| xDistributedClockInSync | EtherCAT distributed clock synchronization              |
| xError                  | Error in the EtherCAT master                            |

#### Table 5-13 Common Parameters of EtherCAT Master

# 5.3.2 EtherCAT Slave Configuration

#### 5.3.2.1 General Settings

#### EtherCAT address

The configuration address of the EtherCAT slave refers to the sequential address of the slave device in the Invtmatic Studio device tree, starting from 1001 and increasing in sequence, as shown in Figure 5-25. You can find the EtherCAT address of the slave on the Slave Settings interface. This address will be used when the SDO read/write function block is called, as shown in Figure 5-26.

| INVT_DA200_265 X     |                                     |             |             |                           |                 |                  |
|----------------------|-------------------------------------|-------------|-------------|---------------------------|-----------------|------------------|
| General              | Address                             | Additional  |             |                           |                 |                  |
| Servo Function Code  | AutoInc address<br>EtherCAT address | 0           |             | < Enable e:<br>🗌 Optional | xpert settings  | Ether <b>CAT</b> |
| Expert Process Data  | ▲ Distributed Clock                 |             |             |                           |                 |                  |
| Process Data         | Select DC                           | DC for synd | hronization |                           | $\sim$          |                  |
| Startup Parameters   | 🖂 Enable                            | 4000        | Sync uni    | t cycle (µs)              |                 |                  |
| EtherCAT I/O Mapping | Sync0:<br>Sync0 Enable Sync 0       |             |             |                           |                 |                  |
| EtherCAT IEC Objects | Sync unit cycle                     | x 1         | $\sim$      | 4000                      | Cycle time (µs  | )                |
| Status               | O User-defined                      |             |             | 0                         | Shift time (µs) | )                |
| Information          | Sync1:                              |             |             |                           |                 |                  |
|                      | Sync unit cycle                     | x 1         | $\sim$      | 4000 🔹                    | Cycle time (µs  | )                |
|                      | User-defined                        |             |             | 0                         | Shift time (µs) | )                |

Figure 5-25 EtherCAT Slave Address

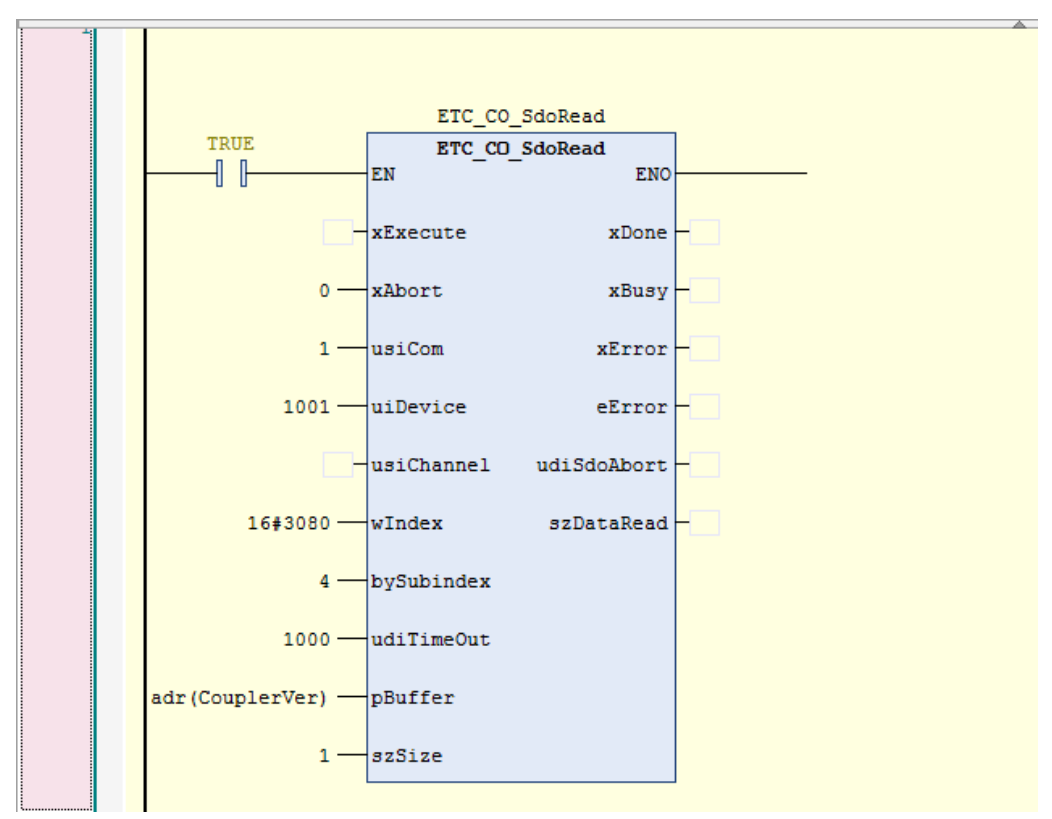

Figure 5-26 SDO Read Function Block

#### Distributed clock

This option is used to set the synchronous running mode of the slave. There are three synchronization modes: freewheeling (FreeRun), synchronization with an input/output event (SM-Synchron), and synchronization with a distributed clock (DC-Synchron).

The options supported by the synchronization mode will vary with the selected slave. Generally, you do not need to modify this option, as long as the synchronization unit cycle in DC-Synchron mode is consistent with the EtherCAT task cycle, as shown in the figure below.

| General              | Address                             | Additional   |            |               |                |           |
|----------------------|-------------------------------------|--------------|------------|---------------|----------------|-----------|
| Servo Function Code  | AutoInc address                     | 0            | *          | 🔽 Enable e:   | opert settings | EtherCAT. |
|                      | EtherCAT address                    | 1001         | *          | Optional      |                |           |
| Expert Process Data  | Distributed Clock                   |              |            |               |                |           |
| Process Data         | Select DC                           | DC for synch | ronization | I             | $\sim$         |           |
| Startup Parameters   | 🕑 Enable                            | 4000         | Sync uni   | it cycle (μs) |                |           |
| EtherCAT I/O Mapping | Sync0:<br>Enable Sync 0             |              |            |               |                |           |
| EtherCAT IEC Objects | <ul> <li>Sync unit cycle</li> </ul> | x 1          | $\sim$     | 4000          | Cycle time (µ  | s)        |
| Status               | ◯ User-defined                      |              |            | 0             | Shift time (µs | )         |
| Information          | Sync1:                              |              |            |               |                |           |

Figure 5-27 Distributed Clock Parameters

#### Node alias

When EtherCAT addresses are used, if the actual device connection order is inconsistent with the configuration order, the bus will not operate normally. If you hope that the actual slave connection order
will not be affected by the configuration order, you can use the alias function to rename the servo. During the connection process, the servo is no longer identified by the automatically assigned node address, but by the name. To use the node alias function correctly, you need to set the node alias of the slave first. The operation steps are as follows:

Step 1 Set the alias address after scanning the relevant device.

| n Devices      |                                   |                                                              |                                                                                                    |
|----------------|-----------------------------------|--------------------------------------------------------------|----------------------------------------------------------------------------------------------------|
| canned Devices |                                   |                                                              |                                                                                                    |
| Device name    | Device type                       | Alias Address                                                |                                                                                                    |
| INVT_DA200_F66 | DA200-N EtherCAT(CoE) Drive V1266 | 11 1                                                         |                                                                                                    |
|                |                                   |                                                              |                                                                                                    |
|                |                                   | Instructio Studio                                            |                                                                                                    |
|                |                                   |                                                              | ~                                                                                                    |
|                |                                   |                                                              |                                                                                                    |
|                |                                   | After writing the EEprom al                                  | ias address a reboot of the device                                                                       |
|                |                                   | After writing the EEprom al<br>is necessary. Please switch   | ias address a reboot of the device<br>off and on again.                                                  |
|                |                                   | After writing the EEprom al<br>is necessary. Please switch o | ias address a reboot of the device<br>off and on again.                                                  |
|                |                                   | After writing the EEprom al<br>is necessary. Please switch o | ias address a reboot of the device<br>off and on again.                                                  |
|                |                                   | After writing the EEprom al<br>is necessary. Please switch r | ias address a reboot of the device<br>off and on again.                                                  |
|                |                                   | After writing the EEprom al                                  | ias address a reboot of the device<br>off and on again.<br>3 OK                                          |
|                |                                   | After writing the EEprom al                                  | ias address a reboot of the device<br>off and on again.<br>3 OK                                          |
|                |                                   | After writing the EEprom al<br>is necessary. Please switch r | ias address a reboot of the device<br>off and on again.<br>3 OK                                          |
| Assign Address | 2                                 | After writing the EEprom al<br>is necessary. Please switch i | ias address a reboot of the device<br>off and on again.<br><u>3</u><br>OK<br>Show differences to project |

Figure 5-28 Setting a Node Alias

Step 2 After the assignment is completed, Power off and restart the servo to activate it. Perform scanning again. At this time, the alias address has been written.

Figure 5-29 Restart to Activate the Node Alias

| in Devices      |                             |               | — 🗆 🗆                            |
|-----------------|-----------------------------|---------------|----------------------------------|
| Scanned Devices |                             |               |                                  |
| Device name     | Device type                 | Alias Address |                                  |
| INVT_DA300_101  | DA300-N EtherCAT(CoE) Drive | 11            |                                  |
|                 |                             |               |                                  |
|                 |                             |               |                                  |
|                 |                             |               |                                  |
|                 |                             |               |                                  |
|                 |                             |               |                                  |
|                 |                             |               |                                  |
|                 |                             |               |                                  |
|                 |                             |               |                                  |
|                 |                             |               |                                  |
|                 |                             |               |                                  |
|                 |                             |               |                                  |
| Assign Address  |                             |               | Droject                          |
|                 |                             |               |                                  |
| an Device       |                             |               | Copy All Devices to Projec Close |

Step 3 Double-click the EtherCAT slave device INVT\_DA200\_265 in the device tree, check Enable Expert Settings and select Configured Node Alias in the Identification options, and fill in the correct alias address, as shown in the figure below. Then, restart the controller.

| General              | Address                                        |                        | Additional –   |                 | The second   |
|----------------------|------------------------------------------------|------------------------|----------------|-----------------|--------------|
| Servo Function Code  | AutoInc address                                | 0                      | Enable ex      | pert settings   | EtherCAT.    |
| Expert Process Data  | EtherCAT address                               | 1001                   | Optional       |                 |              |
| December Decks       | Distributed Clock                              |                        |                |                 |              |
| Process Data         | Select DC                                      | DC for synchronization | l .            | $\sim$          |              |
| Startup Parameters   | Enable                                         | 4000 Sync un           | it cycle (µs)  |                 |              |
| Online               | Sync0:<br>Enable Sync 0                        |                        |                |                 |              |
| CoE Online           | Sync unit cycle                                | x 1 ~                  | 4000           | Cycle time (µs) |              |
| EtherCAT I/O Mapping | O User-defined                                 |                        | 0              | Shift time (µs) |              |
| EtherCAT IEC Objects | Sync1:<br>Enable Sync 1                        |                        |                |                 |              |
| Status               | Sync unit cycle                                | x 1 ~                  | 4000           | Cycle time (µs) |              |
| Information          | O User-defined                                 |                        | 0              | Shift time (µs) |              |
|                      | Diagnostics<br>Current State ‡                 | 操作                     |                |                 |              |
|                      | > Startup Checking                             |                        | > Timeouts     |                 |              |
|                      | DC Cyclic Unit Cont                            | trol: Assign to Local  | JC             |                 |              |
|                      | Vatchdog                                       |                        |                |                 |              |
|                      | Identification                                 |                        |                |                 |              |
|                      | Configured station a                           | lias (ADO 0x0012)      | Value          | 11              | -            |
|                      | Write to EEprom                                |                        | Actual address | 11              |              |
|                      | <ul> <li>Explicit device identition</li> </ul> | fication (ADO 0x0134)  |                |                 |              |
|                      | 🔵 Data Word (2 Bytes)                          |                        | ADO (hex)      | 16;             | #12 <b>*</b> |
|                      |                                                |                        |                |                 |              |

Figure 5-30 Filling in the Node Alias

#### 5.3.2.2 Process Data Object (PDO)

After the slave enables expert settings, an expert process data interface will be added. The interface will display the input and output PDOs that come with the slave profile. You can add and delete them as needed, such asFigure 5-31 Output PDO (usually control word and given parameters), such as the Input PDO in Figure 5-32 (usually status word and feedback parameters). In the EtherCAT I/O mapping interface, you can map the corresponding variables and call them in the program, as shown in Figure 5-33.

| INVT_DA200_265 ×     |                                 |                              |                               |        |  |  |  |  |  |
|----------------------|---------------------------------|------------------------------|-------------------------------|--------|--|--|--|--|--|
| General              | Sync Manager                    | 🕂 Add 📝 Edit 🗙 Delete        |                               |        |  |  |  |  |  |
| Servo Function Code  | SM Size Type<br>0 0 Mailbox Out | PD0 List<br>Index Size       | e Name                        | Fla SM |  |  |  |  |  |
| Expert Process Data  | 1 0 Mailbox In                  | 16#1600 19.0<br>16#1A00 23.0 | 0 D0 Outputs                  | 2      |  |  |  |  |  |
| Process Data         | 3 23 Inputs                     |                              |                               |        |  |  |  |  |  |
| Startup Parameters   |                                 |                              |                               |        |  |  |  |  |  |
| EtherCAT I/O Mapping |                                 |                              |                               |        |  |  |  |  |  |
| EtherCAT IEC Objects |                                 |                              |                               |        |  |  |  |  |  |
| Status               |                                 |                              |                               |        |  |  |  |  |  |
| Information          |                                 |                              |                               |        |  |  |  |  |  |
|                      |                                 |                              |                               |        |  |  |  |  |  |
|                      |                                 |                              |                               |        |  |  |  |  |  |
|                      | PDO Assignment (16#1C12):       | 🕂 Insert 📝 Edit 🗙            | Delete 🏦 Move Up 🖶 Move Down  |        |  |  |  |  |  |
|                      | IC# 10#1000                     | PDU Content (16#1600         | o):                           | -      |  |  |  |  |  |
|                      |                                 | 16#6040:00                   | 2.0 0.0 Control Word          | lype   |  |  |  |  |  |
|                      |                                 | 16#607A:00                   | 4.0 2.0 Target Position       | DINT   |  |  |  |  |  |
|                      |                                 | 16#60FF:00                   | 4.0 6.0 Target Velocity       | DINT   |  |  |  |  |  |
|                      |                                 | 16#6060:00                   | 1.0 10.0 Mode of Operation    | SINT   |  |  |  |  |  |
|                      |                                 | 16#6071:00                   | 2.0 11.0 Target torque        | INT    |  |  |  |  |  |
|                      |                                 | 16#60B8:00                   | 2.0 13.0 Touch probe control  | UINT   |  |  |  |  |  |
|                      |                                 | 16#607F:00                   | 4.0 15.0 Max profile velocity | UDINT  |  |  |  |  |  |
|                      |                                 |                              | 19.0                          |        |  |  |  |  |  |
|                      |                                 |                              |                               |        |  |  |  |  |  |

Figure 5-31 Output PDO

#### Figure 5-32 Input PDO

| General                | Sync Manager                           | 🕂 Add 📝 Edit 🔀 Delete                                                                                                    |
|------------------------|----------------------------------------|----------------------------------------------------------------------------------------------------|
| Carrie Constitue Conda | SM Size Type                           | PDO List                                                                                                    |
| Servo Function Code    | 0 0 Mailbox Out                        | Index Size Name Fla SM                                                                                                    |
| xpert Process Data     | 1 0 Mailbox In                         | 16#1600 19.0 DO Outputs 2                                                                                                    |
|                        | 2 19 Outputs                           | 16#1A00 23.0 DI Inputs 3                                                                                                    |
| rocess Data            | 3 23 Inputs                            |                                                                                                    |
| Startup Parameters     |                                        |                                                                                                    |
| therCAT I/O Mapping    |                                        |                                                                                                    |
| therCAT IEC Objects    |                                        |                                                                                                    |
| tatus                  |                                        |                                                                                                    |
| nformation             |                                        |                                                                                                    |
|                        |                                        |                                                                                                    |
|                        |                                        |                                                                                                    |
|                        |                                        |                                                                                                    |
|                        |                                        |                                                                                                    |
|                        | PD0 Assignment (16#1C13):              |                                                                                                    |
|                        | PDO Assignment (16#1C13):              |                                                                                                    |
|                        | PDO Assignment (16#1C13):              |                                                                                                    |
|                        | PDO Assignment (16#1C13):              |                                                                                                    |
|                        | PDO Assignment (16#1C13):<br>V 16#1A00 |                                                                                                    |
|                        | PDO Assignment (15#1C13):              | Insert         Image: Content (16#1600):           Index         Size         Offs         Name         Ty           16#6040:00         2.0         0.0         Control Word         UII           15#6047:00         4.0         2.0         Target Velocity         DIN           16#60FF:00         4.0         6.0         Target Velocity         DIN                                                                                                    |
|                        | PDO Assignment (16#1C13):<br>☑ 16#1A00 | Insert         Edit         > Delete         № Move Up         ♦ Move Down           PD0 Content (16#1600):         Index         Size         Offs         Name         Ty           16#6040:00         2.0         0.0         Control Word         UII           16#6040:00         2.0         0.0         Control Word         UII           16#607A:00         4.0         2.0         Target Position         DIII           16#60FF:00         4.0         6.0         Target Velocity         DIII           16#6060:00         1.0         10.0         Mode of Operation         SIN                                                                                       |
|                        | PDO Assignment (16#1C13):              | Insert         Zefit         ∑ Delete         Move Up         Move Down           PDO Content (16#1600):         Index         Size         Offs         Name         Ty           Index         Size         Offs         Name         Ty           I5#6040:00         2.0         0.0         Control Word         UII           15#6074:00         4.0         2.0         Target Position         DII           15#6070:00         1.0         10.0         Mode of Operation         SIN           15#6071:00         2.0         11.0         Target torque         INT                                                                                                    |
|                        | PDO Assignment (16#1C13):              | Insert         Edit         Delete         Move Up         Move Down           PDO Content (16#1600):         Index         Size         Offs         Name         Ty           15#5040:00         2.0         0.0         Control Word         UII           15#5074:00         4.0         2.0         Type Position         DII           15#5076:00         1.0         10.0         Mode of Operation         DIII           15#5070:00         2.0         11.0         Target torque         INII           15#5071:00         2.0         11.0         Target torque         INII           15#5081:00         2.0         13.0         Touch probe control         UII       |
|                        | PDO Assignment (16#1C13):<br>16#1A00   | Insert         Edit         > Delete         > Move Up         > Move Down           PD0 Content (16#1600):         Index         Size         Offs         Name         Ty           16#6040:00         2.0         0.0         Control Word         UP           16#607A:00         4.0         2.0         Target Position         DIN           16#607F:00         4.0         6.0         Target Velocity         DIN           16#607D:00         2.0         11.0         Target torque         INN           16#6080:00         2.0         13.0         Touth probe control         UN           16#607F:00         4.0         15.0         Max profile velocity         UD |

#### Figure 5-33 EtherCAT I/O Mapping

| General            | Find                              | Find Filter Show all |                              |         |       |      |                              |  |  |
|--------------------|-----------------------------------|----------------------|------------------------------|---------|-------|------|------------------------------|--|--|
| anyo Eurotion Code | Variable                          | Mapping              | Channel                      | Address | Туре  | Unit | Description                  |  |  |
|                    |                                   |                      | Control Word                 | %QW2    | UINT  |      | Control Word                 |  |  |
| opert Process Data |                                   |                      | Target Position              | %QD2    | DINT  |      | Target Position              |  |  |
|                    |                                   |                      | Target Velocity              | %QD3    | DINT  |      | Target Velocity              |  |  |
| ocess Data         |                                   |                      | Mode of Operation            | %QB16   | SINT  |      | Mode of Operation            |  |  |
| Startup Parameters | 💼 🍫                               |                      | Target torque                | %QW9    | INT   |      | Target torque                |  |  |
|                    | • • • • • • • • • • • • • • • • • |                      | Touch probe control          | %QW10   | UINT  |      | Touch probe control          |  |  |
| herCAT I/O Mapping | 🗎 <b>*</b> ø                      |                      | Max profile velocity         | %QD6    | UDINT |      | Max profile velocity         |  |  |
|                    | 😟                                 |                      | Status Word                  | %IW4    | UINT  |      | Status Word                  |  |  |
| herCAT IEC Objects | 🗄 🦄 Application.diActposition     | ~                    | Position Actual Value        | %ID3    | DINT  |      | Position Actual Value        |  |  |
| atus               | 🗐 🗉 🧤                             |                      | Speed Actual Value           | %ID4    | DINT  |      | Speed Actual Value           |  |  |
|                    | 🖷 - 🏘                             |                      | Torque Actual Value          | %IW10   | INT   |      | Torque Actual Value          |  |  |
| formation          |                                   |                      | Operation Mode Display       | %IB22   | SINT  |      | Operation Mode Display       |  |  |
|                    | - No.                             |                      | Touch Probe Status           | %IW12   | UINT  |      | Touch Probe Status           |  |  |
|                    | 1                                 |                      | Touch Probe 1 Positive value | %ID7    | DINT  |      | Touch Probe 1 Positive value |  |  |
|                    | 💼 - 🍫                             |                      | Digital inputs               | %ID8    | UDINT |      | Digital inputs               |  |  |

#### 5.3.2.3 Startup Parameters

Some startup parameters can be written to the slave by the SDO write function when the slave is in the PreOP state, as shown in the figure below.

#### Figure 5-34 Startup Parameters

| eneral              | 🕂 Add | 🖉 Edit 🗙 Delete 🔞 | 🗈 Move Up 🐥 Move Down          |         |            |                |                     |           |        |
|---------------------|-------|-------------------|--------------------------------|---------|------------|----------------|---------------------|-----------|--------|
| ervo Function Code  | Line  | Index:Subindex    | Name                           | Value   | Bit Length | Abort on Error | Jump to Line on Err | Next Line | Commer |
| Servo Function Code | A0    | 16#6098:16#00     | Homing method                  | 1       | 8          |                |                     | 0         |        |
| xpert Process Data  | - 2   | 16#6099:16#01     | Speed during search for switch | 100000  | 32         |                |                     | 0         |        |
|                     | - 3   | 16#609A:16#00     | Homing acceleration            | 1000000 | 32         |                |                     | 0         |        |
| ocess Data          | - 4   | 16#6099:16#02     | Speed during search for zero   | 20000   | 32         |                |                     | 0         |        |

In actual use, you can add startup parameters as needed. Taking DA200 servo drive as an example, if you need to change the homing method to 35 at startup, follow the steps blow:

- Step 1 Click Add on the Startup Parameters interface, as shown in Figure 5-34.
- Step 2 In the pop-up window, find the object dictionary 16#6098, namely the homing method, as shown in Figure 5-35, set the value to 35, and then click **OK**.

|              | Name                    | Flags | Туре  |
|--------------|-------------------------|-------|-------|
| 16#6091:16#0 | 0 Gear ratio            |       |       |
| 16#6093:16#0 | 0 Position factor       |       |       |
| 16#6098:16#0 | 0 Homing method         | RW    | SINT  |
| 16#6099:16#0 | 0 Homing speeds         |       |       |
| 16#609A:16#0 | 0 Homing acceleration   | RW    | UDINT |
| 16#60B0:16#0 | 0 Position offset       | RW    | DINT  |
| 16#60B1:16#0 | 0 Velocity offset       | RW    | DINT  |
| 16#60B2:16#0 | 0 Torque offset         | RW    | INT   |
| 16#60B8:16#0 | 0 Touch probe control   | RW    | UINT  |
| 16#60E0:16#0 | 0 Positive torque limit | RW    | UINT  |
|              | 0 Negtive torque limit  | RW    | UINT  |
| 16#60FE:16#0 | 0 Digital outputs       |       |       |
| 16#60FF:16#0 | 0 Target Velocity       | RW    | DINT  |

Figure 5-35 Selection of the Homing Method

Step 3 Once added, the corresponding item will be displayed in the list, indicating that the startup parameter has been added successfully, as shown in Figure 5-34.

#### 5.3.2.4 CiA 402 Axis

When using the motion control function in Invtmatic Studio, you need to first add a 402 axis under the EtherCAT slave, which will be used as the control object in the program. For details on the corresponding parameter configuration of the EtherCAT master, see section 5.3.1 EtherCAT Master Configuration. Here, the EtherCAT master connected to DA200 servo drive slave is taken as an example, which is for reference only.

If you use a slave from INVT, Invtmatic Studio has already pre-processed it and will automatically add the corresponding axis when you add the slave. If you use a third-party slave, you need to manually add the 402 axis when using it, and add the library file "INVT\_DA200\_xxx.devdesc.xml" required by this module. Taking INVT\_DA200\_265 as an example, the operation steps are as follows:

#### **∠**Note:

- The highest task priority 0 is recommended for the creation of EtherCAT Master SoftMotion projects.
- It is recommended to keep the synchronization cycle and the task cycle consistent and set them ≥ 4 ms.
- To create EtherCAT Master SoftMotion, it is recommended to use separate tasks. For example, tasks such as I/O, analog input and output, and Modbus communication need to be separated from EtherCAT Master SoftMotion tasks.

Step 1 Right-click **Device** in the device tree, select **Add Device** and then **Fieldbus** > **EtherCAT** > **Maser** > **EtherCAT Master SoftMotion**.

Figure 5-36 Process of Adding the EtherCAT Motion Control Master

| Add Device                                                                                                    |              |                        |               |           | ×        |
|----------------------------------------------------------------------------------------------------|--------------|------------------------|---------------|-----------|----------|
| Name EtherCAT_Master_SoftMotion                                                                                                    |              |                        |               |           |          |
| Action                                                                                                    |              |                        |               |           |          |
| • Append device                                                                                                    | evice OU     | Ipdate device          |               |           |          |
| String for a fulltext search                                                                                                    | Vendor       | <all vendors=""></all> |               |           | ~        |
| Name                                                                                                    | Vendo        | r                      |               | Version   | De       |
| 🖻 🚞 编码器模块                                                                                                    |              |                        |               |           |          |
| Fieldbuses                                                                                                    |              |                        |               |           |          |
| CAN CANbus                                                                                                    |              |                        |               |           | 1        |
| Brand EtherCAT                                                                                                    |              |                        |               |           |          |
| Broth Master                                                                                                    |              |                        |               |           |          |
| EtherCAT Master                                                                                                    | 3S - Sm      | art Software Solu      | itions GmbH   | 3.5.15.30 | Ethe     |
| 🛗 EtherCAT Master SoftMotion                                                                                                    | 3S - Sm      | art Software Solu      | itions GmbH   | 3.5.15.30 | Ethe     |
|                                                                                                    |              |                        |               |           |          |
| Group by category Oisplay all versions (for a second second se | or experts o | nly) 🗌 Displa          | y outdated ve | rsions    |          |
| Mame: EtherCAT Master SoftMotion                                                                                                    |              |                        |               |           |          |
| Vendor: 3S - Smart Software Solutions Gm                                                                                                    | ЬН           |                        |               |           |          |
| Categories: Master                                                                                                    |              |                        |               | 3         | D        |
| Order Number:                                                                                                    |              |                        |               | 2         | <b>b</b> |
|                                                                                                    |              |                        |               |           |          |
| Append selected device as last child of<br>Device                                                                                                    |              |                        |               |           |          |
| (You can select another target node in the r                                                                                                    | navigator w  | hile this window       | is open.)     |           |          |
|                                                                                                    |              | (                      | Add Dev       | rice      | Close    |

Step 2 Right-click **EtherCAT\_Master\_SoftMotion** and select **Add Device** to add the INVT DA200 servo drive. The operation steps are shown in the figure below.

Figure 5-37 Adding DA200 Servo Drive

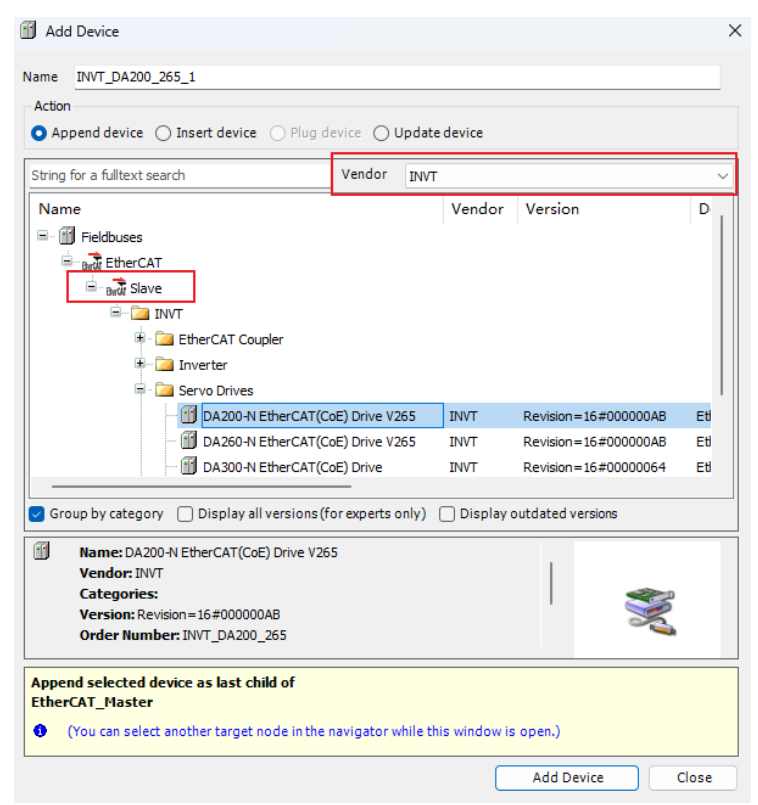

Step 3 Select INVT\_DA200\_265 in the device tree, right-click and add **SoftMotion CiA 402 Axis**, and add the calling program, as shown in the figure below.

#### Figure 5-38 DA200 Servo Drive Application Example

| 🗎 🖨 📕 🖨 🗠 🗠 🖄 🛤 🛣 🗙 🛤 🍇                                 | <b>#</b> | <u>a</u>   I | 19     | 🧃 🎕   📾   ஊ - 🔓   幽   Application [Device: PLC 逻辑] → 🧐 🧐 🕨 🔳 🔏   〔目 9回 4回 4回 50   中   第   云   示                         |           |
|---------------------------------------------------------|----------|--------------|--------|----------------------------------------------------------------------------------------------------|-----------|
| ·문화 · · · · · · · · · · · · · · · · · ·                 |          | হা ল         | IC PRG | 「あま SM Drive GenerichSP402 ) SoftMation nou メノ酒 EtherCAT Master SoftMation ) 商 INVT DA200 252                           |           |
| Invt AXZX proi                                          | 7        | 1            | PRO    | RAM SoftMotion pou                                                                                                    | A 100     |
| B-fill Device (INVT AX7X)                               | 16       | 2            | VAR    |                                                                                                    |           |
| H BID or case                                           |          | 3            |        | MC_Power: MC_Power;                                                                                                    | = =       |
|                                                         |          | 4            |        | MC_MoveRelative: MC_MoveRelative;                                                                                       |           |
| Application                                             |          | 5            |        | iStatus : INT :=0;                                                                                                    | 100 % 🔞 👻 |
| 一 臣 定理器                                                 |          | 1            | CAR    |                                                                                                    |           |
| PLC_PRG (PRG)                                           |          | 2            | 0:     | s locates or                                                                                                    | 1         |
| SoftMotion_pou (PRG)                                    |          | 3            |        | MC Power(Axis:= SM Drive GenericDSP402, Enable:= 1, bRegulatorOn:= 1, bDriveStart:= 1,                                  |           |
| 🖻 🧱 任务配置                                                |          | 4            |        | <pre>Status=&gt; , bRegulatorRealState=&gt; , bDriveStartRealState=&gt; , Busy=&gt; , Error=&gt; , ErrorD=&gt; );</pre> |           |
| 😑 🥩 EtherCAT_Task                                       |          | 5            |        |                                                                                                    |           |
| SoftMotion pou                                          | B        | 6            |        | IF MC_Power.Status THEN                                                                                                 |           |
| □ S MainTask                                            |          | 7            |        | iStatus := 1;                                                                                                    |           |
| P) n c mc                                               |          | 8            |        | END_IF                                                                                                    |           |
| E FLC_FKG                                               |          | 9            | 1:     |                                                                                                    |           |
| a HIGH_PULSE_IO                                         |          | 10           |        | MC_MoveRelative(Axis:= SM_Drive_GenericDSP402, Execute:= TRUE,                                                          |           |
| EtherCAT_Master_SoftMotion (EtherCAT Master_SoftMotion) | as       | 12           |        | Distance:= 60, Velocity:= 5, Acceleration:= 50, Deceleration:= 50, Verk:= 100,                                          |           |
| INVT_DA200_262 (DA200-N EtherCAT)                       | C        | 12           |        | bole->, busy->, commandadoreet->, Errorib->,,                                                                           |           |
| SM_Drive_GenericDSP402 (SM_Dr                           | tiv 👝    | 14           |        | TF MC NoveRelative.Done THRN                                                                                            | 5         |
| SoftMotion General Axis Pool                            | 1        | 15           |        | MC MoveRelative (Axis:= SM Drive GenericDSP402, Execute:= FALSE, );                                                     |           |
|                                                         |          | 16           |        | iStatus := 2;                                                                                                    |           |
|                                                         |          | 17           |        | END IF                                                                                                    |           |
|                                                         | B        | 18           | 2:     |                                                                                                    |           |
|                                                         |          | 19           |        | <pre>MC_MoveRelative(Axis:= SM_Drive_GenericDSP402, Execute:= TRUE,</pre>                                               |           |
|                                                         |          | 20           |        | Distance:= -60, Velocity:= 5, Acceleration:= 50, Deceleration:= 50, Jerk:= 100,                                         |           |
|                                                         |          | 21           |        | Done=> , Busy=> , CommandAborted=> , Error=> , ErrorID=> );                                                             |           |
|                                                         |          | 22           |        |                                                                                                    |           |
|                                                         |          | 23           |        | IF MC_MOVERELATIVE.Done THEN                                                                                            |           |
|                                                         |          | 25           |        | Re_ROVEREIGLIE (AAIS SR_DIIVE_GEREIGDDIEGE, EAEGUE FALDE, );<br>iStatus = 1:-                                           |           |
|                                                         |          | 26           |        | END TF                                                                                                    | _         |
|                                                         |          | 27           | END    | CASE                                                                                                    | 100 % 🔞 . |
|                                                         | Sales    | a m:         | 山小田    |                                                                                                    |           |
| 4 III III                                               | 洞题       | 3-20         | エルトパ増り |                                                                                                    | * 4 X     |
| Se 25.25 🗋 pro la                                       | - 预维     | 昌祥           |        |                                                                                                    | -         |
|                                                         | 4222     |              |        |                                                                                                    |           |
|                                                         |          |              |        | ↓ ■                                                                                                    | 0         |

### 5.3.2.5 Common Parameters of EtherCAT Slave

Common parameters of the EtherCAT slave are listed in Table 5-14. When using it, you need to add the slave name. For example, if the slave name is INVT\_DA200\_265, when the slave state is read, the corresponding variable is INVT\_DA200\_265.wState.

| Variable Name | Function                     |
|---------------|------------------------------|
|               | 1: ETC_SLAVE_INIT            |
|               | 2: ETC_SLAVE_PREOPERATIONAL  |
| wState        | 3: ETC_SLAVE_BOOT            |
|               | 4: ETC_SLAVE_SAVEOPERATIONAL |
|               | 8: ETC_SLAVE_OPERATIONAL     |
| SlaveAddr     | Slave address                |

Table 5-14 Common Parameters of EtherCAT Slave

### 5.3.2.6 Enabling/Disabling a Slave

In actual applications, you may encounter situations where the configuration is inconsistent with the actual hardware connection, resulting in the inability of the bus to operate normally. In view of this situation, Invtmatic Studio provides a solution that allows users to disable unconnected slaves to ensure that the bus can operate normally. When variables associated to a device are used in the program, disabling the device will prevent compilation errors.

| EtherCAT Master (E                     | therCAT Master SoftMotion)                                    |     |
|----------------------------------------|---------------------------------------------------------------|-----|
|                                        | Сору                                                          |     |
| Axis (                                 | Paste                                                         |     |
|                                        | Delete                                                        |     |
| Axis_                                  | Refactoring +                                                 |     |
| Modbus_TCP_                            | Properties                                                    |     |
| Modbus_TCP_                            | Add Object                                                    |     |
| 🗐 🔟 Modbus_Masti 🗀                     | Add Folder                                                    |     |
| Modbus_S                               | Disable Device                                                |     |
| ModbusDevice                           | Update Device                                                 |     |
| 🍐 SoftMotion Ge 📑                      | Edit Object                                                   |     |
|                                        | Edit IO mapping                                               |     |
|                                        | Import mappings from CSV                                      |     |
|                                        | Export mappings to CSV                                        | fer |
| evices POUs<br>Messages - Total 0 erro | Add SoftMotion CiA402 Axis<br>Add SoftMotionLight CiA402 Axis | Ap  |

#### Figure 5-39 Disabling a Device

#### **∠**Note:

• Disabled devices in the device tree are displayed in light gray color, as shown in the figure below.

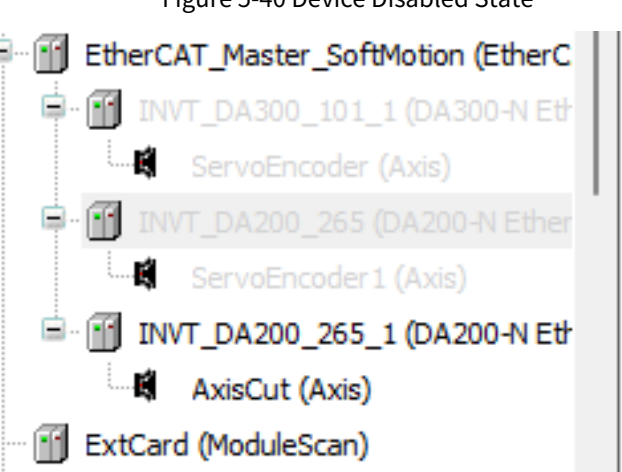

Figure 5-40 Device Disabled State

• When you log in to the system, the running states of disabled devices will not be displayed, as shown in the figure below.

Figure 5-41 Program Running While Disabled Devices Inactive

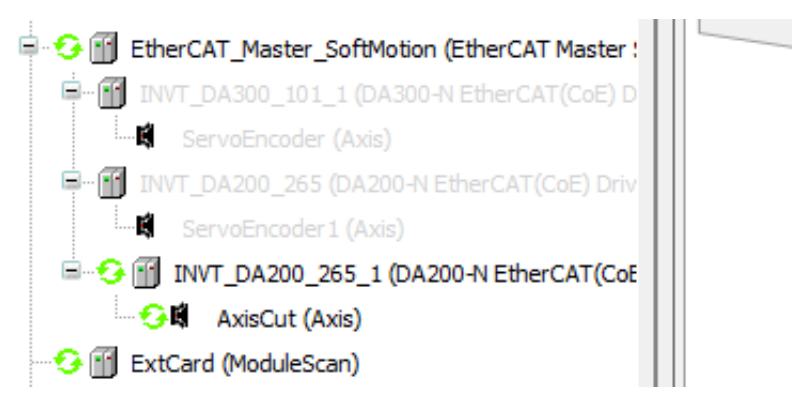

• When you need to re-enable the device, click "Enable Device", as shown in the figure below.

| Devices             | -                              | п | ~        |   |
|---------------------|--------------------------------|---|----------|---|
| Devices             | •                              | 4 | <u>^</u> |   |
| Untitled9           |                                |   |          |   |
| 🖻 📲 Device (TM753)  |                                |   |          |   |
| 🚺 Auto scan         |                                |   |          |   |
|                     | ary                            |   |          |   |
| PLC Logic           |                                |   |          |   |
| Variable usage      |                                |   |          |   |
| TM75x-HSIO (TM75x-  | HSIO)                          |   |          |   |
| FL1002 3200DI (FL10 | 002-3200DI)                    |   |          |   |
| ExtCard (ModuleScan | )                              |   |          |   |
| EtherCAT Master (Et | ,<br>herCAT Master SoftMotion) |   |          |   |
|                     | (DA200-A) EtherCAT(CoE) D      |   | V261     |   |
|                     | Сору                           |   |          |   |
|                     | Paste                          |   |          |   |
|                     | Delete                         |   |          |   |
| Axis_1              | Delete                         |   |          |   |
| Modbus_TCP_M        | Refactoring                    |   |          | + |
| Modbus_TC           | Properties                     |   |          |   |
| Modbus_TCP_S        | Properties                     |   |          |   |
| 🖃 👚 Modbus_Master 🛅 | Add Object                     |   |          |   |
| 🕤 Modbus_Sla 🗀      | Add Folder                     |   |          |   |
| ModbusDevice2       | Enable Device                  |   |          |   |
| SoftMotion Gen      | Update Device                  |   |          |   |
| - °                 | Edit Object                    |   |          |   |
|                     | Edit Object                    |   |          |   |

Figure 5-42 Enabling a Device

### 5.3.3 EtherCAT Redundancy Ring Network Function

EtherCAT can use the cable redundancy technology to meet the rapidly growing system reliability requirements. This technology can ensure that devices can be replaced without shutting down the network. Adding redundancy is not expensive: Just add a standard Ethernet port (no dedicated network card or interface required) and a cable to the master device to transform the linear topology into a ring topology. When a device or cable fails, switching can be completed in just one cycle. Therefore, even for applications with motion control requirements, there will be no problems in the event of a cable failure.

EtherCAT uses hot backup to support master redundancy. Once an outage, device failure, or other issues occur, the EtherCAT slave controller can automatically return Ethernet frames immediately, so the entire network will not be shut down. For example, the standard EtherCAT topology is shown in Figure 5-43 a). If

there is a network interruption between Slave 2 and Slave N-2 in this topology, as indicated by the red part in the figure, the communication of all slaves after Slave N-2 will also be interrupted accordingly, which is also a disadvantage of the standard topology.

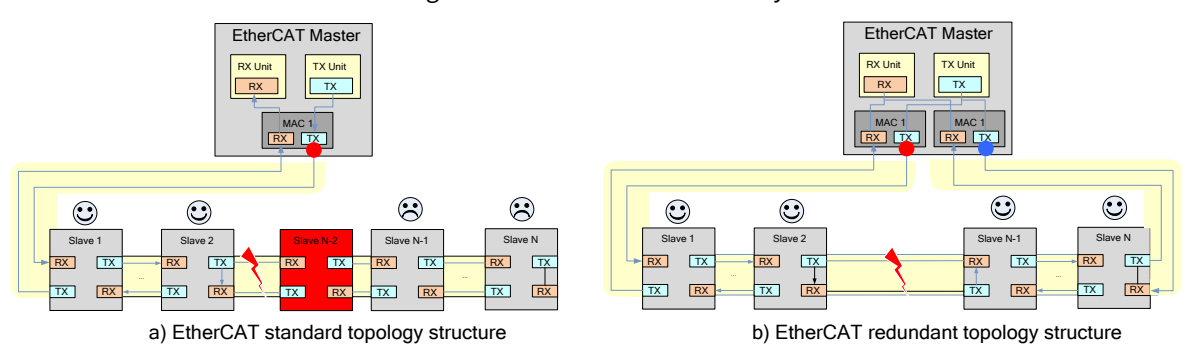

Figure 5-43 EtherCAT Redundancy

Figure 5-43 b) shows the topology of EtherCAT in redundancy mode. The master only needs two standard network ports to implement this topology. Using these two network ports, all slaves can form a loop. Even if the network is interrupted during use, as indicated by the red part in Figure 5-43, the master will immediately detect the error and automatically divide the communication into two paths, while the slaves can continue communication to ensure the stable operation of the system.

**Note:** According to the EtherCAT protocol standard, the first slave is the standard clock, so the failure of the first slave will affect the communication of the entire bus.

As shown in Figure 5-44, you can configure a redundancy ring network as follows:

Double-click **Slave EtherCAT\_X3** to open it, and check **Enable redundancy** to show **Redundancy EtherCAT NIC Setting** parameters. For both **EtherCAT NIC Setting** and **Redundancy EtherCAT NIC Setting**, it is recommended to check **Select network by MAC** or **Select Network by name**. The latter one is used in Invtmatic Studio by default. Click **Browse** to confirm that the corresponding EtherCAT network interface is well configured, and then check **Automatic restart slaves**.

**Note:** When the network cable between the first and second slaves is unplugged, the three slaves on the bus can still operate normally.

| Devices 👻 🕂 🗙                                                                                                    | 📑 EtherCAT_Master 🗙 🗃 De       | evice                                                                        |                                               |                             |
|----------------------------------------------------------------------------------------------------|--------------------------------|------------------------------------------------------------------------------|-----------------------------------------------|-----------------------------|
| Untitled9     Vice [connected] (TM753)                                                                                 | General                        | Autoconfig Master/Slave                                                      | 5                                             | Ether CAT                   |
| - 🗋 Auto scan<br>- 🔍, Fault diagnosis summary                                                                          | Function Code                  | EtherCAT NIC Setting —<br>Destination address (MAC)                          | FF-FF-FF-FF-FF-FF                             | Broadcast Seable redundancy |
| Wind HLC Logic     Variable usage     Sim TM75x:HSIO (TM75x:HSIO)                                                      | Log                            | Source address (MAC)                                                         | 00-00-00-00-00<br>ETH0                        | Browse                      |
|                                                                                                    | EtherCAT I/O Mapping           | Select network by MAC                                                        | Select network                                | by name                     |
| C III EtherCAT_Master (EtherCAT Master SoftMotion)     O III INVT_DA300_101_1 (DA300-N EtherCAT(CoE) D     Avis (Avis) | EtherCAT IEC Objects<br>Status | Redundancy EtherCAT NIC<br>Destination address (MAC)                         | Setting                                       | 🕑 Broadcast                 |
| G → Complet (FK1100_ECT_Coupler_1.(                                                                                    | Information                    | Source address (MAC)<br>Network Name                                         | 00-60-6E-C5-73-0B<br>eth2                     | Browse                      |
| Gim Modbus_TCP_Master 1 (Modbus TCP Master 1)     Gim Modbus_TCP_Slave_Device 1 (Modbus TCP Slave Dev                  |                                | Select network by MAC                                                        | Select network                                | by name                     |
| Modbus_Master 1 (Modbus Master 1)     G      ModbusDevice2 (ModbusDevice2)     S SoftMotion General Axis Pool          |                                | Cycle time 4000<br>Sync offset 20<br>Sync window monitoring<br>Sync window 1 | <ul> <li>μs</li> <li>φ</li> <li>μs</li> </ul> | Upuns                       |

Figure 5-44 EtherCAT Redundancy Ring Network Configuration

### 5.3.4 Dual EtherCAT Masters

TP6214 supports dual EtherCAT masters. In Invtmatic Studio, when you select the device TP6214, you can add two EtherCAT masters and automatically assign EtherCAT network ports X3 and X2, as shown in Figure 5-45. It is generally recommended to connect the servo and 402 axis with higher real-time performance to EtherCAT\_X3, and couplers to EtherCAT\_X2.

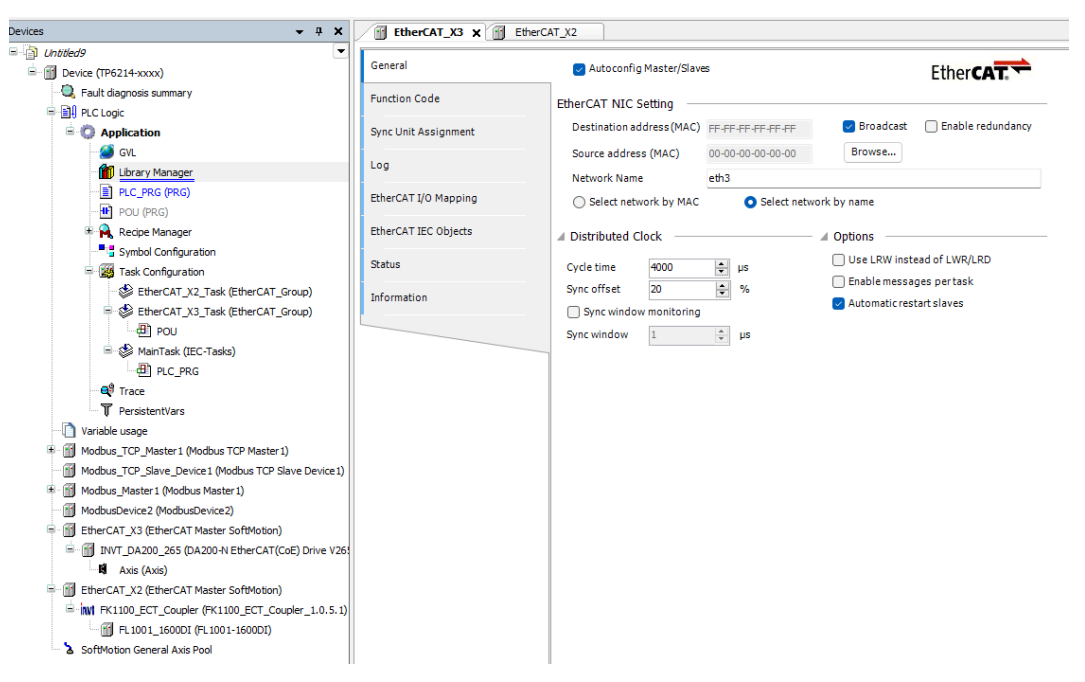

Figure 5-45 Dual EtherCAT Master Connection Effect

**Note:** For the dual-master task configuration, it is required to set the priority of EtherCAT\_X3\_Task to the highest 0, the priority of EtherCAT\_X2\_Task to 1, and the priority of other tasks to start from 2, as shown in the figure below.

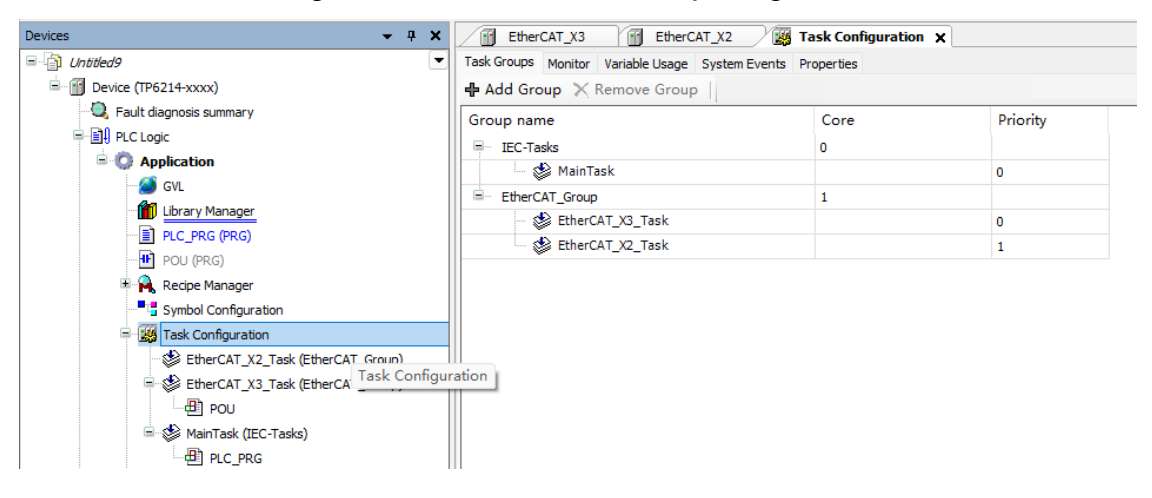

Figure 5-46 Dual-master Task Priority Configuration

### 5.4 CANopen

CANopen is a high-level communication protocol that is based on the CAN (Controller Area Network) protocol, including communication profile and device profile.

The communication model defines four types of messages (communication objects)

1. Management message

It mainly involves layer management, network management, and ID assignment services: such as initialization, configuration, and network management (including: node protection). The services conform to the LMT, NMT, and DBT services of the CAL, and uses the master-slave communication mode, which means there can only be one LMT, NMT, or DBT master node and one or more slave nodes in a CAN network.

2. Service Data Object (SDO)

By using indexes and sub-indexes (in the first few bytes of a CAN message), the SDO enables clients to access items (objects) in the device (server) object dictionary.

SDO is implemented through a multi-domain CMS object in CAL that allows the transfer of data of any length (The data will be split into several messages when it exceeds 4 bytes).

SDO communication has the service type defined: generating an answer for each message (two IDs are required for an SDO).SDO

SDO request and answer messages always contain 8 bytes (meaningless data lengths are indicated in the first byte which carries the protocol information).

3. Process Data Object (PDO)

PDO is used to transfer real-time data from a creator to one or more recipients. Data transfer is limited to 1 to 8 bytes (for example, one PDO can transfer up to 64 digital I/O values, or 4 16-bit AD values).

PDO communication has no protocol defined. PDO data content is defined only by its CAN ID, assuming that the creator and recipients know the data content of the PDO.

Each PDO is described by two objects in the object dictionary:

- A. PDO communication parameters determine which COB-ID will be used by the PDO, transmission type, prohibition time, and timer cycle.
- B. PDO mapping parameter: a list of objects in the object dictionary that are mapped to the PDO, including their data lengths (in bits). The creator and recipients must know this mapping to interpret PDO content.

PDO message content is predefined (or configured at network startup). Mapping application objects to the PDO is described in the device object dictionary. If the device (creator and recipients) supports variable PDO mappings, the PDO mapping parameters can be configured using SDO messages.

PDO can be delivered in the following modes:

A. Synchronization (by receiving SYNC objects)

Acyclic: The transmission is pre-triggered by a remote frame or by an object-specific event defined in the device profile.

Cyclic: The transmission is triggered after every 1 to 240 SYNC messages.

B. Asynchronization

The transmission is triggered by a remote frame or

by an object-specific event defined in the device profile.

- 4. Predefined messages or special function objects
  - A. SYNC
  - B. Time stamp
  - C. Emergency
  - D. Node guarding

### 5.4.1 CANopen Master Node Configuration

#### 5.4.1.1 Master Node Usage Process

The associated CANopen slave device profile must first be installed into the system. The device profile can be a \*.Devdesc.xml file or an EDS (Electronic Data Sheet) file for the manufacturer.

Install the corresponding CANopen slave device. For example, if the TM series PLC uses CANopen, you need to install the expansion module first. The operation steps are as follows:

Step 1 Double-click **ExtCard** in the device tree and enter the Settings interface. There is no device option by default.

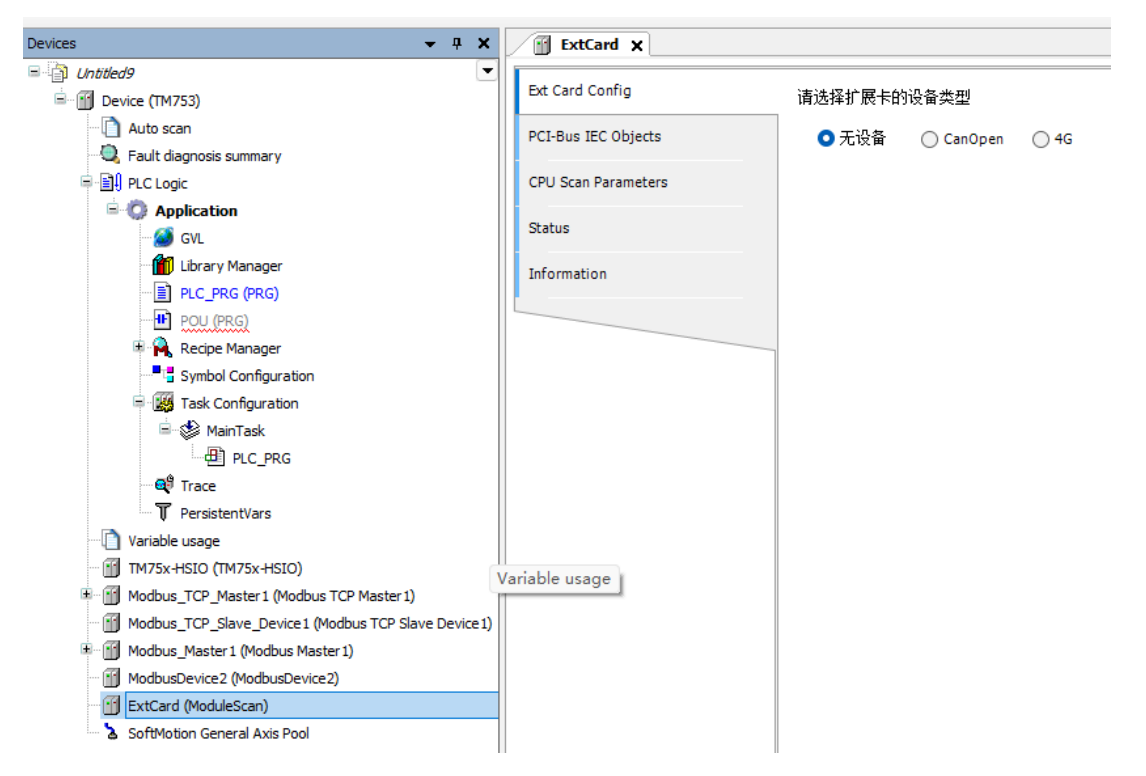

Figure 5-47 ExtCard Expansion Card Interface

Step 2 Select **CanOpen**. Then the left device tree will automatically add **CANbus** Bus and **CANopen\_Manager**.

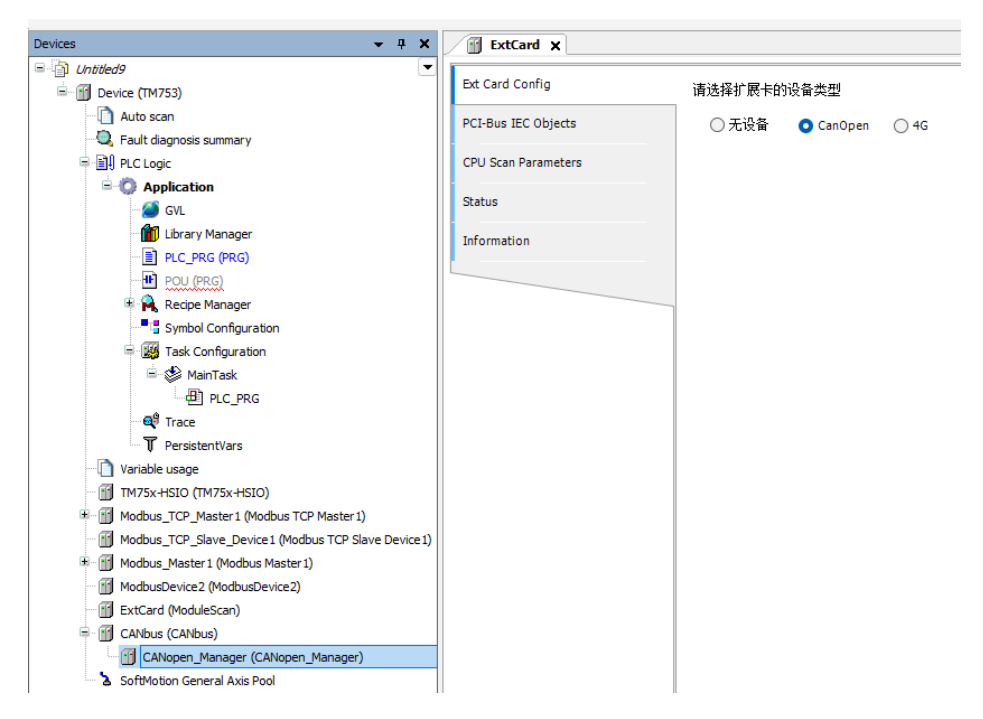

Figure 5-48 Selecting CANopen Extension

#### 5.4.1.2 Adding a CANopen Slave Node

Take our DA200 CANopen slave node as an example. Add DA200 slave device under CANopen Manager after adding the EDS file of this slave node, as shown in the following diagram.

| File Edit View Project Build Online Debug 1<br>] 🗃 💭 😂   🗠 여 ங 🏗 🗙   🎮 🎲 🐴 🌿   📕 🎾 | Fools Window Help<br>케계 🛍 🛅 💣 A | pplication [Device: PLC Logic] 🝷 😋 🥨 |
|------------------------------------------------------------------------------------|---------------------------------|--------------------------------------|
| evices 🗸 🗸 🛪                                                                       | DA200_Drive X                   |                                      |
| (Intitled9     (TM753)                                                             | General                         | General                              |
| Auto scan     Eault diagnosis summary                                              | PDOs                            | Node ID 1                            |
| E I PLC Logic                                                                      | SDOs                            | Enable expert settings               |
| Application     Variable usage                                                     | Log                             | Enable SYNC producing                |
| TM75x-HSIO (TM75x-HSIO)                                                            | CANopen I/O Mapping             | Guarding     Emergency (EMCY)        |
| Modbus_TCP_Slave_Device 1 (Modbus TCP Slave Device 1)                              | CANopen IEC Objects             | Checks at Startup                    |
| Modbus_Master1 (Modbus Master1)                                                    | Status                          |                                      |
| ExtCard (ModuleScan)                                                               | Information                     |                                      |
| GANOPEN_Manager (CANopen_Manager)                                                  |                                 |                                      |
| DA200_Drive (DA200 Drive)                                                          |                                 |                                      |

Figure 5-49 Device Tree Structure with a CANopen Slave

At this time, the software configuration of the CANopen master node is completed.

### 5.4.2 CANopen Master Parameter Configuration

- Network and baud rate configuration parameters
  - Network: the number of CAN networks connected via the CANbus, range: 0–100.
  - Baud rate: the baud rate used for transmission on the bus. Different baud rates can be set (for example, 10 kbps, 20 kbps, 50 kbps, 100 kbps, 125 kbps, 250 kbps, 500 kbps, 800 kbps, 1000 kbps).

Figure 5-50 CANbus Master Parameter Configuration

| CANbus X           |                   |       |     |
|--------------------|-------------------|-------|-----|
| General            | General           |       |     |
| Log                | Network           | þ 🗧   | CAN |
| CANbus IEC Objects | Baudrate (kbit/s) | 250 ~ |     |
| Status             |                   |       |     |
| Information        |                   |       |     |
|                    |                   |       |     |

#### Master Configuration Parameters

CANopen Management is a node under the CANbus node that supports CANbus configuration through internal functions. It is generally used as the CANbus master. The configuration page is shown in the following figure.

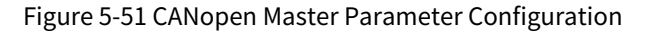

| Devices 👻 🕂 🗙                                                      | CANbus CANopen_Ma   | anager 🗙                                                   |
|--------------------------------------------------------------------|---------------------|------------------------------------------------------------|
|                                                                    | General             | General                                                    |
| 🛄 Auto scan<br>🔍 Fault diagnosis summary                           | Log                 | Node ID 127 🔄 Check and Fix Configuration CRNOPCO          |
| PLC Logic                                                          | CANopen I/O Mapping | 🧹 Autostart CANopen Manager 🛛 🗹 Polling of optional slaves |
| Variable usage                                                     | CANopen IEC Objects | Start Slaves NMT error behaviour Restart Slave             |
| TM75x-HSIO (TM75x-HSIO)  M Modbus TCP Master1 (Modbus TCP Master1) | Status              | Invertised and (in possible)                               |
| Modbus_TCP_Slave_Device1 (Modbus TCP Slave Device1)                | Information         | Enable heartbeat producing                                 |
| ModbusDevice2 (ModbusDevice2)                                      |                     | Node ID                                                    |
| ExtCard (ModuleScan)                                               |                     | Producer time (ms) 200                                     |
| CANOUS (CANOUS)                                                    |                     | ▲ SYNC                                                     |
| DA200_Drive (DA200 Drive)                                          |                     | Enable SYNC producing                                      |
| SoftMotion General Axis Pool                                       |                     | COB ID (Hex) 16# 80 🔹                                      |
|                                                                    |                     | Cycle period (µs) 1000 🗘                                   |
|                                                                    |                     | Window length (µs) 1200 ≑                                  |
|                                                                    |                     | Enable SYNC consuming                                      |

- Node ID: It provides an array pair module that CANopen Manager can correspond to one-to-one, with ID values of 1-127 (must be a decimal integer).
- Guarding: Different from node protection, the heartbeat mode is a traditional protection mechanism that can be handled by the master and slave modules. Normally, the master is configured to send a heartbeat to the slave.
- Enable heartbeat generation: If this option is enabled, the master will send heartbeats continuously according to an internally defined "heartbeat time". Node ID under Guarding: It is the unique identifier of heartbeat generation (1–127) on the bus.
- Generation time (ms): It defines the internal heartbeat time in milliseconds.

# 6 Diagnosis

# 6.1 Diagnosis Overview

Diagnosis is intended to quickly locate errors that occur during PLC operation and find solutions according to the error information and status. The diagnostic interface of Invtmatic Studio can only be obtained and displayed after logging in to the PLC. The Invtmatic Studio programming system supports the diagnosis of various communication devices and can generate fault information, offline information, and other information according to the actual running status of each communication device. The module types involved in fault diagnosis mainly include: CPU, Modbus, ModbusTCP, EtherCAT, CANopen, etc. The Invtmatic Studio programming system mainly provides four diagnosis routes: configuration diagnosis, diagnostic information list, device self-diagnostic information list, and diagnostic programming interface. All diagnoses are obtained through fault code analysis, and the fault codes correspond to the diagnostic programming interface.

In the configuration, different icons represent different diagnostic states of each communication module: running, standstill, and fault.

Indicate the running state. The device has no faults.

▲: Indicate the standstill state. The device is not running.

<sup>1</sup> Indicate a fault state. In EtherCAT and CANopen, it indicates that a fault has occurred but has been recovered. In Modbus, it is displayed as a device in a fault state.

The running state of the device can be directly viewed in the configuration.

### 6.1.1 Fault Diagnosis

Fault diagnosis can be used to display fault information of all devices, and provide detailed description of relevant fault information and methods for troubleshooting the causes. It can also provide more detailed diagnostic information for special situations. After the device is connected, double-click **Fault Diagnosis Summary** in the device tree to open the device fault diagnosis interface.

| /0,   | Fault diagnosis summary | ×                               |             |                                                                                                    |
|-------|-------------------------|---------------------------------|-------------|----------------------------------------------------------------------------------------------------|
| Devic | ce Type ALL             | <ul> <li>Module Name</li> </ul> | ALL         | 🝷 🍳 Quary 🛛 🎸 Refresh  🛔 Clear 🔮 Export EXCEL 🛛 Statistics of fault information 4                                |
|       | Device Type             | Module Name                     | Error code  | Error name                                                                                                    |
| ۱.    | ModbusTCP               | Modbus_TCP_Slave1               | Er00A0-000f | Communication Timeout                                                                                            |
|       | Modules                 | FL4003_4DA                      | Er0032-2003 | Module Output Port Power Fault                                                                                   |
|       | Modules                 | FL3003_4AD                      | Er0032-0015 | Chanel 0 Signal Source Open Circuit Fault                                                                        |
|       | ModbusRTU               | Modbus_Slave1                   | Er0040-0005 | Communication Timeout, communication time exceeded the maximum time set by the user communication error occurred |
|       |                         |                                 |             |                                                                                                    |

| Figure 6-1 Fault Diagnosis Summary |
|------------------------------------|
|------------------------------------|

The Device Type window displays the current fault type and provide the fault display filter function, which can display fault information by device type. Device types include CPU module, Modbus module, Modbus TCP module, and local module. You can select a different device type, and the diagnostic display list will show the corresponding type of diagnosis. All device diagnoses are displayed by default.

- Search: Search for matching fault information based on the device type or module name.
- Refresh: Used to refresh device fault information.
- Clear: Clear the fault information in the table.

- Export to EXCEL: Export fault information in the table.
- Fault Information List: mainly used to display specific module fault information, including device type, module name, and fault information. Device Type: Filter a certain type of faulty bus device; Module Name: Filter faulty devices with a specific name.
- Detailed Information window: When a certain piece of fault information is selected in the Fault Information List, the detailed information of the fault will be displayed in the detailed information window, which includes three options: Error Details, Troubleshooting, and In-depth Diagnosis. The first column of Error Details describes the possible cause of the fault, followed by four additional items, which are mainly used to provide more information about the fault; Troubleshooting is used to provide specific operation methods for cause investigation; and In-depth Diagnosis describes some complex errors that require more detailed information for troubleshooting.

# 6.2 Device Self-diagnostic Information List

### 6.2.1 I/O Diagnosis

I/O can be added to the CPU local backplane bus. Its diagnostic information is shown as follows. For specific error codes and information, please refer to I/O module error codes.

| FL3003_4AD X        |   |           |             |                                           |                                                  |
|---------------------|---|-----------|-------------|-------------------------------------------|--------------------------------------------------|
| 4AD Settings        |   |           |             |                                           |                                                  |
| -                   |   | Serial No | Error code  | Error name                                | Solution                                         |
| Fault diagnosis     | • | 1         | Er0032-0015 | Chanel 0 Signal Source Open Circuit Fault | Check Chanel 0 signal source physical connection |
| PCI-Bus IEC Objects |   |           |             |                                           |                                                  |
| CPU AI4 Parameters  |   |           |             |                                           |                                                  |
| CPU AI4 I/O Mapping |   |           |             |                                           |                                                  |
| Status              |   |           |             |                                           |                                                  |
| Information         |   |           |             |                                           |                                                  |
|                     |   |           |             |                                           |                                                  |

#### Figure 6-2 I/O Device Self-diagnostic Information

### 6.2.2 Modbus RTU Diagnosis

Modbus RTU supports two serial ports: Modbus serial ports 0 and 1. Modbus serial port 0 or 1 can be used as a Modbus master or slave.

When the Modbus serial port is used as a master, slaves (remote slaves) can be added to the master. On the slave configuration interface, each slave has an "Error Diagnosis" interface, which details the parameter with an error.

When the Modbus serial port is used as a slave, there is also an "Error Diagnosis" interface to display communication errors between the slave and the master.

### 6.2.3 Modbus TCP Diagnosis

The PLC can be used as a Modbus TCP master or slave. When Modbus TCP is used as the master, slaves (remote slaves) can be added to the master. On the slave configuration interface, there is an "Error Diagnosis" interface, which details the parameter with an error.

When ModbusTCP is used as a slave, there is also an "Error Diagnosis" interface to display communication errors between the slave and the master.

# 6.3 Online Log

An online log displays program, device, and system-related log information online in real time after connection to the PLC device. This function is used to help you quickly locate errors, solve problems timely, and ensure the normal operation of the device.

Login to the PLC: Click Login. When the software and PLC are connected, the log function will be started. The log interface is as shown in the figure below.

| Device X               |             |                              |                                                                                                    |              |
|------------------------|-------------|------------------------------|----------------------------------------------------------------------------------------------------|--------------|
| Communication Settings | 12 warning  | (s) 🤨 437 error(s) 📧 0 excep | tion(s) 651 information(s) 0 debug message(s) <all components<="" td=""><td>&gt; • Logger -</td></all> | > • Logger - |
| Applications           | Offline log | ging 🔲 UTC time              |                                                                                                    |              |
|                        | Severity    | Time Stan. 435 error(s)      | Description                                                                                            | Component    |
| Backup and Restore     | 0           | 14.07.2024 06:52:57.320      | NetID 0: CAN driver signals BusAlarm.                                                                  | CANbus       |
| Files                  | 0           | 14.07.2024 06:52:57.320      | NetID 0: Bus State: BUSOFF                                                                             | CANbus       |
|                        | 0           | 14.07.2024 06:52:57.314      | NetID 0: No more BusAlarm.                                                                             | CANbus       |
| Log                    | 0           | 14.07.2024 06:52:57.314      | NetID 0: No more bus error.                                                                            | CANbus       |
|                        | 0           | 14.07.2024 06:52:56.329      | NetID 0: CAN driver signals BusAlarm.                                                                  | CANbus       |
| PLC Settings           | 0           | 14.07.2024 06:52:56.325      | NetID 0: Bus State: PASSIVE                                                                            | CANbus       |
| PLC Shall              | 0           | 14.07.2024 06:52:56.315      | NetID 0: No more BusAlarm.                                                                             | CANbus       |
|                        | 0           | 14.07.2024 06:52:56.315      | NetID 0: No more bus error.                                                                            | CANbus       |
| Users and Groups       | 0           | 14.07.2024 06:52:55.326      | NetID 0: CAN driver signals BusAlarm.                                                                  | CANbus       |

Figure 6-3 PLC Log

The meanings of the parameters in the Toolbar of the interface are listed in the table below.

| Parameter Name                         | Parameter Description                                     |
|----------------------------------------|-----------------------------------------------------------|
| Warning/Error/Exception/Info/Debugging | Display and filter different levels of information during |
| Information                            | diagnosis.                                                |
|                                        | Clear the currently displayed diagnostic information.     |
| Clear                                  | After clearing, when there is new log information, the    |
|                                        | system will refresh the latest information.               |
| Export                                 | Export all log information in CSV format.                 |
| Import                                 | Import log information.                                   |
| Refresh                                | Refresh and view log information.                         |
|                                        | View the log information of all components, or choose     |
| All Components                         | to display the log information of a single component.     |
| Offlinglag                             | Import the saved log information in CSV format in         |
| Unine log                              | offline state.                                            |

The meanings of the parameters in the table of the interface are listed in the table below.

| Parameter Name | Parameter Description                               |
|----------------|-----------------------------------------------------|
| Class          | Display the level of information.                   |
| Time           | Display the time when the information is generated. |
| Description    | Describe the phenomenon and cause of the error.     |
| Component      | Display the component where the error occurred.     |

# 6.4 Diagnostic Programming Interface

The diagnostic interface library CmpErrDiagnose provides a solution for obtaining diagnosis in the user program. It can determine the diagnostic information of each device module in the user program and make relevant processing.

The diagnostic programming interface exists in the form of a library and can be added in **Library Manager**, as shown in the figure below.

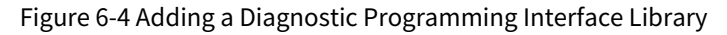

| 👔 Device 🏾 🎁 Library Manager 🗙                                                  |                     |                             |                |                |         |
|---------------------------------------------------------------------------------|---------------------|-----------------------------|----------------|----------------|---------|
| 🗄 Add Library 🗙 Delete Library 📑 Properties 📷 Details 🗐 Placeholders            | Library Repos       | itory 🕦 Icon legend         |                |                |         |
| Name                                                                            |                     | Namespace                   | Effe           | ective version | on      |
| CAA CiA405 = CAA CiA 405, 3.5.15.0 (CAA Technical Workgroup)                    |                     | CIA405                      | 3.5.           | 15.0           |         |
| CAA Device Diagnosis = CAA Device Diagnosis, 3.5.15.0 (CAA Technical Workgroup) |                     | DED                         | 3.5.           | 15.0           |         |
| CANbusDevice = CANbusDevice, 3.5.15.0 (3S - Smart Software Solutions GmbH)      |                     | CANbusDevice                | 3.5.           | 15.0           |         |
| CmpErrDiagnose, 1.0.1.0 (INVT)                                                  |                     | CmpErrDiagnose              | 1.0.           | 1.0            |         |
| IecVarAccess = IecVarAccess, 3.5.15.20 (System)                                 |                     | IecVarAccessLibrary         | 3.5.           | 15.20          |         |
| IODrvEtherCAT = IODrvEtherCAT, 3.5.15.30 (3S - Smart Software Solutions GmbH)   |                     | IoDrvEthercatLib            | 3.5.           | 15.30          |         |
| B-I InStandard = InStandard 3 5 15 0 (System)                                   |                     | InStandard                  | 35             | 15.0           |         |
| 🖃 🎒 CmpErrDiagnose, 1.0. 1.0 (INVT) 💽 💌                                         | Inputs/Outputs Gr   | aphical Documentation       |                |                |         |
| 🗏 🧰 ErrCodeDataType                                                             | FUNCTION_BLO        | CK CPU_ERR_DIAGNOSE         |                |                |         |
| CpuErrCodeStruct                                                                |                     |                             |                |                |         |
| -*\$ IOErrCodeStruct                                                            | Name                | Туре                        | Inherited from | Address        | Initial |
|                                                                                 | 😻 xEnable           | BOOL                        |                |                | FALSE   |
| ModbusSlaveErrStruct                                                            | V CpuErrData        | POINTER TO CpuErrCodeStruct |                |                |         |
| 😑 🧰 ErrFunctionBlock                                                            | 🗇 xDone             | BOOL                        |                |                |         |
| CPU_ERR_DIAGNOSE                                                                |                     |                             |                |                |         |
| DI IO_ERR_DIAGNOSE CPU ERR DIAGNOSE 4.10.0.0 (3S - Smar                         | t Software Solution | ns GmbH) (                  |                |                |         |
| MODBUS_RTU_MASTER_DIAGN Library is not signed                                   |                     |                             |                |                |         |
| MODBUS_RTU_SLAVE_DIAGNOSE                                                       |                     |                             |                |                |         |
|                                                                                 |                     |                             |                |                |         |
| MODBUS_TCP_MASTER_DIAGNOSE                                                      |                     |                             |                |                |         |

The diagnostic programming interfaces corresponding to CPU, Modbus, ModbusTCP, and backplane I/O are provided. Each type of diagnosis corresponds to a set of function blocks for obtaining the corresponding error codes. The custom diagnostic results and states in the diagnostic data are displayed in **ErrCodDataType** (as sh in Figure 6-4). For example, Figure 6-5 shows the Modbus master diagnostic function block, with three slaves added to the serial port 1. The strRtuDia is declared as a structure array, and each array corresponds to the fault information of a slave channel. The diagnostic result is that the slave 1 has two channel errors, and slaves 2 and 3 each have one channel error.

#### Figure 6-5 Adding a Modbus Master Diagnostic Function Block

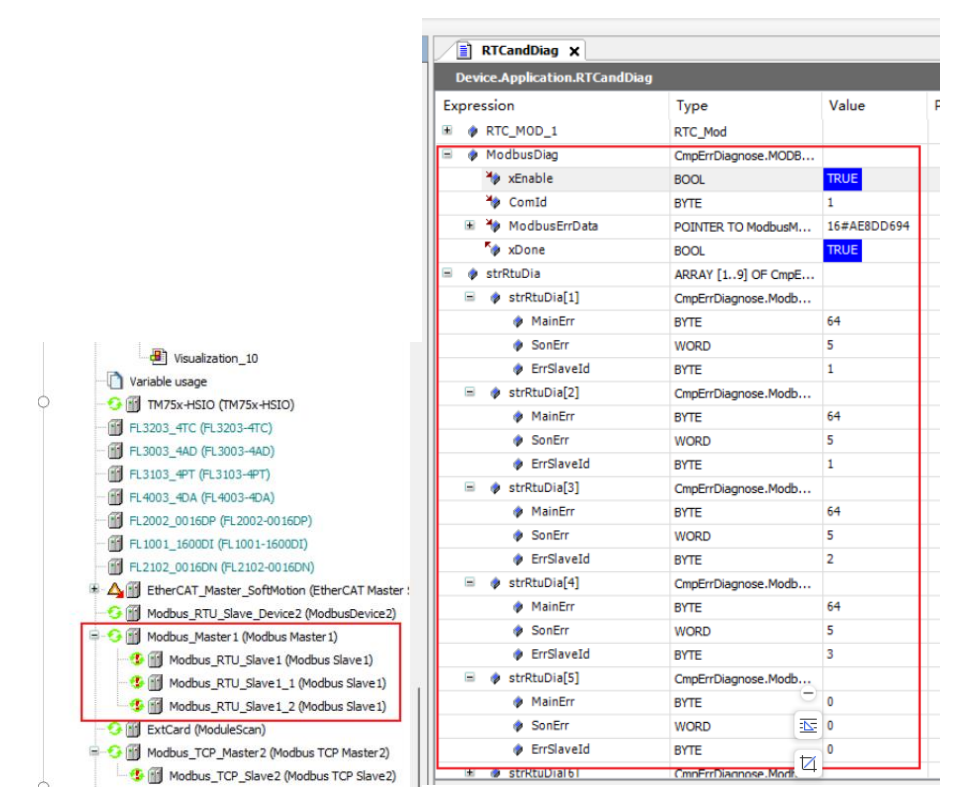

Figure 6-6 Description of Modbus Master Diagnostic Function Block Parameters

| Inputs/Outputs Graphica | al Documentation                 |                |         |         |
|-------------------------|----------------------------------|----------------|---------|---------|
| FUNCTION_BLOCK M        | IODBUS_RTU_MASTER_DIAGNOSE       |                |         |         |
| Name                    | Туре                             | Inherited from | Address | Initial |
| 🍬 xEnable               | BOOL                             |                |         | FALSE   |
| 🍫 ComId                 | BYTE                             |                |         |         |
| ModbusErrData           | POINTER TO ModbusMasterErrStruct |                |         |         |
| 🍢 xDone                 | BOOL                             |                |         |         |

# **6.5 Application Diagnosis**

The programming language used by Invtmatic Studio has the characteristics of high execution efficiency and flexible programming, but it also has high requirements on users' programming ability. When writing programs, you need to avoid abnormal operations such as illegal pointer access, division by 0, array out of bounds, implicit type conversion, and infinite loops; otherwise, the PLC system may be executed abnormally or even crash. This chapter mainly provides troubleshooting methods for exceptions that may occur in the PLC. You can refer to them according to actual conditions.

After compiling a project, the Invtmatic Studio software displays the compilation output error information by default. In the compilation output window, you can view the compilation errors. Double-click the error display line to locate the error code, as shown in the figure below.

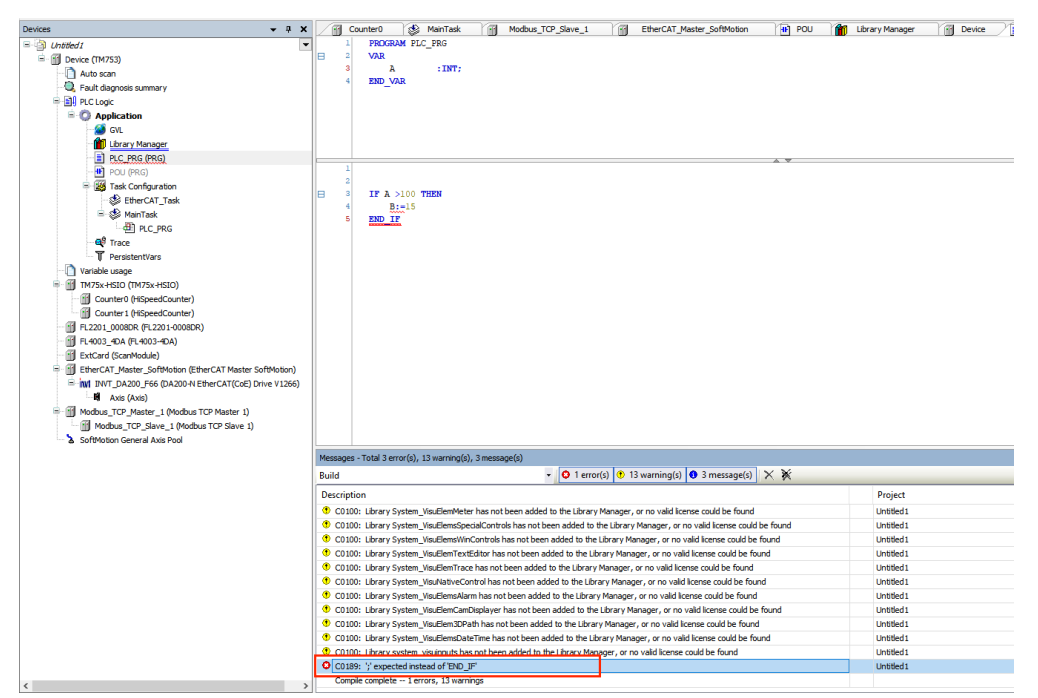

Figure 6-7 Locating an Error Code

Algorithm library error message: Switch to **Library Manager** by the same method to view the algorithm library error message, as shown in Figure 6-8. Open **Library Manager**, as shown in Figure 6-9. If this library is not used, you can delete it; if it is used, you need to install the algorithm library manually.

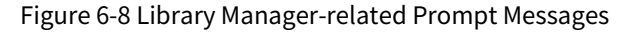

| Control (Control (          | Devices - 4 ×                                           | Library Manager X                                                                                                    |                 |                          | •                                      |
|----------------------------------------------------------------------------------------------------|---------------------------------------------------------|----------------------------------------------------------------------------------------------------|-----------------|--------------------------|----------------------------------------|
| Conceptions amery     And dogress smary     And dogress smary            | = Unstied I                                             | 🕼 Add Library 🗙 Delete Library 🔄 Properties 💿 Details 😽 Try to Rreload Library 🛛 🚯 Download Missing Libraries             | II Placeholders | Repository 🕕 Icon legend |                                        |
| A loc del                                                                                                    | 🖹 💮 Device (TM753)                                      | Huma                                                                                                    | Mamaganas       | Effective version        | 0                                      |
| In traditions   In traditions                                                                                                    | - 🙆 Auto scan                                           |                                                                                                    |                 |                          |                                        |
| Club Club Club Club Club Club Club Club                                                                                                    | <ul> <li>— Q Fault diagnosis summary</li> </ul>         | Sucense = Joudense, 3.5.14.0 (Jo - Smart Sortware Soutions GmbH)                                                          | _35_LICENSE     | 3.5.14.0                 |                                        |
| Applicable     Applicable     A            | 😑 🔛 PLC Logic                                           | BreakpointLogging = breakpoint Logging Punctions, 3.5.5.0 (35 - Smart Software Solutions GmbH)                            | BPLOG           | 3.5.5.0                  |                                        |
| ork       Implementation       Implementation </td <td>Application</td> <td>CAA Device Diagnosis = CAA Device Diagnosis. 3.5.15.0 (CAA Technical Workgroup)</td> <td>DED</td> <td>3.5.15.0</td> <td></td>                                                                                                    | Application                                             | CAA Device Diagnosis = CAA Device Diagnosis. 3.5.15.0 (CAA Technical Workgroup)                                           | DED             | 3.5.15.0                 |                                        |
| Use relations of the second of the second          | - 🎒 GVL                                                 | CP PD = ICP PID_10.4.0, 10.4.1 (DWT)                                                                                      | CP_PID_1_0_4_0  | 1.0.4.1                  |                                        |
| Control Control Con          | Library Manager                                         | Louvemercal = Louvemercal, 3.3.15.30 (JS - Smart Sortivare Soutions Gmbri)                                                | 10Urvethercatub | 3.5.15.30                |                                        |
| Output     Output     Out               | PLC_PRG(PRG)                                            | <ul> <li>Lostandaro - Jostandaro, 3.5.15.0 (System)</li> <li>Ref. Ref. Ref. Ref. A 19.0.0 (20)</li> </ul>                 | lostandard      | 3.5.15.0                 |                                        |
| International Second Second          | POU (PRG)                                               | SHS_Basic = SHS_Basic, 4.10.0.0 (JS - Smart Software Solutions GmbH)                                                      | SM3_pasic       | 4.10.0.0                 | ~                                      |
| Intervent of the second of the second of           | Task Configuration                                      | •                                                                                                    |                 |                          |                                        |
| Montanda Service Service Se          | - 🕼 EtherCAT_Task                                       |                                                                                                    |                 |                          |                                        |
| In Case of the second of the second of th          | 🖹 🎲 MainTask                                            |                                                                                                    |                 |                          |                                        |
| Procession     Procession     P            | - D PLC_PRG                                             |                                                                                                    |                 |                          |                                        |
| Protections Vectors Vectors <p< td=""><td>- 💜 Trace</td><td></td><td></td><td></td><td></td></p<>                                                                                                    | - 💜 Trace                                               |                                                                                                    |                 |                          |                                        |
| Versier lange Werke lange Werke la                                                                                                    | T PersistentVars                                        |                                                                                                    |                 |                          |                                        |
| <ul> <li>Tots-ttol(pt/s-ttol)<br/>Governing (Specific Advance)<br/>Governing (Specific Advance)<br/>Governing (Specific Advance)<br/>Tots-ttol(pt/s-ttol)<br/>Governing (Specific Advance)<br/>Tots-ttol(pt/s-ttol)<br/>Tots-ttol(pt/s-ttol)<br/>Governing (Specific Advance)<br/>Tots-ttol(pt/s-ttol)<br/>Tots-ttol(pt/s-ttol)<br/>Tots-ttol(pt/s-ttol)<br/>Tots-ttol(pt/s-ttol)<br/>Specific Advance)<br/>Tots-ttol(pt/s-ttol)<br/>Tots-ttol(pt/s-ttol)<br/>Specific Advance)<br/>Tots-ttol(pt/s-ttol)<br/>Specific Advance)<br/>Tots-ttol(pt/s-ttol)<br/>Specific Advance)<br/>Tots-ttol(pt/s-ttol)<br/>Specific Advance)<br/>Tots-ttol(pt/s-ttol)<br/>Specific Advance)<br/>Tots-ttol(pt/s-ttol)<br/>Specific Advance)<br/>Tots-ttol(pt/s-ttol)<br/>Specific Advance)<br/>Tots-ttol(pt/s-ttol)<br/>Specific Advance)<br/>Tots-ttol(pt/s-ttol)<br/>Specific Advance)<br/>Tots-ttol(pt/s-ttol)<br/>Specific Advance)<br/>Specific Advance)<br/>Specific Advance Advance Adva</li></ul>                                                                                                    | Variable usage                                          |                                                                                                    |                 |                          |                                        |
| Control (% Specific Active)     Control (% Specific Active)     Control (% Specific Activ            | TM75x+HSIO (TM75x+HSIO)                                 |                                                                                                    |                 |                          |                                        |
| Control 19 (Specific Control 19 (Specific Control 1       | Counter0 (HSpeedCounter)                                |                                                                                                    |                 |                          |                                        |
| Process (process of the second of the second of the s            | Counter1 (HSpeedCounter)                                |                                                                                                    |                 |                          |                                        |
| Provide (Provide)     Provide (Provide)            | - 🗃 FL2201_00080R (FL2201-00080R)                       |                                                                                                    |                 |                          |                                        |
| Extrac (parwood)     Extrac (parwood)     Extr            | - 💮 FL4003_4DA (FL4003-4DA)                             |                                                                                                    |                 |                          |                                        |
| The CLT, Name, Joshtowing (BarcCLT) theory information (BarcCLT) and information (BarcCLT) and informating (BarcCLT) and information (BarcCLT) and information (BarcC                | ExtCard (ScanModule)                                    |                                                                                                    |                 |                          |                                        |
| Marken_170 Asson /= (Buckbas TC Measer 1)     Masken_170 Asson /= (Buckbas TC Measer 2)     Masken_170 Asson /= (Buckbas TC Measer 2)     Masken_170 Asson             | EtherCAT_Master_SoftMotion (EtherCAT Master SoftMotion) |                                                                                                    |                 |                          |                                        |
| And (Add     A (B) (Add     A (B) (Add     A (            | INVT_DA200_F66 (DA200-N EtherCAT(CoE) Drive V1266)      |                                                                                                    |                 |                          |                                        |
| <ul> <li>Windsa, TO, Mattin, L, Mattan, TO, Mattin, U., Mattan, TO, Mattin, U., Mattan, TO, Mattin, U., Mattan, TO, Mattin, U., Mattan, TO, Mattin, U., Mattan, TO, Mattin, U., Mattan, TO, Mattin, U., Mattan, TO, Mattin, U., Mattan, TO, Mattin, U., Mattan, Mattan, Ma</li></ul> | Axis (Axis)                                             |                                                                                                    |                 |                          |                                        |
| If Medua (20, 5km, 1) Medua (20, 5km, 1) Medua (20, 5km, 1)      Messages Total Server (6), 14 warrang(6), 4 message(6)      Messages Total Server (6), 14 warrang(6), 4 message(6)      Messages Total Server (6), 14 warrang(6), 14 warrang(6), 4 message(6)      Messages Total Server (6), 14 warrang(6), 14 warrang(6),            | Modbus_TCP_Master_1 (Modbus TCP Master 1)               |                                                                                                    |                 |                          |                                        |
| Softwice Grand Ask hold      Message: Total Server(b), Hessenge(b), Hessenge(b            | Modbus_TCP_Slave_1 (Modbus TCP Slave 1)                 |                                                                                                    |                 |                          |                                        |
| Heatages-Trick of every (b), 14 summp(b)        • • • • • • • • • • • • • • • •                                                                                                    | SoftMotion General Axis Pool                            |                                                                                                    |                 |                          |                                        |
| Build       • • • • 2 membrid)       • • Meaning(s))       • Meaning(s))       Meaning(s))       • Meaning(s)) <td></td> <td>Messages - Total 3 error(s), 14 warning(s), 4 message(s)</td> <td></td> <td></td> <td>+ # ×</td>                                                                                                    |                                                         | Messages - Total 3 error(s), 14 warning(s), 4 message(s)                                                                  |                 |                          | + # ×                                  |
| Decorption         Project         Object         Project         Object         Project         Object         Project         Project         Object         Project         Project <th< td=""><td></td><td>Build     Build</td><td></td><td></td><td></td></th<>                                                                                                    |                                                         | Build     Build                                                                                                    |                 |                          |                                        |
| Clobel usery system_ballemit/clobel has not been added to the Usery Hoanger, or rouid known could be found     Utitied:     Usery Statemit/Clobel has not been added to the Usery Hoanger, or rouid known could be found     Utitied:     Utitied:                 |                                                         | Description                                                                                                    | Project         | Obje                     | ect Position ^                         |
|                                                                                                    |                                                         | C0100: Library System_VisuElemsWinControls has not been added to the Library Manager, or no valid license could be found  | Untitled1       | Libra                    | ry Manager [De                         |
| CODD: Usery System_ValueBerline have been added to the Usery Manager, are notable found     CODD: Usery System_ValueBerline have been added to the Usery Manager, are notable found     Utilitati     Utilitati            |                                                         | C0100: Library System_VisuElemTextEditor has not been added to the Library Manager, or no valid license could be found    | Untitled1       | Libra                    | ry Manager [De                         |
|                                                                                                    |                                                         | C0100: Library System_VisuElemTrace has not been added to the Library Manager, or no valid license could be found         | Untitled1       | Libra                    | ry Manager [De                         |
| C 1000. Usery System, "Jac.Emediate has not been able to be targe Yangeor, or no able found utilitati. Usery Yangeor, Pro-<br>C 1000. Usery System, "Jac.Emediate has not been able to be targe Yangeor, or no able found utilitati. Usery Yangeor, Pro-<br>C 1000. Usery System, "Jac.Emediate has not been able to be targe Yangeor, or no able found utilitati. Usery Yangeor, Pro-<br>C 1000. Usery System, "Jac.Emediate has not been able to be targe Yangeor, or no able found utilitati. Usery Yangeor, Pro-<br>C 1000. Usery System, "Jac.Emediate has not be target for targeor, or no able found utilitati. Usery Yangeor, Pro-<br>C 1000. Usery System, "Jac.Emediate has not be target for targeor, or no able has not be target. Utilitati. Usery Yangeor, Pro-<br>C 1000. Usery System, "Jac.Emediate has not be target for target, or no able has not be target. Utilitati. Usery Yangeor, Pro-<br>C 1000. Usery System, Target, Pro-<br>C 1000. Usery System, Target, Target, Pro-<br>C 1000. Usery System, Target, Target, Pro-<br>C 1000. Usery System, Target, Target, Pro-<br>C 1000. Usery System, Target, Target, Pro-<br>C 1000. Usery System, Target, Target, Pro-<br>C 1000. Usery System, Target, Target, Pro-<br>C 1000. Usery System, Target, Target, Pro-<br>C 1000. Usery System, Target, Target, Pro-<br>C 1000. Usery System, Target, Target, Pro-<br>C 1000. Usery System, Target, Target, Pro-<br>C 1000. Usery System, Target, Target, Pro-<br>C 1000. Usery System, Target, Target, Ta                                                  |                                                         | C0100: Library System_VisuNativeControl has not been added to the Library Manager, or no valid license could be found     | Untitled1       | Lbra                     | ry Manager [De                         |
|                                                                                                    |                                                         | C0100: Library System_VisuElemsAlarm has not been added to the Library Manager, or no valid license could be found        | Untitled1       | Libra                    | ry Manager [De                         |
|                                                                                                    |                                                         | CO 100: Library System_VisuElemCamDisplayer has not been added to the Library Manager, or no valid license could be found | Untitled1       | Libra                    | ry Manager [De                         |
|                                                                                                    |                                                         | C0100: Library System_VisuElem3DPath has not been added to the Library Manager, or no valid license could be found        | Untitled1       | Libra                    | ry Manager [De                         |
|                                                                                                    |                                                         | CO 100: Library System_VisuElemsDateTime has not been added to the Library Manager, or no valid license could be found    | Untitled1       | Libra                    | ry Manager [De                         |
| C 0007: bitwinn the: 1310, //      C 0007: bitwinn the: 1310, //      C 0007: bitwinn the: 1310, //      C 0005: bitwinn the: 1310, //      C 0005: bitwinnthe: 1310, //      C 0005: bitwinnthe: 1310, //      C 0005: bitwi            |                                                         | C0100: Library system visuinputs has not been added to the Library Manager, or no valid license could be found            | Untitled1       | Libra                    | ry Manager [De                         |
| CO35: Related poston     CO32: Related poston     CO32: Related po            |                                                         | C0077: Unknown type: 'ISTD_P'                                                                                             | Untitled1       | PLC_                     | PRG (Device: P Line 3 (Ded)            |
| ● Cill: Mainté posten Unitéd: PLC_PAS [Pesce P Line 1 [Dec) Unitéd: PLC_PAS [Pesce P Line 1 [Dec)                                                                                                    |                                                         | C0035: Program name, function or function block instance expected instead of 'ISTD_P_1'                                   | Untitled1       | PLC_                     | PRG (Device: P Line 2, Column 1 (Impl) |
| c Complete 2 errors, 14 warnings                                                                                                    |                                                         | C0181: Related position                                                                                                   | Untitled1       | PLC_                     | PRG (Device: P Line 3 (Ded)            |
|                                                                                                    |                                                         | Comple complete 2 errors, 14 warnings                                                                                     |                 |                          |                                        |

Figure 6-9 Viewing a Missing Library, and Adding or Removing a Library

| PLC_PRG Ibrary Manager 🗙                                                                            |                                 |                                    |
|----------------------------------------------------------------------------------------------------|---------------------------------|------------------------------------|
| 🛃 Add Library 🗙 Delete Library 🛛 🚰 Properties 👘 Details 😽 Try to Rreload Library 🛛 🕭 Download Missi | ng Libraries 🛛 📑 Placeholders 🛛 | 🎁 Library Repository 🕕 Icon legend |
| Name                                                                                                | Namespace                       | Effective version                  |
| 🕮 - 💟 3SLicense = 3SLicense, 3.5.14.0 (3S - Smart Software Solutions GmbH)                          | _3S_LICENSE                     | 3.5.14.0                           |
| 🕮 📙 BreakpointLogging = Breakpoint Logging Functions, 3.5.5.0 (3S - Smart Software Solutions GmbH)  | BPLog                           | 3.5.5.0                            |
| 🕮 📙 CAA Device Diagnosis = CAA Device Diagnosis, 3.5.15.0 (CAA Technical Workgroup)                 | DED                             | 3.5.15.0                           |
| CAA DTUtility = CAA DTUtil Extern, 3.5.12.0 (CAA Technical Workgroup)                               | DTU                             | 3.5.12.0                           |
| OF PLS, 1.0.1.0 (INVT)                                                                              | ICP_PLS                         | 1.0.1.0                            |
| E lecVarAccess = IecVarAccess = 16 10 (Custom)                                                      | IecVarAccessLibrary             | 3.5.15.20                          |
| Library is not available                                                                            | ToDrvEthercatLih                | 3 5 15 30                          |

# 6.6 Handling of PLC Program Running Exceptions

### 6.6.1 Common Exceptions and Solutions

You may encounter the following exceptions during the process of writing and debugging software:

- After downloading the program, the programming software cannot scan the corresponding PLC device. In this case, you need to set the PLC toggle switch to stop and then power it on again.
- When you download a program or after running for a period of time, the PLC information display bar prompts the error "Program download exception", as shown in Figure 6-10.

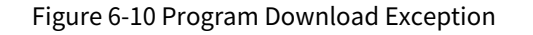

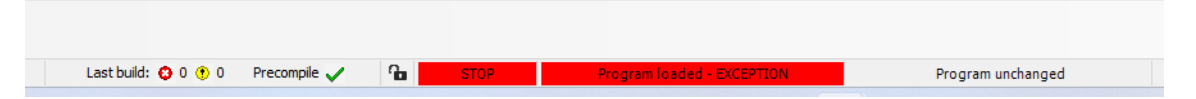

At this time, you can see that there is a type error on the log interface, and the program cannot run normally, as shown in Figure 6-11.

#### INVT Medium and Large-scale PLC Software Manual

| Library Manager        | Device X      | LC_PRG                      |                                                                                                    |             |
|------------------------|---------------|-----------------------------|----------------------------------------------------------------------------------------------------|-------------|
| Communication Settings | ! 1 warning(s | 318 error(s) E 0 exception( | s) • 722 information(s) • 0 debug message(s) <all components=""> • Logger <default logger=""></default></all>       | • 🗗 🖻 🕈 🗙   |
| Applications           | Offline log   | iging 🔲 UTC time            |                                                                                                    |             |
| Applications           | Severity      | Time Stamp                  | Description Co                                                                                                    | mponent     |
| Backup and Restore     | 0             | 01.01.1970 10:28:07.004     | Checking slaves: perhaps slave(s) missing, mismatch to configuration or no communication at all. Use scan for d     | DrvEtherCAT |
|                        | 0             | 01.01.1970 10:28:02.816     | Checking slaves: perhaps slave(s) missing, mismatch to configuration or no communication at all. Use scan for d     | rvEtherCAT  |
| Files                  | 0             | 01.01.1970 10:27:58.636     | Checking slaves; perhaps slave(s) missing, mismatch to configuration or no communication at all. Use scan for d IoD | rvEtherCAT  |
|                        | 0             | 01.01.1970 10:27:54.456     | Checking slaves: perhaps slave(s) missing, mismatch to configuration or no communication at all. Use scan for d Iot | InvEtherCAT |
| Log                    | 0             | 01.01.1970 10:27:50.276     | Checking slaves: perhaps slave(s) missing, mismatch to configuration or no communication at all. Use scan for d IoI | rvEtherCAT  |
| DLC Sattings           | 0             | 01.01.1970 10:27:46.096     | Checking slaves: perhaps slave(s) missing, mismatch to configuration or no communication at all. Use scan for d IoD | InvEtherCAT |
| PLC Settings           | 0             | 01.01.1970 10:27:41.916     | Checking slaves: perhaps slave(s) missing, mismatch to configuration or no communication at all. Use scan for d Iot | PrvEtherCAT |
| PLC Shell              | 0             | 01.01.1970 10:27:37.736     | Checking slaves: perhaps slave(s) missing, mismatch to configuration or no communication at all. Use scan for d IoD | PrvEtherCAT |
|                        | •             | 01.01.1970 10:27:33.556     | Checking slaves: perhaps slave(s) missing, mismatch to configuration or no communication at all. Use scan for d Iot | PrvEtherCAT |
| Users and Groups       | 0             | 01.01.1970 10:27:29.376     | Checking slaves: perhaps slave(s) missing, mismatch to configuration or no communication at all. Use scan for d IoD | PrvEtherCAT |
|                        | •             | 01.01.1970 10:27:25.196     | Checking slaves: perhaps slave(s) missing, mismatch to configuration or no communication at all. Use scan for d Iot | PrvEtherCAT |
| Access Rights          | 0             | 01.01.1970 10:27:21.016     | Checking slaves: perhaps slave(s) missing, mismatch to configuration or no communication at all. Use scan for d Iot | PrvEtherCAT |
|                        | 0             | 01.01.1970 10:27:16.836     | Checking slaves: perhaps slave(s) missing, mismatch to configuration or no communication at all. Use scan for d IoD | PrvEtherCAT |
| Symbol Rights          | 0             | 01.01.1970 10:27:12.656     | Checking slaves: perhaps slave(s) missing, mismatch to configuration or no communication at all. Use scan for d Iot | InvEtherCAT |
| TEO OLIVIATI           | 0             | 01.01.1970 10:27:08.476     | Checking slaves: perhaps slave(s) missing, mismatch to configuration or no communication at all. Use scan for d IoD | PrvEtherCAT |
| IEC Objects            | 0             | 01.01.1970 10:27:04.296     | Checking slaves: perhaps slave(s) missing, mismatch to configuration or no communication at all. Use scan for d IoD | InvEtherCAT |
| Task Deployment        | 0             | 01.01.1970 10:27:00.116     | Checking slaves: perhaps slave(s) missing, mismatch to configuration or no communication at all. Use scan for d IoD | PrvEtherCAT |
| rusk o oproyment       | 0             | 01.01.1970 10:26:55.936     | Checking slaves: perhaps slave(s) missing, mismatch to configuration or no communication at all. Use scan for d Iot | PrvEtherCAT |
| Status                 | 0             | 01.01.1970 10:26:51.756     | Checking slaves: perhaps slave(s) missing, mismatch to configuration or no communication at all. Use scan for d Iot | PrvEtherCAT |
|                        | 0             | 01.01.1970 10:26:47.576     | Checking slaves: perhaps slave(s) missing, mismatch to configuration or no communication at all. Use scan for d IoD | rvEtherCAT  |
| Information            | 0             | 01.01.1970 10:26:43.396     | Checking slaves: perhaps slave(s) missing, mismatch to configuration or no communication at all. Use scan for d IoD | InvEtherCAT |

When you download the program, a dialog box prompting "Download Failed" pops up, as shown in the figure below.

| Figure 6-11 Program | Download Failed | <b>Prompt Dialog Box</b> |
|---------------------|-----------------|--------------------------|
|---------------------|-----------------|--------------------------|

| Invtmatic    | Studio                                                                       | × |
|--------------|------------------------------------------------------------------------------|---|
| $\bigotimes$ | Download failed: PLC in exception. See Log Page in Device Dialog for details |   |
|              | OK Details                                                                   |   |

Three causes lead to the above exception:

1. Null pointer (i.e. the pointer value is equal to 0).

Figure 6-12 Prompt of a Program Download Exception Due to Invalid Pointer Reference

|       | 7        |      | iRtu_1 2 := 0;                |                |                  |                  |      |  |  |  |  |
|-------|----------|------|-------------------------------|----------------|------------------|------------------|------|--|--|--|--|
|       | 8 END_IF |      |                               |                |                  |                  |      |  |  |  |  |
|       | 9        |      |                               |                |                  |                  |      |  |  |  |  |
|       | 10       | 0    | uiDate[2] 0 := pOut^          | ??? ;          |                  |                  |      |  |  |  |  |
| B     | 11       | •    | IF diCountValue[iRtu_1 2      | 2 ] 0 >=       | 79995 AND diCo   | untValue[0] 0    |      |  |  |  |  |
| B     | 12       |      | <pre>IF diCountValue[1]</pre> | 0 >= 79995     | AND diCountVal   | ue[1] 0 -        | (= 8 |  |  |  |  |
| B     | 13       |      | <pre>IF diCountValue[2</pre>  | 2] 0 >= 79     | 995 AND diCoun   | tValue[2] 0      |      |  |  |  |  |
|       | 14       |      | <pre>IF diCountVal</pre>      | ue[3] 0 >      | = 79995 AND di   | CountValue[3]    | 0    |  |  |  |  |
| B     | 15       |      |                               |                |                  |                  |      |  |  |  |  |
|       | 16       |      | iMasterPI                     | C_Xin 0 :=100  | 00;              |                  |      |  |  |  |  |
|       | 17       |      | END_IF                        |                |                  |                  |      |  |  |  |  |
|       | 18       |      | END_IF                        |                |                  | 100 %            | R    |  |  |  |  |
| -     |          |      |                               |                |                  |                  |      |  |  |  |  |
| Wat   | tch 1    |      |                               |                |                  |                  |      |  |  |  |  |
|       |          |      |                               |                | _                |                  |      |  |  |  |  |
| Exp   | pres     | sior | 1                             | Application    | Туре             | Value            | Prep |  |  |  |  |
|       |          |      |                               |                |                  |                  |      |  |  |  |  |
|       |          |      |                               |                |                  |                  |      |  |  |  |  |
| 8     | Wato     | h 1  | L例」Breakpoints                |                |                  |                  |      |  |  |  |  |
| s)    |          |      |                               |                |                  |                  |      |  |  |  |  |
| : Ano | nymo     | ou t | build: 😳 0 🕐 0 🛛 Precompile 🧣 | STOP Program l | baded - EXCEPTIO | Program unchange | d    |  |  |  |  |

2. Division by 0.

#### Figure 6-13 Prompt of a Program Download Exception Due to Division by 0

| -     |         |                          |                   |                    |              |                 |       |
|-------|---------|--------------------------|-------------------|--------------------|--------------|-----------------|-------|
|       | 1 🔴     | SM5001 TRUE :            | =TRUE;            |                    |              |                 |       |
|       | 2 🔴     | SM2001 TRUE :            | =TRUE;            |                    |              |                 |       |
|       | 3 🔴     | SM4001 TRUE :            | =TRUE;            |                    |              |                 |       |
|       | 4       |                          |                   |                    |              |                 |       |
|       | 5 🖷     | iRtu_1 1 :               | = iRtu_1 1        | +1;                |              |                 |       |
| B     | 6 🔴     | IF iRtu_1 1              | > 1000 THE        | EN                 |              |                 |       |
|       | 7 🔿     | iRtu_l 1                 | := 0;             |                    |              |                 |       |
|       | 8       | END_IF                   |                   |                    |              |                 |       |
|       | 9 🗘     | uiDate[2] 0              | <b>:=</b> 10/p0ut | t 0 <mark>;</mark> |              |                 |       |
| B     | 10 🔴    | <pre>IF diCountVal</pre> | ue[iRtu_1 1       | 1]]0               | >= 79995 AND | diCountValue[0] | 100 % |
| 4 =   |         |                          |                   |                    |              |                 | •     |
| Wat   | ch 1    |                          |                   |                    |              |                 |       |
| Exp   | ressio  | n                        |                   | Application        | Туре         | Value           | Prepa |
|       |         |                          |                   |                    |              |                 |       |
| -     |         |                          |                   |                    |              |                 |       |
| ا میچ | Natch 1 | 🔊 Breakpoints            |                   |                    |              |                 |       |
|       |         | _                        |                   |                    |              |                 |       |
| s)    |         |                          |                   |                    |              |                 |       |

#### 3. Array out of bounds.

Figure 6-14 Array Out of Bounds

|   |         | A 7                                                             |
|---|---------|-----------------------------------------------------------------|
|   | 4       |                                                                 |
|   |         |                                                                 |
|   | - 5 🖝 I | pout 7 := 7;                                                    |
|   | 6 🕢     | <pre>iDate[pOut 7 ] ??? := 10;</pre>                            |
|   | 7       |                                                                 |
| B | 8 🖷 1   | <pre>IF diCountValue[0] 0 &gt;= 79995 AND diCountValue[0]</pre> |
| B | 9 🔴     | <pre>IF diCountValue[1] 0 &gt;= 79995 AND diCountValue</pre>    |
| B | 10 🔴    | <pre>IF diCountValue[2] 0 &gt;= 79995 AND diCountV</pre>        |
|   |         |                                                                 |
| < |         |                                                                 |

For a null pointer and division by 0, the monitor program will directly prompt them when running, but for the array out-of-bounds, the program can still run normally. The troubleshooting steps are as follows:

Step 1 Right-click **Application**, and select **Add Object > POU for implicit checks**.

Figure 6-15 Adding a POU for Implicit Checks

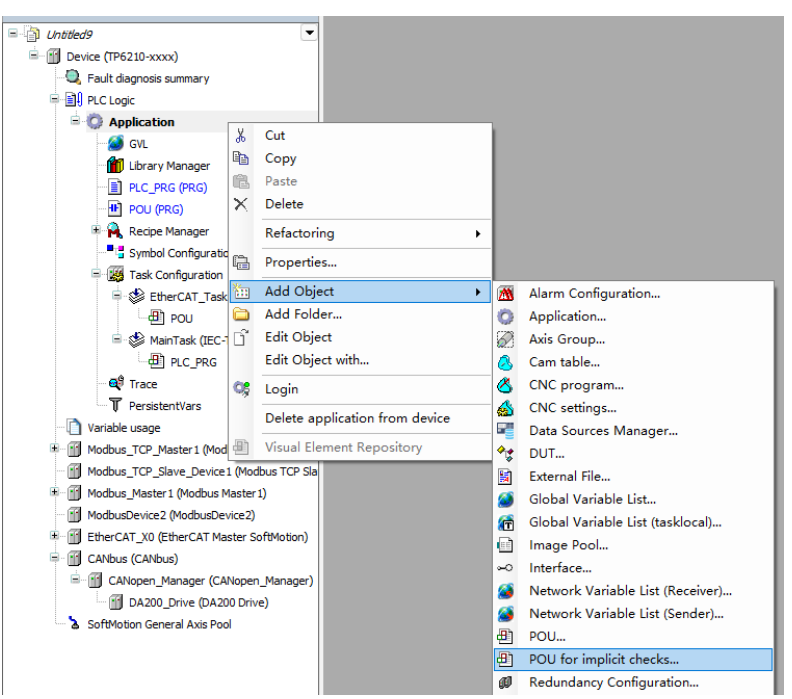

Step 2 On the pop-up interface, check Bound checks and click Add.

| Add POU for implicit checks                                                                          | × |
|----------------------------------------------------------------------------------------------------|---|
| Create special check functions for an application (for checking array bounds, divisions and pointer) |   |
| Available functions                                                                                  |   |
| Range checks                                                                                         |   |
| LRange checks                                                                                        |   |
| Pointer checks                                                                                       |   |
| Note: Adding a check function will provoke a full recompile and<br>prohibit an online change         |   |
|                                                                                                    |   |
|                                                                                                    |   |
|                                                                                                    |   |
|                                                                                                    |   |
| Add                                                                                                  |   |

Figure 6-16 Checking "Bind Check"

- Step 3 Log in to the PLC, stop the program, add breakpoints in the code "CheckBounds := lower;" and "CheckBounds := upper;" of the newly added binding function "CheckBounds", and activate them (press the shortcut key F9).
- Step 4 Run the program. When the array is detected to be out of bounds, the program enters the breakpoint, detects the out-of-bounds value (7), and defines the upper limit (3) and lower limit (1) of the array, as shown in Figure 6-17.

Figure 6-17 Program Jumping to a Breakpoint due to Array Out of Bounds

| 1 | // Implicitly generated code: Only an implementation suggestion                          |
|---|------------------------------------------------------------------------------------------|
| 2 | IF index < lower THEN                                                                    |
| 3 | CheckBounds := lower;                                                                    |
| 4 | ELSIF index > upper THEN                                                                 |
| 5 | CheckBounds := upper;                                                                    |
| 6 | ELSE                                                                                     |
| 7 | CheckBounds := index;                                                                    |
| 8 | END_IF                                                                                   |
| 9 |                                                                                          |
| 0 | (*It is also possible to set a breakpoint, log messages or e.g. to halt on an exception: |
| 1 | Add CmpApp.library, SysExcept.library and SysTypes2_Itf as newest.                       |
| 2 | Declaration:                                                                             |
| 3 | VAR                                                                                      |
| 4 | _pApp : POINTER TO CmpApp.APPLICATION;                                                   |
| 5 | _result : SysTypes.RTS_IEC_RESULT;                                                       |
| 6 | END_VAR                                                                                  |
| 7 |                                                                                          |
| 8 | Implementation:                                                                          |
| 9 | _pApp := AppGetCurrent(pResult:=_result);                                                |
| 0 | IF index < lover THEN                                                                    |
| 1 | CheckBounds := lower;                                                                    |
| 2 | IF pApp <> 0 THEN                                                                        |

Step 5 After locating the problematic program segment, you need to modify the program according to the actual situation to avoid exceptions.

### 6.6.2 Solutions for PLC Out of Control Due to Program Problems

Common PLC application problems include:

- An infinite loop or too many loops occur in the application.
- The application accesses a null pointer or a pointer out of bounds.
- The application calls an underlying function block, causing a runtime crash.

Due to improper program writing, when the program is downloaded to the PLC and started, the PLC resources may be exhausted and the Invtmatic Studio software may be unable to control the PLC, resulting in failure to scan devices, ping communication errors, connection errors, login errors, or PLC download errors. The method to restore the PLC to normal state is as follows:

Method 1: For a medium-scale PLC, set the RUN/STOP switch to STOP, restart it, scan the PLC, and download a correct application.

Method 2: If the PLC network port can still be pinged, go to the Invtmatic Studio software, locate **Tool**s > **Invtmatic StudioTools**, and click **One-click Reset** on the factory settings screen to clear the APP.

Method 3: For the TP series large-scale PLC, download a correct PLC program via a USB flash drive and delete the previous application program. The operation steps are as follows:

**Note:** When this function is used, the USB flash drive can only have one partition, the controller can only connect one USB flash drive, and only one program can be saved in the root directory of the USB flash drive.

Step 1 After the user program project is opened in the programming software, click **Online** > **Create Boot Application** in the menu bar.

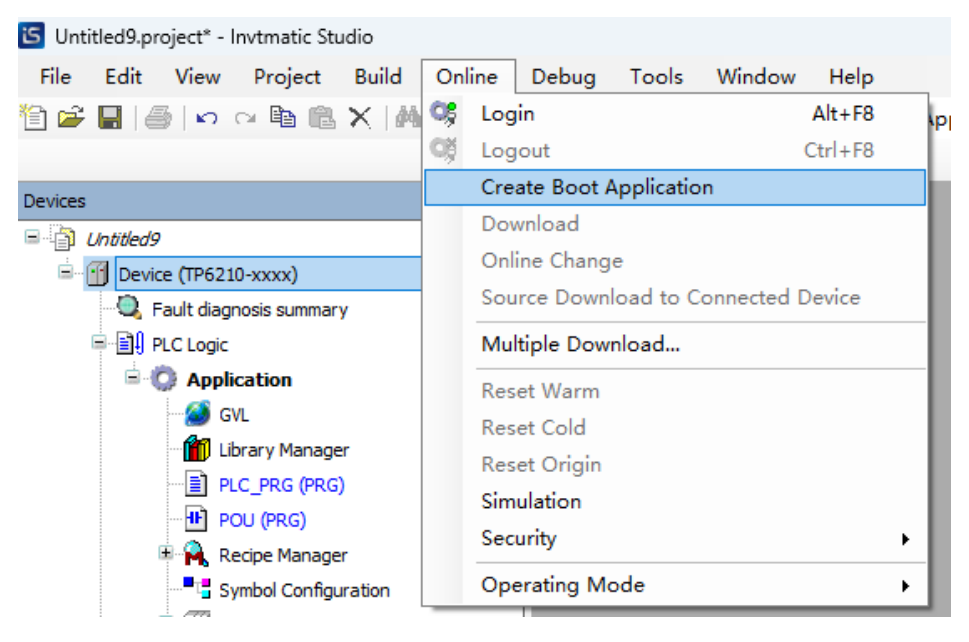

Step 2 Select the startup program APP storage path, keep the default file name unchanged, and click **Save**.

| $\leftarrow \rightarrow$ $\checkmark$ $\uparrow$ $\frown$ This PC $\rightarrow$ Desktop | > New folder  |      |                |             | ~ č | Search New folde | r     | P |
|-----------------------------------------------------------------------------------------|---------------|------|----------------|-------------|-----|------------------|-------|---|
| Organize 🔻 New folder                                                                   |               |      |                |             |     |                  |       | ? |
| A Name                                                                                  | Date modified | Туре | Size           |             |     |                  |       |   |
|                                                                                         |               | No   | items match ye | our search. |     |                  |       |   |
|                                                                                         |               |      |                |             |     |                  |       |   |
|                                                                                         |               |      |                |             |     |                  |       |   |
|                                                                                         |               |      |                |             |     |                  |       |   |
| > 🧝 "                                                                                   |               |      |                |             |     |                  |       |   |
| ¥ 🔜                                                                                     |               |      |                |             |     |                  |       |   |
|                                                                                         |               |      |                |             |     |                  |       |   |
|                                                                                         |               |      |                |             |     |                  |       |   |
|                                                                                         |               |      |                |             |     |                  |       |   |
|                                                                                         |               |      |                |             |     |                  |       |   |
| > 🚔                                                                                     |               |      |                |             |     |                  |       |   |
| > 🕂                                                                                     |               |      |                |             |     |                  |       |   |
| > ) *                                                                                   |               |      |                |             |     |                  |       |   |
| Save as type: Boot applications (*.app)                                                 |               |      |                |             |     |                  |       | ~ |
|                                                                                         |               |      |                |             |     |                  |       |   |
| ∧ Hide Folders                                                                          |               |      |                |             |     | Save             | Cance | 8 |

Step 3 Copy the user startup program files "Application.app" and "Application.crc" to the root directory of the USB flash drive.

| Application.app | 7/25/2024 1:54 PM | APP 文件 | 1,914 KB |
|-----------------|-------------------|--------|----------|
| Application.crc | 7/25/2024 1:54 PM | CRC 文件 | 1 KB     |

Step 4 Insert the USB flash drive into any USB port of the controller, power off and restart the controller, and wait until the controller RUN indicator light turns on. At this time, the user program is loaded successfully.

**Note:** After restoring the PLC using the above method, you need to troubleshoot application errors before downloading the program.

# 6.7 Device Error Codes

**Note:** The backplane bus only applies to the TM series PLC.

| Device | Error Type           | Error Location | Major<br>Error<br>Code | Sub-error<br>Code | Error Description                                       |
|--------|----------------------|----------------|------------------------|-------------------|---------------------------------------------------------|
|        | System-re<br>lated   | Hardware error | 0001                   | 0001              | Button cell not installed or battery<br>voltage too low |
|        |                      |                |                        | 0002              | Device supply voltage too low (less<br>than 19V)        |
|        | System<br>component- | Clock system   | 0008                   | 0001              | Error in setting time                                   |
|        |                      | component      |                        | 0002              | Error in writing RTC clock                              |
| CPU    |                      | error          |                        | 0003              | Error in reading RTC clock                              |
|        |                      |                |                        | 0001              | IP segments of IP1 and IP2 repeated                     |
|        | related              | IP system      | 0000                   | XXX               | Reserved                                                |
|        |                      | component      | 0009                   | 0011              | Read: IP1 module - Error in                             |
|        |                      | enor           |                        | 0011              | opening files                                           |
|        |                      |                |                        | 0012              | Read: IP1 module - Unable to get                        |

| Device    | Error Type  | Error Location            | Major<br>Error<br>Code | Sub-error<br>Code | Error Description                                  |
|-----------|-------------|---------------------------|------------------------|-------------------|----------------------------------------------------|
|           |             |                           |                        |                   | IP information                                     |
|           |             |                           |                        | 0012              | Write: IP1 module - IP address                     |
|           |             |                           |                        | 0013              | configuration error                                |
|           |             |                           |                        | 0014              | Write: IP1 module - Mask                           |
|           |             |                           |                        | 0014              | configuration error                                |
|           |             |                           |                        | 0015              | Write: IP1 module - Gateway                        |
|           |             |                           |                        | 0015              | configuration error                                |
|           |             |                           |                        | 0016              | Write: IP1 module - Repeated                       |
|           |             |                           |                        |                   | Segments with USB                                  |
|           |             |                           |                        | 0017              | in different segments                              |
|           |             |                           |                        | XXX               | Reserved                                           |
|           |             |                           |                        |                   | Read: IP2 module - Error in                        |
|           |             |                           |                        | 0021              | opening files                                      |
|           |             |                           |                        | 0022              | Read: IP2 module - Unable to get<br>IP information |
|           |             |                           |                        | 0023              | Write: IP2 module - IP address                     |
|           |             |                           |                        | 0024              | Write: IP2 module - Mask                           |
|           |             |                           |                        | 0025              | Write: IP2 module - Gateway                        |
|           |             |                           |                        |                   | Write: ID2 module Popostod                         |
|           |             |                           | -                      | 0026              | segments with USB                                  |
|           |             |                           |                        | 0007              | Write: IP2 module - IP and gateway                 |
|           |             |                           |                        | 0027              | in different segments                              |
|           |             |                           |                        | 0001              | Module configuration error                         |
|           |             | CPU IO error              | 0030                   | 0002              | Module parameter configuration error               |
|           |             |                           |                        | 0001              | DI - Module configuration error                    |
|           |             |                           |                        | 0002              | DI - Module parameter<br>configuration error       |
|           |             |                           |                        | XXX               | Reserved                                           |
|           |             |                           |                        | 2001              | DO - Module configuration error                    |
| Backplane | Backplane   | Digital quantity<br>error | 0031                   | 2002              | DO - Module parameter<br>configuration error       |
| bus       | bus-related |                           |                        | 2003              | DO - Module output port power<br>supply failure    |
|           |             |                           |                        | 2004              | DO - Module output error                           |
|           |             |                           |                        | XXX               | Reserved                                           |
|           |             |                           |                        | XXX               | Reserved                                           |
|           |             |                           |                        | 0001              | Module configuration error                         |
|           |             | Analag                    |                        | XXX               | Reserved                                           |
|           |             | Analog<br>quantity error  | 0032                   | 0012              | AD - Channel 0 parameter<br>configuration error    |
|           |             |                           |                        |                   | 0015                                               |

| Device | Error Type | Error Location | Major<br>Error<br>Code | Sub-error<br>Code | Error Description                                   |
|--------|------------|----------------|------------------------|-------------------|-----------------------------------------------------|
|        |            |                |                        |                   | open-circuit                                        |
|        |            |                |                        | 0016              | AD - Channel 0 sampling signal<br>over-limit        |
|        |            |                |                        | 0017              | AD - Channel 0 sampling signal<br>above-upper-limit |
|        |            |                |                        | 0018              | AD - Channel 0 sampling signal<br>below-lower-limit |
|        |            |                |                        | XXX               | Reserved                                            |
|        |            |                |                        | 0022              | AD - Channel 1 parameter<br>configuration error     |
|        |            |                |                        | 0025              | AD - Channel 1 signal source<br>open-circuit        |
|        |            |                |                        | 0026              | AD - Channel 1 sampling signal<br>over-limit        |
|        |            |                |                        | 0027              | AD - Channel 1 sampling signal<br>above-upper-limit |
|        |            |                |                        | 0028              | AD - Channel 1 sampling signal<br>below-lower-limit |
|        |            |                |                        | XXX               | Reserved                                            |
|        |            |                |                        | 0032              | AD - Channel 2 parameter<br>configuration error     |
|        |            |                |                        | 0035              | AD - Channel 2 signal source<br>open-circuit        |
|        |            |                |                        | 0036              | AD - Channel 2 sampling signal<br>over-limit        |
|        |            |                |                        | 0037              | AD - Channel 2 sampling signal<br>above-upper-limit |
|        |            |                |                        | 0038              | AD - Channel 2 sampling signal<br>below-lower-limit |
|        |            |                |                        | XXX               | Reserved                                            |
|        |            |                |                        | 0042              | AD - Channel 3 parameter<br>configuration error     |
|        |            |                |                        | 0045              | AD - Channel 3 signal source<br>open-circuit        |
|        |            |                |                        | 0046              | AD - Channel 3 sampling signal<br>over-limit        |
|        |            |                |                        | 0047              | AD - Channel 3 sampling signal<br>above-upper-limit |
|        |            |                |                        | 0048              | AD - Channel 3 sampling signal<br>below-lower-limit |
|        |            |                |                        | XXX               | Reserved                                            |
|        |            |                |                        | 0003              | Module output port power supply failure             |
|        |            |                |                        | XXX               | Reserved                                            |
|        |            |                |                        | 2012              | Channel 0 parameter configuration error             |

| Device | Error Type | Error Location | Major<br>Error<br>Code | Sub-error<br>Code | Error Description          |                     |                           |  |  |      |                     |
|--------|------------|----------------|------------------------|-------------------|----------------------------|---------------------|---------------------------|--|--|------|---------------------|
|        |            |                |                        | 2014              | Channel 0 output error     |                     |                           |  |  |      |                     |
|        |            |                |                        | XXX               | Reserved                   |                     |                           |  |  |      |                     |
|        |            |                |                        | 2022              | Channel 1 parameter        |                     |                           |  |  |      |                     |
|        |            |                |                        | 2022              | configuration error        |                     |                           |  |  |      |                     |
|        |            |                |                        | 2024              | Channel 1 output error     |                     |                           |  |  |      |                     |
|        |            |                |                        | XXX               | Reserved                   |                     |                           |  |  |      |                     |
|        |            |                |                        | 2022              | Channel 2 parameter        |                     |                           |  |  |      |                     |
|        |            |                |                        | 2032              | configuration error        |                     |                           |  |  |      |                     |
|        |            |                |                        | 2034              | Channel 2 output error     |                     |                           |  |  |      |                     |
|        |            |                |                        | XXX               | Reserved                   |                     |                           |  |  |      |                     |
|        |            |                |                        | 2042              | Channel 3 parameter        |                     |                           |  |  |      |                     |
|        |            |                |                        | 2012              | configuration error        |                     |                           |  |  |      |                     |
|        |            |                |                        | 2044              | Channel 3 output error     |                     |                           |  |  |      |                     |
|        |            |                |                        | XXX               | Reserved                   |                     |                           |  |  |      |                     |
|        |            |                |                        | 0001              | Module configuration error |                     |                           |  |  |      |                     |
|        |            |                |                        | XXX               | Reserved                   |                     |                           |  |  |      |                     |
|        |            |                |                        |                   | 0012                       | Channel 0 parameter |                           |  |  |      |                     |
|        |            |                |                        |                   | configuration error        |                     |                           |  |  |      |                     |
|        |            |                |                        | 0015              | Channel 0 signal source    |                     |                           |  |  |      |                     |
|        |            |                |                        |                   | open-circuit               |                     |                           |  |  |      |                     |
|        |            |                |                        | 0017              | Channel 0 sampling signal  |                     |                           |  |  |      |                     |
|        |            |                |                        | -                 |                            |                     | above-upper-limit         |  |  |      |                     |
|        |            |                |                        |                   |                            | 0018                | Channel U sampling signal |  |  |      |                     |
|        |            |                |                        |                   |                            | ~~~~                | Beconved                  |  |  |      |                     |
|        |            |                |                        | -                 |                            | Channel 1 parameter |                           |  |  |      |                     |
|        |            |                |                        |                   |                            |                     |                           |  |  | 0022 | configuration error |
|        |            |                |                        |                   |                            |                     | Channel 1 signal source   |  |  |      |                     |
|        |            |                |                        |                   |                            | 0025                | open-circuit              |  |  |      |                     |
|        |            | Temperature    |                        |                   |                            |                     | Channel 1 sampling signal |  |  |      |                     |
|        |            | measuring      | 0033                   | 0027              | above-upper-limit          |                     |                           |  |  |      |                     |
|        |            | module error   |                        |                   | Channel 1 sampling signal  |                     |                           |  |  |      |                     |
|        |            |                |                        | 0028              | below-lower-limit          |                     |                           |  |  |      |                     |
|        |            |                |                        | XXX               | Reserved                   |                     |                           |  |  |      |                     |
|        |            |                |                        |                   | Channel 2 parameter        |                     |                           |  |  |      |                     |
|        |            |                |                        | 0032              | configuration error        |                     |                           |  |  |      |                     |
|        |            |                |                        | 0005              | Channel 2 signal source    |                     |                           |  |  |      |                     |
|        |            |                |                        | 0035              | open-circuit               |                     |                           |  |  |      |                     |
|        |            |                |                        | 0027              | Channel 2 sampling signal  |                     |                           |  |  |      |                     |
|        |            |                |                        | 0037              | above-upper-limit          |                     |                           |  |  |      |                     |
|        |            |                |                        | 0020              | Channel 2 sampling signal  |                     |                           |  |  |      |                     |
|        |            |                |                        | 0030              | below-lower-limit          |                     |                           |  |  |      |                     |
|        |            |                |                        | XXX               | Reserved                   |                     |                           |  |  |      |                     |
|        |            |                |                        | 0042              | Channel 3 parameter        |                     |                           |  |  |      |                     |
|        |            |                |                        | 0072              | configuration error        |                     |                           |  |  |      |                     |
|        |            |                |                        | 0045              | Channel 3 signal source    |                     |                           |  |  |      |                     |

| Device   | Error Type         | Error Location        | Major<br>Error<br>Code | Sub-error<br>Code | Error Description                                                                                                    |
|----------|--------------------|-----------------------|------------------------|-------------------|----------------------------------------------------------------------------------------------------|
|          |                    |                       |                        |                   | open-circuit                                                                                                    |
|          |                    |                       |                        | 0047              | Channel 3 sampling signal above-upper-limit                                                                                                    |
|          |                    |                       |                        | 0048              | Channel 3 sampling signal<br>below-lower-limit                                                                                                  |
|          |                    |                       |                        | 0001              | Illegal function code                                                                                                    |
|          |                    |                       |                        | 0002              | Illegal address                                                                                                    |
|          |                    |                       |                        | 0003              | Wrong number of data                                                                                                    |
|          |                    |                       |                        | 0004              | Slave device failure                                                                                                    |
|          |                    |                       |                        | 0005              | Communication timeout. An error<br>occurs since the communication<br>time exceeds the maximum<br>communication time set by the<br>user          |
|          |                    |                       |                        | ХХХ               | Reserved                                                                                                    |
| Fieldbus |                    | Modbus_RTU<br>Master1 | 0040                   | 0008              | Received data frame<br>non-conforming to the Modbus<br>protocol                                                                                 |
|          |                    |                       |                        | 0009              | CRC/LRC check error                                                                                                    |
|          |                    |                       |                        | XXX               | Reserved                                                                                                    |
|          | Modbus-rela<br>ted |                       |                        | 000B              | The length of received data does<br>not conform to the protocol or the<br>number exceeds the maximum<br>limit specified by the function<br>code |
|          |                    |                       |                        | 000C              | The received slave address does<br>not match the requested slave<br>address                                                                     |
|          |                    |                       |                        | 000D              | The received function code does<br>not match the requested function<br>code                                                                     |
|          |                    |                       |                        | 000E              | Instruction execution failed                                                                                                    |
|          |                    |                       |                        | 0001              | Illegal function code                                                                                                    |
|          |                    |                       |                        | 0002              | Illegal address                                                                                                    |
|          |                    |                       |                        | 0003              | Wrong number of data                                                                                                    |
|          |                    |                       |                        | 0004              | Slave device failure                                                                                                    |
|          |                    | Modbus_RTU            | 0041                   | 0005              | Communication timeout. An error<br>occurs since the communication<br>time exceeds the maximum<br>communication time set by the                  |
|          |                    | MUSICIZ               |                        |                   | user                                                                                                    |
|          |                    |                       |                        | XXX               | Reserved                                                                                                    |
|          |                    |                       |                        |                   | Received data frama                                                                                                    |
|          |                    |                       |                        | 0008              | non-conforming to the Modbus                                                                                                    |
|          |                    |                       |                        | 0009              | CRC/LRC check error                                                                                                    |

| Device | Error Type | Error Location | Major<br>Error<br>Code | Sub-error<br>Code | Error Description                                                                                                    |  |  |  |  |
|--------|------------|----------------|------------------------|-------------------|----------------------------------------------------------------------------------------------------|--|--|--|--|
|        |            |                |                        | XXX               | Reserved                                                                                                    |  |  |  |  |
|        |            |                |                        | 000B              | The length of received data does<br>not conform to the protocol or the<br>number exceeds the maximum<br>limit specified by the function<br>code |  |  |  |  |
|        |            |                |                        | 000C              | The received slave address does<br>not match the requested slave<br>address                                                                     |  |  |  |  |
|        |            |                |                        | 000D              | The received function code does<br>not match the requested function<br>code                                                                     |  |  |  |  |
|        |            |                |                        | 000E              | Instruction execution failed                                                                                                    |  |  |  |  |
|        |            |                |                        | 0001              | Illegal function code                                                                                                    |  |  |  |  |
|        |            |                |                        | 0002              | Illegal address                                                                                                    |  |  |  |  |
|        |            | Madhua DTU     |                        | 0003              | Wrong number of data                                                                                                    |  |  |  |  |
|        |            |                |                        | 0004              | Slave device failure                                                                                                    |  |  |  |  |
|        |            |                |                        | 0005              | Communication timeout. An error<br>occurs since the communication<br>time exceeds the maximum<br>communication time set by the<br>user          |  |  |  |  |
|        |            |                |                        | XXX               | Reserved                                                                                                    |  |  |  |  |
|        |            |                |                        |                   |                                                                                                    |  |  |  |  |
|        |            |                | 0042                   | 0009              | CRC/LRC check error                                                                                                    |  |  |  |  |
|        |            | Slaver         |                        | XXX               | Reserved                                                                                                    |  |  |  |  |
|        |            |                |                        | 000B              | The length of received data does<br>not conform to the protocol or the<br>number exceeds the maximum<br>limit specified by the function<br>code |  |  |  |  |
|        |            |                |                        | 000C              | The received slave address does<br>not match the requested slave<br>address                                                                     |  |  |  |  |
|        |            |                |                        | 000D              | The received function code does<br>not match the requested function<br>code                                                                     |  |  |  |  |
|        |            |                |                        | 000E              | Instruction execution failed                                                                                                    |  |  |  |  |
|        |            |                |                        | 0001              | Illegal function code                                                                                                    |  |  |  |  |
|        |            |                |                        | 0002              | Illegal address                                                                                                    |  |  |  |  |
|        |            | Modbus_RTU     | 0043                   | 0003              | Wrong number of data                                                                                                    |  |  |  |  |
|        |            | Slave2         | 0045                   | 0004              | Slave device failure                                                                                                    |  |  |  |  |
|        |            |                |                        | 0005              | Communication timeout. An error occurs since the communication                                                                                  |  |  |  |  |

| Device | Error Type            | Error Location        | Major<br>Error<br>Code | Sub-error<br>Code | Error Description                                                                                                    |
|--------|-----------------------|-----------------------|------------------------|-------------------|----------------------------------------------------------------------------------------------------|
|        |                       |                       |                        |                   | time exceeds the maximum                                                                                                    |
|        |                       |                       |                        |                   | communication time set by the                                                                                                    |
|        |                       |                       |                        |                   | user                                                                                                    |
|        |                       |                       |                        | XXX               | Reserved                                                                                                    |
|        |                       |                       |                        |                   | Received data frame                                                                                                    |
|        |                       |                       |                        | 0008              | non-conforming to the Modbus                                                                                                    |
|        |                       |                       |                        |                   | protocol                                                                                                    |
|        |                       |                       |                        | 0009              | CRC/LRC check error                                                                                                    |
|        |                       |                       |                        | XXX               | Reserved                                                                                                    |
|        |                       |                       |                        | 000B              | The length of received data does<br>not conform to the protocol or the<br>number exceeds the maximum<br>limit specified by the function         |
|        |                       |                       |                        |                   | code                                                                                                    |
|        |                       |                       |                        | 000C              | not match the requested slave address does address                                                                                              |
|        |                       |                       |                        | 000D              | The received function code does<br>not match the requested function<br>code                                                                     |
|        |                       |                       |                        | 000E              | Instruction execution failed                                                                                                    |
|        |                       |                       |                        | 0001              | Illegal function code                                                                                                    |
|        |                       |                       |                        | 0002              | Illegal address                                                                                                    |
|        |                       |                       |                        | 0003              | Wrong number of data                                                                                                    |
|        |                       |                       |                        | 0004              | Slave device failure                                                                                                    |
|        |                       |                       |                        | 0005              | Communication timeout. An error<br>occurs since the communication<br>time exceeds the maximum<br>communication time set by the<br>user          |
|        |                       |                       |                        | XXX               | Reserved                                                                                                    |
|        | Modbus<br>TCP-related | Modbus TCP<br>Master1 | 00A0                   | 0008              | Received data frame<br>non-conforming to the Modbus<br>protocol                                                                                 |
|        |                       | indoter 1             |                        | 0009              | CRC/LRC check error                                                                                                    |
|        |                       |                       |                        | XXX               | Reserved                                                                                                    |
|        |                       |                       |                        | 000B              | The length of received data does<br>not conform to the protocol or the<br>number exceeds the maximum<br>limit specified by the function<br>code |
|        |                       |                       | -                      | 000C              | The received slave address does<br>not match the requested slave<br>address                                                                     |
|        |                       |                       |                        | 000D              | The received function code does<br>not match the requested function                                                                             |

| Device | Error Type | Error Location | Major<br>Error<br>Code | Sub-error<br>Code | Error Description                                                                                                    |                                                                                                    |
|--------|------------|----------------|------------------------|-------------------|----------------------------------------------------------------------------------------------------|----------------------------------------------------------------------------------------------------|
|        |            |                |                        |                   | code                                                                                                    |                                                                                                    |
|        |            |                |                        | 000E              | Instruction execution failed                                                                                                    |                                                                                                    |
|        |            |                |                        | 0001              | Illegal function code                                                                                                    |                                                                                                    |
|        |            |                |                        | 0002              | Illegal address                                                                                                    |                                                                                                    |
|        |            |                |                        | 0003              | Wrong number of data                                                                                                    |                                                                                                    |
|        |            |                |                        | 0004              | Slave device failure                                                                                                    |                                                                                                    |
|        |            |                |                        | 0005              | Communication timeout. An error<br>occurs since the communication<br>time exceeds the maximum<br>communication time set by the<br>user |                                                                                                    |
|        |            |                |                        | XXX               | Reserved                                                                                                    |                                                                                                    |
|        |            |                |                        | 0008              | Received data frame<br>non-conforming to the Modbus<br>protocol                                                                        |                                                                                                    |
|        |            | Modbus ICP     | 00A1                   | 0009              | CRC/LRC check error                                                                                                    |                                                                                                    |
|        |            | Masterz        |                        | XXX               | Reserved                                                                                                    |                                                                                                    |
|        |            |                |                        |                   | 000B                                                                                                    | The length of received data does<br>not conform to the protocol or the<br>number exceeds the maximum<br>limit specified by the function<br>code |
|        |            |                |                        |                   |                                                                                                    | 000C                                                                                                    |
|        |            |                |                        |                   | 000D                                                                                                    | The received function code does<br>not match the requested function<br>code                                                                     |
|        |            |                |                        | 000E              | Instruction execution failed                                                                                                    |                                                                                                    |
|        |            |                |                        | 0001              | Illegal function code                                                                                                    |                                                                                                    |
|        |            |                |                        | 0002              | Illegal address                                                                                                    |                                                                                                    |
|        |            |                |                        | 0003              | Wrong number of data                                                                                                    |                                                                                                    |
|        |            |                |                        | 0004              | Slave device failure                                                                                                    |                                                                                                    |
|        |            | Modbus TCP     | 00A2                   | 0005              | communication timeout. An error<br>occurs since the communication<br>time exceeds the maximum<br>communication time set by the<br>user |                                                                                                    |
|        |            | Slave1         |                        | XXX               | Reserved                                                                                                    |                                                                                                    |
|        |            |                |                        | 0008              | Received data frame<br>non-conforming to the Modbus<br>protocol                                                                        |                                                                                                    |
|        |            |                |                        | 0009              | CRC/LRC check error                                                                                                    |                                                                                                    |
|        |            |                |                        | XXX               | Reserved                                                                                                    |                                                                                                    |
|        |            |                |                        | 000B              | The length of received data does not conform to the protocol or the                                                                    |                                                                                                    |

| Device | Error Type | Error Location | Major<br>Error<br>Code | Sub-error<br>Code                                                           | Error Description                                                                                                    |
|--------|------------|----------------|------------------------|-----------------------------------------------------------------------------|----------------------------------------------------------------------------------------------------|
|        |            |                |                        |                                                                             | number exceeds the maximum<br>limit specified by the function<br>code                                                                           |
|        |            |                |                        | 000C                                                                        | The received slave address does<br>not match the requested slave<br>address                                                                     |
|        |            |                |                        | 000D                                                                        | The received function code does<br>not match the requested function<br>code                                                                     |
|        |            |                |                        | 000E                                                                        | Instruction execution failed                                                                                                    |
|        |            |                |                        | 0001                                                                        | Illegal function code                                                                                                    |
|        |            |                |                        | 0002                                                                        | Illegal address                                                                                                    |
|        |            |                |                        | 0003                                                                        | Wrong number of data                                                                                                    |
|        |            |                |                        | 0004                                                                        | Slave device failure                                                                                                    |
|        |            |                |                        | 0005                                                                        | Communication timeout. An error<br>occurs since the communication<br>time exceeds the maximum<br>communication time set by the<br>user          |
|        |            |                |                        | XXX                                                                         | Reserved                                                                                                    |
|        | Madhua TOD |                | 0008                   | Received data frame<br>non-conforming to the Modbus<br>protocol             |                                                                                                    |
|        |            | Slave2         | 00A3                   | 0009                                                                        | CRC/LRC check error                                                                                                    |
|        |            | 011102         |                        | XXX                                                                         | Reserved                                                                                                    |
|        |            |                |                        | 000B                                                                        | The length of received data does<br>not conform to the protocol or the<br>number exceeds the maximum<br>limit specified by the function<br>code |
|        |            |                |                        | 000C                                                                        | The received slave address does<br>not match the requested slave<br>address                                                                     |
|        |            |                | 000D                   | The received function code does<br>not match the requested function<br>code |                                                                                                    |
|        |            |                |                        | 000E                                                                        | Instruction execution failed                                                                                                    |

# **7 PLC Upgrades and Settings**

# 7.1 Software Upgrade

After opening the Invtmatic Studio software, click **Help** > **Software upgrade** in the menu to enable online software upgrades.

| File Edit View Project Libraries Build Online Debug Tools Window Help                      |           |
|--------------------------------------------------------------------------------------------|-----------|
|                                                                                            |           |
| 🎦 😅 🔚   🚭   🗠 🖂 🐇 🛍 🋍 🗙   🛤 🎎 🍓 🌿   📕 🧌 🦄 🎼   🌆 🦷   🛅 - 😚   🕮 🧇 Contents Ctrl+Shift+F1 👘 🔾 | ș oș      |
| Index Ctrl+Shift+F2                                                                        |           |
| Devices v 4 X Device Library 🖗 Search                                                      |           |
| B Untitled9  The Add Library X Delete Lib Program manual Pla                               | aceholo   |
| Device (TM753)                                                                             |           |
| Auto scan Hardware manual                                                                  | utions Gn |
| -Q Fault diagnosis summary Release Note                                                    |           |
| BI PLC Logic     INVT Website     Sof                                                      | ftware Si |
| GAA CIA405 = CAA CIA 405     Software update                                               |           |
| GVL CAA Device Diagnosis = CA                                                              | orkgroup  |
| Dibrary Manager                                                                            | SmbH)     |
|                                                                                            |           |

Figure 7-1 Software Upgrade Interface

If there is a new version, the software will automatically prompt you to upgrade it when you open it. After the download is complete, click **Upgrade**.

| 🚽 AP update tool v1.1.2                                                                                                    |                                                      |                                         |                                             | -                         |      | ×  |
|----------------------------------------------------------------------------------------------------|------------------------------------------------------|-----------------------------------------|---------------------------------------------|---------------------------|------|----|
| atest version info<br>Notes:<br>If the current version is lower<br>than V1.3.4.13, please install<br>the complete package of V1.3.4.13<br>before upgrading, otherwise it<br>will cause the program to not<br>function properly!!!                                                                                                    | Component<br>Main program<br>Packages<br>Online Help | Installed                               | Latest<br>V1.3.5.4<br>V1.3.5.4<br>V1.3.4.13 | Size<br>65M<br>14M<br>24M |      | _  |
| <ul> <li>VI.3.5.4 (2024.7.4) update<br/>description:</li> <li>1. Updated ICP-PLS_1.0.1.0.<br/>compiled library to fix old<br/>version bugs.</li> <li>2. Added servo DA200A-<br/>EtherCAT_1.0.1.0.xml.</li> <li>3. TM700 has added three<br/>backplane modules FL6112-2EI<br/>FL6121-1EI vFL6002-2ES.</li> <li>4. Added coupler FK1100-ECT-<br/>Copuler_1.0.5.1.</li> <li>5. Optimized the servo 402 axis<br/>return to zero setting function<br/>to solve the problem of old<br/>versions of SDO being<br/>overwritten.</li> </ul> | 1 21:07:17<br>2 21:07:18                             | Begin download Ur<br>UpdateList_x64.Xml | dateList x64 Xml<br>.Finish download        |                           |      | •  |
| <ul> <li>V1.3.5.3 (2024.6.4) Update<br/>description:</li> <li>Add the self-update function<br/>of the online update program.</li> <li>Optimize the starting<br/>parameters of axis 402 to solve<br/>the problem of long starting time<br/>of EtherCAT bus.</li> </ul>                                                                                                    |                                                      |                                         |                                             |                           |      | v  |
| . Widget adds the subnet mask<br>modification function (if you<br>want to use this function, you                                                                                                    | Check updat                                          | e when start                            |                                             |                           | Upda | te |

Figure 7-2 Downloading and Installing the Upgrade Package

# 7.2 Firmware Upgrade

The TM/TP series supports firmware upgrades via a network port. Click **Tools > Invtmatic studio tools** in the menu.

**Note:** The Invtmatic Studio tool can be run as standalone software, and does not require to open the Invtmatic Studio programming software, making it easy to use.

#### Communication Connection

The TM series supports network connection via Ethernet1, Ethernet2, and TypeC, of which Ethernet1 supports broadcast communication connection (one-click IP scanning and automatic connection). The TP series X0 and X1 both support broadcast communication network connection.

| 😔 Invtmatic Studio Too | V1.0.28                                                                                                    | _                                                                                                    |             |
|------------------------|----------------------------------------------------------------------------------------------------|----------------------------------------------------------------------------------------------------|-------------|
| Connection 🔶           | Device Connection                                                                                                    |                                                                                                    |             |
| Upgrade                | Device Connection                                                                                                    | Land 102 100 1 101                                                                                                   |             |
| RTC                    | n 192, 168, 1 , 10 n-t 9779                                                                                              | LOCAL 192.106.1.101                                                                                                  | Disconnect  |
| Network                | PLC 17/753 Firmware V1.11.00                                                                                             |                                                                                                    |             |
| Transfer               | 🛛 Version Prompt                                                                                                    |                                                                                                    |             |
| Language               | The matching relationship between the current version of I<br>IM75x: Supports all versions of firmware, and the file tre | Invasive Studio Tool and the PLC firmware version:<br>ansfer function supports firmware versions V1.04.00 and above. |             |
| Resetting              | IP621x: Supports firmware versions V1.02.04 and above.<br>AX7x: Supports firmware versions V210 and above.               |                                                                                                    |             |
|                        | camning device<br>1:08:36—712C Type: THT63 IF Address: 192.168.1.10<br>erice connected                                   |                                                                                                    |             |
|                        |                                                                                                    | Protoc                                                                                                    | ol V1.3.2.2 |

Figure 7-3 PLC Tool Connection Interface

#### Firmware Upgrade

You can view the version number or select an upgrade package for upgrades.

Figure 7-4 Firmware Upgrade Interface

| 😔 Invtmatic Studio To | əi V1.0.28 –                                                                                 |       | × |
|-----------------------|----------------------------------------------------------------------------------------------|-------|---|
| Connection            | Firmware Upgrade                                                                             |       |   |
| Upgrade 🔶             | PLC<br>IP 192.168.1.10 Port 9779                                                             |       |   |
| RTC                   | PLC TIM753 Firmware V1.11.00 Tips                                                            | Chec  | ĸ |
| Network               | Firmware Info                                                                                |       |   |
| Transfer              | Path C:\Users\Administrator\Desktop\phy\TM700-V1.11.00全型号升级包_7924620240722171719\Update_V111 | Selec | t |
| Language              |                                                                                              |       |   |
| Resetting             |                                                                                              |       |   |
|                       |                                                                                              |       |   |
|                       |                                                                                              |       |   |
|                       |                                                                                              |       |   |
|                       |                                                                                              |       |   |
|                       |                                                                                              |       |   |
|                       | ,                                                                                            | Start |   |
|                       |                                                                                              |       |   |

## 7.3 Time Settings

You can read or modify the system time.

| Figure 7- | -5 System | Time Read | /Write | Interface |
|-----------|-----------|-----------|--------|-----------|
| 0         | ,         |           | ,      |           |

| 😔 Invtmatic Studio Too                                                         | - V1.0.28 -                                                                                       | × |
|--------------------------------------------------------------------------------|---------------------------------------------------------------------------------------------------|---|
| Connection                                                                     | RTC Setting                                                                                       |   |
| Connection<br>Upgrade<br>RTC –<br>Network<br>Transfer<br>Language<br>Resetting | RTC Setting PLC Time 2024-07-13 23:40:40 Time Setting Time 2024-07-24 Wednesd:  9:09:38 PM  Write |   |
|                                                                                |                                                                                                   |   |

# 7.4 Network Settings

Through network settings, you can read or modify the IP address and subnet mask of network ports 1 and 2.

| Figure 7-6 Reading or modifying IP Addresses |                       |   |  |        |  |  |
|----------------------------------------------|-----------------------|---|--|--------|--|--|
| 😔 Invtmatic Studio To                        | ol V1.0.28            | - |  | ×      |  |  |
| Connection                                   | Network Setting       |   |  | 1842.2 |  |  |
| Upgrade                                      | Network Setting       |   |  |        |  |  |
| RTC                                          | IP: 192.168.1.10      |   |  |        |  |  |
| Network 📕                                    | Gateway: 192.168.1.1  |   |  |        |  |  |
| Transfer                                     | 子网掩码: 255.255.0 Write |   |  |        |  |  |
| Language                                     |                       |   |  |        |  |  |
| Resetting                                    |                       |   |  |        |  |  |
|                                              |                       |   |  |        |  |  |
|                                              |                       |   |  |        |  |  |
|                                              |                       |   |  |        |  |  |
|                                              |                       |   |  |        |  |  |
|                                              |                       |   |  |        |  |  |
|                                              |                       |   |  |        |  |  |

# 7.5 Factory Settings Reset

Since the PC is connected to Ethernet1 of the PLC, it is not necessary to know the IP address of the PLC. The PLC can be reset to factory settings and the APP can be cleared by one click. If multiple PLCs are connected to the network, you need to disconnect other PLCs first and connect only the device that needs to be restored to factory settings.
Figure 7-7 Restoring the IP Address or Clearing the Program

| 🤨 Invtmatic Studio Too | ol V1.0.28 - 🗆 🗙                                                                                                    |
|------------------------|----------------------------------------------------------------------------------------------------|
| Connection             | Restore Factory Settings                                                                                                    |
| Upgrade                | This program is used to restore factory settings for TP6000 and TM700 PLC                                                                                                    |
| -F 0                   | Before reset operation:                                                                                                    |
| RIC                    | <ol> <li>Flease disconnect all ports of the computer and WiFi</li> <li>Plaze find a naturark addle that compare one and to the computer part and the other and to the YO part of the davide</li> </ol> |
| Network                | 3 .Flease select the IP of the computer port connected to the entwork cable                                                                                                    |
| Transfer               | Sender IP Sender Port                                                                                                    |
| Language               | 169.254.245.126 Unot 10002                                                                                                    |
| Resetting 🔶            | IF reset (Restore IF to factory settings)                                                                                                    |
|                        | 🛃 Clear App (Clear existing App of FLC)                                                                                                    |
|                        | Reset                                                                                                    |
|                        |                                                                                                    |
|                        |                                                                                                    |
|                        |                                                                                                    |
|                        |                                                                                                    |
|                        |                                                                                                    |

#### 7.6 File Transfer

The local computer file directory is displayed on the left side, and the PLC file directory is displayed on the right side. It is usually used for users to copy process files. For example, if you want to copy CNC files to the PLC, you can select the directory PlcLogic/\_cnc.

| 😔 Invtmatic Studio To | ol V1.0.28    |          |                          | – o x                 |
|-----------------------|---------------|----------|--------------------------|-----------------------|
| Connection            | File Transfer | TM753    |                          | È                     |
| Upgrade               | Local Disk    |          | PLC Disk                 | 1                     |
| RTC                   | My Computer   |          | CC. cnc<br>CMC_1000. cnc |                       |
| Network               | □             |          | CNC_1001. cnc            |                       |
| Transfer 🔶            | □ □ □ □ □     |          | E CNC_2000. enc          |                       |
| Language              |               |          | CNC_2001. cnc            | 6e1_76edfeccac2b. txt |
| Resetting             |               | <b>«</b> |                          | 54d_95e6e68d53e6. txt |
|                       |               | >        |                          |                       |
|                       |               |          |                          |                       |
|                       |               |          |                          |                       |
|                       |               |          |                          |                       |
|                       |               | _        | File size: 1 KB          |                       |
|                       |               |          |                          |                       |
|                       |               |          | ]                        |                       |

Figure 7-8 File Transfer

## **Appendix A Project Examples**

### A.1 Example of RS485 Communication Configuration between the Controller and Goodrive20 Series VFD

Set the TM series controller as the master and Goodrive20 series VFD as the slave. The controller uses the Modbus RTU communication protocol, with the physical layer of two-wire RS485, and communicates with the VFD through the COM2 port. By writing a small program, use the upper computer to read and write the function parameters of Goodrive20 VFD. The A1 port of the PLC hardware is connected to the VFD 485+, and the B1 port is connected to the VFD 485-. The operation steps are as follows:

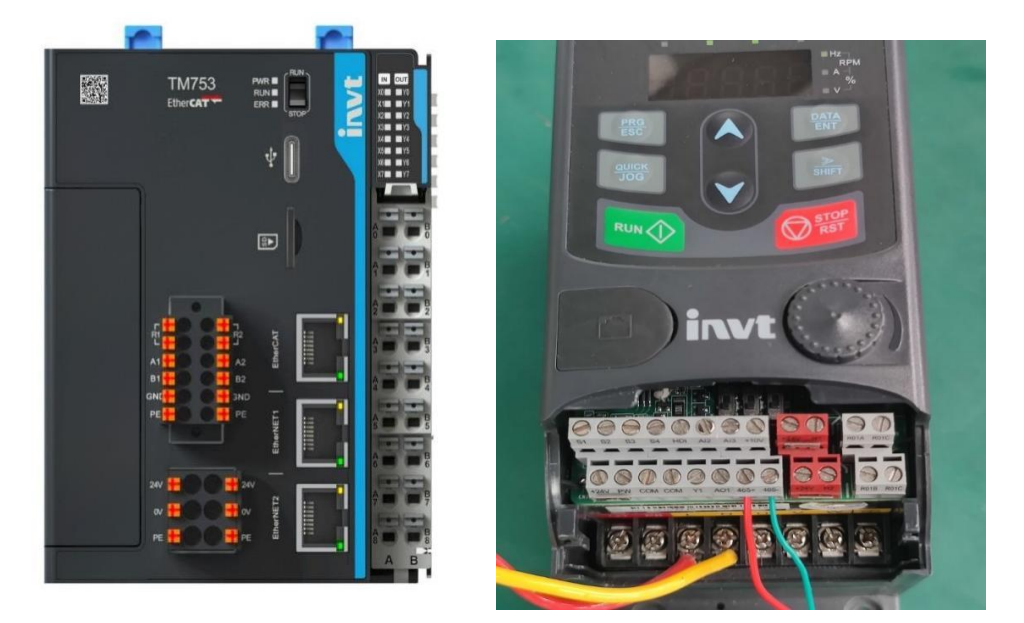

Step 1 Create a new project and select the menu **Projects** > **Standard project**. At this time, a new standard project has been created, the device is TM753, the programming language is structured text (ST), and the project information can be edited as needed.

| categoria   | 1                         | Templates           |                |                 |           |
|-------------|---------------------------|---------------------|----------------|-----------------|-----------|
|             | ojects                    | Empty project       | HMI project    | Standard        | Standard  |
|             |                           |                     |                | project         | project w |
|             |                           |                     |                |                 |           |
|             |                           |                     |                |                 |           |
| A project o | ontaining one device, one | application, and an | empty implemen | tation for PLC_ | PRG       |
|             | Untitled9                 |                     |                |                 |           |
| Name        |                           |                     |                |                 | ×         |

| Standard | Project                                                                                             |                                                                                                    | × |
|----------|----------------------------------------------------------------------------------------------------|----------------------------------------------------------------------------------------------------|---|
|          | You are abou<br>objects withi<br>- One program<br>- A program I<br>- A cyclic tasl<br>- A reference | It to create a new standard project. This wizard will create the following<br>n this project:<br>mmable device as specified below<br>PLC_PRG in the language specified below<br>k which calls PLC_PRG<br>to the newest version of the Standard library currently installed. |   |
|          | Device                                                                                              | TM753 (INVT)                                                                                                    | ~ |
|          | PLC_PRG in                                                                                          | Structured Text (ST)                                                                                                    | ~ |
|          |                                                                                                    | OK Cancel                                                                                                    |   |

Step 2 Add **Modbus\_Master1** and **Modbus\_RTU\_Slave1** by reference to section 5.2.1 Modbus RTU Master Configuration, set the communication parameters, and set the PLC as a Modbus\_TCP slave. Then, the variables can be displayed on the touch screen.

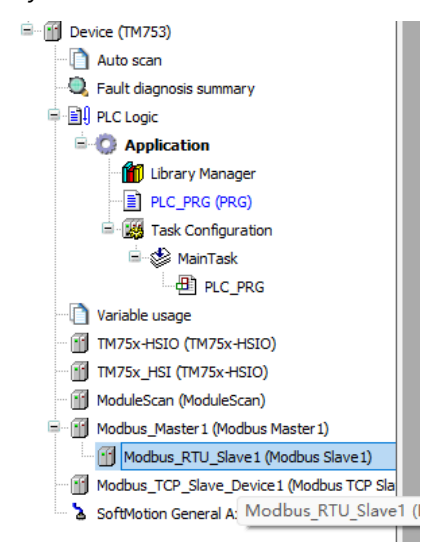

Step 3 Set the baud rate to 19200, the data bit to 8, the stop bit to 1, the check bit to EVEN (even parity), and the timeout period to 1000 ms; set the VFD node number (slave address) to 1, and the slave enable variable to 1001.

| Modbus_RTU_Slave1 X           |                              |                  |          |
|-------------------------------|------------------------------|------------------|----------|
| Modbus slave settings         |                              |                  |          |
| Modbus communication settings | -Modbus slave settings-      |                  |          |
| Fault diagnosis               | Station number               | 1                | <b>*</b> |
| PCI-Bus IEC Objects           | T:+()                        | (1 247)          | -        |
| Internal Parameters           | Timeout(ms)                  | (100~65535)      |          |
| Internal I/O Mapping          | Slave enable<br>variable(SM) | 1001<br>(0~7999) | -        |
| Status                        |                              | (0.000)          |          |

Step 4 In the Modbus Communication Settings window, add a Modbus slave communication configuration.

|   | Modbus_RTU_Slave1 x           |   |            |                               |              |               |                 |                |            |                 |               |          |             |         |
|---|-------------------------------|---|------------|-------------------------------|--------------|---------------|-----------------|----------------|------------|-----------------|---------------|----------|-------------|---------|
|   | Modbus slave settings         |   | Name       | Function code                 | Enable type  | Enable variab | Circle time(ms) | ReadAddress    | ReadLength | Error handling  | WriteAddress  | WriteLen | Retry times | Comment |
| 1 |                               | 0 | Channel 00 | (0x06) Write single register  | Loop execute |               | 1000            |                |            |                 | (0x2000) 8192 |          |             |         |
|   | Modbus communication settings | 1 | Channel 01 | (0x06) Write single register  | Loop execute |               | 1000            |                |            |                 | (0x2001) 8193 | 1        | 1           |         |
|   |                               | 2 | Channel 02 | (0x03) Read holding registers | Loop execute |               | 1000            | (0x2100) 8448  | 1          | Keep last value |               |          | 1           |         |
|   | Fault diagnosis               |   | Channel 03 | (0x03) Read holding registers | Loop execute |               | 200             | (0x3000) 12288 | 6          | Keep last value |               |          | 1           |         |
|   | PCI-Bus IEC Objects           |   |            |                               |              |               |                 |                |            |                 |               |          |             |         |

Step 5 Double-click PLC\_PRG and enter the following code in the declaration editor to bind the variable address, so as to facilitate communication with the touch screen.

```
PROGRAM PLC_PRG
VAR
brun_pos AT %MX0.0 :BOOL; // Forward
bSet
           AT %MX0.1 :BOOL;// Frequency setting start
bStop
           AT %MX0.2 :BOOL;// Stop
                     :BOOL;// Reverse
brun_neg
           AT %MX0.3
breset
           AT %MX0.4
                     :BOOL;// Error reset
bJog Pos
           AT %MX0.5
                     :BOOL;// Forward jog
                     :BOOL;// Reverse jog
bJog_Neg
           AT %MX0.6
statusShow AT %MW100
                      :INT;// Running state display
fre
                   :INT;// Frequency
                   :INT;// Running state
bstatus
hfre
           AT %MW10
                     :INT;// Touch screen frequency value setting
canshu
          AT %MW200
                     : ARRAY[1..6] OF INT;
END_VAR
```

In the Modbus slave communication settings window, map the control variables in the program:

| Modbus slave settings         | Find            |         | Filter Show all |         |                    | - 🕆 Ada   | IFB for IO Channel → Go to Ins | stance                                                |
|-------------------------------|-----------------|---------|-----------------|---------|--------------------|-----------|--------------------------------|-------------------------------------------------------|
| Modbus communication settings | Variable        | Mapping | Channel         | Address | Туре               | Unit      | Description                    |                                                       |
|                               | ≣*              |         | Channel 00      | %QW68   | ARRAY [00] OF WORD |           | (0x06) Write single register   |                                                       |
| Fault diagnosis               | 18 - <b>"</b> Ø |         | Channel 01      | %QW69   | ARRAY [00] OF WORD |           | (0x06) Write single register   |                                                       |
|                               | 🖹 🐐             |         | Channel 02      | %IW72   | ARRAY [00] OF WORD |           | (0x03) Read holding registers  |                                                       |
| Internal I/O Mapping          | ۰. ۲            |         | Channel 03      | %IW73   | ARRAY [04] OF WORD |           | (0x03) Read holding registers  |                                                       |
| Status                        |                 |         |                 |         |                    |           |                                |                                                       |
| Toformalian                   |                 |         |                 |         |                    |           |                                |                                                       |
| Information                   |                 |         |                 |         |                    |           |                                |                                                       |
|                               |                 |         |                 |         |                    |           |                                |                                                       |
|                               |                 |         |                 |         |                    |           |                                |                                                       |
|                               |                 |         |                 |         |                    |           |                                |                                                       |
|                               |                 |         |                 |         |                    |           |                                |                                                       |
|                               |                 |         |                 |         |                    |           |                                |                                                       |
|                               |                 |         |                 |         |                    |           |                                |                                                       |
|                               |                 |         |                 |         |                    |           |                                |                                                       |
|                               |                 |         |                 |         |                    |           |                                |                                                       |
|                               |                 |         |                 |         |                    |           |                                |                                                       |
|                               |                 |         |                 |         |                    |           |                                |                                                       |
|                               |                 |         |                 |         |                    |           |                                |                                                       |
|                               |                 |         |                 |         |                    |           |                                |                                                       |
|                               |                 |         |                 |         |                    |           |                                |                                                       |
|                               |                 |         |                 |         |                    |           |                                |                                                       |
|                               |                 |         |                 |         |                    | Reset Map | ping Always update variables   | Enabled 1 (use bus cycle task if not used in any task |

In Channel03, read 6 addresses from 16#3000 and map them to the canshu array variable. In the array canshu[2], i.e. the address 3002H, if the value 3335 is read, it means that the bus voltage is 333.5 V. Please refer to the VFD product manual.

In Channel02, read 1 address from 16#2100 and map it to the status Show variable. If the value is 3, it means the VFD is stopped. Please refer to the VFD product manual.

Enter the following code in the main code editor:

```
SM1001:=TRUE;// Slave enable variable
IF brun pos THEN
  bstatus:=1;
END_IF
IF brun neg THEN
  bstatus:=2;
END IF
IF bJog Pos THEN
  bstatus:=3;
END IF
IF bJog Neg THEN
  bstatus:=4;
END IF
IF bStop THEN
  bstatus:=5;
END IF
IF bSet THEN
  fre:=hfre;
END IF
```

After connecting the VFD to the controller via two-wire RS485, start the VFD. Set the function code P00.01 to 2 through the VFD keypad so that its running instruction can be controlled by the upper computer through communication; set P00.06 to 8, that is, select the Modbus communication mode; set the serial communication parameters of the group P14 to make them consistent with the initialization setting parameters of the upper computer, including the baud rate, data bit, check bit, slave address, timeout period, etc.

Click the icon in the Toolbar to compile the code. After completing compilation without errors, click the button in the Toolbar to log in to the controller, and ensure that the Nixie tube of the controller has no error, Goodrive20 VFD is successfully connected to the controller, the communication is normal, and the touch screen interface is as shown in the figure below.

#### A.2 Example of Communication Configuration between the Controller and DA200 Series Servo Drive

Example: By writing a small program, control 4 DA200 series servo drives to drive 4 motor shafts to perform uniform forward and reverse motion. The operation steps are as follows:

Step 1 Create a new project and select the menu **Projects** > **Standard Project**. At this time, a new standard project has been created, the device is TM753, the programming language is structured text (ST), and the project information can be edited as needed.

| [        |                                                                |                                                                             |                                                          |                                     |                 |               | ×        |
|----------|----------------------------------------------------------------|-----------------------------------------------------------------------------|----------------------------------------------------------|-------------------------------------|-----------------|---------------|----------|
|          |                                                                |                                                                             |                                                          |                                     |                 |               | ~        |
|          | Categories                                                     |                                                                             | Templates                                                |                                     |                 |               |          |
|          | Libraries                                                      |                                                                             | Empty project                                            |                                     |                 |               |          |
|          | A project contair                                              | ing one device, one ar                                                      | plication, and an e                                      | mpty implement                      | ation for PLC I | PRG           |          |
|          |                                                                |                                                                             | . ,                                                      |                                     |                 |               |          |
|          | Name Unt                                                       | itled 10                                                                    |                                                          |                                     |                 |               |          |
|          | Location C:                                                    | Jsers\Administrator\Do                                                      | cuments                                                  |                                     |                 | ~             |          |
|          |                                                                |                                                                             |                                                          |                                     | ОК              | Cancel        | ]        |
| Standard | Project                                                        |                                                                             |                                                          |                                     |                 |               | ×        |
|          | You are abo<br>objects with                                    | ut to create a nev<br>in this project:                                      | v standard pr                                            | oject. This v                       | vizard will o   | reate the f   | ollowing |
|          | - One progra<br>- A program<br>- A cyclic tas<br>- A reference | mmable device a<br>PLC_PRG in the l<br>k which calls PLC<br>to the newest v | s specified be<br>anguage spec<br>PRG<br>ersion of the s | elow<br>ified below<br>Standard lib | rary curren     | tly installed | d.       |
|          | Device                                                         | TM753 (INVT)                                                                |                                                          |                                     |                 |               | ~        |
|          | PLC_PRG in                                                     | Structured Tex                                                              | t (ST)                                                   |                                     |                 |               | ~        |
|          |                                                                |                                                                             |                                                          |                                     |                 | ж             | Cancel   |

Step 2 Right-click **Device** in the device tree, and select **Add Device** to add an EtherCAT master device, **EtherCAT Master SoftMotion, Version 3.5.15.30** here.

| therCAT_Master_SoftMotion_1                |             |                              |           |                            |   |         |
|--------------------------------------------|-------------|------------------------------|-----------|----------------------------|---|---------|
| tion                                       |             |                              |           |                            |   |         |
| Append device () Insert device () Plug (   | fevice ()   | Update device                |           |                            |   |         |
| ing for a fulltext search                  | Vendor      | <al vendors=""></al>         |           |                            |   |         |
| lame                                       | Vend        | or                           | Version   | Description                |   |         |
| Miscelaneous                               |             |                              |           |                            |   |         |
| 1 Fieldbuses                               |             |                              |           |                            |   |         |
| 8 CANBUS                                   |             |                              |           |                            |   |         |
| Brok EtherCAT                              |             |                              |           |                            |   |         |
| B Bed Master                               |             |                              |           |                            |   |         |
| EtherCAT Master                            | 35 - S      | nart Software Solutions GmbH | 3.5.15.30 | EtherCAT Master            |   |         |
| - 🗊 EtherCAT Master SoftMotion             | 35 - S      | nart Software Solutions GmbH | 3.5.15.0  | EtherCAT Master SoftMotion | - |         |
| EtherCAT Master SoftMotion                 | 35 - S      | nart Software Solutions GmbH | 3.5.15.30 | EtherCAT Master SoftMotion |   |         |
| EtherCAT Master SoftMotion                 | 35 - S      | nart Software Solutions GmbH | 3.5.16.30 | EtherCAT Master SoftMotion |   |         |
| Ethernet Adapter                           |             |                              |           |                            |   |         |
| 🖲 👄 EtherNet/IP                            |             |                              |           |                            |   |         |
| Home&Building Automation                   |             |                              |           |                            |   |         |
| * Modbus                                   |             |                              |           |                            |   |         |
| * Profibus                                 |             |                              |           |                            |   |         |
| <ul> <li>Profinet IO</li> </ul>            |             |                              |           |                            |   |         |
| S sercos                                   |             |                              |           |                            |   |         |
|                                            |             |                              |           |                            |   |         |
|                                            |             |                              |           |                            |   |         |
|                                            |             |                              |           |                            |   |         |
| Group by category 🔽 Display all versions ( | for experts | only) 🔲 Display outdated ve  | ersions   |                            |   |         |
| Name: EtherCAT Master SoftMotion           |             |                              |           |                            |   |         |
| Vendor: 3S - Smart Software Solutions G    | nbH         |                              |           |                            |   |         |
| Categories: Master                         |             |                              |           |                            |   | <u></u> |
| Order Number:                              |             |                              |           |                            |   | ×.      |
| Description: EtherCAT Master SoftMotio     | n           |                              |           |                            |   |         |
|                                            |             |                              |           |                            |   |         |
|                                            |             |                              |           |                            |   |         |
|                                            |             |                              |           |                            |   |         |
| pend selected device as last child of      |             |                              |           |                            |   |         |
| vice                                       |             |                              |           |                            |   |         |
|                                            |             |                              |           |                            |   |         |

Step 3 Right-click **EtherCAT Master SoftMotion** in the device tree, and select **Add Device** to add 4 servo drives, **DA200-N** here.

| String for a fulltext search       | Vendor      | <all vendors=""></all> |                 |                      | ~     |
|------------------------------------|-------------|------------------------|-----------------|----------------------|-------|
| Name                               |             |                        | Vendor          | Version              | Des ^ |
| E- I Fieldbuses                    |             |                        |                 |                      |       |
| Bud EtherCAT                       |             |                        |                 |                      |       |
| Bud Slave                          |             |                        |                 |                      |       |
| III - 🧰 AUTO                       |             |                        |                 |                      |       |
| Bosch Rexroth AG                   |             |                        |                 |                      |       |
| Delta Electronics, Inc.            |             |                        |                 |                      |       |
| #- Carl Festo                      |             |                        |                 |                      |       |
| Hitachi Industrial Equipment Sy    | stems Co.,L | .td.                   |                 |                      |       |
| ifm electronic - ifm electronic El | therCAT Dev | vices                  |                 |                      |       |
| Inovance                           |             |                        |                 |                      |       |
|                                    |             |                        |                 |                      |       |
| INVT INDUSTRIAL                    |             |                        |                 |                      |       |
| = Servo Drives                     |             |                        |                 |                      |       |
| DA200-N EtherCAT(Co                | E) Drive V2 | 65                     | INVT INDUSTRIAL | Revision=16#000000AB | Ethe  |
| DA260-N EtherCAT(Co                | E) Drive V2 | 65                     | INVT INDUSTRIAL | Revision=16#000000AB | Ethe  |
| KEB Automation KG - C6 PRO/A       | DVANCED o   | drive controllers      |                 |                      |       |
| Nanjing Solidot Electronic Techi   | nology Co., | Ltd                    |                 |                      |       |
| Panasonic Corporation, Appliar     | nces Compar | ny - AC Servo Driver   |                 |                      |       |
| 🗷 🧰 Parker Hannifin                |             |                        |                 |                      |       |
| Schneider Electric                 |             |                        |                 |                      | ~     |

Step 4 Right-click **INVT\_DA200** in the device tree, select Add Device to add **SoftMotion CiA402 Axis**, and complete the addition of 4 servo motors.

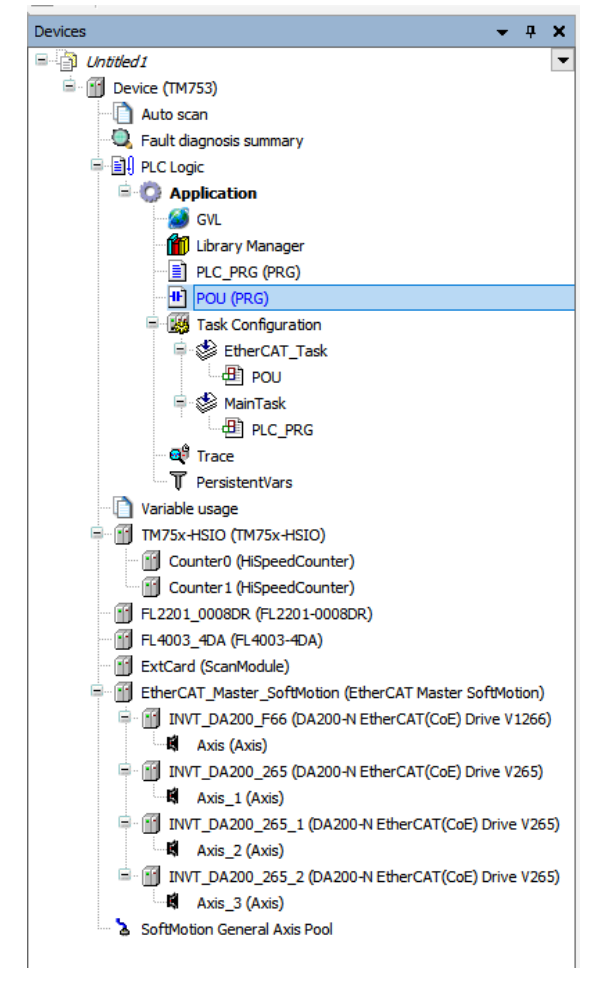

Step 5 Double-click the PLC\_PRG and enter the following codes on the statement editor:

PROGRAM PLC\_PRG VAR iStatus: INT;

```
MC Power 0: MC Power;
      MC Power 1: MC Power;
      MC Power 2: MC Power;
      MC Power 3: MC Power;
      MC MoveAbsolute 0: MC MoveAbsolute;
      MC_MoveAbsolute_1: MC_MoveAbsolute;
      MC MoveAbsolute 2: MC MoveAbsolute;
      MC MoveAbsolute 3: MC MoveAbsolute;
      END VAR
Step 6 Enter the following code in the main code editor:
      CASE iStatus OF
      0:
      MC Power 0(Axis:= SM Drive GenericDSP402, Enable:= TRUE, bRegulatorOn:= TRUE,
      bDriveStart:=TRUE , );
      MC Power 1(Axis:= SM Drive GenericDSP402 1, Enable:= TRUE, bRegulatorOn:= TRUE,
      bDriveStart:=TRUE , );
      MC Power 2(Axis:= SM Drive GenericDSP402 2, Enable:= TRUE, bRegulatorOn:= TRUE,
      bDriveStart:=TRUE , );
      MC Power 3(Axis:= SM Drive GenericDSP402 3, Enable:= TRUE, bRegulatorOn:= TRUE,
      bDriveStart:=TRUE , );
      IF MC Power 0.Status AND MC Power 1.Status AND MC Power 2.Status
                                                                                  AND
      MC Power 3.Status THEN
              iStatus:=iStatus+1;
      END IF
      1:
      MC MoveAbsolute 0(Axis:=SM Drive GenericDSP402, Execute:= TRUE, Position:=50,
      Velocity:=3 , Acceleration:= 2, Deceleration:= 100,);
      MC MoveAbsolute 1(Axis:=SM Drive GenericDSP402 1, Execute:= TRUE, Position:=50,
      Velocity:=3 , Acceleration:= 2, Deceleration:=100,);
      MC MoveAbsolute 2(Axis:=SM Drive GenericDSP402 2, Execute:= TRUE, Position:=50,
      Velocity:=3 , Acceleration:= 2, Deceleration:=100,);
      MC MoveAbsolute 3(Axis:=SM Drive GenericDSP402 3, Execute:= TRUE, Position:=50,
      Velocity:=3 , Acceleration:= 2, Deceleration:=100,);
      IF MC_MoveAbsolute_0.Done AND MC_MoveAbsolute_1.Done AND MC_MoveAbsolute_2.Done
      AND MC MoveAbsolute 3.Done THEN
                  MC MoveAbsolute 0(Axis:=SM Drive GenericDSP402, Execute:= FALSE,);
```

MC\_MoveAbsolute\_1(Axis:=SM\_Drive\_GenericDSP402\_1 , Execute:= FALSE,);

```
MC MoveAbsolute 2(Axis:=SM Drive GenericDSP402 2
                                                                     Execute:=
FALSE,);
           MC_MoveAbsolute_3(Axis:=SM_Drive_GenericDSP402_3
                                                                     Execute:=
FALSE,);
           iStatus:=iStatus+1;
END IF
2:
MC MoveAbsolute 0(Axis:=SM Drive GenericDSP402, Execute:= TRUE, Position:=0,
Velocity:=3, Acceleration:= 2, Deceleration:= 100,);
MC MoveAbsolute 1(Axis:=SM Drive GenericDSP402 1, Execute:= TRUE, Position:=0,
Velocity:=3 , Acceleration:= 2, Deceleration:=100,);
MC_MoveAbsolute_2(Axis:=SM_Drive_GenericDSP402_2, Execute:= TRUE, Position:=0,
Velocity:=3, Acceleration:= 2, Deceleration:=100,);
MC MoveAbsolute 3(Axis:=SM Drive GenericDSP402 3, Execute:= TRUE, Position:=0,
Velocity:=3 , Acceleration:= 2, Deceleration:=100,);
IF MC MoveAbsolute 0.Done AND MC MoveAbsolute 1.Done AND MC MoveAbsolute 2.Done
AND MC MoveAbsolute 3.Done THEN
           MC MoveAbsolute 0(Axis:=SM Drive GenericDSP402, Execute:= FALSE,);
           MC MoveAbsolute 1(Axis:=SM Drive GenericDSP402 1
                                                                     Execute:=
FALSE,);
           MC MoveAbsolute 2(Axis:=SM Drive GenericDSP402 2
                                                                     Execute:=
FALSE,);
           MC MoveAbsolute 3(Axis:=SM Drive GenericDSP402 3
                                                                     Execute:=
FALSE,);
iStatus:=1;
END IF
END CASE
```

The main body of the program takes the form of a state machine that determines which part of the code to execute through the value of iStatus. When the program starts, the iStatus value is 0, and the program initializes the MC\_Power function block and enables the corresponding motor shaft. If the corresponding motor shaft is enabled successfully, the iStatus value is 1 and the program enters the next state. When the iStatus value is 1, the MC\_MoveAbsolute function block is executed, and the motor rotates to the specified position at the specified speed. If the motor moves normally to the specified position, the iStatus value is increased by 1, and the motor enters the next state. When the iStatus value is 2, the MC\_MoveAbsolute function block is executed in the other direction. The motor continues to rotate to the specified position at the speed specified by the function block. If the motor moves normally to the specified position, the iStatus value is reset to 1. The program is executed repeatedly to implement the forward and reverse movement of the motor.

Step 7 Double-click **EtherCAT\_Master\_SoftMotion** from the device tree and click **Browse** to select the corresponding EtherCAT communication network named **eth0**. Select the distributed clock as needed. In this example, select 4000 us as the cycle time.

| General              | Autoconfig Master/Slave                   | s                              | Ether CAT.                    |
|----------------------|-------------------------------------------|--------------------------------|-------------------------------|
| Function Code        | EtherCAT NIC Setting —                    |                                |                               |
| Sync Unit Assignment | Destination address (MAC)                 | FF-FF-FF-FF-FF-FF              | Sroadcast 🗌 Enable redundancy |
| 100                  | Source address (MAC)                      | 00-00-00-00-00                 | Browse                        |
| Log                  | Network Name                              | ETH0                           |                               |
| EtherCAT I/O Mapping | <ul> <li>Select network by MAC</li> </ul> | <ul> <li>Select net</li> </ul> | work by name                  |
| EtherCAT IEC Objects | ▲ Distributed Clock                       |                                | Options                       |
| Status               | Cycle time 4000                           | ¢ μs                           | Use LRW instead of LWR/LRD    |
| Information          | Sync offset 20                            | ÷ %                            | Enable messages pertask       |
| Information          | Sync window monitoring                    |                                | Automatic restart slaves      |
|                      | Sync window 1                             |                                |                               |

Step 8 Click the button in the Toolbar to compile the code. After compiling, click the button in the Toolbar to log in to the controller. The servo starts normally, the motor runs smoothly, and the upper computer interface is shown in the following figure.

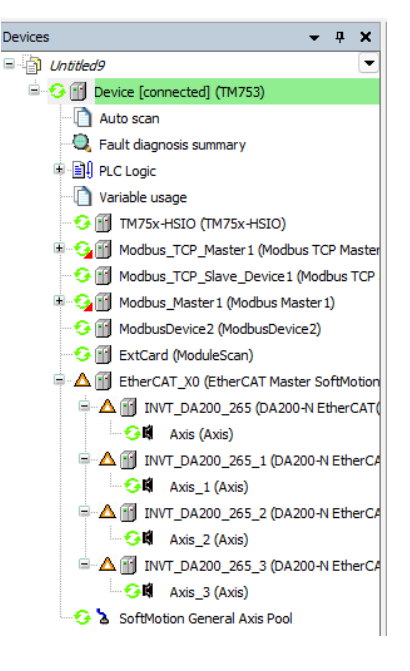

| PLC_PRG X      EtherCAT_Master_SoftMotion     PLC_PRG X                                                                                                    | EtherCAT_Task                                                                                            | ■ SM_Drive_G                                                                             | enericDSP402                                                                                            | INVT_DA200_171                                                                         |
|----------------------------------------------------------------------------------------------------|----------------------------------------------------------------------------------------------------|------------------------------------------------------------------------------------------|----------------------------------------------------------------------------------------------------|----------------------------------------------------------------------------------------|
| Device.Application.PLC_PRG                                                                                                    |                                                                                                    |                                                                                          |                                                                                                    |                                                                                        |
| 表达式                                                                                                    | 类型                                                                                                    | 值                                                                                        | 准备值                                                                                                    | 地址 ^                                                                                   |
| iStatus                                                                                                    | INT                                                                                                    | 1                                                                                        |                                                                                                    |                                                                                        |
|                                                                                                    | MC_Power                                                                                                 |                                                                                          |                                                                                                    |                                                                                        |
| MC_Power_1                                                                                                    | MC_Power                                                                                                 |                                                                                          |                                                                                                    |                                                                                        |
| MC_Power_2                                                                                                    | MC_Power                                                                                                 |                                                                                          |                                                                                                    |                                                                                        |
| H MC_Power_3                                                                                                    | MC_Power                                                                                                 |                                                                                          |                                                                                                    |                                                                                        |
| MC_MoveAbsolute_0                                                                                                    | MC_MoveAbsolute                                                                                          |                                                                                          |                                                                                                    | ~                                                                                      |
| ¢                                                                                                    |                                                                                                    | 1                                                                                        |                                                                                                    | >                                                                                      |
| <pre>2 0:<br/>3 MC_Power_0(Axis:= SM_Drive_GenericDSP402, Enable IN<br/>4 MC_Power_1(Axis:= SM_Drive_GenericDSP402_1, Enable IN<br/>5 MC_Power_2(Axis:= SM_Drive_GenericDSP402_2, Enable IN<br/>6 MC_Power_3(Axis:= SM_Drive_GenericDSP402_3, Enable IN<br/>7 IF MC_Power_0.Status INUE AND MC_Power_1.Status INUE<br/>9 iStatus 1 := iStatus 1 +1;<br/>8 MD_IF<br/>1;</pre>                                                                                                    | := TRUE, bRegulat<br>NE := TRUE, bRegul<br>UE := TRUE, bRegul<br>NE := TRUE, bRegul<br>AND MC_Power_2.St | corOn TRUE := TR<br>atorOn TRUE :=<br>atorOn TRUE :=<br>atorOn TRUE :=<br>catus TRUE AND | UE, bDriveStart TF<br>TRUE, bDriveStart<br>TRUE, bDriveStart<br>TRUE, bDriveStart<br>RKC_Power_3.Status | TRUE :=TRUE , );<br>TRUE :=TRUE , )<br>TRUE :=TRUE , )<br>TRUE :=TRUE , )<br>TRUE THEN |
| 11 MC_MoveAbsolute_0(Axis:=SM_Drive_GenericDSP402, Exe<br>2 MC_MoveAbsolute_1(Axis:=SM_Drive_GenericDSP402, I, Ex<br>3 MC_MoveAbsolute_2(Axis:=SM_Drive_GenericDSP402, 2, Ex<br>4 MC_MoveAbsolute_3(Axis:=SM_Drive_GenericDSP402_3, Ex<br>4 MC_MoveAbsolute_3(Axis:=SM_Drive_GenericDSP402_3, Ex<br>4 MC_MoveAbsolute_3(Axis:=SM_Drive_GenericDSP40_3, Ex<br>4 MC_MoveAbsolute_3(Axis:=SM_Drive_GenericDSP40_3, Ex<br>4 MC_MoveAbsolute_3(Axis:=SM_Drive_GenericDSP40_3, Ex<br>4 MC_MoveAbsolute_3(Axis:=SM_Drive_GenericDSP40_3, Ex<br>4 MC_MoveAbsolute_3(Axis:=SM_Drive_GenericDSP40_3, Ex<br>4 MC_MoveAbsolute_3(Axis:=SM_Drive_GenericDSP40_3, Ex<br>4 MC_MoveAbsolute_3(Axis:=SM_Drive_GenericDSP40_3, Ex<br>4 MC_MoveAbsolute_3(Axis:=SM_Drive_GenericDSP40_3, Ex<br>4 MC_MoveAbsolute_3(Axis:=SM_Drive_GenericDSP40_3, Ex<br>4 MC_MOVEABSOLUTE_3, Ex<br>4 MC_MOVEABSOLUTE_3, Ex<br>4 MC_MOVEABSOLUTE_3, Ex<br>4 MC_MOVEABSOLUTE_3, Ex<br>4 MC_MOVEABSOLUTE_3, Ex<br>4 MC_MOVEABSOLUTE_3, Ex<br>4 MC_MOVEABSOLUTE_3, Ex<br>4 MC_MOVEABSOLUTE_3, Ex<br>4 MC_MOVEABSOLUTE_3, Ex<br>4 MC_MOVEABSOLUTE_3 | cute TRUE := TRUE,<br>ecute TRUE := TRUE,<br>ecute TRUE := TRUE,<br>ecute TRUE := TRUE,                  | Position 50<br>Position 5<br>Position 5<br>Position 5                                    | :=50 , Veloci<br>:=50 , Veloc<br>:=50 , Veloc<br>:=50 , Veloc<br>Veloc                                  | ty 3 :=<br>ity 3 ::<br>ity 3 ::<br>ity 3 ::                                            |
| If MC_MoveAbsolute_0.Done FAISE AND MC_MoveAbsolute_1     MC_MoveAbsolute_0/Avist=SM_Drive_Generic                                                                                                    | Done AND MC                                                                                              | MoveAbsolute_2                                                                           | . Done HAUSE AND MC                                                                                     | MoveA 100 %                                                                            |

Step 9 Double-click **INVT\_DA200** from the device tree to view or set the current motor running parameters in the I/O mapping interface.

| General             | Find     |         | Filter Show all        |         |       | <ul> <li>Add FB for I</li> </ul> | O Channel → G  | io to In | stance                 |
|---------------------|----------|---------|------------------------|---------|-------|----------------------------------|----------------|----------|------------------------|
| Servo Function Code | Variable | Mapping | Channel                | Address | Туре  | Current Value                    | Prepared Value | Unit     | Description            |
|                     |          |         | Control Word           | %QW64   | UINT  | 0                                |                |          | Control Word           |
| xpert Process Data  | ÷ *>     |         | Target Position        | %QD33   | DINT  | 0                                |                |          | Target Position        |
|                     | 🛞 - 🍫    |         | Target Velocity        | %QD34   | DINT  | 0                                |                |          | Target Velocity        |
| rocess Data         | ÷-*>     |         | Mode of Operation      | %QB140  | SINT  | 8                                |                |          | Mode of Operation      |
| artup Parameters    | 🖷 - 🍫    |         | Target torque          | %QW71   | INT   | 0                                |                |          | Target torque          |
|                     | ÷-~*>    |         | Touch probe control    | %QW72   | UINT  | 0                                |                |          | Touch probe control    |
| nline               | 🖷 - 🍫    |         | Positive torque limit  | %QW73   | UINT  | 0                                |                |          | Positive torque limit  |
|                     |          |         | Negtive torque limit   | %QW74   | UINT  | 0                                |                |          | Negtive torque limit   |
| oE Online           | 🖷 - 🍫    |         | Max profile velocity   | %QD38   | UDINT | 0                                |                |          | Max profile velocity   |
| herCAT I/O Manning  | ۰. ا     |         | Status Word            | %IW76   | UINT  | 22096                            |                |          | Status Word            |
|                     | 🖷 - 🍫    |         | Position Actual Value  | %ID39   | DINT  | 0                                |                |          | Position Actual Value  |
| herCAT IEC Objects  | ۰. ا     |         | Speed Actual Value     | %ID40   | DINT  | 0                                |                |          | Speed Actual Value     |
|                     | 🖷 - 🍫    |         | Torque Actual Value    | %IW82   | INT   | 0                                |                |          | Torque Actual Value    |
| atus                | ۰. *     |         | Operation Mode Display | %IB166  | SINT  | 8                                |                |          | Operation Mode Display |
| formation           | 🖷 - 🍫    |         | Current Actual Value   | %IW84   | INT   | 0                                |                |          | Current Actual Value   |
|                     | ۰        |         | Touch Probe Status     | %IW85   | UINT  | 0                                |                |          | Touch Probe Status     |
|                     | 🕸 - 🍫    |         | Touch Probe Value      | %ID43   | DINT  | 0                                |                |          | Touch Probe Value      |
|                     |          |         | Digital outputs        | %ID44   | UDINT | 0                                |                |          | Digital outputs        |
|                     | 😟 🍫      |         | Digital inputs         | %ID45   | UDINT | 0                                |                |          | Digital inputs         |

Step 10 Select **Device** > **PLC Instructions**. Click the button at the lower right corner and select **plcload**. Then the CPU load rate of the current controller will be shown as follows.

| Library Manager 🛛 👔 D                    | evice 🗙 👔 PLC_PRG 🛛 🖗 POU 🏹 Auto scan | •            |
|------------------------------------------|---------------------------------------|--------------|
| Communication Settings                   | plcload                               |              |
| Applications                             | PLC load average: 7%                  |              |
| Backup and Restore                       | CoreID: 0                             |              |
| Filer                                    | PLC Core load: 7%                     |              |
|                                          |                                       |              |
| Log                                      |                                       |              |
| PLC Settings                             |                                       |              |
| PLC Shell                                |                                       |              |
| Users and Groups                         |                                       |              |
| Access Rights                            |                                       |              |
| Symbol Rights                            |                                       |              |
| IEC Objects                              |                                       |              |
| Task Deployment                          |                                       |              |
| Status                                   |                                       |              |
| Information                              |                                       |              |
|                                          | l<br>pidoad                           |              |
|                                          |                                       |              |
| Messages - Total 0 error(s), 0 warning(s | ), 1 message(s)                       | <b>-</b> ₽ X |

To observe the operation of the motor shaft in an intuitive way and track the actual position of the shaft, create a new trace. Right-click **Application** and select **Add Object** > **Trace**. Set the task attribute to **EtherCAT\_Task**, and add **PLC\_PRG.MC\_Power\_0.Axis.fActPosition** and

**PLC\_PRG.MC\_Power\_0.Axis.fActVelocity** variables in **Trace**. Adjust the display properties of the coordinates appropriately to track the actual position and actual speed of the motor.

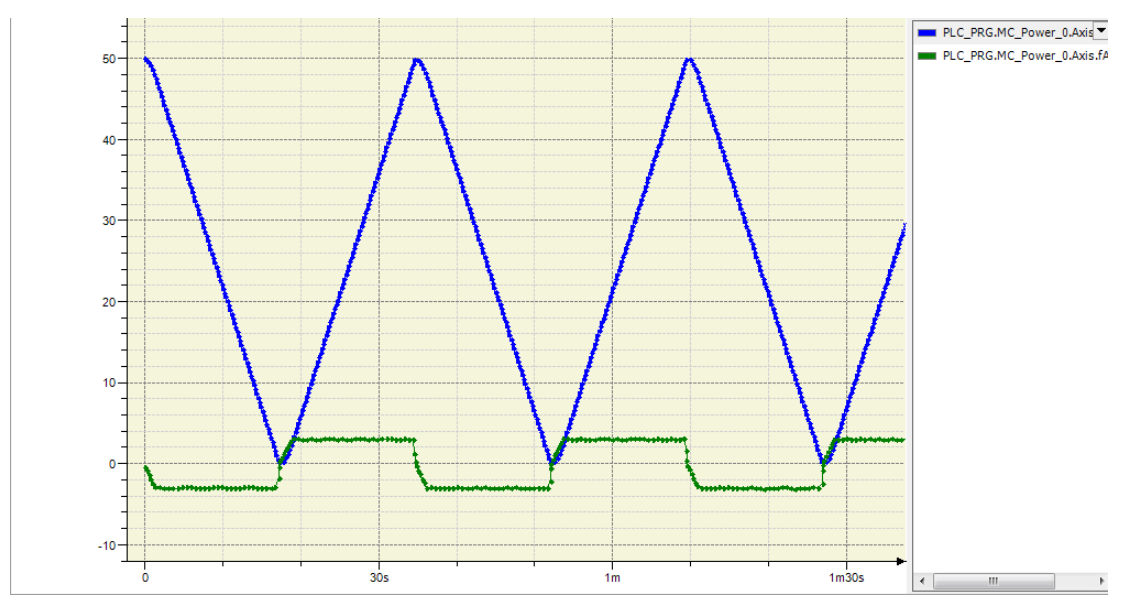

## A.3 Example of CANopen Communication Configuration between the Controller and DA200 Series Servo

By writing a small program, you can implement CANopen communication to connect DA200 series servo drive. The operation steps are as follows:

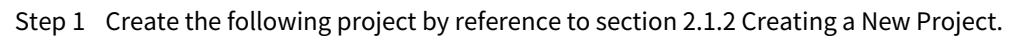

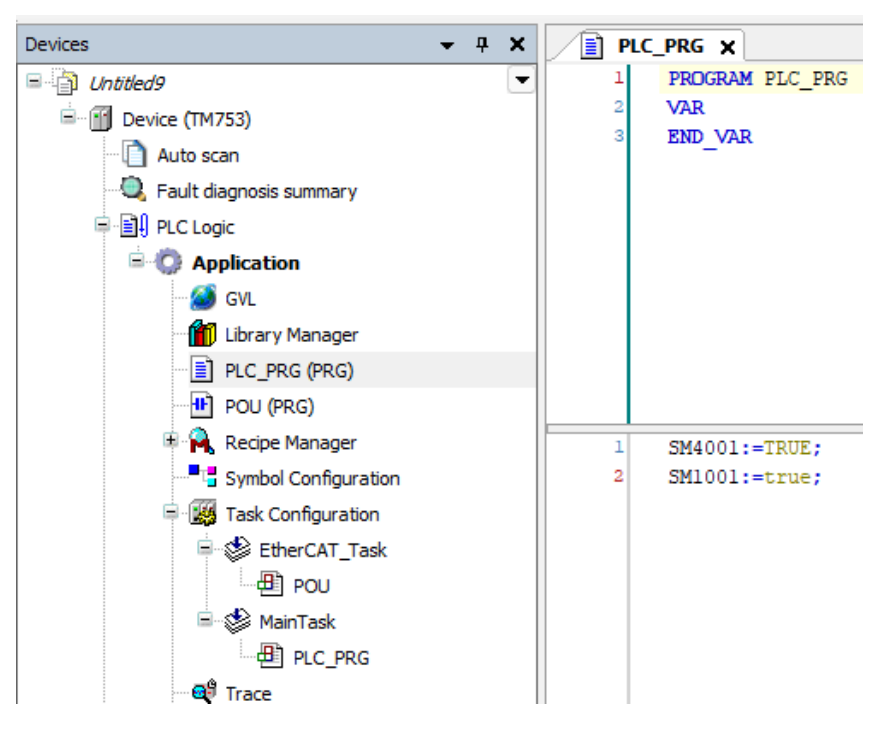

Step 2 Click Tools > Device Repository, and then click Install. Locate and click the device profile INVT\_DA200\_CANopen.eds to open it. At this time, DA200 CANopen device profile is added successfully.

| ation                      | System Repository                                                                                                    |                              |                                                          | ~      | Edit Location |
|----------------------------|----------------------------------------------------------------------------------------------------|------------------------------|----------------------------------------------------------|--------|---------------|
|                            | (D:\Program Files\Invtmatic Studio\InvtmaticStudioRepository\D                                                               | evices)                      |                                                          |        |               |
| talled de                  | vice descriptions                                                                                                    |                              |                                                          |        |               |
| ring for a                 | fulltext search Vendor: <all vendors=""></all>                                                                               |                              |                                                          | $\sim$ | Install       |
| lame                       |                                                                                                    | Vendor                       | Version                                                  | 10     | Uninstall     |
|                            | CMMP-AS-C2-3A-M3 SoftMotion                                                                                                  | Festo                        | 4.8.0.0                                                  | I      | Export        |
|                            | CMMP-AS-C20-11A-P3 SoftMotion                                                                                                | Festo                        | 4.8.0.0                                                  | I      | Export        |
|                            | CMMP-AS-C5-11A-P3-M0 SoftMotion                                                                                              | Festo                        | 4.8.0.0                                                  | I      |               |
|                            | CMMP-AS-C5-11A-P3-M3 SoftMotion                                                                                              | Festo                        | 4.8.0.0                                                  | I      |               |
|                            | CMMP-AS-C5-3A-M0 SoftMotion                                                                                                  | Festo                        | 4.8.0.0                                                  | I      |               |
|                            | CMMP-AS-C5-3A-M3 SoftMotion                                                                                                  | Festo                        | 4.8.0.0                                                  | I      |               |
|                            | DA200 Drive                                                                                                    | INVT                         | Revision = 16 #00000 104, FileVersion = 1, 1             |        |               |
|                            | DA300 and DA180 Drive                                                                                                    | INVT                         | Revision = 16 #00000070, FileVersion = 1, 1              | ,      |               |
|                            | 1 DIS-2 SoftMotion                                                                                                    | Metronix GmbH                | 4.4.0.0                                                  | ć      |               |
|                            | 1 EC-TX105                                                                                                    | INVT                         | Revision=16#00000000, FileVersion=1.1, File=EC-TX105.eds | ,      |               |
|                            | ECOSTEP200 SoftMotion                                                                                                    | Jenaer Antriebstechnik GmbH  | 4.6.1.0                                                  | ć      | Dataile       |
|                            | ECOVARIO 114/214/414 SoftMotion                                                                                              | Jenaer Antriebstechnik GmbH  | 4.6.1.0                                                  | I      | Decons.       |
|                            | I EMCA-EC-67CO(DS402)                                                                                                    | Festo                        | 4.8.0.0                                                  | I      |               |
|                            | IBDCAN CMZ CANopen node SoftMotion                                                                                           | CMZ Sistemi Elettronici      | 4.4.0.0                                                  | I      |               |
|                            | IBDCAN CMZ CANopen node SoftMotion Encoder                                                                                   | CMZ Sistemi Elettronici      | 4.4.0.0                                                  | I      |               |
|                            | IBMDCAN Bonfiglioli Vectron MDS GmbH SoftMotion                                                                              | Bonfiglioli Vectron MDS GmbH | 4.6.0.0                                                  | I ~    |               |
|                            |                                                                                                    |                              |                                                          | >      |               |
|                            |                                                                                                    |                              |                                                          |        |               |
| • C:\                      | Users\Administrator\Desktop\UNVT_DA200_CANopen_V2.60.eds                                                                     |                              |                                                          |        |               |
| • • • C:\                  | Users/Administrator/Desktop\JNVT_DA200_CANopen_V2.60.eds<br>Device "DA200 Drive" installed to device repository.             |                              |                                                          |        |               |
| 1 C:\                      | Users\Administrator\Desktop\UNVT_DA200_CANopen_V2.60.eds<br>Device "DA200 Drive" installed to device repository.             |                              |                                                          |        |               |
| •• ① C:\                   | Users'Administrator'/Desktop/UNIT_DA200_CANopen_V2.60.eds<br>Device "DA200 Drive" installed to device repository.            |                              |                                                          |        |               |
| ••• ① C:\                  | Users\Administrator\Deaktop\UNIT_DA200_CANopen_V2.60.eds<br>Device "DA200 Drive" installed to device repository.             |                              |                                                          |        |               |
| ••• • C:\                  | Uters/Administrator/Deaktop/UWIT_DA200_CANopen_1/2.60.eds<br>Device "DA200 Drive" installed to device repository.            |                              |                                                          |        |               |
| <b>0</b> C:\<br>  <b>0</b> | Users (Administrator (Desktop (UNT_DA200_CANopen_V2.60.eds<br>Device "DA200 Drive" installed to device repository.           |                              |                                                          |        |               |
| 0 C:\<br>  0               | Users/Administrator/Deaktop/UWIT_DA200_CANopen_1/2.60.eds<br>Device "DA200 Drive" installed to device repository.            |                              |                                                          |        |               |
| - O C:\<br>O               | Users/Administrator/Deaktop/UVIT_DA200_CANopen_V2.60.eds<br>Device "DA200 Drive" installed to device repository.             |                              |                                                          |        |               |
| - ① C:\                    | Users/Administrator/Deaktop/UNIT_DA200_CANopen_V2.60.eds<br>Device "DA200 Drive" installed to device repository.             |                              |                                                          |        |               |
| - 0 C:\<br>0               | Liters/Administrator/Deaktop/UWIT_DA200_CANopen_1/2.60.eds<br>Device "DA200 Drive" installed to device repository.           |                              |                                                          |        |               |
| - 0 C:\<br>0               | Users/Administrator/Deaktop/UNIT_DA200_CANopen_V2.60.eds<br>Device TDA200 Drive <sup>®</sup> installed to device repository. |                              |                                                          |        |               |
| - O C:\<br>O               | Users/Administrator/Deaktop/UNIT_DA200_CANopen_1/2.60.eds<br>Device "DA200 Drive" installed to device repository.            |                              |                                                          |        |               |
| <b>0</b> C:\<br><b>0</b>   | Leers Vadministrator (Desktop (UVIT_DA200_CANopen_1/2.60.eds<br>Device "DA200 Drive" installed to device repository.         |                              |                                                          |        |               |

Step 3 Double-click **ExtCard** in the device tree and enter the Settings interface. There is no device option by default. Select CANopen to automatically add CANbus and CANopen\_Manager to the left device tree.

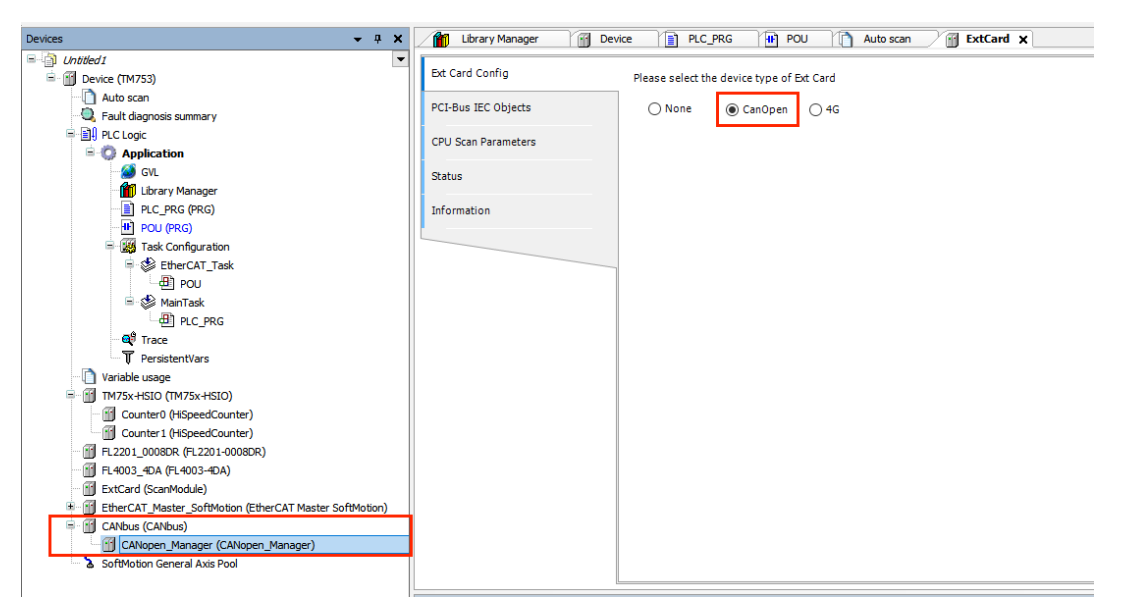

Step 4 Right-click **CANopen\_Manager** in the device tree, select **Add Device**, and then select the CANopen remote device and **DA200 Drive**. Click **Add Device** in the lower right corner to add DA200 CANopen drive.

| e EtherCAT_Master_SoftMotion_1                                                                                                    |                        |                                |           |                            |                 |     |    |  |  |  |
|----------------------------------------------------------------------------------------------------|------------------------|--------------------------------|-----------|----------------------------|-----------------|-----|----|--|--|--|
| Action                                                                                                    |                        |                                |           |                            |                 |     |    |  |  |  |
| Append device O Insert device O Plug de                                                                                                    | evice Ol               | Jpdate device                  |           |                            |                 |     |    |  |  |  |
| ring for a fulltext search                                                                                                    | Vendor                 | <all vendors=""></all>         |           |                            |                 |     |    |  |  |  |
|                                                                                                    | Veed                   |                                | Manatan   | Description                |                 |     |    |  |  |  |
| ame                                                                                                    | vendo                  | or                             | version   | Description                |                 |     |    |  |  |  |
|                                                                                                    |                        |                                |           |                            |                 |     |    |  |  |  |
| E CANIng                                                                                                    |                        |                                |           |                            |                 |     |    |  |  |  |
|                                                                                                    |                        |                                |           |                            |                 |     |    |  |  |  |
| But Enercal                                                                                                    |                        |                                |           |                            |                 |     |    |  |  |  |
| But Master                                                                                                    | 20.0-                  | ant Caffringer Call Hans Carbo | 0.5.15.00 | Ether CAT Marshar          |                 |     |    |  |  |  |
| EtherCAT Master                                                                                                    | 35 - 50                | art Software Solutions Gribh   | 3.5.15.30 | EtherCAT Master Cofficient |                 |     |    |  |  |  |
| EtherCAT Master Softworter                                                                                                    | 35 - SII               | art Software Solutions Gribh   | 3.5.15.0  | EtherCAT Master SoftMotion | •               |     |    |  |  |  |
| EtherCAT Master SoftMotion                                                                                                    | 35 - Sm                | art Software Solutions GmbH    | 3.5.15.30 | EtherCAT Master SoftMotion |                 |     |    |  |  |  |
| EtherCAT Master SoftMotion                                                                                                    | 35 - SM                | art Software Solutions GMDH    | 3.5.16.30 | EtherCAT Master SoftMotion |                 |     |    |  |  |  |
| Ethernet Adapter                                                                                                    |                        |                                |           |                            |                 |     |    |  |  |  |
| Etherivet/IP                                                                                                    |                        |                                |           |                            | ♣ ← EtherNet/IP |     |    |  |  |  |
| Im HomesBuilding Automation                                                                                                    |                        |                                |           |                            |                 |     |    |  |  |  |
| Die and the second second                                                                                                    |                        |                                |           |                            |                 |     |    |  |  |  |
| Hodbus                                                                                                    |                        |                                |           |                            |                 |     |    |  |  |  |
| Imit Modbus     Profibus                                                                                                    |                        |                                |           |                            |                 |     |    |  |  |  |
| ❀ - ■■14 Modbus<br>❀ - ### Profibus<br>❀ - ### Profinet IO                                                                                                    |                        |                                |           |                            |                 |     |    |  |  |  |
| Modbus     Modbus     mii Profibus     mii Profinet IO     S sercos                                                                                                    |                        |                                |           |                            |                 |     |    |  |  |  |
| Image Modbus     Image Modbus     I |                        |                                |           |                            |                 |     |    |  |  |  |
| In Modbus     In Modbus     In Modbus   |                        |                                |           |                            |                 |     |    |  |  |  |
| In Modbus     In Modbus     In Internet     Internet     S sercos                                                                                                    |                        |                                |           |                            |                 |     |    |  |  |  |
| If Modbus     If Modbus     If Profibus     If Profinet IO     S serces  Group by category Display all versions (fr                                                                                                    | or experts o           | only) 📋 Display outdated ve    | trsions   |                            |                 |     |    |  |  |  |
|                                                                                                    | or experts o           | inly) 🗌 Display outdated ve    | ersions   |                            |                 |     |    |  |  |  |
| In Modbus     Im Profibus     Im Profibus     Im Profinet IO     S sercos     Group by category     Display all versions (fr     Name: EtherCAT Master SoftMotion     Vendor: SS - Smart SoftWare Solutions Gmi                                                                                                    | or experts o           | only) 🗌 Display outdated ve    | ersions   |                            |                 |     |    |  |  |  |
| If Modbus     If Modbus     If Profiles     If Profiles     If Profiles     If Profiles     If Display all versions(fr     Name: EtherCAT Master SoftWotion     Vendora: S-Isnart SoftWotion     Vendora: S-Isnart SoftWotion     Vendora: S-Isnart SoftWotion     Vendora: Data                                                                                                    | or experts o           | inly) 🔲 Display outdated ve    | ersions   |                            |                 |     |    |  |  |  |
| Image: A model of the second second sec | or experts o           | only) 🗌 Display outdated ve    | ersions   |                            |                 |     |    |  |  |  |
| Group by category Display all versions (fr<br>Mame: EtherCAT Master SoftMotion<br>Version: 3: 5.15.30<br>Order Number:<br>Description: EtherCAT Master SoftMotion                                                                                                    | or experts c           | only) 🗌 Display outdated vé    | rrsions   |                            |                 |     |    |  |  |  |
| In Modbus     Im Profiles     Im Profiles     Im Profiles     Im Profiles     Im Profiles     Im International International Internatio I | br experts c           | nly) 🗌 Display outdated ve     | rrsions   |                            |                 |     |    |  |  |  |
| If Modbus     If Modbus     If Profiles     If Profiles     If Second Second Seco | br experts o           | inly) 🔲 Display outdated v     | rsions    |                            |                 |     |    |  |  |  |
| Modbus     Modbus     Modbus | br experts o           | only) 📄 Display outdated ve    | rsions    |                            |                 |     |    |  |  |  |
| ITH Modbus     ITH Modbus     ITH Profibus     ITH Profibus     ITH Profibus     ITH Profibus     ITH Profibus     ITH Profibus     Ither CAT Master SoftMotion     Vendor: 3S - Smart Software Solutions Gm     Categories: Master     Version: 5: 515:30     Order Number:     Description: EtherCAT Master SoftMotion                                                                                                    | br experts o           | only) 🗌 Display outdated ve    | rsions    |                            |                 | 100 |    |  |  |  |
| In Modbus     Im Profibus     Im Profibus     Im Profinet IO     S sercos      Group by category Display all versions (fr     Name: EtherCAT Master SoftMotion     Vendor: 3S - Smart SoftMotion     Vendor: 3S - Smart SoftMotion     Vendor: SS - Smart SoftMotion     Vendor: SS - Smart SoftMotion     Description: EtherCAT Master SoftMotion  pend selected device as last child of vice                                                                                                    | or experts o<br>bH<br> | inly) Display outdated ve      | rsions    |                            |                 | 100 | ** |  |  |  |
| Modbus     Modbus     Modbus | br experts o<br>bH<br> | hile this window is open.)     | rrsions   |                            |                 | 100 | ** |  |  |  |
| ITI Modbus     ITI Modbus     ITI Profibus     ITI Profibus     ITI Profibus     ITI Profinet IO     ITI Display all versions (fr     Iname: EtherCAT Master SoftMotion     Vendor: 3S - Smart Software Solutions Gmt     Categories: Master     Version: 3.5.15.30     Order Number:     Description: EtherCAT Master SoftMotion  pend selected device as last child of vice     (You can select another target node in the r                                                                                                    | br experts o<br>bH<br> | hile this window is open.)     | arsions   |                            |                 |     |    |  |  |  |

- Step 5 On the "CANbus" overview interface, the baud rate configuration needs to be consistent with DA200 CANopen servo (DA200 P4.02); on the "DA200\_Drive" overview interface, the node ID configuration needs to be consistent with DA200 CANopen servo (DA200 P4.05).
- Step 6 After completing the physical connection of the device, download the program and log in to the device. Then, you can see that the CANopen connection to DA200 is successful.

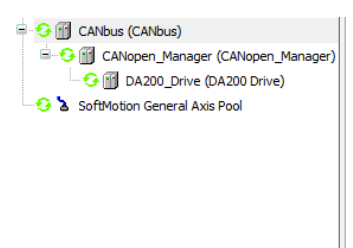

#### **∠**Note:

- If high real-time performance is required for data, the CAN bus load rate should be less than 30% to avoid a small delay in data transmission and reception caused by bus contention.
- For CAN buses with synchronization requirements, the window length setting value in the bus synchronization message should be slightly smaller than the cycle value.

| SYNC                  |       |
|-----------------------|-------|
| 🕑 Enable SYNC produci | ing   |
| COB ID (Hex) 16#      | 80    |
| Cycle period (µs)     | 60000 |
| Window length (µs)    | 58000 |
| Enable SYNC consum    | ing   |

- The cycle time of the CANopen task should be slightly longer than the actual execution time of the task.
- To ensure that the master can monitor the slave normally, check the Heartbeat Enable option in the slave.

| DA200_Drive X       |                                                                                                    |
|---------------------|----------------------------------------------------------------------------------------------------|
| General             | General                                                                                                    |
| PDOs                |                                                                                                    |
| SDOs                | Enable expert settings                                                                                                    |
| Log                 | Enable SYNC producing                                                                                                    |
| CANopen I/O Mapping | Guarding                                                                                                    |
| CANopen IEC Objects | Enable nodeguarding     Image: Constraint of the second second seco |
| Status              | Life time factor 0 + Heartbeat consuming (1/1 active)                                                                                                    |
| Information         | ✓ Emergency (EMCY) ▷ TIME                                                                                                    |
|                     | Enable emergency (EMCY)                                                                                                    |
|                     | COB ID \$NODEID+16#80                                                                                                    |
|                     | A Checks at Startup                                                                                                    |
|                     | Check vendor ID Check product number Check revision number                                                                                                    |

# **Appendix B SMC\_ERROR Description**

| Error | Module                                      | ENUM Variable                              | Description                                                                                   |
|-------|---------------------------------------------|--------------------------------------------|-----------------------------------------------------------------------------------------------|
| 0     | All function blocks                         |                                            | No error                                                                                      |
| 0     | All function blocks                         | SMC_NO_ENROR                               |                                                                                               |
| 1     | DriveInterface                              |                                            | example sercos ring has broken                                                                |
| 2     | DriveInterface                              | SMC DI AXIS ERROR                          | Axis error                                                                                    |
|       |                                             |                                            | Position output within the                                                                    |
| 10    | DriveInterface                              | SMC_DI_SWLIMITS_EXCEEDED                   | allowed range (SWLimit)                                                                       |
| 11    | DriveInterface                              | SMC_DI_HWLIMITS_EXCEEDED                   | Hardware end switch is active.                                                                |
| 13    | DriveInterface                              | SMC_DI_HALT_OR_QUICKSTOP_<br>NOT_SUPPORTED | Drive status Halt or Quickstop is not supported.                                              |
| 14    | DriveInterface                              | SMC_DI_VOLTAGE_DISABLED                    | The drive is not enabled.                                                                     |
| 15    | DriveInterface                              | SMC_DI_IRREGULAR_ACTPOSITI<br>ON           | Current position given from the<br>drive seems to be irregular. Check<br>the communication    |
| 16    | DriveInterface                              | SMC_DI_POSITIONLAGERROR                    | Position lag error. Difference<br>between set and current position<br>exceeds the given limit |
| 20    | All motion<br>generating function<br>blocks | SMC_REGULATOR_OR_START_N<br>OT_SET         | The controller is not enabled or the brake is applied                                         |
| 21    | Axis in wrong controller mode               | SMC_WRONG_CONTROLLER_MO<br>DE              | Axis in wrong control mode                                                                    |
| 30    | DriveInterface                              | SMC_FB_WASNT_CALLED_DURIN<br>G_MOTION      | The module created by motion<br>control is not called before the<br>motion is completed       |
| 31    | All function blocks                         | SMC_AXIS_IS_NO_AXIS_REF                    | The given AXIS_REF variable is not of the type AXIS_REF                                       |
| 32    | Axis in wrong<br>controller mode            | SMC_AXIS_REF_CHANGED_DURI<br>NG_OPERATION  | AXIS_REF variables have been<br>changed while the modules being<br>activated                  |
| 33    | DriveInterface                              | SMC_FB_ACTIVE_AXIS_DIABLED                 | The axis is not activated while<br>moving<br>(MC_Power.bRegulatorOn)                          |
| 34    | All motion<br>generating function<br>blocks | SMC_AXIS_NOT_READY_FOR_MO<br>TION          | Axis in its current state cannot execute a motion instruction                                 |
| 40    | VirtualDrive                                | SMC_VD_MAX_VELOCITY_EXCEED<br>ED           | Maximum velocity (fMaxVelocity)<br>exceeded                                                   |
| 41    | VirtualDrive                                | SMC_VD_MAX_ACCELERATION_E<br>XCEEDED       | Maximum acceleration<br>(fMaxAcceleration) exceeded                                           |
| 42    | VirtualDrive                                | SMC_VD_MAX_DECELERATION_E<br>XCEEDED       | Maximum deceleration<br>(fMaxDeceleration) exceeded                                           |

| Error<br>Number | Module                                          | ENUM Variable                     | Description                                                                                                    |
|-----------------|-------------------------------------------------|-----------------------------------|----------------------------------------------------------------------------------------------------|
| 50              | SMC_Homing                                      | SMC_3SH_INVALID_VELACC_VAL<br>UES | Invalid velocity or acceleration values                                                                                                    |
| 51              | SMC_Homing                                      | SMC_3SH_MODE_NEEDS_HWLIMI<br>T    | Mode requests use of limit<br>switches for safety reasons                                                                                       |
| 70              | SMC_SetControllerM<br>ode                       | SMC_SCM_NOT_SUPPORTED             | Mode not supported                                                                                                    |
| 71              | SMC_SetControllerM<br>ode                       | SMC_SCM_AXIS_IN_WRONG_STA<br>TE   | The controller mode cannot be<br>changed in the current state                                                                                   |
| 75              | SMC_SetTorque                                   | SMC_ST_WRONG_CONTROLLER_<br>MODE  | The axis is under the wrong controller mode                                                                                                    |
| 80              | SMC_ResetAxisGrou<br>p                          | SMC_RAG_ERROR_DURING_STAR<br>TUP  | Error occurs when the axis group is activated                                                                                                   |
| 90              | SMC_ChangeGearin<br>gRatio                      | SMC_CGR_ZERO_VALUES               | Invalid values                                                                                                    |
| 91              | SMC_ChangeGearin<br>gRatio                      | SMC_CGR_DRIVE_POWERED             | The gear ratio parameters of the drive cannot be modified when it is under control                                                              |
| 92              | SMC_ChangeGearin<br>gRatio                      | SMC_CGR_INVALID_POSPERIOD         | Invalid position period (≤ 0)                                                                                                    |
| 110             | MC_Power                                        | SMC_P_FTASKCYCLE_EMPTY            | Axis contains no information in<br>the scan cycle (fTaskCycle=0)                                                                                |
| 120             | MC_Reset                                        | SMC_R_NO_ERROR_TO_RESET           | Axis reset without error                                                                                                    |
| 121             | MC Reset                                        | SMC R DRIVE DOESNT ANSWER         | Axis does not perform error-reset                                                                                                    |
| 122             | MC_Reset                                        | SMC_R_ERROR_NOT_RESETTABL         | Error could not be reset                                                                                                    |
| 123             | MC_Reset                                        | SMC_R_DRIVE_DOESNT_ANSWER         | Communication with the axis did not work                                                                                                    |
| 130             | MC_ReadParameter,<br>MC_ReadBoolParam<br>eter   | <br>SMC_RP_PARAM_UNKNOWN          | Parameter number unknown                                                                                                    |
| 131             | MC_ReadParameter,<br>MC_ReadBoolParam<br>eter   | SMC_RP_REQUESTING_ERROR           | Error during parameter<br>transmission to the drive. See<br>error number in the Programming<br>Manual ReadDriveParameter<br>(SM_DriveBasic.lib) |
| 140             | MC_WriteParameter,<br>MC_WriteBoolParam<br>eter | SMC_WP_PARAM_INVALID              | Parameter number unknown or<br>writing not allowed                                                                                              |
| 141             | MC_WriteParameter,<br>MC_WriteBoolParam<br>eter | SMC_WP_SENDING_ERROR              | See error number in the<br>Programming Manual<br>WriteDriveParameter<br>(Drive_Basic.lib)                                                       |
| 170             | MC_Home                                         | SMC_H_AXIS_WASNT_STANDSTIL<br>L   | Axis has not been in standstill state                                                                                                    |
| 171             | MC_Home                                         | SMC_H_AXIS_DIDNT_START_HO<br>MING | Error at start of homing action                                                                                                    |
| 172             | MC Home                                         | SMC H AXIS DIDNT ANSWER           | Communication error                                                                                                    |

| Error<br>Number | Module                         | ENUM Variable                         | Description                                                      |
|-----------------|--------------------------------|---------------------------------------|------------------------------------------------------------------|
| 173             | MC_Home                        | SMC_H_ERROR_WHEN_STOPPIN<br>G         | Error at stop after homing. Check<br>whether deceleration is set |
| 180             | MC_Stop                        | SMC_MS_UNKNOWN_STOPPING_<br>ERROR     | Unknown error at stop                                            |
| 181             | MC_Stop                        | SMC_MS_INVALID_ACCDEC_VALU<br>ES      | Invalid velocity or acceleration values                          |
| 182             | MC_Stop                        | SMC_MS_DIRECTION_NOT_APPLI<br>CABLE   | Direction=shortest not applicable                                |
| 183             | MC_Stop                        | SMC_MS_AXIS_IN_ERRORSTOP              | Drive is in errorstop status. Stop<br>cannot be executed         |
| 184             | MC_Stop                        | SMC_BLOCKING_MC_STOP_WAS<br>NT_CALLED | An instance of MC_Stop with<br>multiple calls                    |
| 201             | MC_MoveAbsolute                | SMC_MA_INVALID_VELACC_VALU<br>ES      | Invalid velocity or acceleration values                          |
| 202             | MC_MoveAbsolute                | SMC_MA_INVALID_DIRECTION              | Direction error                                                  |
| 226             | MC_MoveRelative                | SMC_MR_INVALID_VELACC_VALU            | Invalid velocity or acceleration values                          |
| 227             | MC MoveRelative                | SMC MR INVALID DIRECTION              | Direction error                                                  |
| 251             | MC_MoveAdditive                | SMC_MAD_INVALID_VELACC_VAL            | Invalid velocity or acceleration                                 |
| 252             | MC MoveAdditive                | SMC MAD INVALID DIRECTION             | Direction error                                                  |
| 202             | MC MoveSuperImpo               | SMC_MSL_INVALID_VELACC_VALU           | Invalid velocity or acceleration                                 |
| 276             | sed                            | ES                                    | values                                                           |
| 277             | MC_MoveSuperImpo<br>sed        | SMC_MSI_INVALID_DIRECTION             | Direction error                                                  |
| 301             | MC_MoveVelocity                | SMC_MV_INVALID_ACCDEC_VALU<br>ES      | Invalid velocity or acceleration values                          |
| 302             | MC_MoveVelocity                | SMC_MV_DIRECTION_NOT_APPLI<br>CABLE   | Direction=shortest/fastest not<br>applicable                     |
| 325             | MC_PositionProfile             | SMC_PP_ARRAYSIZE                      | Erroneous array size                                             |
| 326             | MC_PositionProfile             | SMC_PP_STEP0MS                        | Step time = t#0ms                                                |
| 350             | MC_VelocityProfile             | SMC_VP_ARRAYSIZE                      | Erroneous array size                                             |
| 351             | MC_VelocityProfile             | SMC_VP_STEP0MS                        | Step time = t#0ms                                                |
| 375             | MC_AccelerationPro<br>file     | SMC_AP_ARRAYSIZE                      | Erroneous array size                                             |
| 376             | MC_AccelerationPro<br>file     | SMC_AP_STEP0MS                        | Step time = t#0ms                                                |
| 400             | MC_TouchProbe                  | SMC_TP_TRIGGEROCCUPIED                | Trigger already active                                           |
| 401             | MC_TouchProbe                  | SMC_TP_COULDNT_SET_WINDO              | Drive interface does not support<br>the window function          |
| 402             | MC_TouchProbe                  | SMC_TP_COMM_ERROR                     | Communication error                                              |
| 410             | MC_AbortTrigger                | SMC_AT_TRIGGERNOTOCCUPIED             | Trigger already de-allocated                                     |
|                 | SMC_MoveContinuo               | SMC_MCR_INVALID_VELACC_VAL            | Invalid velocity or acceleration                                 |
| 426             | usRelative                     | UES                                   | values                                                           |
| 427             | SMC_MoveContinuo<br>usRelative | SMC_MCR_INVALID_DIRECTION             | Direction error                                                  |
| 451             | SMC_MoveContinuo               | SMC_MCA_INVALID_VELACC_VAL            | Invalid velocity or acceleration                                 |

| Error<br>Number | Module                                                           | ENUM Variable                                 | Description                                                                         |
|-----------------|------------------------------------------------------------------|-----------------------------------------------|-------------------------------------------------------------------------------------|
|                 | usAbsolute                                                       | UES                                           | values                                                                              |
| 452             | SMC_MoveContinuo<br>usAbsolute                                   | SMC_MCA_INVALID_DIRECTION                     | Direction error                                                                     |
| 453             | SMC_MoveContinuo<br>usAbsolute                                   | SMC_MCA_DIRECTION_NOT_APP                     | Direction=fastest not applicable                                                    |
| 600             | SMC_CamRegister                                                  | SMC_CR_NO_TAPPETS_IN_CAM                      | Cam does not contain any tappets                                                    |
| 601             | SMC_CamRegister                                                  | SMC_CR_TOO_MANY_TAPPETS                       | Tappet group ID exceeds<br>MAX_NUM_TAPPETS                                          |
| 602             | SMC_CamRegister                                                  | SMC_CR_MORE_THAN_32_ACCES<br>SES              | More than 32 accesses in one<br>CAM_REF                                             |
| 625             | MC_CamIN                                                         | SMC_CI_NO_CAM_SELECTED                        | No cam selected                                                                     |
| 626             | MC_CamIN                                                         | SMC_CI_MASTER_OUT_OF_SCAL<br>E                | Master axis out of valid range                                                      |
| 627             | MC_CamIN                                                         | SMC_CI_RAMPIN_NEEDS_VELACC<br>_VALUES         | Velocity and acceleration values<br>must be specified for ramp_in<br>function       |
| 628             | MC_CamIN                                                         | SMC_CI_SCALING_INCORRECT                      | Scaling variables<br>fEditor/TableMasterMin/Max are<br>not correct                  |
| 640             | SMC_CAMBounds,<br>SMC_CamBounds_P<br>os                          | SMC_CB_NOT_IMPLEMENTED                        | Function block for the given cam<br>format is not implemented                       |
| 675             | MC_GearIn                                                        | SMC_GI_RATIO_DENOM                            | RatioDenominator=0                                                                  |
| 676             | MC_GearIn                                                        | SMC_GI_INVALID_ACC                            | Acceleration invalid                                                                |
| 677             | MC_GearIn                                                        | SMC_GI_INVALID_DEC                            | Deceleration invalid                                                                |
| 725             | MC_Phase                                                         | SMC_PH_INVALID_VELACCDEC                      | Velocity and<br>acceleration/deceleration values<br>invalid                         |
| 726             | MC_Phase                                                         | SMC_PH_ROTARYAXIS_PERIOD0                     | Rotation axis with fPositionPeriod<br>= 0                                           |
| 750             | All modules using<br>MC_CAM_REF as<br>input                      | SMC_NO_CAM_REF_TYPE                           | Type of given cam is not<br>MC_CAM_REF                                              |
| 751             | MC_CamTableSelect                                                | SMC_CAM_TABLE_DOES_NOT_C<br>OVER_MASTER_SCALE | Master axis area (xStart and xEnd)<br>from CamTable is not covered by<br>curve data |
| 775             | MC_GearInPos                                                     | SMC_GIP_MASTER_DIRECTION_C<br>HANGE           | During coupling of slave axis,<br>master axis has changed direction<br>of rotation  |
| 800             | SMC_BacklashComp<br>ensation                                     | SMC_BC_BL_TOO_BIG                             | Gear backlash fBacklash too large<br>(> position period/2)                          |
| 1000            | CNC function blocks<br>which are<br>supervising the<br>licensing | SMC_NO_LICENSE                                | Target is not licensed for CNC                                                      |
| 1001            | SMC_Interpolator                                                 | SMC_INT_VEL_ZERO                              | Path cannot be processed<br>because set velocity = 0                                |

| Error<br>Number | Module                                   | ENUM Variable                           | Description                                                                                                    |
|-----------------|------------------------------------------|-----------------------------------------|----------------------------------------------------------------------------------------------------|
| 1002            | SMC_Interpolator                         | SMC_INT_NO_STOP_AT_END                  | Last object of path has Vel_End>0                                                                                                    |
| 1003            | SMC_Interpolator                         | SMC_INT_DATA_UNDERRUN                   | Warning: GEOINFO List processed<br>in DataIn but end of list not<br>reached<br>Reason: EndOfList of the queue in<br>DataIn not be set or<br>SMC_Interpolator faster than path<br>generating function blocks |
| 1004            | SMC_Interpolator                         | SMC_INT_VEL_NONZERO_AT_ST<br>OP         | Velocity at Stop > 0                                                                                                    |
| 1005            | SMC_Interpolator                         | SMC_INT_TOO_MANY_RECURSIO               | Too many SMC_Interpolator<br>recursions. SoftMotion error                                                                                                    |
| 1006            | SMC_Interpolator                         | SMC_INT_NO_CHECKVELOCITIES              | Input-OutQueueDataIn is not the<br>last processed function block of<br>SMC_CHeckVelocities                                                                                                    |
| 1007            | SMC_Interpolator                         | SMC_INT_PATH_EXCEEDED                   | Internal/numeric error                                                                                                    |
| 1008            | SMC_Interpolator                         | SMC_INT_VEL_ACC_DEC_ZERO                | Velocity and acceleration /<br>deceleration is null or too low                                                                                                    |
| 1009            | SMC_Interpolator                         | SMC_INT_DWIPOTIME_ZERO                  | FB called with dwIpoTime = 0                                                                                                    |
| 1050            | SMC_Interpolator2D<br>ir                 | SMC_INT2DIR_BUFFER_TOO_SM<br>ALL        | Data buffer too small                                                                                                    |
| 1051            | SMC_Interpolator2D<br>ir                 | SMC_INT2DIR_PATH_FITS_NOT_I<br>N_QUEUE  | Path does not go completely in queue                                                                                                    |
| 1100            | SMC_CheckVelocitie<br>s                  | SMC_CV_ACC_DEC_VEL_NONPOS<br>ITIVE      | Velocity and<br>acceleration/deceleration values<br>non-positive                                                                                                    |
| 1120            | SMC_Controlaxisbyp<br>os                 | SMC_CA_INVALID_ACCDEC_VALU<br>ES        | Values of fGapVelocity /<br>fGapAcceleration /<br>fGapDeceleration non-positive                                                                                                    |
| 1200            | SMC_NCDecoder                            | SMC_DEC_ACC_TOO_LITTLE                  | Acceleration value not allowed                                                                                                    |
| 1201            | SMC_NCDecoder                            | SMC_DEC_RET_TOO_LITTLE                  | Deceleration value not allowed                                                                                                    |
| 1202            | SMC_NCDecoder                            | SMC_DEC_OUTQUEUE_RAN_EMP<br>TY          | Data underrun. Queue has been<br>read and is empty                                                                                                    |
| 1203            | SMC_NCDecoder                            | SMC_DEC_JUMP_TO_UNKNOWN<br>_LINE        | Jump to line cannot be executed<br>because line number is unknown                                                                                                    |
| 1204            | SMC_NCDecoder                            | SMC_DEC_INVALID_SYNTAX                  | Syntax invalid                                                                                                    |
| 1205            | SMC_NCDecoder                            | SMC_DEC_3DMODE_OBJECT_NO<br>T_SUPPORTED | Objects are not supported in 3D<br>mode                                                                                                    |
| 1300            | SMC_GCodeViewer                          | SMC_GCV_BUFFER_TOO_SMALL                | Buffer too small                                                                                                    |
| 1301            | SMC_GCodeViewer                          | SMC_GCV_BUFFER_WRONG_TYP<br>E           | Buffer elements have wrong types                                                                                                    |
| 1302            | SMC_GCodeViewer                          | SMC_GCV_UNKNOWN_IPO_LINE                | Current line of the Interpolator could not be found                                                                                                    |
| 1500            | All function blocks<br>using SMC_CNC_REF | SMC_NO_CNC_REF_TYPE                     | Given CNC program is not of the SMC_CNC_REF type                                                                                                    |
| 1501            | All function blocks<br>using             | SMC_NO_OUTQUEUE_TYPE                    | Given OutQueue is not of the SMC_OUTQUEUE type                                                                                                    |

| Error<br>Number | Module                         | ENUM Variable                          | Description                                                                                  |
|-----------------|--------------------------------|----------------------------------------|----------------------------------------------------------------------------------------------|
|                 | SMC_OUTQUEUE                   |                                        |                                                                                              |
| 1600            | CNC function blocks            | SMC_3D_MODE_NOT_SUPPORTE<br>D          | Function block only works with<br>2D paths                                                   |
| 2000            | SMC_ReadNCFile                 | SMC_RNCF_FILE_DOESNT_EXIST             | File does not exist                                                                          |
| 2001            | SMC_ReadNCFile                 | SMC_RNCF_NO_BUFFER                     | No buffer allocated                                                                          |
| 2002            | SMC_ReadNCFile                 | SMC_RNCF_BUFFER_TOO_SMALL              | Buffer too small                                                                             |
| 2003            | SMC_ReadNCFile                 | SMC_RNCF_DATA_UNDERRUN                 | Data underrun. Buffer has been<br>read and is empty                                          |
| 2004            | SMC_ReadNCFile                 | SMC_RNCF_VAR_COULDNT_BE_R<br>EPLACED   | Placeholder variable could not be replaced                                                   |
| 2005            | SMC_ReadNCFile                 | SMC_RNCF_NOT_VARLIST                   | Input pvl does not point to a<br>SMC_VARLIST object                                          |
| 2050            | SMC_ReadNCQueue                | SMC_RNCQ_FILE_DOESNT_EXIST             | File could not be opened                                                                     |
| 2051            | SMC_ReadNCQueue                | SMC_RNCQ_NO_BUFFER                     | No buffer defined                                                                            |
| 2052            | SMC_ReadNCQueue                | SMC_RNCQ_BUFFER_TOO_SMAL               | Buffer too small                                                                             |
| 2053            | SMC_ReadNCQueue                | SMC_RNCQ_UNEXPECTED_EOF                | Unexpected end of file                                                                       |
| 2100            | SMC_AxisDiagnostic<br>Log      | SMC_ADL_FILE_CANNOT_BE_OP<br>ENED      | File could not be opened                                                                     |
| 2101            | SMC_AxisDiagnostic<br>Log      | SMC_ADL_BUFFER_OVERRUN                 | Buffer overrun.<br>WriteToFile must be called more<br>frequently                             |
| 2200            | SMC_ReadCAM                    | SMC_RCAM_FILE_DOESNT_EXIST             | File could not be opened                                                                     |
| 2201            | SMC_ReadCAM                    | SMC_RCAM_TOO_MUCH_DATA                 | Saved cam too big                                                                            |
| 2202            | SMC_ReadCAM                    | SMC_RCAM_WRONG_COMPILE_T<br>YPE        | Wrong compilation mode                                                                       |
| 2203            | SMC_ReadCAM                    | SMC_RCAM_WRONG_VERSION                 | Wrong file version                                                                           |
| 2204            | SMC_ReadCAM                    | SMC_RCAM_UNEXPECTED_EOF                | Unexpected end of file                                                                       |
| 3001            | SMC_WriteDrivePara<br>msToFile | SMC_WDPF_CHANNEL_OCCUPIE               | SMC_WDPF_TIMEOUT_PREPARIN<br>G_LIST                                                          |
| 3002            | SMC_WriteDrivePara<br>msToFile | SMC_WDPF_CANNOT_CREATE_FI<br>LE        | File could not be created                                                                    |
| 3003            | SMC_WriteDrivePara<br>msToFile | SMC_WDPF_ERROR_WHEN_READ<br>ING_PARAMS | Error at reading the parameters                                                              |
| 3004            | SMC_WriteDrivePara<br>msToFile | SMC_WDPF_TIMEOUT_PREPARIN<br>G_LIST    | Timeout during preparing the<br>parameter list                                               |
| 5000            | SMC_Encoder                    | SMC_ENC_DENOM_ZERO                     | Nominator of the conversion<br>factor dwRatioTechUnitsDenom<br>of the Encoder reference is 0 |
| 5001            | SMC_Encoder                    | SMC_ENC_AXISUSEDBYOTHERFB              | Other module trying to process motion on the Encoder axis                                    |
| 5002            | DriveInterface                 | SMC_ENC_FILTER_DEPTH_INVALI            | Filter depth invalid                                                                         |

Your Trusted Industry Automation Solution Provider

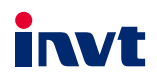

Shenzhen INVT Electric Co., Ltd. Address: INVT Guangming Technology Building, Songbai Road, Matian, Guangming District, Shenzhen, China INVT Power Electronics (Suzhou) Co., Ltd.

Address: No. 1 Kunlun Mountain Road, Science & Technology Town, Gaoxin District, Suzhou, Jiangsu, China

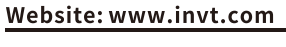

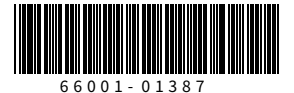

Copyright© INVT. Manual information may be subject to change without prior notice.

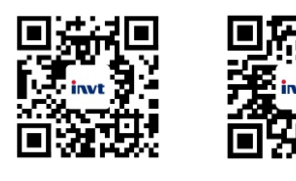

INVT mobile website

INVT e-manual